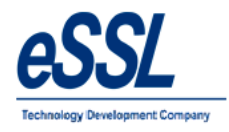

# eSSL- eTime Track-Lite

--- eSSL Time Attendance & Payroll Management Help Manual

Version:eTimetracklite 11.9Version Date:18thNo. of Pages:143

eTimetracklite 11.9

About This Manual: This document introduces the main functions, the user interface and operations of the eTimetracklite Desktop software

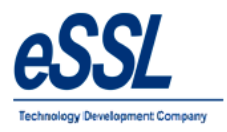

# **Table Contents**

| 1) | What   | t is eSSL - eTimeTrack-Lite | Time Attendance | Page |
|----|--------|-----------------------------|-----------------|------|
| 2) | Datal  | base Settings               |                 |      |
|    | i.     | Ms Access                   |                 | 7    |
|    | ii.    | Microsoft SQL Server        |                 | 9    |
|    | iii.   | Oracle Expression Edition   |                 | 10   |
| 3) | Mast   | er Setup                    |                 |      |
|    | i.     | Company                     |                 | 12   |
|    | ii.    | Master Settings             |                 | 14   |
|    | iii.   | Mail Settings               |                 | 15   |
|    | iv.    | SMS Settings                |                 | 16   |
|    | v.     | Shift Details               |                 | 17   |
|    | vi.    | Shift Groups                |                 | 19   |
|    | vii.   | Shift Calendar              |                 | 21   |
|    | viii.  | Shift Roaster               |                 | 26   |
|    | ix.    | Leave Types                 |                 | 28   |
|    | х.     | Employee Categories         |                 | 30   |
|    | xi.    | Public Holidays             |                 | 32   |
|    | xii.   | Departments                 |                 | 34   |
|    | xiii.  | Department Shift            |                 | 36   |
|    | xiv.   | Employees                   |                 | 37   |
|    | XV.    | Employee Shift              |                 | 45   |
|    | xvi.   | Employee Shift Schedule     |                 | 46   |
|    | xvii.  | Leave Entries               |                 | 48   |
| 2  | xviii. | Out Door Entries            |                 | 49   |
|    | xix.   | Log Records                 |                 | 50   |
|    | XX.    | Attendance Register         |                 | 51   |
|    | xxi.   | Over Time Register          |                 | 52   |
|    | xxii.  | Leave Summary               |                 | 54   |
| 2  | xxiii. | Attendance Logs             |                 | 55   |
| 2  | xxiv.  | Work Code                   |                 | 56   |

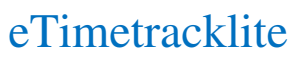

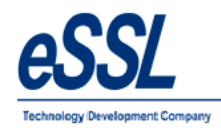

# 4) Utilities

| i.         | Device Management         | <br>57  |
|------------|---------------------------|---------|
| ii.        | Parallel Database         | <br>65  |
| iii.       | Upload user to Multiple   |         |
|            | Devices                   | <br>66  |
| iv.        | Delete user from Multiple |         |
|            | Devices                   | <br>67  |
| <b>v</b> . | Backup & clear Log        | <br>68  |
| vi.        | Restore Logs Records      | <br>69  |
| vii.       | Import Employees Details  | <br>69  |
| viii.      | Export Employees Details  | <br>69  |
| ix.        | Export Employee           |         |
|            | Leave Summary Records     | <br>69  |
| 5) Pay-Re  | ll                        | <br>70  |
| 6) Cantee  | en                        | <br>77  |
| 7) Online  | Downloader                | <br>80  |
| 8) Schedu  | ıler                      | <br>81  |
| 9) Admin   | I                         | <br>82  |
| 10) Repo   | rts                       | <br>85  |
| 11) Audit  | t Report                  | <br>143 |

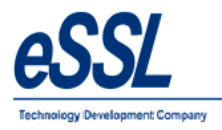

# What is Time Attendance and Payroll?

*eSSL - eTimeTrack-Lite* is automated **Time & Attendance** Systems that provides an alternative to the mechanical time clock systems or paper-based timesheets.

*eSSL - eTimeTrack-Lite* Software allows companies to track and evaluate the performance and work activities of employees using a single software application. Time & Attendance Software enables employees to store, track and organize the most important employee time related information in single place. The required information to track and monitor employee activities and management processes is available on a computer. This can also be invaluable for ensuring regulatory compliance with working regulations and proof of attendance.

# Why You Should Use Time Attendance and Payroll?

- Saving time for the accountant or book-keeper that was previously spent processing the old manual time and attendance system data
- To allow the attendance data to be collected at many computers around the company but processed and reported on central without the need for extra work
- So that local overtime laws are no longer a problem and can be adhered to in few seconds rather than hours spent on manual calculations
- Helps you keep track of your real labor costs as well as preventing overpayments, both of which will impact immediately on your bottom line
- > Prevents buddy punching and fraudulent time keeping records.
- Helps the Supervisor to know who is at work in fraction of seconds saving the time and allowing them to react more quickly to staffing problems
- BY knowing your employment costs by shift and department you can have a check over, The internal efficiencies more closely

#### eSSL - eTimeTrack-Lite Features

- > Highly intuitive Set-Up Wizard that will get you up and running quickly
- ▶ User friendly appearance requires less time to get you educated for the software
- Flexible Shift timing can be defined with allowed grace time for late coming and early going. Also supports multiple breaks with a configurable Lunch break
- Weekly off 1 (e.g. Sunday) & Weekly Off 2 (e.g. Saturday, 1st, 2nd, 3rd, 4th, 5th)
- Easy Configuration of Company Holidays
- Leave Type is defined for Leave Entries
- Scheduling of shift for employees through excel sheet
- > Shift calendar & Shift Roaster is defined for scheduling different shifts on different dates
- Scheduling of shift can be done by both Employee wise and Department wise
- Limited Leave quota management, that allows to assign Leave day(s) quota to employees. Consorted with "Leave Balance" report to track balance leave day(s) of employees.
- > Invalid or missing punches can be detected by a Missed out Punch Report
- SMS can be sent to employee ,By this employee can track his or her punch records on daily basis
- > Upload multiple users to multiple device
- Department Head can send Memo (Late Coming/Early Going, Absent, Half day, Missed Out Punch)to employee Individual or Group via mail
- > Online downloader that collect data from device based upon time interval
- Scheduler that calculate the Attendance Data, Sync enrolled User Info & Punch records, Triggers mail to Head of the department and to employees like (Late Coming/Early Going, Absent, Half day, Missed Out Punch)

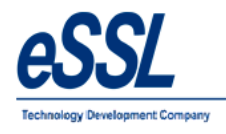

- Send sms notification for absentee employees
- > Parallel Database , Helps in Integration with third party Payroll System
- > Import/Export of the employee through the excel sheet
- Reports like (Daily, Monthly, Yearly, Matrix, Memo, Exception ...etc)
- Work Code ,Customer can define work code based upon that employee reports can be generated
- Visitor Management helps to track the visitor in your company
- Canteen Management, Track the employee food consumption item wise & helps in employee & employer contribution, Streamline funds
- > Audit report which records user operations in the application
- ► TLS 1.2 communication

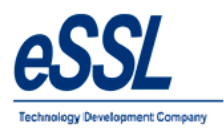

# Go to Programs click on eTimetracklite

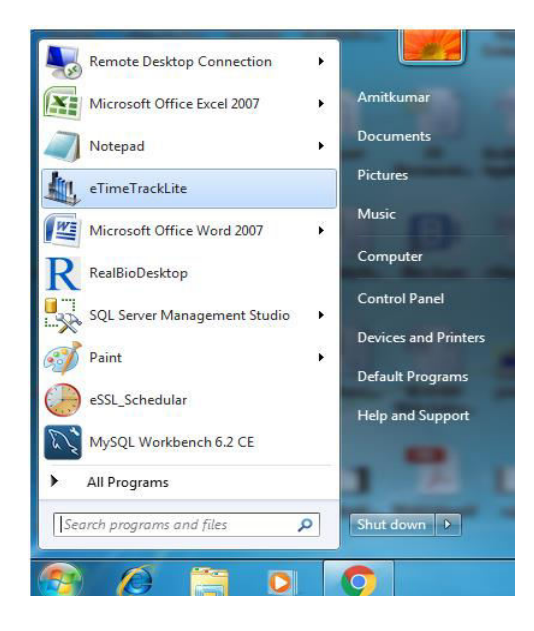

| nin Masters Utilities Attendance Reports Canteen<br>🎤 🕺 🗀   🎚 🔆 😰   🖉 🚟 🖄 🏅   🖉 🍫 🦑 💥 | Monitor Windows Help                                                                                                    |
|---------------------------------------------------------------------------------------|----------------------------------------------------------------------------------------------------|
|                                                                                       |                                                                                                    |
|                                                                                       | eSSL eTimeTrackLite Login                                                                                                    |
|                                                                                       | eTimeTrack - Lite                                                                                                    |
|                                                                                       | Login Name Password                                                                                                    |
|                                                                                       | Login Close<br>Database Setting                                                                                                    |
|                                                                                       | Note: This software is protected by copyright law and international treaties. Unauthorized<br>reproduction or distribution of this program, or any portion of it, may result in severe civil and<br>criminal penalties, and will be prosecuted under the maximum extent possible under law. |
|                                                                                       |                                                                                                    |
|                                                                                       |                                                                                                    |

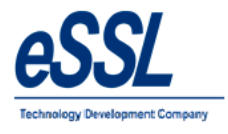

# Database settings:

#### **Click on Database**

| eTim | neTrac     | k - Lite               |                  |
|------|------------|------------------------|------------------|
|      | $\bigcirc$ | Login Name<br>Password | Login Close      |
|      |            |                        | Database Setting |

Connection for Ms Access Select Database Type as Ms Access

| Database Typ        | MS Access                   | 4                           |              |                           |
|---------------------|-----------------------------|-----------------------------|--------------|---------------------------|
| Filepath            | D:\Customer Data\eT         | meTrackLite1 (5).mdb        |              | - Browse Path of Database |
| Password            | Is Password Protec          | ted                         |              |                           |
| Test Connect        | tion                        | Save C                      | ose          |                           |
| This software is p  | protected by copyright law  | and international treaties. | Unauthorized |                           |
| al penalties, and v | will be prosecuted under th | e maximum extent possible   | under law.   |                           |

Click on Test Connection

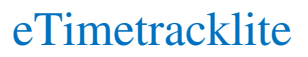

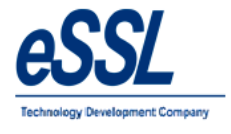

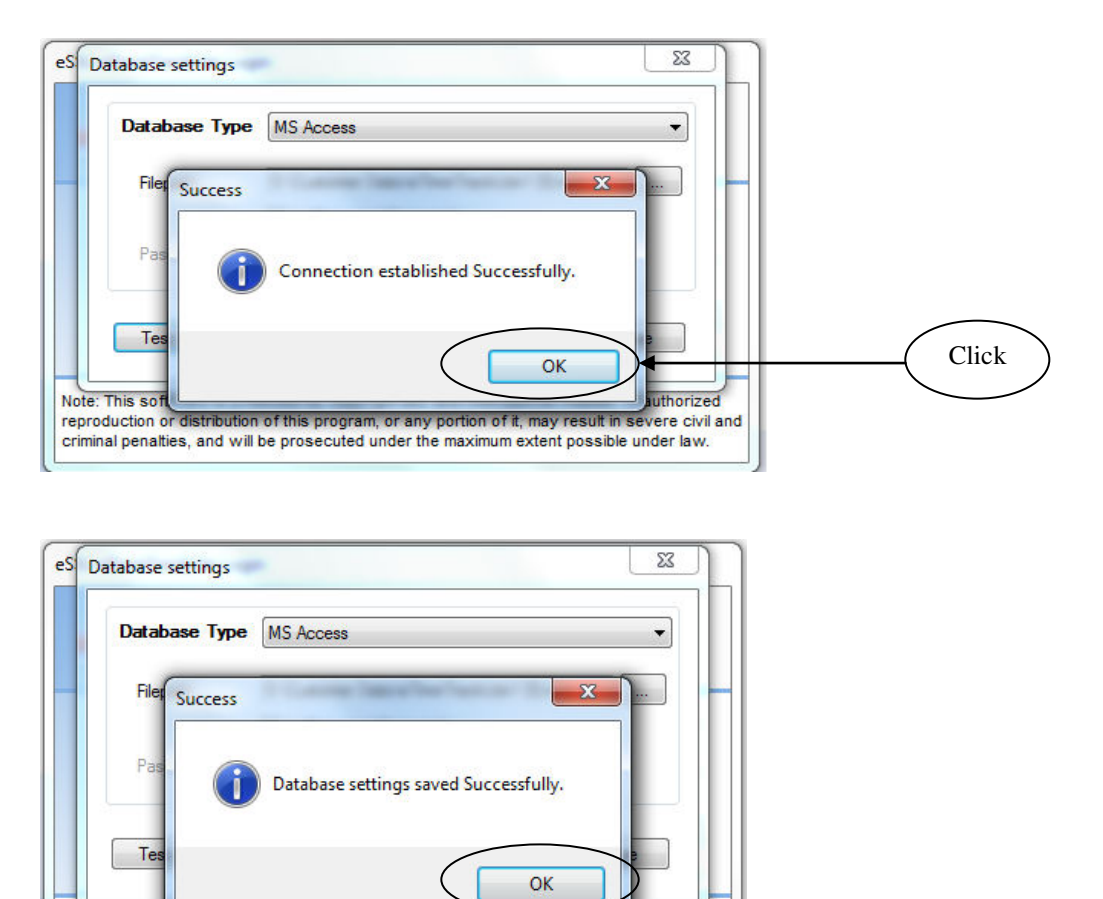

Note: This sol reproduction or distribution of this program, or any portion of it, may result in severe civil and criminal penalties, and will be prosecuted under the maximum extent possible under law.

Click on OK button to save

orized

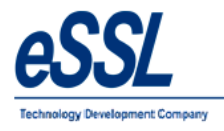

#### Connection for Microsoft SQL Server

Select Database type as Ms SQL Server

Assign: Below Credentials

| Database Type MS SQL S   | Server                    |
|--------------------------|---------------------------|
| Database Server/DSN Name | localhostserver           |
| Database Name            | e Timetracklite 1         |
| Authentication Type      | Sql Server Authentication |
| User Name                | sa                        |
| Password                 |                           |

Click on Test Connection

| Database Type                                                                                                    | MS SQL Server            |                    | -        |   |  |
|----------------------------------------------------------------------------------------------------|--------------------------|--------------------|----------|---|--|
| Database Server/                                                                                                    | IN Name . ar             | X                  |          |   |  |
| Datab                                                                                                    |                          |                    |          |   |  |
| Authe                                                                                                    |                          |                    |          |   |  |
|                                                                                                    | Connection established S | Successfully.      |          |   |  |
| User                                                                                                    |                          |                    |          |   |  |
| Passv                                                                                                    | C                        | ОК                 |          |   |  |
| Test                                                                                                    |                          |                    | 6 II     |   |  |
|                                                                                                    |                          |                    | hd       |   |  |
|                                                                                                    |                          |                    |          |   |  |
|                                                                                                    |                          |                    |          |   |  |
|                                                                                                    |                          |                    |          |   |  |
| atabase settings                                                                                                    |                          |                    | 8        | 1 |  |
| atabase settings                                                                                                    |                          |                    | <u> </u> |   |  |
| atabase settings<br>Database Type                                                                                                    | MS SQL Server            |                    |          |   |  |
| atabase settings<br>Database Type<br>Database Seneral                                                                                                    | MS SQL Server            |                    |          |   |  |
| Database Settings                                                                                                    | MS SQL Server            | X                  |          |   |  |
| Database settings                                                                                                    | MS SQL Server            | ×                  |          |   |  |
| atabase settings<br>Database Type<br>Database Sources<br>Datab<br>Success<br>Datab                                                                                                    | MS SQL Server            | X<br>Successfully. |          |   |  |
| atabase settings           Database Type           Datab         Success           Datab         Success           Datab         Success           User         Success                                                                                                    | MS SQL Server            | Successfully.      |          |   |  |
| atabase settings           Database Type           Database Type           Database Sectors           Success           Authe           User           Paser                                                                                                    | MS SQL Server            | X<br>Successfully. |          |   |  |
| atabase settings<br>Database Type<br>Database Success<br>Datab<br>Authe<br>User<br>Passy                                                                                                    | MS SQL Server            | Successfully.      |          |   |  |
| atabase settings           Database Type           Database Type           Database Sector           Database Type           Database Type           Data | MS SQL Server            | Successfully.      |          |   |  |
| atabase settings           Database Type           Database Type           Databa | MS SQL Server            | Successfully.      |          |   |  |

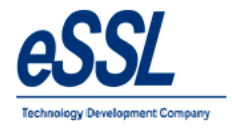

#### **Connection for Oracle Expression Edition**

Select Database type as Oracle

Assign: Below Credentials

| Database Type   | Oracle   |           |
|-----------------|----------|-----------|
| Database Server | DSN Name | localhost |
| User Name       |          | Test      |
| Password        |          | *****     |
| Port Number     |          | 1521      |
| Service Name    |          | XE        |

Click on Test Connection

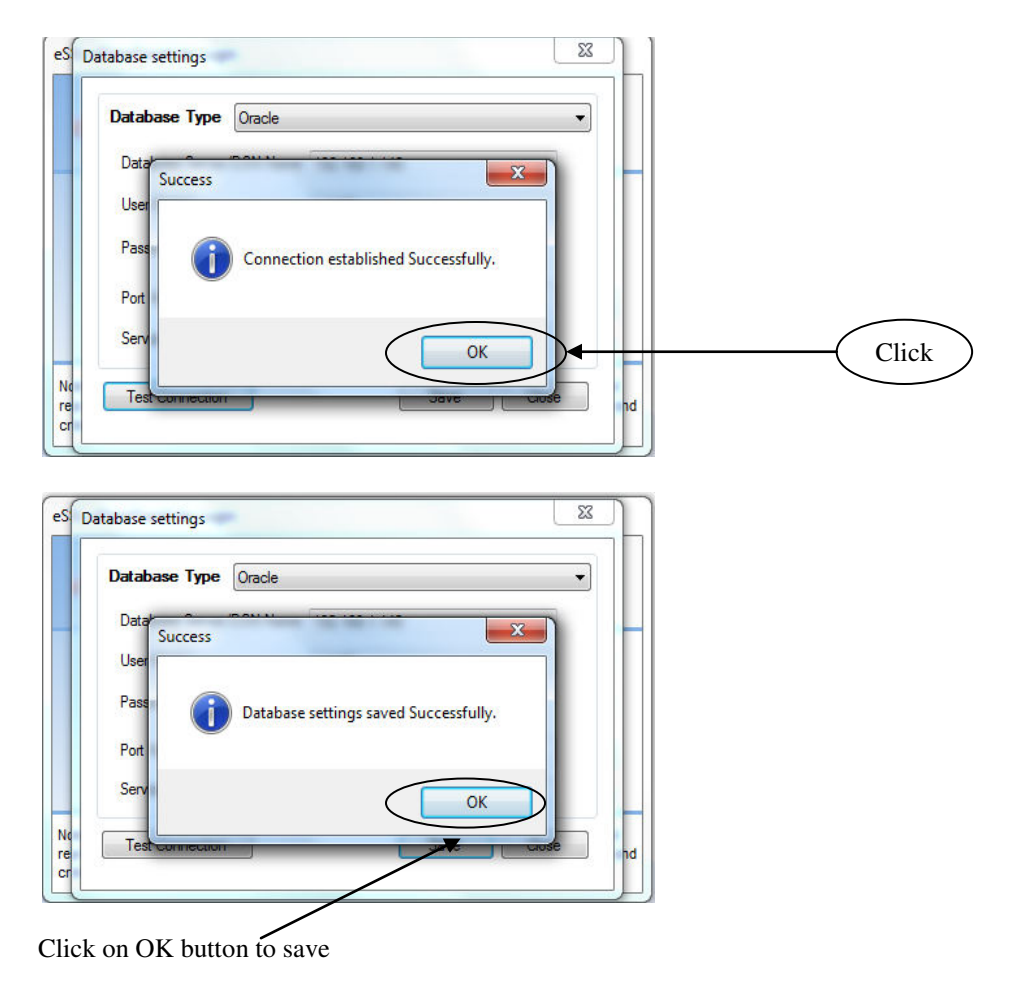

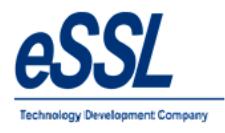

**Login Window** Enter the below Credentials Login Name : essl Password : essl

| eTime1 | Frack - Li          | te       |       |       |
|--------|---------------------|----------|-------|-------|
|        | Login Na<br>Passwor | ame essi | Login | Close |

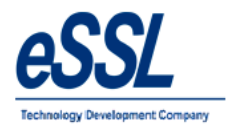

#### **Company:**

- eSSL eTimeTrack-Lite Software support Multiple companies
- > User can Add, Edit & Delete companies if user has the permission to "Edit Companies"
- > This form will display the List of Companies which is accessible by Login User
- Company details consist of Company Name, Short Name, Email-Id, Website address & Location address
- "Visible to All " Check box is used to make Invisible Company which will be accessed by only the users who has permission to access Invisible Companies

| Company List Company List |                       |                       |       |
|---------------------------|-----------------------|-----------------------|-------|
| Company Name<br>Default   | Short Name<br>Default | Add<br>Edit<br>Delete | Click |
| Total Records : 1         |                       |                       |       |

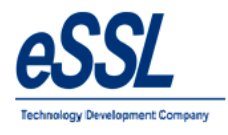

| Name        | : Enter Company name                    |
|-------------|-----------------------------------------|
| Short Name  | : Enter Company Short Name              |
| Email Id    | : Enter the Email id                    |
| Website     | : Enter Web address                     |
| Logo        | : Browse Company Logo Image             |
| Description | : Enter the description for the company |

| mpany Details   |                             |                      |              | × |
|-----------------|-----------------------------|----------------------|--------------|---|
| Company Name    | essl                        | Short Name           | essl         |   |
|                 | ✓ Visible to All            |                      |              |   |
| eMail           | essl@esslindia.com          | Website              |              |   |
| Address Details | J P Nagar<br>Bangalore      |                      |              |   |
| Logo Image      |                             |                      |              |   |
|                 | ESSL<br>Technology Developm | ent Company          | Clear Logo   |   |
|                 | Preffered Size: 230         | ) Pixels X 80 Pixels |              |   |
|                 |                             |                      | Update Close |   |

| Company Nan<br>mpany Details    | ne            | Short Name                  |            |
|---------------------------------|---------------|-----------------------------|------------|
| Company Name                    | eSSI<br>▼ V   | Bat fam                     | ×          |
| <b>eMail</b><br>Address Details | esslé<br>Bang | Company Added Successfully. | lindia.com |
|                                 |               | ОК                          | Add Close  |

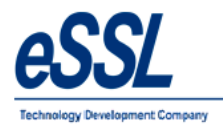

#### **Master Details:**

Master Details form allows you to set master information related to Attendance calculation

#### Master Details consist of:

- > Whether Employee Code and Employee Code Stored in Device are same for application or not.
- Whether to allow a Fixed Shift for application or not. If Fixed Shift is checked then it will disable all shift Related options like Shift Details, Shift calendar, Employee Shift, Department Shift etc.
- \* "Attendance Year starts on" Field will allows to set the start Attendance date and Month from which Attendance calculation has to start. For e.g. If you are willing to generate monthly report then it will take that Attendance date as Start of the month and if you are willing to generate Yearly Report then it will take Attendance date and Month as start of year
- "Minimum difference between two Punches" Field will allow to set the difference between two punches .If the difference between punches is greater than specified minutes then it will discard the later punch
- > "Punch Begin duration" Field is used to set maximum allowed time before Shift Begin Time
- If Employee does not have any assigned shift then whether to consider the shift of previous day or Auto Shift. Auto Shift will take the shift according to Firth Punch & Shift Begin Time
- > If Fixed shift is selected then Roaster, Shift Calendar, Employee, Department Shift will be disabled
- Whether to take Auto backup after Specified Days & Save it to specified Path, This Feature is allowed only for Ms Access Database

| Master Details                                  |
|-------------------------------------------------|
| Employee Code in Device is Same                 |
| Fixed Shift Begin Time 09:00 HH:MM 24 hr fmt    |
| End Time 18:30 HH:MM 24 hr fmt                  |
| Attendance Year Starts on 1 🔹 Jan 👻             |
| Minimum Diffrence between two Punches 5 In Mins |
| Punch Begin Duration 120 In Mins                |
| When no shift assigned Consider Auto Shift      |
| V Auto BackUp                                   |
| Every 7 🗸 Days                                  |
| Path D:\RLogs                                   |
|                                                 |
| Update Close                                    |
|                                                 |
|                                                 |
|                                                 |
| Click                                           |

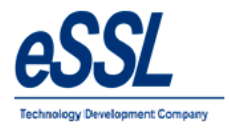

# Mail Settings:

This from will help admin to set email settings of the application User can send & receive mail notification related to the function of the application

| Mail Settings |                          | ×           |
|---------------|--------------------------|-------------|
| eMail Id      | amit.kumar@esslindia.com |             |
| SMTP Server   | smtp.gmail.com           | Port 587    |
| User Name     | amit.kumar@esslindia.com | Enable SSL  |
| Password      |                          |             |
| Send Test Ma  | i U                      | pdate Close |

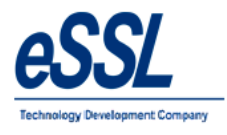

#### **SMS Settings:**

This feature will enables to send sms to registered employee number

SMS details consist of URL Name, SMS Text Format If you check mark on enable SMS for new punches received ,It will send punch details of the employees ,once this

data received in application of the database based on the time interval set every 1hr, 2 hr, 3hr, 4 hr.. etc If you check mark for send only for single Punch, It will send only First single punch of that day to employee It will also send the SMS for absentee employees

| 🖳 SMS Settings                                                                                                    | -                                                                                                    |           | ×        |
|----------------------------------------------------------------------------------------------------|----------------------------------------------------------------------------------------------------|-----------|----------|
| SMS Settings                                                                                                    |                                                                                                    |           |          |
|                                                                                                    | Enable SMS for new punch recieved in last 1 🗸 in hours                                                                                                    |           |          |
|                                                                                                    | Send only for Single Punch                                                                                                    |           |          |
| LIPL Name                                                                                                    | https://anitestlocal.in/eend/2aniKey_3SyamuuEhe0.ikpeque&17rMOEV/9                                                                                                    | fMMYlanfF | T        |
|                                                                                                    | Deer Eveloper Name ( ( Eveloper Name) > EMPCode ( ( Eveloper C                                                                                                    | dassa haa | <u>'</u> |
| SMS Text Format                                                                                                    | Dear Employee, Name- << <employeename>&gt;&gt; EMPCode- &lt;&lt;<employeeco< td=""><td>de&gt;&gt;&gt; has</td><td>P</td></employeeco<></employeename>                                                                                                    | de>>> has | P        |
|                                                                                                    | Send SMS for Absentees                                                                                                    |           |          |
| Absent Begin Time                                                                                                    | e 10:00 HH:MM 24 hr fmt                                                                                                    |           |          |
| Absent End Time                                                                                                    | 10:30 HH:MM 24 hr fmt                                                                                                    |           |          |
| Absent Text Format                                                                                                    | << <employeecode>&gt;&gt;&lt;&lt;<employeename>&gt;&gt;&lt;&lt;<logdate>&gt;&gt;</logdate></employeename></employeecode>                                                                                                    |           |          |
| Last Run Date                                                                                                    | 14 Mar 2022                                                                                                    |           |          |
| Mobile Number To Test                                                                                                    |                                                                                                    |           |          |
| Note:Please do not cha                                                                                                    | nge the mentioned text format.                                                                                                    |           |          |
| EmployeeCode=<< <emp< td=""><td>oloyeeCode&gt;&gt;&gt;</td><td></td><td></td></emp<>                                                                                                    | oloyeeCode>>>                                                                                                    |           |          |
| EmployeeName=<< <em< td=""><td>ployeeName&gt;&gt;&gt;</td><td></td><td></td></em<>                                                                                                    | ployeeName>>>                                                                                                    |           |          |
| LogTime=<< <logtime></logtime>                                                                                                    | »>                                                                                                    |           |          |
| EX 1: << <employeecod< td=""><td>e&gt;&gt;&gt;: &lt;&lt;<employeename>&gt;&gt; punched at &lt;&lt;<logdate>&gt;&gt; : &lt;&lt;<logtime>&gt;:</logtime></logdate></employeename></td><td>&gt;</td><td></td></employeecod<> | e>>>: << <employeename>&gt;&gt; punched at &lt;&lt;<logdate>&gt;&gt; : &lt;&lt;<logtime>&gt;:</logtime></logdate></employeename>                                                                                                    | >         |          |
| EX 2: << <employeecod< td=""><td>e&gt;&gt;&gt;: &lt;&lt;<employeename>&gt;&gt; is absent on &lt;&lt;<logdate>&gt;&gt;.</logdate></employeename></td><td></td><td></td></employeecod<>                                     | e>>>: << <employeename>&gt;&gt; is absent on &lt;&lt;<logdate>&gt;&gt;.</logdate></employeename>                                                                                                    |           |          |
|                                                                                                    |                                                                                                    |           |          |
| Send Test SMS                                                                                                    | Save                                                                                                    | Close     |          |
|                                                                                                    | The second second secon |           |          |
|                                                                                                    |                                                                                                    |           |          |
|                                                                                                    |                                                                                                    |           |          |
|                                                                                                    |                                                                                                    |           |          |
|                                                                                                    | Click                                                                                                    | )         |          |

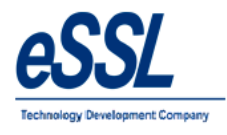

# Shift Details:

This form will display the List of all shifts User can Add, Edit & Delete the shift

| ſ | Shift List        |            |            |          | ×              |
|---|-------------------|------------|------------|----------|----------------|
|   | Shift List        |            |            |          |                |
| l | Shift Name        | Short Name | Begin Time | End Time |                |
| l | General           | GS         | 09:30      | 18:30    | Add            |
|   |                   |            |            |          | Edit<br>Delete |
|   | Total Records : 1 |            |            |          |                |
| 1 |                   |            |            |          |                |

| Name                       | : Enter Shift Name                                                        |
|----------------------------|---------------------------------------------------------------------------|
| Short Name                 | : Enter Shift Short Name                                                  |
| Begin Time                 | : Enter Begin Time value (In 24 hour's format)                            |
| End Time                   | : Enter End Time value (In 24 hour's format)                              |
| Break1 Details             | : Enter Break Time value (In 24 hour's format) & Range time should within |
|                            | shift Start & End time                                                    |
| Break 2 Details            | : Enter Break Time value (In 24 hour's format) & Range time should within |
|                            | shift Start & End time & should not clash with Break1 timings             |
| Punch Begin before         | : Enter Punch Begin before in minute's w.r.t shift Begin time             |
| Punch end Time             | : Enter Punch Begin before in minute's w.r.t shift End time               |
| Grace Time for Late Coming | : Enter in minute's                                                       |
| Partial Day                | : Set the partial week of the day & timings                               |
|                            |                                                                           |

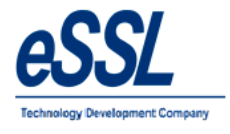

| Shift Name    | Moming    |                   | Short Nam      | e Momi      | ng                     |     |  |
|---------------|-----------|-------------------|----------------|-------------|------------------------|-----|--|
| Timings       |           |                   |                |             |                        |     |  |
| Begin Time    | 08:00 HH  | H:MM 24 hr fmt    | End Time       | 16:00       | HH:MM 24 hr fmt        |     |  |
| 🔽 Break 1     |           |                   |                |             |                        |     |  |
| Begin Time    | 12:00 HH  | H:MM 24 hr fmt    | End Time       | 13:00       | HH:MM 24 hr fmt        | e   |  |
| Break 2       |           |                   |                |             |                        |     |  |
| Begin Time    | 14:30 H   | H:MM 24 hr fmt    | End Time       | 14:45       | HH:MM 24 hr fmt        |     |  |
| V Punch Begin | Before 60 | mins (Defa        | ult value come | s from Ma   | ster Settings)         |     |  |
| Punch End A   | fter 120  | mins (Default is  | Next Day Shit  | t Begin Tir | ne- Punch Begin Durati | on) |  |
| Grace Time    | 10 mi     | ns (Default value | comes from F   | mplovee C   | ategory Settings)      |     |  |
|               | 10        |                   |                |             |                        |     |  |

| P  | Shift Name Moming<br>Timings | Short Name Moming                            |               |
|----|------------------------------|----------------------------------------------|---------------|
| al | Begin Time 08:00 HH:MM 24 h  | r fmt End Time 16:00 HH:MM 24 H              | nr fmt        |
|    | 🔽 Break 1                    |                                              |               |
|    | Begin Time 12:00 Success     | H:MM 24 F                                    | nr fmt        |
|    | Break 2                      |                                              |               |
|    | Begin Time 14:30 Shit        | ft Added Successfully. H:MM 24               | hrfmt         |
|    | V Punch Begin Before         | Settings)                                    |               |
|    | Punch End After 1            | OK Punch Beg                                 | gin Duration) |
|    | Grace Time 10 mins (Default  | t value comes from Employee Category Setting | gs)           |
|    | Partial Day on Saturday - Be | egins At 08:00 End At 12:00 HH:MM 2          | 4 hr fmt      |

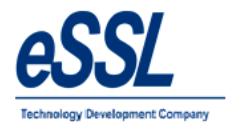

# **Shift Groups:**

This form will display the List of all Shifts Groups User can Add, Edit & Delete the shift group Under group particular shift can be added

| Shift Group List           |        |       |
|----------------------------|--------|-------|
| Shift Group Name Short Nam | ne     |       |
|                            | Add    | Click |
|                            | Delete |       |
|                            |        |       |
|                            |        |       |
|                            |        |       |
| Total Records : 0          |        |       |

| Name       | : Enter Shift Group name |
|------------|--------------------------|
| Short Name | : Enter Shift Short Name |

#### Note:

Left side will display all shifts, if user want to set "GS & Shift A" under Group test, Select that shift & click on right arrow, it will move on the right hand side than click on add

| ift Groups Deta  | ils                              |               |
|------------------|----------------------------------|---------------|
| Shift Group Deta | ils                              |               |
| Name             | Test                             | Short Name TS |
| Shift Access     | ShiftA<br>ShiftB<br>ShiftC<br>GS |               |
|                  |                                  |               |

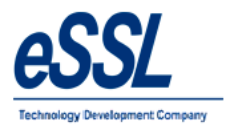

| ift Groups Deta  | ils              |                   |              | X     |
|------------------|------------------|-------------------|--------------|-------|
| Shift Group Deta | ils              |                   | ~            |       |
| Name             | Test             | Short Name        | TS           |       |
| Shift Access     | ShiftB<br>ShiftC | ><br>>><br><<br>< | ShiftA<br>GS |       |
|                  |                  |                   | Add          | Close |

| -            |                  |                      |       |
|--------------|------------------|----------------------|-------|
| Name         | Test             | Short Name           | TS    |
| Shift Access | ShiftB           |                      | GS    |
|              | Shift            |                      | X     |
|              | Success          |                      |       |
|              |                  |                      |       |
|              |                  |                      |       |
|              | Shift            | Group Added Successf | ully. |
|              | 🚺 Shift          | Group Added Successf | ully. |
|              | () Shift         | Group Added Successf | ully. |
|              | <b>(</b> ) Shift | Group Added Successf | ully. |
|              | () Shift         | Group Added Successf | ully. |
|              | <b>(</b> ) Shift | Group Added Successf | ully. |

#### Note:

If you want to make shuffle shift than select the shift and click on ( $\leq$ ) left arrow

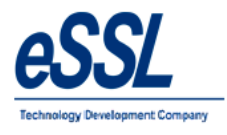

### Shift Calendar:

This form will display the List of all Shifts User can Add, Edit Delete & Schedule the Shift Calendar

| Shift Calendars     |            | x        |
|---------------------|------------|----------|
| Shift Calendar List |            |          |
| Shift Calendar Name | Short Name |          |
|                     |            | Edit     |
|                     |            | Delete   |
|                     |            | Schedule |
|                     |            |          |
|                     |            |          |
|                     |            |          |
|                     |            |          |
| Total Records : 0   |            |          |

#### Shift Calendar Name Short Name

Enter Shift calendar nameEnter Shift calendar Short Name

|                        |           | Add       |      |
|------------------------|-----------|-----------|------|
| Shift Calendar Details | ×.        | Delete    |      |
| Shift Calendar Name    | Test      | Juileutie |      |
|                        | Add Close |           | Clic |

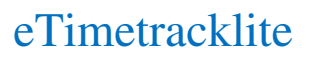

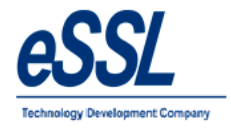

| it Galendar Na              | me      | Short Nam         | e               | Add            |
|-----------------------------|---------|-------------------|-----------------|----------------|
| Shift Calendar I            | Success |                   |                 | Edit<br>Delete |
| Shift Calence<br>Short Name | i Shif  | it Calendar Added | l Successfully. | Schedul        |
|                             |         |                   | ОК              |                |

# Scheduling of the shift

| Shift Calendars     |            | ×                                 |
|---------------------|------------|-----------------------------------|
| Shift Calendar List |            |                                   |
| Shift Calendar Name | Short Name |                                   |
|                     |            | Add<br>Edit<br>Delete<br>Schedule |
| Total Records : 1   |            |                                   |

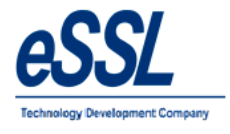

Select the month, you can select single cell or multiple cells, click on Assign Shift

| Schedular         | -              |     |                              |             | -         | X   |
|-------------------|----------------|-----|------------------------------|-------------|-----------|-----|
| Shift Calendar Sh | ort Name: Test |     |                              |             | July 20 🗸 | < > |
| Sun               | Mon            | Tue | Wed                          | Thu         | Fri       | Sat |
| 5 5               |                |     |                              |             | 6         | 01  |
| 02                | 03             | 04  | 05                           | 06          | 07        | 08  |
| 09                | 10             | 11  | Assign Shift<br>Delete Shift | <b>)</b> 13 | 14        | 15  |
| 16                | 17             | 18  | WeeklyOff                    | 20          | 21        | 22  |
| 23                | 24             | 25  | 26                           | 27          | 28        | 29  |
| 30                | 31             |     |                              |             |           |     |

Select the shift name from drop down list, you would like to assign for selected cells

| Schedular         | -                |              |                                |     | _         | 23  |
|-------------------|------------------|--------------|--------------------------------|-----|-----------|-----|
| Shift Calendar Sh | iont Name : Test |              |                                |     | July 20 🔻 | < > |
| Sun               | Mon              | Tue          | Wed                            | Thu | Fri       | Sat |
| 2 2               |                  |              |                                | x   |           | 01  |
| 02                | 03               | Select Shift | GS                             |     | 07        | 08  |
| 09                | 10               |              | GS<br>ShiftA<br>ShiftB<br>Sh#C |     | 14        | 15  |
| 16                | 17               | 18           | 19                             | 20  | 21        | 22  |
| 23                | 24               | 25           | 26                             | 27  | 28        | 29  |
| 30                | 31               |              |                                |     |           |     |

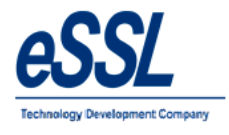

| Schedular         | -                |       |       |       |                      | X     |
|-------------------|------------------|-------|-------|-------|----------------------|-------|
| Shift Calendar Sh | nort Name : Test |       |       |       | July 20 <del>v</del> | < >   |
| Sun               | Mon              | Tue   | Wed   | Thu   | Fri                  | Sat   |
|                   |                  |       |       |       |                      | 01-GS |
| 02-GS             | 03-GS            | 04-GS | 05-GS | 06-GS | 07-GS                | 08-GS |
| 09-GS             | 10-GS            | 11-WO | 12-WO | 13-WO | 14-GS                | 15-GS |
| 16-GS             | 17-GS            | 18-WO | 19-WO | 20-WO | 21                   | 22    |
| 23                | 24               | 25    | 26    | 27    | 28                   | 29    |
| 30                | 31               |       |       |       |                      |       |

# **Delete of assigned Shift**

Select the month, you can select single cell or multiple cells, click on delete

| Schedular         | -               |       |             |       |           | ×     |
|-------------------|-----------------|-------|-------------|-------|-----------|-------|
| Shift Calendar Sh | ort Name : Test |       |             |       | July 20 👻 | < >   |
| Sun               | Mon             | Tue   | Wed         | Thu   | Fri       | Sat   |
|                   |                 |       |             |       |           | 01-GS |
| 02-GS             | 03-GS           | 04-GS | 05-GS       | 06-GS | 07-GS     | 08-GS |
| 09-GS             | 10-GS           | 11-WO | 12-WO       | 13-WO | 14-GS     | 15-GS |
| 16-GS             | 17-GS           | 18-WO | Assign Shif | it WO | 21        | 22    |
| 23                | 24              | 25    | Delete Shif |       | 28        | 29    |
| 30                | 31              |       |             |       |           |       |

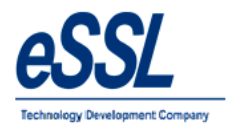

| Schedular         |                 |       |       |       |           |       |
|-------------------|-----------------|-------|-------|-------|-----------|-------|
| Shift Calendar Sh | ort Name : Test |       |       |       | July 20 🗸 | < >   |
| Sun               | Mon             | Tue   | Wed   | Thu   | Fri       | Sat   |
|                   |                 |       |       |       |           | 01-GS |
| 02-GS             | 03-GS           | 04-GS | 05-GS | 06-GS | 07-GS     | 08-GS |
| 09-GS             | 10-GS           | 11-WO | 12-WO | 13-WO | 14-GS     | 15-GS |
| 16                | 17              | 18    | 19    | 20    | 21        | 22    |
| 23                | 24              | 25    | 26    | 27    | 28        | 29    |
| 30                | 31              |       |       |       |           |       |

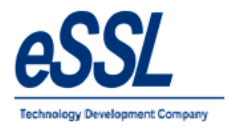

# Shift Roaster:

This form will display the List of all Shifts Roaster User can Add, Edit & Delete the shift like Daily, Weekly & Monthly

| Shift Roster      |                   |                       |
|-------------------|-------------------|-----------------------|
| Shift Roster      |                   |                       |
| Shift Roster Name | Shift Roster Type | Add<br>Edit<br>Delete |
| Total Records : 0 |                   |                       |

| Rotation Master Name   | : Enter rotation master name                                                                                                    |
|------------------------|----------------------------------------------------------------------------------------------------|
| Begin Day              | : Enter Start date                                                                                                    |
| End Day                | : Enter End date                                                                                                    |
| Shift Rotation Pattern | : Select rotation pattern                                                                                                    |
| Weekly Off 1           | : Select the weekly off 1 from the drop down                                                                                                    |
| Weekly Off 2           | : Select the weekly off 2 from drop down & you can set condition like                                                                                   |
|                        | $\{(\text{Every}, 1^{\text{st}}, 2^{\text{nd}}, 3^{\text{rd}}, 4^{\text{th}}, 5^{\text{th}}, \text{ or Alternate } (1, 3), \text{ Alternate } (2, 4)\}$ |

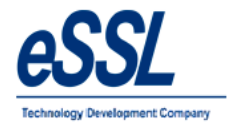

| otation Master Name   | Daily     |        | Begin Day 01 J | lul 2017 |   | End Day | 10 Ju | ıl 2017 |      |     |     |     |  |  |
|-----------------------|-----------|--------|----------------|----------|---|---------|-------|---------|------|-----|-----|-----|--|--|
| nift Rotation Pattern | Daily     |        | O Weekly       |          |   | Mon     | hly   |         |      |     |     |     |  |  |
|                       | 🔽 1st Day | GS     | Monday         | GS       | - | Mon     | Tue   | Wed     | Thu  | Fri | Sat | Sun |  |  |
|                       | 2nd Day   | ShiftA | Tuesday        | GS       | * | 1       | 2     | 3       | 4    | 5   | 6   | 7   |  |  |
|                       | 🔽 3rd Day | ShiftB | Wednesday      | GS       | * | 8       | 9     | 10      | 11   | 12  | 13  | 14  |  |  |
|                       | 🔽 4th Day | GS     | Thursday       | GS       | * | 15      | 16    | 17      | 18   | 19  | 20  | 21  |  |  |
|                       | 🔽 5th Day | ShiftC | Friday         | GS       | * | 22      | 23    | 24      | 25   | 26  | 27  | 28  |  |  |
|                       | 🔽 6th Day | ShiftA | Saturday       | GS       | * | 29      | 30    | 31      |      |     |     |     |  |  |
|                       | 🔽 7th Day | WO     | Sunday         | GS       | * |         |       |         | 20 X |     | ~ · |     |  |  |

| Rotation Master Name   | Daily             | Begin Day 01 Jul 2017 [     | ■ End Day 10  | Jul 2017 | •   |     |     |     |
|------------------------|-------------------|-----------------------------|---------------|----------|-----|-----|-----|-----|
| Shift Rotation Pattern | Daily             | O Weekly                    | Monthly       |          |     |     |     |     |
|                        | ▼ 1st Day Success | ;                           | <b>×</b>      | Wed      | Thu | Fri | Sat | Sun |
|                        | ✓ 2nd Day         |                             |               |          | 4   | 5   | 6   | 7   |
|                        | ✓ 3rd Day         | Shift Rotation Master Added | Successfully  | 10       | 11  | 12  | 13  | 14  |
|                        | V 4th Day         |                             | Successionly. | 17       | 18  | 19  | 20  | 21  |
|                        | ✓ 5th Day         |                             |               | 24       | 25  | 26  | 27  | 28  |
|                        | ✓ 6th Day         |                             | ОК            | 31       |     |     |     |     |
|                        | V /th Day         |                             |               |          |     |     |     |     |
| Weekly Off 1           | Sunday 👻          | 📝 Weekly Off 2              | Saturday 🔹    | Every 🔻  | •]  |     |     |     |

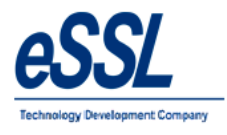

#### Leave Types:

This form will display the List of all Leave Types User can Add, Edit & Delete the Leave types

| eave Type List    |        |              |                     | ×      |
|-------------------|--------|--------------|---------------------|--------|
| Leave Type List   |        |              |                     |        |
| Leave Type Name   | Gender | Yearly Limit | Carry Forward Limit |        |
| CL                | All    | 5            | 0                   | Add    |
| PL                | All    | 10           | 2                   |        |
| SL                | All    | 10           | 0                   | Ear    |
|                   |        |              |                     | Delete |
|                   |        |              |                     |        |
|                   |        |              |                     |        |
|                   |        |              |                     |        |
|                   |        |              |                     |        |
|                   |        |              |                     |        |
|                   |        |              |                     |        |
|                   |        |              |                     |        |
|                   |        |              |                     |        |
|                   |        |              |                     |        |
|                   |        |              |                     |        |
|                   |        |              |                     |        |
| fotal Records : 3 |        |              |                     |        |

Leave Type Name Short Name Yearly Limit Carry Forward Limit Applicable To Consider as Allow Negative leave Balance Description

- : Enter Leave Type Name
- : Enter Leave type Short Name
- : Enter yearly limit value
- : Enter carry forward limit value
- : Select the Gender type
- : Select the leave type to be paid or without paid
- : Applicable means check mark this option
- : Enter the description of the leave type

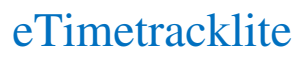

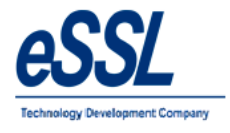

| Leave Type Name | Earned Leave   | Short Name                             | EL          |  |
|-----------------|----------------|----------------------------------------|-------------|--|
| Yearly Limit    | 15             | Carry Forward Limit                    | 10          |  |
| Applicable To   | All Male       | Female                                 |             |  |
| Consider As     | Leave With Pay | <ul> <li>Allow Negative Lea</li> </ul> | ave Balance |  |
| Description     | Earned Leave   |                                        |             |  |
|                 |                |                                        |             |  |
|                 |                |                                        |             |  |

| Leave Typ                | pe List Σ                                                                                                    | 3 |
|--------------------------|----------------------------------------------------------------------------------------------------|---|
| Leav L<br>CL<br>PL<br>SL | Leave Type Name Earned Leave Short Name EL<br>Yearly L<br>Success<br>Applicable<br>Consider<br>Descrip<br>Descrip<br>Add Close |   |
| Total Red                | scords : 3                                                                                                    |   |

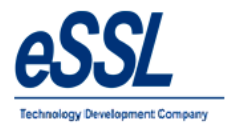

#### **Employee Categories:**

This form will display the List of all Employee Categories You can Add, Edit & Delete the Categories

| Category List     |            | ×    |
|-------------------|------------|------|
| Category List     |            |      |
| Category Name     | Short Name |      |
| Default           | Default    | Add  |
|                   |            | Edit |
| Total Records : 1 |            |      |

Attendance Calculation Details are:-

OT Formula is used to set Method to calculate Overtime Note: OT Not applicable is used to ignore Overtime Minimum & Maximum OT minutes can be set

There are three types of OT Formula:

- a) Out Punch Shift End time will Calculate OT by subtracting Out Time (Last out Punch) from Shift End Time if Out Time is Greater Than Shift End Time
- b) Total Duration Shift Duration will Calculate OT by subtracting Shift Duration from Total work duration
- c) Early Coming + Late going will Calculate OT Adding early Coming minutes and Late Going Minutes which is depended on Shift Begin Time and End Time.
- > "Neglect Last In Punch" is used when there is missed Out punch it will discard the Last In Punch
- Consider First & Last Punch" is used to consider the first day of the punch & last day of the punch
- > Grace Time is used to neglect Late coming \ Early going Minutes if it is less than Specified Minutes
- Weekly Off1 can be set entire week falls in that month & Weekly Off2 can be set for particular (1st,2nd,3rd,4th &5th) weeks of the month
- "Consider Early Coming Punch" will allow you to set whether to take Punches before Shift Begin Time or not

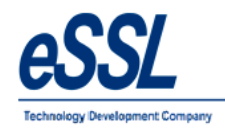

- > "Consider Late going Punch" will allow you to set whether to take Punches after Shift End Time or not
- "Deduct Break Hours from Work duration" is used to set whether to deduct break hours from working Hours or Not, This Break Hours will be deducted according to Shift Break1 and Break2
- Calculate Half Day If Work duration Less Than" is used to set whether to mark half day Present or not if work duration is Less than specified minutes
- "Calculate Absent If Work duration Less than" is used to set whether to mark "Absent" or not if work duration is less than specified minutes.
- "Marked Weekly Off & Holiday as Absent for Prefix day is absent" is used to mark Weekly off and holiday as Absent if employee is "Absent" on Previous day
- ▶ "Mark Absent" if late by mentioned minutes on the same day
- ➤ "Mark Absent Half day or Full day " if late occurrences are more than specified days

| gory Details                                                                                                    |                                                                                                    |                                                                                                    |                                                                                                 |                                                                                               |                                                   |    |          |    |     |
|----------------------------------------------------------------------------------------------------|----------------------------------------------------------------------------------------------------|----------------------------------------------------------------------------------------------------|-------------------------------------------------------------------------------------------------|-----------------------------------------------------------------------------------------------|---------------------------------------------------|----|----------|----|-----|
| ategory Name                                                                                                    | usiness Analyst                                                                                                    | Short Name                                                                                                    | BA                                                                                              |                                                                                               |                                                   |    |          |    |     |
| T Fomula                                                                                                    | Jut Punch - Shift End Time 🔹                                                                                                    | Min OT 3                                                                                                    | 30 🔽 N                                                                                          | lax OT 30                                                                                     | Mins                                              |    |          |    |     |
| Consider Only First                                                                                                    | and Last Punch in Att Calculations                                                                                                    | Grace Time for L                                                                                                    | ate Coming                                                                                      | 15                                                                                            | Mins                                              |    |          |    |     |
| Neglect Last In Pu                                                                                                    | inch(For missed out punch)                                                                                                    | Grace Time for E                                                                                                    | arly Going                                                                                      | 15                                                                                            | Mins                                              |    |          |    |     |
| Weekly Off 1 S                                                                                                    | unday 🔻                                                                                                    | Weekly Off 2                                                                                                    | Saturday                                                                                        | -                                                                                             | •                                                 |    |          |    |     |
|                                                                                                    |                                                                                                    | 🔽 1st 🔽 2n                                                                                                    | d 🔽 3rd                                                                                         | 🗸 4th 📝                                                                                       | 5th                                               |    |          |    |     |
| Consider Early con                                                                                                    | ning punch 👿 Consider Late Going pur                                                                                                    | nch 📃 Deduct B                                                                                                    | reak Hours fr                                                                                   | om Work Dura                                                                                  | ation                                             |    |          |    |     |
| Calculate Half Day                                                                                                    | r if Work Duration is less than 240                                                                                                    | Mins                                                                                                    |                                                                                                 |                                                                                               |                                                   |    |          |    |     |
| Calculate Absent                                                                                                    | if Work Duration is less than 120                                                                                                    | Mins                                                                                                    |                                                                                                 |                                                                                               |                                                   |    |          |    |     |
| On Partial Day Cal                                                                                                    | culate Half Day if Work Duration is less th                                                                                                    | nan 240                                                                                                    | Mins                                                                                            |                                                                                               |                                                   |    |          |    |     |
| On Partial Day Cal                                                                                                    | culate Absent if Work Duration is less that                                                                                                    | an 120                                                                                                    | Mins                                                                                            |                                                                                               |                                                   |    |          |    |     |
| Mark Weekly Off a                                                                                                    | and Holiday as Absent If Prefix Day is Abs                                                                                                    | ent                                                                                                    |                                                                                                 |                                                                                               |                                                   |    |          |    |     |
| Mark Weekly Off a                                                                                                    | and Holiday as Absent If Suffix Day is Abs                                                                                                    | ent                                                                                                    |                                                                                                 |                                                                                               |                                                   |    |          |    |     |
| Mark Weekly Off a                                                                                                    | and Holiday as Absent If Both Prefix and S                                                                                                    | Suffix Day is Absent                                                                                                    |                                                                                                 |                                                                                               |                                                   |    |          |    |     |
| Mark Half Day                                                                                                    | ✓ Absent when Late For 3 ✓                                                                                                    | days.                                                                                                    |                                                                                                 |                                                                                               |                                                   |    |          |    |     |
| Mark Half Day If la                                                                                                    | te by Mins.                                                                                                    |                                                                                                    |                                                                                                 |                                                                                               |                                                   |    |          |    |     |
| Mark Half Day If E                                                                                                    | arly Going by Mins.                                                                                                    |                                                                                                    |                                                                                                 |                                                                                               |                                                   |    |          |    |     |
|                                                                                                    |                                                                                                    | (                                                                                                    | Add                                                                                             |                                                                                               | Close                                             |    |          | —( | Cli |
| egory Details                                                                                                    | _                                                                                                    | (                                                                                                    | Add                                                                                             |                                                                                               | Close                                             |    | ר<br>ח   |    | Cli |
| egory Details<br>Category Name                                                                                                    | Business Analyst                                                                                                    | (<br>Short Name                                                                                                    | Add                                                                                             |                                                                                               | Close                                             |    |          | —( | Cli |
| egory Details<br><b>Category Name</b><br>OT Formula                                                                                                    | Business Analyst<br>Out Punch - Shift End Time 	▼                                                                                                    | (<br>Short Name<br>Min OT                                                                                                 | Add<br>BA<br>30 V                                                                               | Max OT 30                                                                                     | Close                                             | x  |          |    | Cli |
| egory Details<br><b>Category Name</b><br>OT Formula<br>☑ Consider Only Fir                                                                                                    | Business Analyst<br>Out Punch - Shift End Time +<br>st and Last Punch in Att Calculations                                                                                                    | Short Name<br>Min OT<br>Grace Time for                                                                                    | Add<br>BA<br>30 V<br>Late Coming                                                                | Max OT 30                                                                                     | Close<br>Mins<br>Mins                             | x  |          |    | Cli |
| egory Details<br><b>Category Name</b><br>OT Formula<br>I Consider Only Fir<br>Neglect Last In f                                                                                                    | Business Analyst<br>Out Punch - Shift End Time<br>st and Last Punch in Att Calculations<br>'unch(For missed out punch)                                                                                                    | Short Name<br>Min OT<br>Grace Time for<br>Grace Time for                                                                  | Add<br>BA<br>30 V<br>Late Coming<br>Early Going                                                 | Max OT 30<br>15<br>15                                                                         | Close<br>Mins<br>Mins<br>Mins                     | x  | <u> </u> |    | Cli |
| egory Details<br>Category Name<br>OT Formula<br>I Consider Only Fir<br>Neglect Last In F<br>I Weekly Off 1                                                                                                    | Business Analyst<br>Out Punch - Shift End Time<br>st and Last Punch in Att Calculations<br>'unch(For missed out punch)<br>Sunday                                                                                                    | Short Name<br>Min OT<br>Grace Time for<br>Grace Time for<br>Grace Time for                                                | Add<br>BA<br>30 V<br>Late Coming<br>Early Going<br>2 Saturda                                    | Max OT 30<br>15<br>15<br>15<br>15                                                             | Close<br>Mins<br>Mins<br>Mins                     | x  |          |    | Cli |
| egory Details<br>Category Name<br>OT Formula<br>O Consider Only Fir<br>Neglect Last In F<br>V Weekly Off 1                                                                                                    | Business Analyst<br>Out Punch - Shift End Time<br>st and Last Punch in Att Calculations<br>'unch(For missed out punch)<br>Sunday                                                                                                    | Short Name<br>Min OT<br>Grace Time for<br>Grace Time for<br>Grace Time for<br>Weekly Off<br>V let V 2                     | Add<br>BA<br>30 V<br>Late Coming<br>Early Going<br>2 Saturda<br>thd V 3rd                       | Max OT 30<br>15<br>15<br>97                                                                   | Close<br>Mins<br>Mins<br>Mins<br>Vins             | x  | 7        |    | Cli |
| egony Details<br><b>Category Name</b><br>OT Formula<br>© Consider Only Fir<br>Neglect Last In F<br>© Weekly Off 1 [<br>© Consider Early co                                                                                                    | Business Analyst<br>Out Punch - Shift End Time<br>st and Last Punch in Att Calculations<br><sup>2</sup> unch(For missed out punch)<br>Sunday<br>ming punch<br><u>vit West in Success</u>                                                                                                    | Short Name<br>Min OT<br>Grace Time for<br>Grace Time for<br>Weekly Off<br>V 1st V 2<br>unch Deduct                        | Add<br>BA<br>30 V<br>Late Coming<br>Early Going<br>2 Saturda<br>Md V 3rd<br>Romak Hourg         | Max OT 30<br>15<br>15<br>y<br>V & 4h V<br>from Work D                                         | Close<br>Mins<br>Mins<br>Mins<br>Z 5th<br>uration | 22 |          |    | Cli |
| egony Details<br><b>Category Name</b><br>OT Formula<br>© Consider Only Fir<br>Neglect Last In F<br>© Weekly Off 1 [<br>© Consider Early cc<br>© Calculate Haip Do                                                                                                    | Business Analyst<br>Out Punch - Shift End Time<br>st and Last Punch in Att Calculations<br><sup>2</sup> unch(For missed out punch)<br>Sunday<br>ming punch<br>sy f Work Du<br>Success                                                                                                    | Short Name<br>Min OT<br>Grace Time for<br>Grace Time for<br>Weekly Off<br>V 1st V 2<br>unch Deduct                        | Add<br>BA<br>30 2<br>Late Coming<br>Early Going<br>2 Saturda<br>hd 2 3rd<br>Boak Hours          | Max OT 30<br>15<br>15<br>yv<br>I 4th I<br>from Work De                                        | Close<br>Mins<br>Mins<br>Mins<br>Z Sth<br>uration | 2  |          |    | Cli |
| egory Details<br><b>Category Name</b><br>OT Formula<br>Consider Only Fir<br>Neglect Last In f<br>Weekly Off 1<br>Consider Early cc<br>Calculate HaT<br>Calculate Absent<br>On Partial Day C                                                                                                    | Business Analyst<br>Out Punch - Shift End Time<br>st and Last Punch in Att Calculations<br>Punch (For missed out punch)<br>Sunday<br>ming punch<br>sy if Work Du<br>Success<br>if Work Dur<br>Suduate Half (Category A                                                                                                    | Short Name<br>Min OT<br>Grace Time for<br>Grace Time for<br>Weekly Off<br>V 1st V 2<br>unch Deduct                        | BA<br>30 V<br>Late Coming<br>Early Going<br>2 Saturda<br>Ponde Hourg<br>No.                     | Max OT 30<br>15<br>15<br>97<br>If we work Du                                                  | Close<br>Mins<br>Mins<br>Mins<br>Z 5th<br>uration | ×  |          |    | Cli |
| egory Details<br>Category Name<br>OT Formula<br>Consider Only Fir<br>Neglect Last In f<br>Weekdy Off 1<br>Consider Early cc<br>Calculate Haf D<br>Calculate Absent<br>On Partial Day C<br>On Partial Day C                                                                                                    | Business Analyst<br>Out Punch - Shift End Time •<br>st and Last Punch in Att Calculations<br><sup>2</sup> unch(For missed out punch)<br>Sunday •<br>ming punch Success<br>ay if Work Du<br>sloulate Half<br>sloulate Half                                                                                                    | Short Name<br>Short Name<br>Grace Time for<br>Grace Time for<br>Weekly Off<br>V 1st V 2<br>Int V 2<br>Added Successful    | Add<br>BA<br>30 2<br>Late Coming<br>Early Going<br>2 Saturda<br>Reak Hours<br>No.               | Max OT 30<br>15<br>15<br>7<br>V<br>V<br>4th Q                                                 | Close<br>Mins<br>Mins<br>Mins<br>Z 5th<br>uration | ×  |          |    | Cli |
| egory Details<br>Category Name<br>OT Formula<br>I Consider Only Fir<br>Neglect Last In f<br>Weekly Off 1 [<br>Consider Early cc<br>Calculate Half D<br>Calculate Absent<br>On Partial Day C<br>On Partial Day C<br>Mark Weekly Off<br>Mark Weekly Off                                                                                                    | Business Analyst<br>Out Punch - Shift End Time •<br>and Last Punch in Att Calculations<br>Tunch(For missed out punch)<br>Sunday •<br>ming punch<br>sy ff Work Dur<br>sloulate Half<br>alculate Abse<br>and Holiday                                                                                                    | Short Name<br>Min OT<br>Grace Time for<br>Grace Time for<br>Grace Time for<br>Weekly Off<br>V 1st V 2<br>unch Deduct      | Add<br>BA<br>30 V<br>Late Coming<br>Early Going<br>2 Saturda<br>Md V 3rd<br>Parak Hours<br>Ny.  | Max OT 30<br>15<br>15<br>V<br>V 4th V<br>from Work D                                          | Close<br>Mins<br>Mins<br>Mins<br>Z 5th<br>uration | ×  |          |    | Cli |
| egory Details<br>Category Name<br>OT Formula<br>OT Formula<br>Consider Only Fir<br>Neglect Last In f<br>Weekly Off 1<br>Consider Early co<br>Calculate Half D<br>Calculate Absent<br>Con Partial Day C<br>On Partial Day C<br>Mark Weekly Off<br>Mark Weekly Off                                                                                                    | Business Analyst<br>Out Punch - Shift End Time<br>st and Last Punch in Att Calculations<br>Punch(Formissed out punch)<br>Sunday<br>ming punch<br>sy if Work Dur<br>sloulate Half<br>sloulate Abse<br>and Holiday<br>and Holiday                                                                                                    | Short Name<br>Min OT<br>Grace Time for<br>Grace Time for<br>Grace Time for<br>Weekly Off<br>Viet 2<br>and Deduct          | Add<br>BA<br>30 V<br>Late Coming<br>Early Going<br>2 Saturda<br>hd V 3rd<br>React. House<br>hy. | Max OT 30<br>15<br>15<br>15<br>15<br>15<br>15<br>15<br>15<br>15<br>15<br>15<br>15<br>15       | Close<br>Mins<br>Mins<br>Mins<br>Sth<br>uration   | X  |          |    | Cli |
| egory Details<br>Category Name<br>OT Formula<br>OT Formula<br>Consider Only Fir<br>Neglect Last In I<br>Weekly Off 1<br>Consider Early cc<br>Calculate Half D<br>Calculate Absent<br>Con Partial Day C<br>On Partial Day C<br>Mark Weekly Off<br>Mark Weekly Off<br>Mark Weekly Mark Weekly Off<br>Mark Weekly Off<br>Mark Weekly Off                                                                                                    | Business Analyst Out Punch - Shift End Time    st and Last Punch in Att Calculations Punch(Formissed out punch) Sunday  ming punch ay if Work Du sloulate Half alculate Abse and Holiday  and Holiday  and Holiday                                                                                                    | Short Name<br>Min OT<br>Grace Time for<br>Grace Time for<br>Grace Time for<br>Weekly Off<br>I 1st I 2<br>Added Successful | Add<br>BA<br>30 V<br>Late Coming<br>Early Going<br>2 Saturda<br>hod V 34<br>No.                 | Max OT 30<br>15<br>15<br>V<br>V 4th Q<br>from Work De                                         | Close<br>Mins<br>Mins<br>Mins<br>Sth<br>uration   | X  |          |    | Cli |
| egory Details<br>Category Name<br>OT Formula<br>OT Consider Only Fir<br>Neglect Last In F<br>Weekly Off 1<br>Consider Early co<br>Calculate Haif Day<br>Calculate Absent<br>On Partial Day C<br>On Partial Day C<br>Mark Weekly Off<br>Mark Weekly Off<br>Mark Tore #                                                                                                    | Business Analyst<br>Out Punch - Shift End Time<br>st and Last Punch in Att Calculations<br>Punch(For missed out punch)<br>Sunday<br>ming punch<br>ay if Work Dur<br>alculate Half<br>sloute Abse<br>and Holiday<br>and Holiday<br>w Absent when Late For 3<br>Work Dur<br>alculate for 3<br>Work Dur<br>and Holiday                                                                                                    | Short Name<br>Min OT<br>Grace Time for<br>Grace Time for<br>Grace Time for<br>Weekly Off<br>V 1st V 2<br>unch Deduct      | Add<br>BA<br>30 V<br>Late Coming<br>Early Going<br>2 Saturds<br>hd V 3rd<br>Ny.                 | Max OT 30<br>15<br>15<br>97<br>If Ath I<br>from Work D                                        | Close<br>Mins<br>Mins<br>Mins<br>Vins             |    |          |    | Cli |
| egory Details<br>Category Name<br>OT Formula<br>OT Consider Only Fir<br>Neglect Last In I<br>Weekly Off 1<br>Calculate Haif Day<br>Calculate Haif Day<br>Calculate Absent<br>On Partial Day C<br>Mark Weekly Off<br>Mark Weekly Off<br>Mark Weekly Off<br>Mark Weekly Off<br>Mark Weekly Off<br>Mark Weekly Off<br>Mark Haif Day if<br>Mark Haif Day if<br>Mark Haif Day if                                                                                                    | Business Analyst Out Punch - Shift End Time   st and Last Punch in Att Calculations Punch(For missed out punch) Sunday  ming punch ay if Work Dur alculate Abse and Holiday and Holiday an | Short Name<br>Min OT<br>Grace Time for<br>Grace Time for<br>Grace Time for<br>Weekly Off<br>V 1st V 2<br>unch Deduct      | Add<br>BA<br>30 V<br>Late Coming<br>Early Going<br>2 Saturda<br>hd V 3rd<br>Ny.                 | Max OT 30<br>15<br>15<br>97<br>If Ath I<br>from Work D                                        | Close<br>Mins<br>Mins<br>Mins<br>Z 5th<br>uration |    |          |    | Cli |
| egory Details<br>Category Name<br>OT Formula<br>OT Consider Only Fir<br>Neglect Last In I<br>Weekly Off 1<br>Consider Early co<br>Calculate Haif Day<br>Calculate Absent<br>Con Partial Day C<br>On Partial Day C<br>Mark Weekly Off<br>Mark Weekly Off<br>Mark Weekly Off<br>Mark Weekly Off<br>Mark Weekly Off<br>Mark Haif Day if<br>Mark Haif Day if<br>Mark Haif Day if                                                                                                    | Business Analyst Out Punch - Shift End Time  st and Last Punch in Att Calculations Punch(For missed out punch) Sunday  ming punch ay if Work Dur alculate Half alculate Abse and Holiday and Holiday a | Short Name<br>Min OT<br>Grace Time for<br>Grace Time for<br>Crace Time for<br>Weekly Off<br>V 1st V 2<br>unch Deduct      | Add<br>BA<br>30 V<br>Late Coming<br>Early Going<br>2 Saturda<br>hd V 3rd<br>Ny.                 | Max OT 30<br>15<br>15<br>97<br>If the form Work De                                            | Close<br>Mins<br>Mins<br>Mins<br>Z 5th<br>uration | X  |          |    | Cli |
| gory Details<br>ategory Name<br>T Formula<br>Consider Only Fir<br>Neglect Last In F<br>Weekly Off 1<br>Consider Early cc<br>Calculate Half D<br>Calculate Absent<br>On Partial Day C<br>Mark Weekly Off<br>Mark Weekly Off<br>Mark Weekly Off<br>Mark Weekly Off<br>Mark Weekly Off<br>Mark Half Day If<br>Mark Half Day If                                                                                                    | Business Analyst Out Punch - Shift End Time   st and Last Punch in Att Calculations Punch(Formissed out punch) Sunday  ming punch ay if Work Du alculate Half alculate Half alculate Abse and Holiday and Holiday  | Short Name<br>Min OT<br>Grace Time for<br>Grace Time for<br>Grace Time for<br>Weekly Off<br>I It I 2<br>Added Successful  | Add<br>BA<br>30 V<br>Late Coming<br>Early Going<br>2 Saturda<br>hd V 3d<br>Ny.                  | Max OT 30<br>15<br>17<br>17<br>17<br>17<br>17<br>17<br>17<br>17<br>17<br>17<br>17<br>17<br>17 | Close<br>Mins<br>Mins<br>Sth<br>uration           | X  |          |    | CI  |
| egory Details<br>Category Name<br>DT Formula<br>2 Consider Only Fir<br>3 Neglect Last In I<br>4 Weekly Off 1<br>4 Weekly Off 1<br>5 Consider Early co<br>5 Consider Early co<br>6 Consider Early co<br>7 Consider Early co<br>8 Consider Early co<br>9 Consider Early co<br>9 Co<br>9 Consider Early co<br>9 Co<br>9 Co | Business Analyst Out Punch - Shift End Time  st and Last Punch in Att Calculations Punch(For missed out punch) Sunday  ming punch ay if Work Dur alculate Half alculate Abse and Holiday and Holiday a | Short Name<br>Min OT<br>Grace Time for<br>Grace Time for<br>Weekly Off<br>V 1st V 2<br>unch Deduct                        | Add<br>BA<br>30 V<br>Late Coming<br>Early Going<br>2 Saturda<br>hd V 3rd<br>Ny.                 | Max OT 30<br>15<br>15<br>97<br>I 4th I<br>from Work D                                         | Close<br>Mins<br>Mins<br>Sth<br>uration           |    |          |    | Cli |

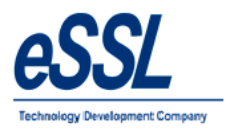

#### **Public Holiday:**

This form will display the list of all Public Holiday's

User can Add, Edit & Delete the holidays & it can be restricted to particular groups

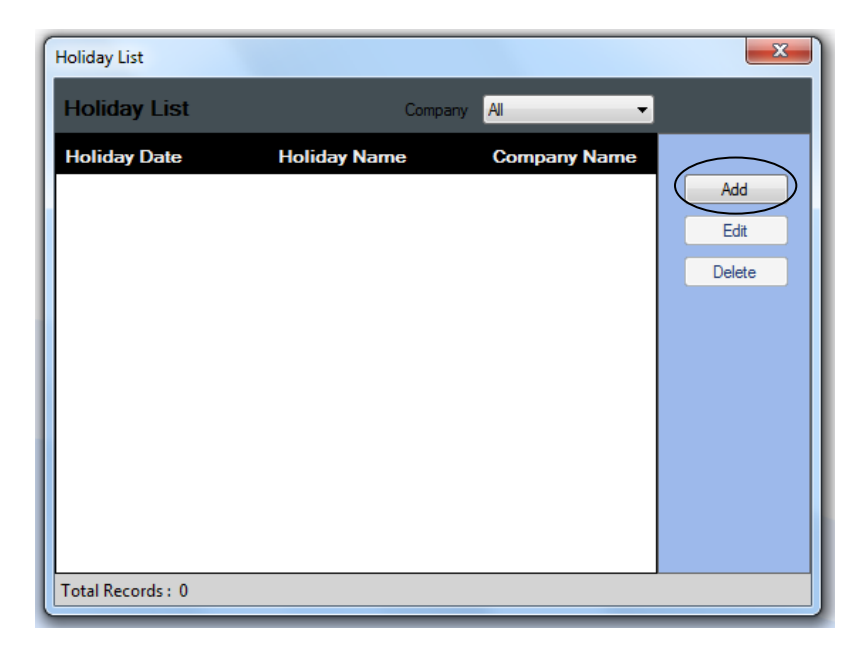

| Holiday Name        | : Enter Holiday Nam     |
|---------------------|-------------------------|
| Company Name        | : Select the company    |
| Date                | : Set the date          |
| Description         | : Enter holiday descr   |
| Restricted to Group | : If restricted to grou |
| •                   |                         |

le

- from the drop down
- ription

p is unchecked then holiday will be by default to all groups, if you want to restrict the holiday to particular groups, Press control to select multiple group

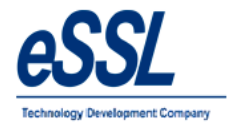

|               | Company      | AI            | •                                                     |       |
|---------------|--------------|---------------|-------------------------------------------------------|-------|
| liday Date    | Holiday Name | Company N     | ame                                                   |       |
| liday Details |              |               | X                                                     |       |
| Holiday Name  | RepublicDay  |               | Restricted to Group                                   |       |
| Company Name  | All   Date   | 27 Jan 2017 👻 | Holiday Group 1                                       |       |
| Description   | RepublicDay  |               | Holiday Group 2<br>Holiday Group 3<br>Holiday Group 4 |       |
|               |              |               | Holiday Group 5<br>Holiday Group 6                    |       |
|               |              |               |                                                       |       |
|               |              |               | Close                                                 | Click |
|               |              |               |                                                       |       |
|               |              |               | Add Close                                             | Clic  |

| Holiday List                                      |                         |                  |                                                                                                    |
|---------------------------------------------------|-------------------------|------------------|----------------------------------------------------------------------------------------------------|
| Holiday List                                      | Comp                    | any All 👻        |                                                                                                    |
| Holiday Date                                      | Holiday Name            | Company Name     |                                                                                                    |
| Holiday Details                                   |                         |                  | 23                                                                                                    |
| Holiday Name R<br>Company Name A<br>Description R | Success<br>Holiday Adde | ed Successfully. | stricted to Group<br>av Group 1<br>av Group 2<br>av Group 3<br>av Group 4<br>av Group 5<br>av Group 6<br>Close |
|                                                   |                         |                  |                                                                                                    |
|                                                   |                         |                  |                                                                                                    |
| Total Records : 0                                 |                         |                  |                                                                                                    |

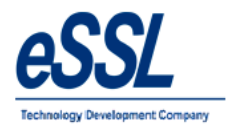

# **Department:**

This form will display the list of all Departments User can Add, Edit & Delete the departments

| Department List   |            | ×      |
|-------------------|------------|--------|
| Department List   |            |        |
| Department Name   | Short Name |        |
| Account           | Account    | Add    |
| Default           | Default    | Edit   |
| Software          | Software   | Delete |
|                   |            |        |
| Total Records : 3 |            |        |

Name

: Enter Department name: Enter Department Short Name

Short Name: EnteDescription: Ente

: Enter the description for the department

| ccount         | Department Details |                 | Add    |
|----------------|--------------------|-----------------|--------|
| dmin<br>efault | Department Name    | HumanResources  | Edit   |
| Software       | Short Name         | Human Resources | Delete |
|                | Description        | HumanResources  |        |
|                |                    |                 |        |
|                |                    |                 |        |
|                |                    | Add Close       |        |
|                |                    |                 |        |
|                |                    |                 |        |
| -t-I Dd        | c. A               |                 |        |

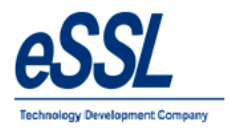

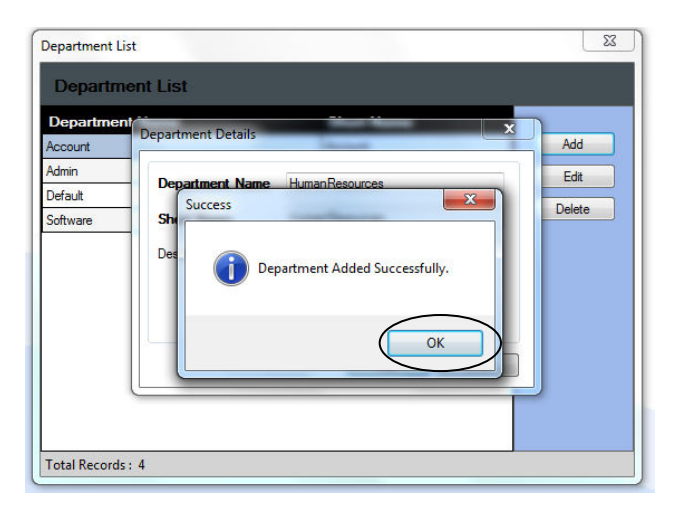

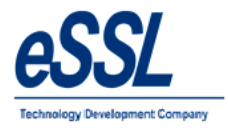

#### **Department Shift:**

This form will department shift list User can assign department shift

| Department Shifts                                                       |             |         |            |                |            |                    |        |  |
|-------------------------------------------------------------------------|-------------|---------|------------|----------------|------------|--------------------|--------|--|
| From Date 01 Feb 20' 🔹 To Date 21 Jul 2017 💌 Department Al 💌 Company Al |             |         |            |                |            |                    |        |  |
| From Date                                                               | To Date     | Company | Department | Shift Assigned | Shift Type | Last Modified Date |        |  |
| 01 May 2017                                                             | 10 May 2017 | Default | Service    | ShiftA         | Shift      | 21 Jul 2017        | Assign |  |
| 01 Apr 2017                                                             | 10 Jul 2017 | Default | Account    | GS             | Shift      | 21 Jul 2017        | Edit   |  |
|                                                                         |             |         |            |                |            |                    | Delete |  |

Click on assign & select Company, Department, Shift & select the from date to date

| Department Shift De | tails                    |
|---------------------|--------------------------|
| Company             | eSSL                     |
| Department          | Service                  |
|                     | 💿 Shift 🔘 Shift Calendar |
| Shift               | ShiftA 💌                 |
| From Date           | 01 Jul 2017              |
| To Date             | 21 Jul 2017              |
|                     | Add Close                |
|                     | Click                    |
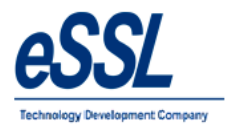

# **Employees:**

This form will display the list of all Employees, You can Add, Edit & Delete the Employees

| Employee List   |                 |                              |           |                   |                           |                      |                 |         |         |           |             |        |
|-----------------|-----------------|------------------------------|-----------|-------------------|---------------------------|----------------------|-----------------|---------|---------|-----------|-------------|--------|
| Company Al      | Designation All | <ul> <li>Category</li> </ul> | Al        | Status Working    | Employment Type All       | Location             | AI              |         |         |           |             |        |
| Fiter           | Emp Code        | Emp Name                     | Compar Em | ployee Details    | Bangestee Locale          | - Catagore           |                 | Team    | Status  | Emp. Type | Modified By | ^      |
| Employee Code   | 99              | 99                           | Default E | mplovee Details   |                           |                      |                 |         | Working | Permanent | essi        | E Add  |
|                 | 100             | 100                          | Default   |                   |                           |                      |                 |         | Working | Permanent | ess         |        |
| Is Exact Filter | 109             | 109                          | Default   | Fardenes Name     | A-51                      | 1                    | a Mala a Famala |         | Working | Permanent | essl        | Cui    |
| Employee Name   | 110             | 110                          | Default   | Employee Name     | amannan                   |                      | Male O remale   |         | Working | Permanent | essl        | Delete |
|                 | 111             | 111                          | Default   | Employee Code     | 510                       | ]                    |                 |         | Working | Permanent | essl        |        |
| Department      | 114             | 114                          | Default   | Device Code       |                           | Dhata                |                 |         | Working | Permanent | essl        |        |
| Default         | 118             | 118                          | Default   | _                 |                           |                      |                 |         | Working | Permanent |             |        |
| Software        | 119             | 119                          | Default   | Company           | esst •                    | J                    |                 |         | Working | Permanent | essl        |        |
|                 | 400             | 400                          | Default   | Department        | Software •                | ]                    | V               |         | Working | Permanent | essl        |        |
|                 | 500             | 500                          | Default   | Designation       | Senior Business Analyst 👻 | 1                    |                 | Default | Working | Permanent | essl        |        |
|                 | 501             | 501                          | Default   | Holiday Group     | Holiday Group 1           | Location             | Bangalore 👻     | Default | Working | Permanent | essl        |        |
|                 | 999             | 999                          | Default   |                   | norday croup i            | Chift Comm           | Nee             |         | Working | Permanent | essi        |        |
|                 | 1003            | Sathya Sheelan C             | Default   | Employment Type   | Permanent                 | Shift Group          | Ivone           |         | Working | Permanent |             |        |
| Filter Reset    | 1006            | ABC                          | Default   | Grade             | Default -                 | Shift Roster         | Daily 🔹         |         | Working | Permanent |             |        |
|                 | 1009            | Chetan                       | Default   | Date of Joining   | 20 Jan 2011               | Category             | Default 🔻       |         | Working | Permanent |             |        |
|                 | 1010            | Girish CS                    | Default   |                   | -                         | Team                 | BA1 -           |         | Working | Permanent |             |        |
|                 | 1011            | Saleem                       | Default   | Status            | Working                   | J                    |                 |         | Working | Permanent |             |        |
|                 | 1014            | BASAVARAJ H S                | Default   | Date of Resigning | 17 Jul 2017               | Date of Confirmation | 20 Jan 2011     |         | Working | Permanent | essl        |        |
|                 | 1015            | Santhosh Kumar SB            | Default   | Aadhaar Number    | 46546646464656982         | ]                    |                 |         | Working | Permanent |             |        |
|                 | 1019            | 1019                         | Default   |                   |                           |                      | $\sim$          |         | Working | Permanent |             | +      |
|                 | 1036            | Hanumantha                   | Default   |                   |                           | (                    | Add Close       |         | Working | Permanent |             |        |
|                 | 1037            | Roopa D                      | Default   |                   |                           |                      | $\sim$          |         | Working | Permanent |             | +      |
|                 | 1038            | Anshu                        | Default   | Default           |                           | Default              | None            |         | Working | Permanent |             |        |
|                 | 1040            | Anand MK                     | Default   | Default           |                           | Default              | None            |         | Working | Permanent |             |        |
|                 | 1041            | Guthyappa                    | Default   | Default           |                           | Default              | None            |         | Working | Permanent |             |        |
|                 | 1064            | Shivkumar                    | Default   | Default           |                           | Default              | None            |         | Working | Permanent |             |        |
|                 | 1067            | Arvind                       | Default   | Default           |                           | Default              | None            |         | Working | Permanent |             |        |
|                 | 1078            | Chaluvaraju                  | Default   | Default           |                           | Default              | None            |         | Working | Permanent |             | +      |

| Employee Name        | : Enter Employee Name                                                 |
|----------------------|-----------------------------------------------------------------------|
| Employee Code        | : Enter Employee Code                                                 |
| Device Code          | : Enter employee code in the device                                   |
| Company              | : Select the company from the drop down                               |
| Department           | : Select the department from the drop down                            |
| Designation          | : Enter designation of employee                                       |
| Gender               | : Select the gender                                                   |
| Holiday Group        | : Select the holiday group from the drop down                         |
| Employment Type      | : Enter employment type of the employee                               |
| Grade                | : Enter grade of employee                                             |
| Date of Joining      | : Set the date of employee joining                                    |
| Date of confirmation | : Set the date of employee confirmation                               |
| Status               | : Select the status from the drop down                                |
| Location             | : Enter employee location place name                                  |
| Shift Group          | : Select the shift group name from the drop down, if applicable only  |
| Shift Roster         | : Select the shift roster name from the drop down, if applicable only |
| Category             | : Select the category from the drop down                              |
| Team                 | : Enter employee team name                                            |
| Aadhaar Number       | : Enter the aadhaar number of the employee                            |

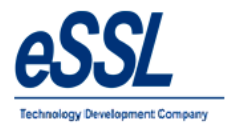

# eTimetracklite

Photo: Browse the path of the Image or you can also take photo of employee from the web cam also

#### **Biometric Details:**

Employee finger can be registered remotely via system by connecting the finger print scanner to the system

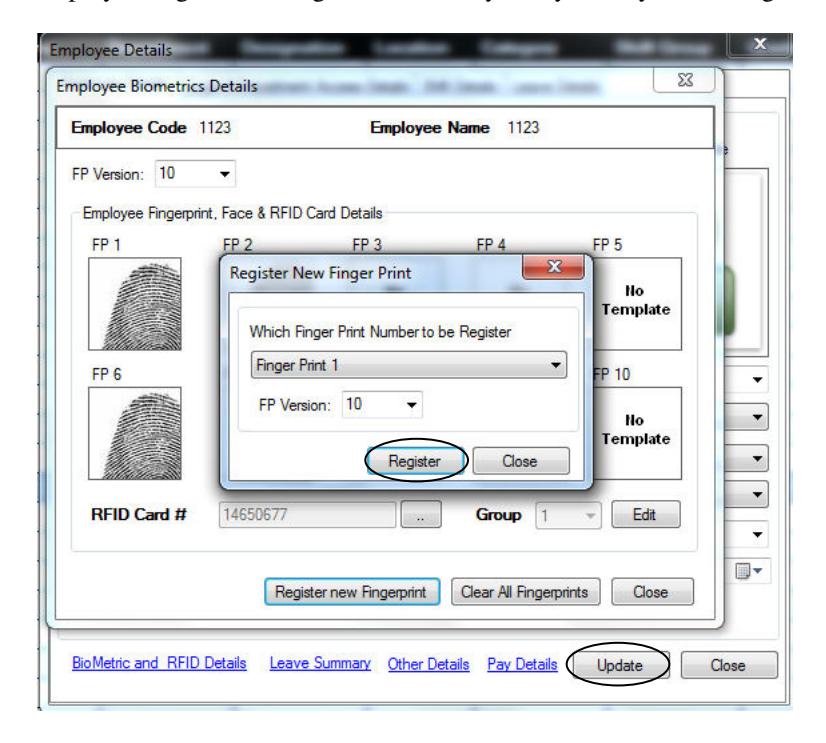

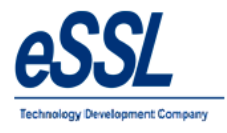

### **Employee other Details:**

| mployee - 510 : \   | <i>l</i> ijaykumar                                         |                |           |
|---------------------|------------------------------------------------------------|----------------|-----------|
| Father's Name       | Kumar                                                      | Mother's Name  | Radha     |
| Contact No.         | 9998556321                                                 | Blood Group    | AB        |
| Email Id            | vijay@gmail.com                                            |                |           |
| Date of Birth       | 01- January -1900 🗐 💌                                      | Place of Birth | Bangalore |
| Nominee1            | Radha                                                      | Nominee2       | Pradeep   |
| Residentail Address | #253,16 2nd Main Road,<br>4th Phase J P Nagar<br>Bnagaloer |                |           |
| Permanent Address   | #253,16 2nd Main Road,<br>4th Phase J P Nagar<br>Bnagaloer |                |           |
| Remarks             |                                                            |                |           |
|                     |                                                            |                |           |

#### **Employee Shift Details:**

User can assign the shift to employee & delete the assigned shift Select the month, you can select single cell or multiple cells, click on Assign Shift

| Employee Deta | ils   Login & Dep | artment Access | Details Shift D | letails Leave De                      | tails    |     |
|---------------|-------------------|----------------|-----------------|---------------------------------------|----------|-----|
|               |                   |                |                 | July                                  | 2017 🗐 🔻 | < > |
| Sun           | Mon               | Tue            | Wed             | Thu                                   | Fri      | Sat |
|               |                   |                |                 |                                       |          | 01- |
| 02-           | 03-               | 04-            | 05-             | 06-                                   | 07-      | 08- |
| 09-           | 10-               | 11-            | 12-             | Assign Shi<br>WeeklyOff<br>Delete Shi | f<br>ft  | 15- |
| 16-           | 17-               | 18-            | 19-             | 20-                                   | 21-      | 22- |
| 23-           | 24-               | 25-            | 26-             | 27-                                   | 28-      | 29- |
| 30-           | 31-               |                |                 |                                       |          |     |

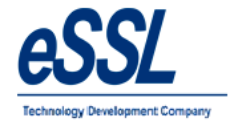

#### Continue ...

| Employee Detai | ils Login & Dep | artment Access | Details Shift Deta | ils Leave De | tails     |           |
|----------------|-----------------|----------------|--------------------|--------------|-----------|-----------|
|                |                 |                |                    | July         | 2017 🗐 🗸  | < >       |
| Sun            | Mon             | Tue            | Wed                | Thu          | Fri       | Sat       |
|                |                 |                |                    |              |           | 01-       |
| 02-ShiftA      | 03-ShiftA       | 04-ShiftA      | 05-ShiftA          | 06-ShiftA    | 07-ShiftA | 08-ShiftA |
| 09-ShiftA      | 10-ShiftA       | 11-ShiftA      | 12-ShiftA          | 13-ShiftA    | 14-ShiftA | 15-ShiftA |
| 16-            | 17-             | 18-            | 19-                | 20-          | 21-       | 22-       |
| 23-            | 24-             | 25-            | 26-                | 27-          | 28-       | 29-       |
| 30-            | 31-             |                |                    |              |           |           |

Select the month, you can select single cell or multiple cells, click on delete

| Employee Detai | ils            |                |                  | -             | - Contract of Contract of Cont | ×         |
|----------------|----------------|----------------|------------------|---------------|----------------------------------------------------------------------------------------------------|-----------|
| Employee Detai | Is Login & Dep | artment Access | Details Shift De | tails Leave D | )etails                                                                                                    |           |
|                |                |                |                  | July          | 2017 🗐 👻                                                                                                    | < >       |
| Sun            | Mon            | Tue            | Wed              | Thu           | Fri                                                                                                    | Sat       |
|                |                |                |                  |               |                                                                                                    | 01-       |
| 02-ShiftA      | 03-ShiftA      | 04-ShiftA      | 05-ShiftA        | 06-ShiftA     | 07-ShiftA                                                                                                    | 08-ShiftA |
| 09-            | 10-            | 11-            | 12-              | 13-           | 14-                                                                                                    | 15-       |
| 16-            | 17-            | 18-            | 19-              | 20-           | 21-                                                                                                    | 22-       |
| 23-            | 24-            | 25-            | 26-              | 27-           | 28-                                                                                                    | 29-       |
| 30-            | 31-            |                |                  |               |                                                                                                    |           |

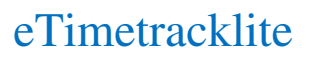

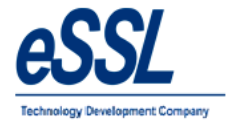

# Leave Details:

User can assign the leave to the employee

| Employee Details |                 |                 |                 |                 |        |     |  |  |  |  |  |
|------------------|-----------------|-----------------|-----------------|-----------------|--------|-----|--|--|--|--|--|
| Employee Deta    | ils Login & Dep | partment Access | Details Shift D | etails Leave De | etails |     |  |  |  |  |  |
| Assign L         | eave            |                 |                 | July 2017 🔍 🗸 🕞 |        |     |  |  |  |  |  |
|                  |                 |                 |                 |                 |        |     |  |  |  |  |  |
|                  |                 |                 |                 |                 |        |     |  |  |  |  |  |
| Sun              | Mon             | Tue             | Wed             | Thu             | Eri    | Cat |  |  |  |  |  |
| oun              | MOIT            | Tue             | Weu             | Thu             |        | Jat |  |  |  |  |  |
|                  |                 |                 |                 |                 |        | 01  |  |  |  |  |  |
| 2.               |                 |                 |                 |                 |        | 29  |  |  |  |  |  |
| 02               | 03              | 04              | 05              | 06              | 07     | 08  |  |  |  |  |  |
| 09               | 10              | 11              | 12              | 12              | 14     | 15  |  |  |  |  |  |
|                  | 010             |                 | 12              | 13              | 14     | 15  |  |  |  |  |  |
| 16               | 17              | 18              | 19              | 20              | 21     | 22  |  |  |  |  |  |
|                  |                 |                 |                 |                 |        |     |  |  |  |  |  |
| 23               | 24              | 25              | 26              | 27              | 28     | 29  |  |  |  |  |  |
|                  |                 |                 |                 |                 |        |     |  |  |  |  |  |
| 30               | 31              |                 |                 |                 |        |     |  |  |  |  |  |
|                  |                 | •               |                 |                 |        | •   |  |  |  |  |  |

| mployee Details Login       | & Department Access Details | Shift Details Leave             | e Details  |     |
|-----------------------------|-----------------------------|---------------------------------|------------|-----|
| Assign Leave                |                             | July                            | 2017 🔍 🗸 < | ) > |
| Update Leave Ent            | Ŋ                           |                                 |            | ×   |
| Employee Na     Or Full Day | me Vijaykumar               | 1/4 Day                         |            |     |
| From Date                   | 10 Jul 2017                 | <ul> <li>Approved By</li> </ul> | Admin      |     |
| To Date                     | 11 Jul 2017                 | Leave Type                      | CL         | •   |
| Remarks                     | Personal                    |                                 |            |     |
|                             |                             |                                 |            |     |

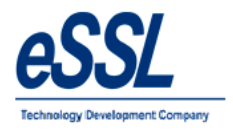

#### Continue ...

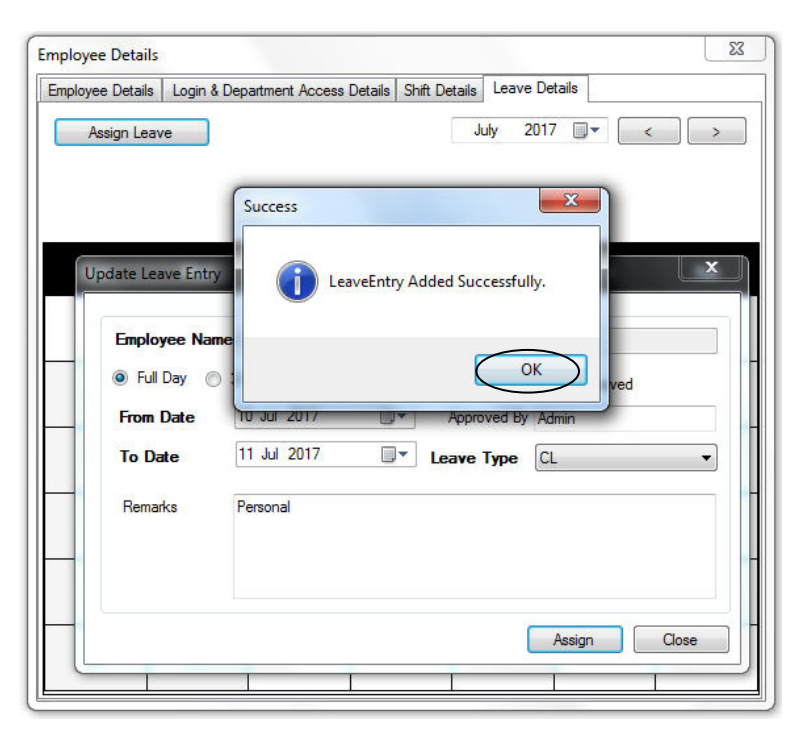

| Employee Deta | ils Login & Dep | partment Access | Details Shift D | etails Leave D | etails    |     |
|---------------|-----------------|-----------------|-----------------|----------------|-----------|-----|
| Assign L      | Bave            |                 |                 | July 201       | 7 🛛 🕶 🤇 < | >   |
| Sun           | Mon             | Tue             | Wed             | Thu            | Fri       | Sat |
|               |                 |                 |                 |                |           | 01  |
| 02            | 03              | 04              | 05              | 06             | 07        | 08  |
| 09            | 10-CL           | 11-CL           | 12              | 13             | 14        | 15  |
| 16            | 17              | 18              | 19              | 20             | 21        | 22  |
| 23            | 24              | 25              | 26              | 27             | 28        | 29  |
| 30            | 31              |                 |                 |                |           |     |

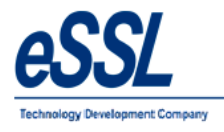

# Leave Summary:

This form will display the employee summary based upon the year that includes leave type, Leave Allowed & Allowed leave& Leave Taken

|               |                          | in a Department Access Details   5 | Thit Details Leave Details                         |                  |
|---------------|--------------------------|------------------------------------|----------------------------------------------------|------------------|
|               | Employee Name            | Vijaykumar                         | 🖲 Male 🔘 Fe                                        | emale            |
| mployee Leave | S International Contract | 200                                |                                                    |                  |
| Employee      | Leaves                   |                                    |                                                    | Year 2017        |
| Leave Type    | Year                     | Allowed Leaves                     | (Std.) Allowed Leaves(A                            | ctual) LeaveTake |
| CL            | 2017                     | 5                                  | 5                                                  | 2                |
| EL            | 2017                     | 15                                 | 15                                                 | 0                |
| PL            | 2017                     | 10                                 | 10                                                 | 0                |
| SL            | 2017                     | 10                                 | 10                                                 | 0                |
|               | Status                   | Working                            | . Team Default<br>Date of Confirmation 17 Jul 2017 | •                |
|               | Date of Resigning        | 01 Jan 3000                        |                                                    |                  |

# eTimetracklite

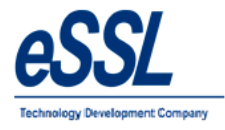

This form also allows to Update Multiple Employee details which will you find in right click menu option

| 🛓 Admin Masters   | 13. Admin Masters Utilities Attendance Reports Canteen Monitor Windows Help<br>29. Jean 🔁 1 🗃 💀 😰 💵 💷 🗃 🖉 🔰 🖉 🍻 🏈 🎉 🎉 🊎 |                   |         |                |                                  |                 |                                                                                                    |             |       |      |         |           |             |  |
|-------------------|----------------------------------------------------------------------------------------------------|-------------------|---------|----------------|----------------------------------|-----------------|----------------------------------------------------------------------------------------------------|-------------|-------|------|---------|-----------|-------------|--|
| Employee List     |                                                                                                    |                   |         |                |                                  |                 |                                                                                                    |             |       |      |         |           |             |  |
| Company All       | Designation All                                                                                                    | Category          | Al      | Status Working | <ul> <li>Employment T</li> </ul> | ype Al          | Location                                                                                                    | Al          | •     |      |         |           |             |  |
| Filter            | Emp Code                                                                                                    | Emp Name          | Company | Department     | Designation                      | Location        | Category                                                                                                    | Shift Group | Grade | Team | Status  | Emp. Type | Modified By |  |
| Employee Code     | 999                                                                                                    | 999               | Default | Default        | Eletrican                        |                 | 2                                                                                                    | None        |       |      | Working | Permanent | essi        |  |
|                   | 1003                                                                                                    | Sathya Sheelan C  | Default | Default        |                                  |                 | Default                                                                                                    | None        |       |      | Working | Permanent |             |  |
| 🔽 Is Exact Filter | 1006                                                                                                    | ABC               | Default | Default        |                                  |                 | Default                                                                                                    | None        |       |      | Working | Permanent |             |  |
| Employee Name     | 1009                                                                                                    | Chetan            | Default | Default        |                                  |                 | Default                                                                                                    | None        |       |      | Working | Permanent |             |  |
|                   | 1010                                                                                                    | Girish CS         | Default | Default        |                                  |                 | Default                                                                                                    | None        |       |      | Working | Permanent |             |  |
| Department        | 1011                                                                                                    | Saleem            | Default | Default        |                                  |                 | Default                                                                                                    | None        |       |      | Working | Permanent |             |  |
| Default           | 1014                                                                                                    | BASAVARAJ H S     | Default | Default        |                                  |                 | Default                                                                                                    | None        |       |      | Working | Permanent | essi        |  |
| Software          | 1015                                                                                                    | Santhosh Kumar SB | Default | Default        |                                  |                 | Default                                                                                                    | None        |       |      | Working | Permanent |             |  |
|                   | 1019                                                                                                    | 1019              | Default | Default        |                                  |                 | Default                                                                                                    | None        |       |      | Working | Permanent |             |  |
|                   | 1036                                                                                                    | Hanumantha        | Default | Default        |                                  |                 | Default                                                                                                    | None        |       |      | Working | Permanent |             |  |
|                   | 1037                                                                                                    | Roopa D           | Default | Default        |                                  |                 | The second second second second second second second second second second second second second second second se | None        |       |      | Working | Permanent |             |  |
|                   | 1038                                                                                                    | Anshu             | Default | Default        | Up                               | date Departmer  | * \                                                                                                    | None        |       |      | Working | Permanent |             |  |
|                   | 1040                                                                                                    | Anand MK          | Default | Default        | Up                               | date Category   |                                                                                                    | None        |       |      | Working | Permanent |             |  |
| Filter Reset      | 1041                                                                                                    | Guthyappa         | Default | Default        | Up                               | date Company    | 1                                                                                                    | None        |       |      | Working | Permanent |             |  |
|                   | 1064                                                                                                    | Shivkumar         | Default | Default        | Up                               | date Status     |                                                                                                    | None        |       |      | Working | Permanent |             |  |
|                   | 1067                                                                                                    | Arvind            | Default | Default        | Up                               | date Designatio | n 🗖                                                                                                    | None        |       |      | Working | Permanent |             |  |
|                   | 1078                                                                                                    | Chaluvaraju       | Default | Default        | Up                               | date Employme   | ent Type                                                                                                    | None        |       |      | Working | Permanent |             |  |
|                   | 1083                                                                                                    | Basavraju CS      | Default | Default        | Up                               | date Location   |                                                                                                    | None        |       |      | Working | Permanent |             |  |
|                   | 1091                                                                                                    | Raju              | Default | Default        | Up                               | date Grade      | /                                                                                                    | None        |       |      | Working | Permanent |             |  |
|                   | 1095                                                                                                    | Vijaylakshmi M    | Default | Default        | Up                               | date Team       |                                                                                                    | None        |       |      | Working | Permanent |             |  |
|                   | 1097                                                                                                    | abhi              | Default | Default        | Up                               | date Holiday Gr | oup                                                                                                    | None        |       |      | Working | Permanent |             |  |
|                   | 1099                                                                                                    | Mohit Bhandari    | Default | Default        | *                                | date Shift Grou |                                                                                                    | None        |       |      | Working | Permanent |             |  |

# eTimetracklite

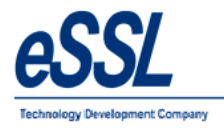

# **Employee Shift:**

- This page will display the employee assigned shift records, you can assign the shift to single employee or multiple employees
- > User can filter shift entries by Employee name, code, from date -To date, status etc...

| Employee Shift De                   | etails        |                                          |                     |                    |                               |             |                               |                   |                                        |               |                       |                     |        |
|-------------------------------------|---------------|------------------------------------------|---------------------|--------------------|-------------------------------|-------------|-------------------------------|-------------------|----------------------------------------|---------------|-----------------------|---------------------|--------|
| From Date 17 Jun 2017<br>Company Al | 7 •<br>• D    | To Date 17 Ju<br>esignation All          | ul 2017 👻<br>Catego | ory Al             | ▼ Status Worki                | ing 🔹 Emp   | loyment Type A                | I •               | Location All V Si                      | nift Assigned | i Al                  | •                   |        |
| Filter<br>Employee Code             | From<br>Assig | n Date To D<br>n Employee Shif           | iate Emp Code<br>t  | e Emp Nam          | e Shift S                     | Shift Type  | Company D                     | epartment         | Location Category S                    | Status        | Emp Type<br>Permanent | Modified By<br>essl | Assign |
| 🔲 Is Exact Filter                   |               | From Date 12                             | Jul 2017 🔲          | To Date            | 14 Jul 2017                   |             | ift 🕜 Shift Cale              | ndar <b>Shift</b> | GS 🔹                                   |               |                       |                     | Edit   |
| Employee Name<br>Department         |               | Filter<br>Employee Code<br>Employee Name |                     | Filter<br>Reset    | Company All<br>Designation Al | • [<br>• ]  | epartment<br>imployement Type | AI                | GS<br>ShiftA<br>ShiftB<br>ShiftC<br>NG | •             |                       |                     | Delete |
| Default<br>HR<br>Software           |               | Emp Code                                 | Emp Name            | Company            | Department                    | Designation | Category                      | Status            | Employeement Type                      | <b>^</b>      |                       |                     |        |
|                                     |               | 110                                      | 110                 | Default            | Default                       | Eletrican   | Default                       | Working           | Permanent                              |               |                       |                     |        |
|                                     |               | 111                                      | 111                 | Default            | Default                       | SE          | 2                             | Working           | Permanent                              |               |                       |                     |        |
|                                     |               | 114                                      | 114                 | Default            | Default                       | SE          | Default                       | Working           | Permanent                              |               |                       |                     |        |
|                                     |               | 118                                      | 118                 | Default            | Default                       |             | Default                       | Working           | Permanent                              |               |                       |                     |        |
| Hiter Heset                         | 1             | 119                                      | 119                 | Default            | Default                       | SE          | Default                       | Working           | Permanent                              |               |                       |                     |        |
|                                     |               | 400                                      | 400                 | Default            | Default                       | Eletrican   | 2                             | Working           | Permanent                              |               |                       |                     |        |
|                                     |               | 500                                      | 500                 | Default            | Default                       |             | 2                             | Working           | Permanent                              |               |                       |                     |        |
|                                     |               | 501                                      | 501                 | Default            | Default                       |             | 2                             | Working           | Permanent                              |               |                       |                     |        |
|                                     |               | 510                                      | Vijaykumar          | Default            | Default                       |             | 2                             | Working           | Permanent                              |               |                       |                     |        |
|                                     | E             | 999                                      | 999                 | Default            | Default                       | Eletrican   | 2                             | Working           | Permanent                              |               |                       |                     |        |
|                                     |               | 1003                                     | Sathya Sheelan C    | Default            | Default                       |             | Default                       | Working           | Permanent                              |               |                       |                     |        |
|                                     |               | 1006                                     | ABC                 | Default            | Default                       |             | Default                       | Working           | Permanent                              |               |                       |                     |        |
|                                     |               | 1009                                     | Chetan              | Default            | Default                       |             | Default                       | Working           | Permanent                              |               |                       |                     |        |
|                                     |               | 1010                                     | Ginsh CS            | Default            | Default                       |             | Default                       | Working           | Permanent                              |               |                       |                     |        |
|                                     |               | 10(1                                     | Saleen              | Default            | Default                       |             | Default                       | Working           | Permanent                              |               |                       |                     |        |
|                                     | Tota          | l Employee: 501                          | Total               | Selected Employee: | :1                            |             |                               |                   | Assign Shift Close                     |               |                       |                     |        |

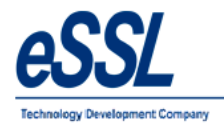

# **Employee Shift Schedule:**

- This page will display the employee assigned shift records, you can assign the shift to single employee or multiple employees through excel sheet
- ▶ User can filter shift entries by Employee name, code, from date -To date, status etc...
- Shift short name is shift code name

| dmin   | Mas | sters Utilities Attendance R | Reports | Canteer | n Mo          | onitor    | Windo    | ws H      | lelp |          |     |     |        |         |     |      |         |         |     |     |        |       |     |     |     |     |     |             |       |   |
|--------|-----|------------------------------|---------|---------|---------------|-----------|----------|-----------|------|----------|-----|-----|--------|---------|-----|------|---------|---------|-----|-----|--------|-------|-----|-----|-----|-----|-----|-------------|-------|---|
| ۹ 🛛    |     | Companies                    | 1 1/2 1 | 🤗 🐉     | <b>36</b>   6 | 3         |          |           |      |          |     |     |        |         |     |      |         |         |     |     |        |       |     |     |     |     |     |             |       |   |
|        |     | Master Settings              |         |         |               |           |          |           |      |          |     |     |        |         |     |      |         |         |     |     |        |       |     |     |     |     | 1   |             | _     |   |
| ploye  | 0   | Mail Settings                |         |         |               |           |          |           |      |          |     |     |        |         |     |      |         |         |     |     |        |       |     |     |     |     |     | In          | nport |   |
| _      | SMS | SMS Settings                 |         |         | 1455          |           | _        |           | _    |          |     |     | 1 0000 |         |     | - 10 |         |         |     |     | 10.000 |       |     |     |     |     |     |             |       |   |
| 02     | 5   | Shift Details                |         | ~       | De            | signation | All      |           | ~ 0  | Category | All |     | ✓ Sta  | tus All |     | ~ E  | mployme | nt Type | All |     | ~ Loo  | ation | All |     | ~   |     |     |             |       |   |
|        | 5   | Shift Groups                 | 1       | 2       | 3             | 4         | 5        | 6         | 7    | 8        | 9   | 10  | 11     | 12      | 13  | 14   | 15      | 16      | 17  | 18  | 19     | 20    | 21  | 22  | 23  | 24  | 25  | 26          | 27    | - |
| vee Co |     | Shift Calendars              | Wed     | Thu     | Fri           | Sat       | Sun      | Mon       | Tue  | Wed      | Thu | Fri | Sat    | Sun     | Mon | Tue  | Wed     | Thu     | Fri | Sat | Sun    | Mon   | Tue | Wed | Thu | Fri | Sat | Sun         | Mon   |   |
|        |     | Shift Roster                 |         | 8       | 3             | •         | •        | 8         | 5    | 5        | 8   | 3   |        |         | 8   |      | 5       | 2       | 8   | •   | -      | 5     | 7   | 5   | -   | 5   |     | -           | -     |   |
| Is Exa |     | Leave Types                  |         | 3       | 3             | 5         | 5        | <u>51</u> | a    | 31       | 51  | 3   | 5      | 2       | 3   | 3    | -       | 3       | 5   | -   | ÷      | -     | -   | 7   | -   | -   | -   | 30          | 12    |   |
| ee Nar | 2   | Emp Categories               |         | 2       | 21            | -         | 2        | 2         | 2    | 2        | 21  | 21  | 2      | *       | 2   | 2    | -       | 2       | 2   | -   | 4      | 4     | 2   | 2   | -   | 1   | -   | 27          | 27    |   |
|        | Ŀ   | Public Holidays              | -       | -       | -             | -         | •        | ÷ .       | -    | -1       | -   | •   | -      | *       | •   | *    | -       | •       | -   | -   | -      | •     | -   | -   | -   | -   | -   |             | -<    |   |
| ment   | -20 | Departments                  |         | 2       | 3             | -         | •        |           | 3    | 3        | 3   | 5   | -      | •       | 3   |      | -       | 3       | 2   | -   | -      | :     | 5   | 5   | 78  | 7   | -   | -           | -     |   |
| t      | 5   | Department Shifts            | 3       | 5       | 3             |           | 1        | <u>8</u>  | 3    | 51       | 51  | 0   | 5      | 5       | 3   | 8    | 1       | 3       | 3   | •   | 0      | 1     | 1   | 1   | 20  | 1   | •   | 20          | 20    | _ |
|        | 10  | Employees                    | •       | -       | -             | -         | -        | 21        | -    | -        | 21  | -   | -      | -       | 2   | 2    | -       | 2       | -   | -   | -      |       | -   | -   | -   | -   | -   | -           | -     |   |
|        | 18  | Employee Shifts              |         | •       | -             | -         | •        | •         | •    | -1       | 81  | •   | -      | *       | ۰   |      | -       | -       | *   | -   | -      | •     | -   | -   | -   | -   | •   | •           | •<    | _ |
| 0      | 18  | Employee Shift Schedule      |         | 3       | 3             | •         | <b>.</b> | 5         | •    | 5        | 80  | 3   | -      |         | 3   |      | 2       | 2       | *   | •   | •      | 1     | 5   | •   | -   | 5   | •   | <b>.</b>    | -3    |   |
|        | -   | Laure Enterne                | •       | 3       | 2             | 5         | •        | 51        | 3    | 51       | 51  | 5   |        | 2       | 3   | 3    | 1       | 3       | 5   | -   | •      | 1     | -   | -   | 7   | -   | -   | <b>1</b> 20 | 10    |   |
|        |     | Ceave churles                |         | 2       | -             | •         | *        |           | -    | -        | -   | -   | -      | •       | 2   | 2    | -       | 2       | 2   | •   | •      |       | -   | -   | -   | 2   | •   | -           | -     | _ |
|        | **  | OutDoor Entries              | •       | •       | -             | •         | •        | •         | •    | -1       | 81  | •   | -      | *       | •   | *    | -       | •       | *   | •   | ÷      | •     | -   | •   | -   | -   | -   | •           | •<    |   |
| tor    | 3   | Log Records                  |         | 2       | 3             | -         | •        | <b>1</b>  | -    | 2        | 3   | 5   | :      | •       | 2   |      | -       |         | 2   | -   | -      | 1     | 5   | 5   | 70  | 5   | -   | -           | -     | _ |
| ALCI   | 1   | Attendance Register          | 1       | •       | 2             | · .       | •        | 51        | 3    | 1        | 51  | 0   | 1      | 2       | 1   | 3    | 1       | 3       | 3   | •   | ·      | 1     | 1   | 1   | -   | 1   | •   | 20          | 10    | _ |
|        |     | OT Register                  |         | -       | -             | -         | -        | 2         | -    | -        | -   | 2   | -      | •       | 2   | 2    | -       | 2       | -   | -   | -      | -     | 2   | 4   | -   | -   | -   | -           | -     |   |
|        |     | Leave Summary                | •       | •       | -             | •         | •        | •         | •    | -1       | 81  | •   | -      |         | •   | *    | -       | •       | -   | -   | -      | ·     | -   | •   | -   | -   | •   |             | -<    | _ |
|        |     | Attendance Logs              |         |         | •             | •         | •        | 1         | 1    | 2        | 8   | 3   | •      |         | 1   |      | 1       | 1       | 2   | •   | •      | :     | 5   | •   | -   |     | •   | •           | -     | _ |
|        | æ   | Manage Work Code             | 8       | 5       | 2             | -         | 3        | 51        | 3    | 1        | 1   | 0   | -      | 2       | 5   | 3    | -       | 3       | 3   | -   | •      | •     | -   | -   | -   | -   | -   | 20          | -2    | _ |
|        |     | Device Greetings             |         | -       | -             | •         | -        |           | -    | -        | -   | -   | -      |         |     | -    | -       | -       | -   | •   | *      | •     | -   | -   | -   | -   | •   | -           | -     | _ |
|        |     | Employees Greetings          | ·       | -       | -             | -         |          | •         | •    | -        | -   | -   | -      | *       | -   | -    | -       | -       | -   | -   | -      |       | -   |     | -   | -   | -   | 100         | - 1   |   |

| _ | B2           | •   | )     | f <sub>x</sub> | GS    |    |    |     |     |    |      |    |    |    |    |    |    |    |    |    |    |    |    |    |    |    |      |    |    |    |    |    |
|---|--------------|-----|-------|----------------|-------|----|----|-----|-----|----|------|----|----|----|----|----|----|----|----|----|----|----|----|----|----|----|------|----|----|----|----|----|
| 1 | A            | В   | С     | D              | E     | F  | G  | H   | I   | J  | K    | L  | М  | N  | 0  | Р  | Q  | R  | S  | T  | U  | V  | W  | Х  | Y  | Z  | AA   | AB | AC | AD | AE | AF |
| 1 | EmployeeCode | 1   | Shi   | tShor          | tName | 5  | 6  | i ī | 1 8 | 9  | ) 10 | 11 | 12 | 13 | 14 | 15 | 16 | 17 | 18 | 19 | 20 | 21 | 22 | 23 | 24 | 25 | 5 26 | 27 | 28 | 29 | 30 | 31 |
| 2 | 100          | GS  | G Ger | eral           | - 65  | VO | WO | GS  | GS  | GS | GS   | WO | GS | GS | GS | GS | WO | WO | GS | GS | GS | GS | WO | GS | GS | GS | GS   | WO | WO | GS | GS | GS |
| 3 |              | - ( | We    | eklyOff        | - WO  |    |    |     |     |    |      |    |    |    |    |    |    |    |    |    |    |    |    |    |    |    |      |    |    |    |    |    |

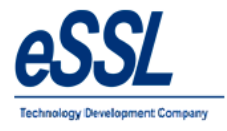

#### Continue ...

| Employee Shift          | Details    |              |          |          |          |          |          |          |          |          |          |           |           |                           |           |           |           |           |           |           |           |           |           |           |           |           |           |           |           |           | Imp       | vort      | Ехро      | rt |
|-------------------------|------------|--------------|----------|----------|----------|----------|----------|----------|----------|----------|----------|-----------|-----------|---------------------------|-----------|-----------|-----------|-----------|-----------|-----------|-----------|-----------|-----------|-----------|-----------|-----------|-----------|-----------|-----------|-----------|-----------|-----------|-----------|----|
| Month 03 v Yea          | 2023 ~     | Company All  |          | ~        |          | Designa  | tion Al  |          | ~        | Ca       | tegory   | AI        |           | <ul> <li>✓ Sti</li> </ul> | atus /    | Al        | V         | Emplo     | iyment `  | Type 🖌    | V         |           | ✓ Lo      | cation    | Ali       |           | \<br>\    | /         |           |           |           |           |           |    |
| Filter<br>Employee Code | EmployeeNa | EmployeeCode | 1<br>Wed | 2<br>Thu | 3<br>Fri | 4<br>Sat | 5<br>Sun | 6<br>Mon | 7<br>Tue | 8<br>Wed | 9<br>Thu | 10<br>Fri | 11<br>Sat | 12<br>Sun                 | 13<br>Mon | 14<br>Tue | 15<br>Wed | 16<br>Thu | 17<br>Fri | 18<br>Sat | 19<br>Sun | 20<br>Mon | 21<br>Tue | 22<br>Wed | 23<br>Thu | 24<br>Fri | 25<br>Sat | 26<br>Sun | 27<br>Mon | 28<br>Tue | 29<br>Wed | 30<br>Thu | 31<br>Fri | ^  |
|                         | Prakash    | 1            | GS       | GS       | GS       | GS       | WO       | WO       | GS       | GS       | GS       | GS        | WO        | GS                        | GS        | GS        | GS        | WO        | WO        | GS        | GS        | GS        | GS        | WO        | GS        | GS        | GS        | GS        | WO        | WO        | GS        | GS        | GS        |    |
| Is Exact Filter         | Savitha    | 9            | GS       | GS       | GS       | GS       | WO       | WO       | GS       | GS       | GS       | GS        | WO        | GS                        | GS        | GS        | GS        | WO        | WO        | GS        | GS        | GS        | GS        | WO        | GS        | GS        | GS        | GS        | WO        | WO        | GS        | GS        | GS        |    |
| Employee Name           | 44         | 44           | GS       | GS       | GS       | GS       | WO       | WO       | GS       | GS       | GS       | GS        | WO        | GS                        | GS        | GS        | GS        | WO        | WO        | GS        | GS        | GS        | GS        | WO        | GS        | GS        | GS        | GS        | WO        | WO        | GS        | GS        | GS        |    |
| Employee Hume           | 47         | 47           | MG       | MG       | MG       | MG       | MG       | MG       | MG       | MG       | MG       | MG        | MG        | MG                        | MG        | MG        | MG        | MG        | MG        | MG        | MG        | MG        | MG        | MG        | MG        | MG        | MG        | MG        | MG        | MG        | MG        | MG        | MG        |    |
| Department              | 49         | 49           | GS       | GS       | GS       | GS       | WO       | WO       | GS       | GS       | GS       | GS        | WO        | GS                        | GS        | GS        | GS        | WO        | WO        | GS        | GS        | GS        | GS        | WO        | GS        | GS        | GS        | GS        | WO        | WO        | GS        | GS        | GS        |    |
|                         | Dupcard    | 100          | GS       | GS       | GS       | GS       | WO       | WO       | GS       | GS       | GS       | GS        | WO        | GS                        | GS        | GS        | GS        | WO        | WO        | GS        | GS        | GS        | GS        | WO        | GS        | GS        | GS        | GS        | WO        | WO        | GS        | GS        | GS        |    |
| Default<br>fx           | Shiva      | 101          | GS       | GS       | GS       | GS       | WO       | WO       | GS       | GS       | GS       | GS        | WO        | GS                        | GS        | GS        | GS        | WO        | WO        | GS        | GS        | GS        | GS        | WO        | GS        | GS        | GS        | GS        | WO        | WO        | GS        | GS        | GS        |    |
| SWF                     | 105        | 105          | GS       | GS       | GS       | GS       | WO       | WO       | GS       | GS       | GS       | GS        | WO        | GS                        | GS        | GS        | GS        | WO        | WO        | GS        | GS        | GS        | GS        | WO        | GS        | GS        | GS        | GS        | WO        | WO        | GS        | GS        | GS        |    |
|                         | 106        | 106          | GS       | GS       | GS       | GS       | WO       | WO       | GS       | GS       | GS       | GS        | WO        | GS                        | GS        | GS        | GS        | WO        | WO        | GS        | GS        | GS        | GS        | WO        | GS        | GS        | GS        | GS        | WO        | WO        | GS        | GS        | GS        | 1  |
|                         | 107        | 107          | GS       | GS       | GS       | GS       | WO       | WO       | GS       | GS       | GS       | GS        | WO        | GS                        | GS        | GS        | GS        | WO        | WO        | GS        | GS        | GS        | GS        | WO        | GS        | GS        | GS        | GS        | WO        | WO        | GS        | GS        | GS        | 1  |

User can also select the multiple cells and assign or delete shifts

| Employee Shift          | Details    |              |          |          |          |          |          |          |          |          |          |           |           |           |           |           |           |           |           |           |           |           |           |           |           |           |           |           |           |           | Import    |           | Export    |
|-------------------------|------------|--------------|----------|----------|----------|----------|----------|----------|----------|----------|----------|-----------|-----------|-----------|-----------|-----------|-----------|-----------|-----------|-----------|-----------|-----------|-----------|-----------|-----------|-----------|-----------|-----------|-----------|-----------|-----------|-----------|-----------|
| Month 03 Vear           | 2023 ~     | Company All  |          | ~        | [        | Designat | ion Al   |          | ~        | Cate     | gory /   | N         | ~         | / Stat    | us All    |           | ~         | Employ    | ment Ty   | pe All    |           | ~         | Locat     | ion A     | 1         |           | ~         |           |           |           |           |           |           |
| Filter<br>Employee Code | EmployeeNa | EmployeeCode | 1<br>Wed | 2<br>Thu | 3<br>Fri | 4<br>Sat | 5<br>Sun | 6<br>Mon | 7<br>Tue | 8<br>Wed | 9<br>Thu | 10<br>Fri | 11<br>Sat | 12<br>Sun | 13<br>Mon | 14<br>Tue | 15<br>Wed | 16<br>Thu | 17<br>Fri | 18<br>Sat | 19<br>Sun | 20<br>Mon | 21<br>Tue | 22<br>Wed | 23<br>Thu | 24<br>Fri | 25<br>Sat | 26<br>Sun | 27<br>Mon | 28<br>Tue | 29<br>Wed | 30<br>Thu | 31<br>Fri |
|                         | 106        | 106          | GS       | GS       | GS       | GS       | WO       | WO       | GS       | GS       | GS       | GS        | WO        | GS        | GS        | GS        | GS        | WO        | WO        | GS        | GS        | GS        | GS        | WO        | GS        | GS        | GS        | GS        | WO        | WO        | GS        | GS        | GS        |
| Is Exact Filter         | 107        | 107          | GS       | GS       | GS       | GS       | WO       | WO       | GS       | GS       | GS       | GS        | WO        | GS        | GS        | GS        | GS        | WO        | WO        | GS        | GS        | GS        | GS        | WO        | GS        | GS        | GS        | GS        | WO        | WO        | GS        | GS        | GS        |
| Employee Name           | 138        | 138          |          | -        |          |          |          |          |          |          |          |           | •         |           |           | -         |           |           |           |           |           |           | -         |           |           |           |           |           |           | -         |           |           | •         |
| Enployee Hune           | 139        | 139          |          | •        | A        | lssign S | hift     |          |          |          |          |           | -         |           |           |           |           |           |           |           |           |           |           |           |           |           | -         |           |           | -         |           |           |           |
| Department              | FX1        | 201          |          |          | 0        | elete Sl | hift     |          | -        | -        |          | -         | -         |           |           | -         | -         |           |           |           |           |           | -         | -         | -         | -         | -         |           |           | -         | -         | -         | •         |
| Default                 | FX2        | 202          |          | •        | V        | VeeklyC  | Off      |          |          | •        |          | •         | ·         |           |           |           |           |           |           |           |           |           |           |           |           |           | •         |           |           |           |           |           | •         |

# eTimetracklite

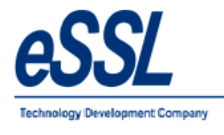

### Leave Entries:

- This page will display the employee leave records; User can assign the leave entry to single employee or multiple employees
- > User can filter leave entries by Employee name, code, from date -To date, status, leave type etc...

| From Date       17 Jur 2017       To Date       17 Jul 2017         Company       Al         Category       Al           Filter       From Date       To Date       Emp Code       Emp Name       Type       Al           Filter       Employee Code       Image: Align and the status       Company       Location       Category       Department       Status       Emp Type       Modified By         Moking       Image: Align and the status       Company       Location       Category       Department       Status       Emp Type       Modified By         Is Eract Filter       Image: Align and the status       Image: Align and the status       Company       Location       Category       Department       Status       Emp Type       Modified By         Is Eract Filter       Image: Align and the status       Image: Align and the status </th <th></th>                                                                                                    |        |
|----------------------------------------------------------------------------------------------------|--------|
| From Date       17 Jur 2017       To Date       17 Jul 2017         Company       Al          Category       Al          Category          Category          Category          Category          Category          Category          Category          Category          Category          Category          Category          Remarks          Working          Pemanent          esal          Category                                                                                                    |        |
| Company Al                                                                                                    |        |
| Fiter       From Date       To Date       Emp Code       Emp Name       Type       Leave Ipte Name       Location       Category       Department       Status       Emp Type       Modified By         Fiter       Employee Code       Imployee Code       Imploye                                                                                                    |        |
| Filter       From Date       To Date       Emp Dode       Emp Name       Type       Leave Status       Company       Location       Category       Department       Status       Emp Type       Modified By         Employee Code                                                                                                    |        |
| Employee Code Assign Leave Working Permanent essl      b Evact Filter Employee Name     From Date     vortexed By Admin     Remarks                                                                                                    |        |
| Is Exact Filter     Full Day     3/4 Day     1/2 Day     1/4 Day     Is Approved       Employee Name     From Date     1/2 2017     Approved By     Admin                                                                                                    | Annian |
| Employee Name From Date From Date Fr | Assign |
| Employee Name From Date Au 2017 From Date Admin Remarks                                                                                                    | Edit   |
|                                                                                                    | Delete |
| To Date 14 Jul 2017 Deave Type PL                                                                                                    |        |
| Department                                                                                                    |        |
| Default Employee Code Eller Commer M Produced III and a manufactured                                                                                                    |        |
| HR Company A Department A VLategory A                                                                                                    |        |
| Employee Name Reset Designation A Employement Type A Status A                                                                                                    |        |
|                                                                                                    |        |
| son son original Despiration Category Status Employement Type                                                                                                    |        |
| - 300 Job Delau Delau 2 Wolking Pellialett                                                                                                    |        |
| Piter         Revel         Vision product         Personal         Personal                                                                                                    |        |
| 999 999 Default Default Betroan 2 Working Permanent                                                                                                    |        |
| 1003 Sathya Sheelan C Default Default Default Working Permanent                                                                                                    |        |
| I 1006 ABC Default Default Default Working Permanent                                                                                                    |        |
| 1009 Chetan Default Default Default Working Permanent                                                                                                    |        |
| 1010 Grish CS Default Default Default Working Permanent                                                                                                    |        |
| 1011 Saleem Default Default Default Default Working Permanent                                                                                                    |        |
| I 1014 BASAVARAJ H S Default Default Default Working Permanent                                                                                                    |        |
| □ 1015 Santhosh Kumar SB Default Default Default Default Working Permanent +                                                                                                    |        |
| Total Employee: 501 Total Selected Employee: 1 Assign Leave Occe                                                                                                    |        |

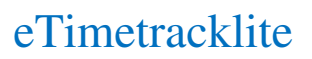

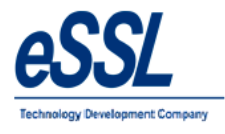

### **Out Door Entries:**

- > This page will display the employee outdoor records; User can assign the Outdoor entry to single employee or multiple employees
- > User can filter Outdoor entries by Employee name, code, from date -To date, status etc...

| OutDoor Entries                         |                                                                    |                                         |                                          |                                            |                                |                                          |                                          |                                         |          |                                      |                |
|-----------------------------------------|--------------------------------------------------------------------|-----------------------------------------|------------------------------------------|--------------------------------------------|--------------------------------|------------------------------------------|------------------------------------------|-----------------------------------------|----------|--------------------------------------|----------------|
| From Date 17 Jun 201<br>Company Al      | 7 V To Date 17 Jul                                                 | 2017 👻                                  | AI 🔹                                     | Status Working                             | employ                         | ment Type All                            |                                          | Location Al                             | _        |                                      |                |
| Filter<br>Employee Code                 | From Date To Da<br>Assign OutDoor Entri                            | ate Duration<br>es                      | Begin Time E                             | nd Time Emp                                | Code Em                        | p Name Co                                | ompany [                                 | Department Locati                       | ion<br>X | Category Status Emp Type Modified By | Assign         |
| Is Exact Filter<br>Employee Name        | From Date 05 Ju<br>Begin Time 1 09:00                              | 1 2017 • To                             | Date 05 Jul 201                          | 7 <b>▼</b> Is<br>24 hr fmt Rem             | Approved Approv<br>Client Meet | ved By Admin                             |                                          |                                         |          |                                      | Edit<br>Delete |
| Department<br>Default<br>HR<br>Software | Filter<br>Employee Code<br>Employee Name                           |                                         | Filter Con<br>Reset Design               | npany Al                                   | ns<br>▼ Depart<br>▼ Employe    | ment All<br>ment Type All                | •                                        | Category All<br>Status All              | •        |                                      |                |
|                                         | Emp Code                                                           | Emp Name<br>500                         | Company<br>Default                       | Department<br>Default                      | Designation                    | Category<br>2                            | Status<br>Working                        | Employement Type<br>Permanent           |          |                                      |                |
|                                         | ✓         510           ✓         999           ✓         1003     | Vijaykumar<br>999<br>Sathya Sheelan C   | Default<br>Default<br>Default            | Default<br>Default<br>Default E<br>Default | Betrican                       | 2<br>2<br>2<br>Default                   | Working<br>Working<br>Working<br>Working | Permanent<br>Permanent<br>Permanent     |          |                                      |                |
|                                         | <ul> <li>1006</li> <li>1009</li> <li>1010</li> <li>1011</li> </ul> | ABC<br>Chetan<br>Girish CS<br>Saleem    | Default<br>Default<br>Default<br>Default | Default<br>Default<br>Default<br>Default   |                                | Default<br>Default<br>Default<br>Default | Working<br>Working<br>Working<br>Working | Permanent Permanent Permanent Permanent |          |                                      |                |
|                                         | 1014<br>1015<br>1019                                               | BASAVARAJ H S<br>Santhosh Kumar<br>1019 | Default<br>Default                       | Default<br>Default<br>Default              |                                | Default<br>Default<br>Default            | Working<br>Working<br>Working            | Permanent Permanent Permanent           |          |                                      |                |
|                                         | Total Employee: 501                                                | Total Se                                | ected Employee: 1                        |                                            |                                |                                          | Assign OL                                | LUCOOF EITLINES CLOSE                   |          |                                      |                |

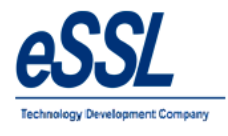

# Logs:

- > This page will display the employee logs records downloaded from devices to the application database
- > User can filter log records by Employee name, code, date wise & device wise
- Employee Punch Photo (Att Photo) can be viewed when employee made swipe in the device

| Device    | Logs          |                  |              |                                |          |            |          |          |               |           |              |                                                                                                    |              |            |
|-----------|---------------|------------------|--------------|--------------------------------|----------|------------|----------|----------|---------------|-----------|--------------|----------------------------------------------------------------------------------------------------|--------------|------------|
|           |               |                  |              |                                |          |            |          |          |               |           |              |                                                                                                    |              |            |
| Device    | e Al          | ✓ Emp.St         | atus Working | <ul> <li>Employment</li> </ul> | Type All | ✓ Location | n Al     | × 1      | Log Status Al | ~         |              |                                                                                                    |              |            |
| Filter    |               | Log Date         | Device       | Direction                      | WorkCode | Emp Code   | Emp Name | Location | Status        | Emp Type  | AttState     | Verify Mode                                                                                                    | Entry Status | Photo      |
| Employee  | e Code        | 03 Mar 2023 11:4 | 9:05 Silkbio | in                             | 0        | 1123       | 1123     |          | Working       | Permanent | Check-In     | VS_FP                                                                                                    | Approved     |            |
|           |               | 03 Mar 2023 11:4 | 7:57 Silkbio | in                             | 0        | 1123       | 1123     |          | Working       | Permanent | Check-In     | VS_FP                                                                                                    | Approved     |            |
|           | Exact Hiter   | 03 Mar 2023 11:0 | 4:36 Silkbio | in                             | 0        | 1123       | 1123     |          | Working       | Permanent | Check-In     | VS_FP                                                                                                    | Approved     | View       |
| Employe   | e Name        | 02 Mar 2023 18:0 | 9:10 Silkbio | in                             | 0        | 1123       | 1123     |          | Working       | Permanent | Check-In     | VS_FP                                                                                                    | Approved     | View       |
|           |               | 02 Mar 2023 18:0 | 1:21 Silkbio | in                             | 0        | 1123       | 1123     |          | Working       | Permanent | Check-In     | VS_FP                                                                                                    | Approved     | View       |
| Month     |               | 01 Mar 2023 13:3 | 0:43 Silkbio | in                             | 0        | 100        | Dupcard  |          | Working       | Permanent | Check-In     | VS_FP                                                                                                    | Approved     | View       |
| (3        | $\rightarrow$ | 01 Mar 2023 13:3 | 0:27 Silkbio | in                             | 0        | 1123       | 1123     |          | Working       | Permanent | Check-In     | VS_FACE                                                                                                    | Approved     | View       |
| Year      |               | 01 Mar 2023 13:2 | 9:33 Silkbio | in                             | 0        | 1123       | 1123     |          | Working       | Permanent | Check-In     | VS_FP                                                                                                    | Approved     | View       |
| 2023      |               | 01 Mar 2023 13:2 | 5:36 Silkbio | in                             | 0        | 1123       | 1123     |          | Working       | Permanent | Check-In     | VS_FP                                                                                                    | Approved     | View       |
| From Da   | ate           | 01 Mar 2023 13:2 | 4:38 Silkbio | in                             | 0        | 1123       | 1123     |          | Working       | Permanent | Check-In     | VS_FP                                                                                                    | Approved     | View       |
| 01 Mar    | 202: ~        | 01 Mar 2023 13:2 | 2:22 Silkbio | in                             | 0        | 1123       | 1123     |          | Working       | Permanent | Check-In     | VS_FACE                                                                                                    | Approved     | View       |
| To Date   | •             | 01 Mar 2023 13:2 | 2:19 Silkbio | in                             | 0        | 1123       | 1123     |          | Working       | Permanent | Check-In     | VS_FACE                                                                                                    | Approved     | View       |
| 31 Mar    | 202: ~        | 01 Mar 2023 13:2 | ):49 Silkbio | in                             | 0        | 100        | Dupcard  |          | Working       | Permanent | Check-In     | VS_FP                                                                                                    | Approved     | View       |
|           |               | 01 Mar 2023 13:1 | 7:31 Silkbio | in                             | 0        | 1123       | 1123     |          | Working       | Permanent | Check-In     | VS_FACE                                                                                                    | Approved (   | View       |
| Filt      | er Reset      |                  |              |                                |          |            |          |          |               |           |              |                                                                                                    |              |            |
|           |               |                  |              |                                |          |            |          |          |               |           |              |                                                                                                    |              |            |
| Log Da    | te            | Device           | Direction    | WorkCode                       | Emp Cod  | e Emp N    | ame Loc  | ation    | Status        | Emp Type  | AttState     | Verify Mo                                                                                                    | ode Entry St | tatus Phot |
| 03 Mar 20 | 23 11:49:05   | Silkbio          | in           | 0                              | 1123     | 1123       |          | V        | Vorking       | Permanent | Check-In     | VS FP                                                                                                    | Approved     |            |
| 03 Mar 20 | 23 11:47:57   | Silkbio          | in           | 0                              | 1123     | 1123       |          | V        | Vorking       | Permanent | Che Attendar | nce Photo                                                                                                    |              | ×          |
| 03 Mar 20 | 23 11:04:36   | Silkbio          | in           | 0                              | 1123     | 1123       |          | V        | Vorking       | Permanent | Ch           | a state of the state of the sta | 1            | View       |

| 03 Mar 2023 11:04:36 | Silkbio | in | 0 | 1123 | 1123    |   | Working | Permanent | Che |       | J | View |
|----------------------|---------|----|---|------|---------|---|---------|-----------|-----|-------|---|------|
| 02 Mar 2023 18:09:10 | Silkbio | in | 0 | 1123 | 1123    |   | Working | Permanent | Che |       | J | View |
| 02 Mar 2023 18:01:21 | Silkbio | in | 0 | 1123 | 1123    |   | Working | Permanent | Che |       | Ŋ | View |
| 01 Mar 2023 13:30:43 | Silkbio | in | 0 | 100  | Dupcard |   | Working | Permanent | Che |       | J | View |
| 01 Mar 2023 13:30:27 | Silkbio | in | 0 | 1123 | 1123    |   | Working | Permanent | Che |       | Ŋ | View |
| 01 Mar 2023 13:29:33 | Silkbio | in | 0 | 1123 | 1123    |   | Working | Permanent | Che |       | 7 | View |
| 01 Mar 2023 13:25:36 | Silkbio | in | 0 | 1123 | 1123    |   | Working | Permanent | Che | 1 and | Ŋ | View |
| 01 Mar 2023 13:24:38 | Silkbio | in | 0 | 1123 | 1123    |   | Working | Permanent | Che | GOV   | 3 | View |
| 01 Mar 2023 13:22:22 | Silkbio | in | 0 | 1123 | 1123    |   | Working | Permanent | Che |       | Ŋ | View |
| 01 Mar 2023 13:22:19 | Silkbio | in | 0 | 1123 | 1123    |   | Working | Permanent | Che |       | 3 | View |
| 01 Mar 2023 13:20:49 | Silkbio | in | 0 | 100  | Dupcard |   | Working | Permanent | Che |       | Ż | View |
| 01 Mar 2023 13:17:31 | Silkbio | in | 0 | 1123 | 1123    | Î | Working | Permanent | Che |       | V | View |

Note: Manual punches can be assigned to multiple employees; only manual punches can be edited or deleted

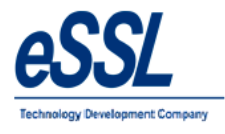

#### Attendance Register:

- > This form will display the employee attendance records
- ➢ User can export the attendance logs
- > User can filter by Company, Department, Designation, Employee type etc ...

| Attendance Reg                                                                                                    | ister                                                                                                    |                    |    |    |   |    |   |    |   |   |   |   |    |   |     |   |    |   |   |    |   |   |   |   |    |   |    |   | (   |   | Export |   |
|----------------------------------------------------------------------------------------------------|----------------------------------------------------------------------------------------------------|--------------------|----|----|---|----|---|----|---|---|---|---|----|---|-----|---|----|---|---|----|---|---|---|---|----|---|----|---|-----|---|--------|---|
| Month Jun 🗸 Yea                                                                                                    | ar 2016 🔻                                                                                                    | Go                 |    |    |   |    |   |    |   |   |   |   |    |   |     |   |    |   |   |    |   |   |   |   |    |   |    |   |     |   |        |   |
| Month       Jun       Year       2016       Go         Company       All       Location       All       Location       Location       Location       Location       Location       Location       Location       Location       Location       Lo                                                                                                    |                                                                                                    |                    |    |    |   |    |   |    |   |   |   |   |    |   |     |   |    |   |   |    |   |   |   |   |    |   |    |   |     |   |        |   |
| Filter                                                                                                    | Int       Jun       Yest       2016       Go         mpary       Al       Category       Al       Status       Working       Employment       Type       Al       Location       Al       -       -       -       -       -       -       -       -       -       -       -       -       -       -       -       -       -       -       -       -       -       -       -       -       -       -       -       -       -       -       -       -       -       -       -       -       -       -       -       -       -       -       -       -       -       -       -       -       -       -       -       -       -       -       -       -       -       -       -       -       -       -       -       -       -       -       -       -       -       -       -       -       -       -       -       -       -       -       -       -       -       -       -       -       -       -       -       -       -       -       -       -       -       -       -       -       -       -       -<                                                                                                    |                    | 30 | 31 |   |    |   |    |   |   |   |   |    |   |     |   |    |   |   |    |   |   |   |   |    |   |    |   |     |   |        |   |
| Employee Code                                                                                                    | rth       Jun       Year       2016       Go         mpary       Al         Category       Al         Status       Working        Employment Type       Al         Location       Al                                                                                                    |                    | Р  |    |   |    |   |    |   |   |   |   |    |   |     |   |    |   |   |    |   |   |   |   |    |   |    |   |     |   |        |   |
| 🔲 le Evact Filter                                                                                                    | Ver 2016       Go         Employment Vye Z016       Go         Employment Xye Al        Location       Al       Categony Al       Status       Working       Employment Type       Al       Location       Al         Employment Xipe       Location       Al       Location       Al       Cotegony Al       Status       Working       Employment Type       Al       Location       A       Location       Al       Cotegony Al       Status       Working       Employment Type       Al       Location       A       Location       A       Cotegony Al       Status       Working       Location       A       Location       A       A       A       A       A       A       A       A       A       A       A       A       A       Cot                                                                                                    |                    | Ρ  |    |   |    |   |    |   |   |   |   |    |   |     |   |    |   |   |    |   |   |   |   |    |   |    |   |     |   |        |   |
| Month       Jun       Yes       2016       Go         Company       Al       Category       Al       Status       Working       Employment Type       Al       Location       Al       Status       Working       Employment Type       Al       Location       Al       Status       Working       Employment Type       Al       Location       Al       Status       Working       Employment Type       Al       Location       Al       Status       Working       Employment Type       Al       Location       Al       Status       Working       Employment Type       Al       Location       Al       Status       Working       Employment Type       Al       Location       Al       Status       Working       Employment Type       Al       Location       Al       Status       Working       Employment Type       Al       Location       Al       Status       Working       Employment Type       Al       Location       Al       Status       Working       Employment Type       Al       Location       Al       Status       Working       Employment Type       Al       Working       Location       Al       Employment Type       Al       Working       Location       Al       Mo       P       P |                                                                                                    | Ρ                  |    |    |   |    |   |    |   |   |   |   |    |   |     |   |    |   |   |    |   |   |   |   |    |   |    |   |     |   |        |   |
| Employee Marile                                                                                                    | Aun       Year       2016       Go         Company       Al       Category       Al       Status       Working       Employment Type       Al       Location       Al       -       -       -       -       -       -       -       -       -       -       -       -       -       -       -       -       -       -       -       -       -       -       -       -       -       -       -       -       -       -       -       -       -       -       -       -       -       -       -       -       -       -       -       -       -       -       -       -       -       -       -       -       -       -       -       -       -       -       -       -       -       -       -       -       -       -       -       -       -       -       -       -       -       -       -       -       -       -       -       -       -       -       -       -       -       -       -       -       -       -       -       -       -       -       -       -       -       -       -       -                                                                                                    |                    | Ρ  |    |   |    |   |    |   |   |   |   |    |   |     |   |    |   |   |    |   |   |   |   |    |   |    |   |     |   |        |   |
| Department                                                                                                    | And       Jun       Year       2016       Go         Company       Al       Category       Al       Status       Working       Employment       Type       Al       Location       Al       -       -       -       -       -       -       -       -       -       -       -       -       -       -       -       -       -       -       -       -       -       -       -       -       -       -       -       -       -       -       -       -       -       -       -       -       -       -       -       -       -       -       -       -       -       -       -       -       -       -       -       -       -       -       -       -       -       -       -       -       -       -       -       -       -       -       -       -       -       -       -       -       -       -       -       -       -       -       -       -       -       -       -       -       -       -       -       -       -       -       -       -       -       -       -       -       -       -                                                                                                    |                    | P  | _  |   |    |   |    |   |   |   |   |    |   |     |   |    |   |   |    |   |   |   |   |    |   |    |   |     |   |        |   |
| Account                                                                                                    | 1064                                                                                                    | Shivkumar          | P  | P  | Р | WO | P | ۶P | Ρ | P | P | P | WO | P | ۱źР | P | УP | A | P | WO | P | P | P | P | P  | P | WO | A | A   | Å | A      |   |
| Default                                                                                                    | 1083                                                                                                    | Basavraju Hiremath | ۱. | A  | A | WO | A | A  | A | A | A | A | WO | A | A   | A | A  | A | A | wo | A | A | A | A | A  | A | WO | A | A   | A | A      | _ |
| Sales                                                                                                    | 1241                                                                                                    | Prashanth          |    | Ρ  | P | WO | A | Ρ  | P | P | P | Ρ | WO | P | P   | P | P  | P | P | wo | P | Ρ | Ρ | Ρ | P. | Ρ | WO | Ρ | P ( | Ρ | Ρ      |   |
| Software<br>Task Connect                                                                                                    | Int       Jun       Yes       2016       Go         mpany       Al       Categoy       Al       Status       Working       Employment Type       Al       Location       Al       Status       Working       Employment Type       Al       Location       Al       Status       Working       Employment Type       Al       Location       Al       Status       Working       Employment Type       Al       Location       Al       Status       Working       Employment Type       Al       Location       Al       Status       Working       Employment Type       Al       Location       Al       Status       Working       Employment Type       Al       Location       Al       Status       Working       P       P |                    | A  |    |   |    |   |    |   |   |   |   |    |   |     |   |    |   |   |    |   |   |   |   |    |   |    |   |     |   |        |   |
| rechouppon                                                                                                    | 1605                                                                                                    | Krishnan           | 1  | Ρ  | P | WO | P | A  | Ρ | P | P | P | WO | A | Ρ   | P | P  | P | P | WO | Ρ | Ρ | Ρ | Ρ | P  | P | WO | P | Ρ   | P | P      |   |
|                                                                                                    | 1688                                                                                                    | Shweta             | 2  | Ρ  | Ρ | WO | P | Ρ  | Ρ | P | Ρ | Ρ | WO | Ρ | A   | Ρ | Ρ  | Ρ | Ρ | WO | Ρ | Ρ | Ρ | A | P  | Ρ | WO | Ρ | Ρ   | A | A      | _ |

Abbreviations for Attendance Status are

- ✓ A Absent
- ✓ P Present
- $\checkmark$  CL, PL, SL Leave Types
- ✓ OD Out Door Duty
- ✓ WO Weekly Off
- ✓ H Holiday
- ✓ WOP –Weekly Off Present
- ✓ HP Holiday Present

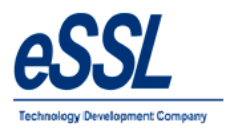

# **OT Register:**

- > This form will display the employee Over Time records
- $\blacktriangleright$  User can export the OT
- > User can filter records by Company, Department, Designation, Employee type etc ...

| OverTime Register |                  | _                  |      |        |     |    |        |      |      |     |     |     |    |         |      |     |     |     |     |    |    |     |     |    |     |     |     |    |     | (   |     | Export |
|-------------------|------------------|--------------------|------|--------|-----|----|--------|------|------|-----|-----|-----|----|---------|------|-----|-----|-----|-----|----|----|-----|-----|----|-----|-----|-----|----|-----|-----|-----|--------|
| Month Jun 👻 Ye    | ar 2016 <b>(</b> | Go                 |      |        |     |    |        |      |      |     |     |     |    |         |      |     |     |     |     |    |    |     |     |    |     |     |     |    |     |     |     | _      |
| Company eSSL      | Designation All  | Category All Stat  | N au | /orkin | )   | •  | Employ | ment | Туре | Al  |     |     | •  | .ocatio | n Al |     |     |     | •   |    |    |     |     |    |     |     |     |    |     |     |     |        |
| Filter            | Emp Code         | Emp Name           | 1    | 2      | 3   | 4  | 5      | 6    | 7    | 8   | 9   | 10  | 11 | 12      | 13   | 14  | 15  | 16  | 17  | 18 | 19 | 20  | 21  | 22 | 23  | 24  | 25  | 26 | 27  | 28  | 29  | 30     |
| Employee Code     | 1003             | Praveen            | 150  | 146    | 72  | 0  | 0      | 216  | 0    | 0   | 171 | 76  | 0  | 0       | 162  | 128 | 4   | 169 | 59  | 0  | 0  | 187 | 130 | 99 | 136 | 64  | 0   | 0  | 191 | 141 | 139 | 144    |
|                   | 1009             | Chetan             | 101  | 89     | 85  | 0  | 0      | 2    | 0    | 0   | 0   | 0   | 0  | 0       | 0    | 0   | 0   | 0   | 0   | 0  | 0  | 0   | 0   | 0  | 0   | 0   | 0   | 0  | 0   | 0   | 95  | 87     |
| Is Exact Filter   | 1014             | BASAVARAJGuru      | 0    | 0      | 0   | 0  | 0      | 0    | 0    | 0   | 0   | 0   | 0  | 0       | 45   | 80  | 0   | 84  | 88  | 0  | 0  | 81  | 80  | 82 | 81  | 80  | 0   | 0  | 40  | 77  | 89  | 79     |
| Employee Name     | 1041             | Nagraj             | 91   | 89     | 93  | 0  | 0      | 84   | 87   | 89  | 91  | 86  | 0  | 0       | 89   | 86  | 0   | 89  | 99  | 0  | 0  | 0   | 92  | 87 | 86  | 84  | 0   | 0  | 81  | 86  | 83  | 85     |
|                   | 1064             | Shivkumar          | 0    | 0      | 81  | 0  | 0      | 84   | 0    | 0   | 0   | 82  | 0  | 0       | 79   | 0   | 0   | 0   | 0   | 0  | 0  | 86  | 84  | 88 | 735 | 675 | 119 | 0  | 0   | 0   | 0   | 0      |
| Department        | 1083             | Basavraju Hiremath | 0    | 0      | 0   | 0  | 0      | 0    | 0    | 0   | 0   | 0   | 0  | 0       | 0    | 0   | 0   | 0   | 0   | 0  | 0  | 0   | 0   | 0  | 0   | 0   | 0   | 0  | 0   | 0   | 0   | 0      |
| Default           | 1095             | Daniel             | 96   | 79     | 76  | 0  | 0      | 86   | 0    | 717 | 160 | 567 | 0  | 0       | 78   | 87  | 74  | 88  | 76  | 0  | 0  | 98  | 76  | 81 | 84  | 89  | 0   | 0  | 79  | 73  | 84  | 0      |
| HR<br>Sales       | 1452             | Karthik L          | 102  | 114    | 111 | 0  | 0      | 164  | 120  | 101 | 114 | 114 | 0  | 0       | 139  | 123 | 138 | 113 | 105 | 0  | 0  | 130 | 119 | 87 | 113 | 101 | 10  | 0  | 155 | 111 | 107 | 107    |
| Software          | 1689             | Jason              | 91   | 82     | 96  | 0  | 0      | 98   | 96   | 90  | 95  | 95  | 0  | 0       | 107  | 97  | 93  | 72  | 96  | 0  | 0  | 100 | 93  | 84 | 84  | 106 | 0   | 0  | 107 | 94  | 83  | 87     |
| TechSupport       | 1692             | Peter              | 84   | 85     | 80  | 0  | 0      | 82   | 83   | 82  | 77  | 96  | 0  | 0       | 79   | 79  | 84  | 78  | 78  | 0  | 0  | 85  | 79  | 79 | 79  | 78  | 0   | 0  | 89  | 86  | 82  | 78     |
|                   | 1698             | Abram              | 112  | 0      | 57  | 27 | 0      | 0    | 91   | 0   | 85  | 107 | 0  | 0       | 0    | 0   | 0   | 0   | 0   | 0  | 0  | 0   | 0   | 0  | 0   | 0   | 0   | 0  | 0   | 0   | 0   | 0      |
| Filter            |                  |                    |      |        |     |    |        |      |      |     |     |     |    |         |      |     |     |     |     |    |    |     |     |    |     |     |     |    |     |     |     |        |

#### User can update Over Time

| OverTime Register | r               |                         |      |         |        |        |        |        |        |     |     |     |     |         |     |     |     |     |     |    |    |     |
|-------------------|-----------------|-------------------------|------|---------|--------|--------|--------|--------|--------|-----|-----|-----|-----|---------|-----|-----|-----|-----|-----|----|----|-----|
| Month Jun - Y     | ear 2016 👻      | Go                      |      |         |        |        |        |        |        |     |     |     |     |         |     |     |     |     |     |    |    |     |
| Company eSSL      | Designation All | Category All      State | us 🚺 | /orking | (      | •      | Employ | ment ` | Type ( | All |     | Ŧ   | ) 6 | ocatior | Al  |     |     |     | •   |    |    |     |
| Filter            | Emp Code        | Emp Name                | 1    | 2       | 3      | 4      | 5      | 6      | 7      | 8   | 9   | 10  | 11  | 12      | 13  | 14  | 15  | 16  | 17  | 18 | 19 | 20  |
| Employee Code     | 1003            | Praveen                 | 150  | 146     | 72     | 0      | 0      | 216    | 0      | 0   | 171 | 76  | 0   | 0       | 162 | 128 | 4   | 169 | 59  | 0  | 0  | 187 |
|                   | 1009            | Chetan                  | 7    | Up      | date   | 0verT  | ime    | Ζ      | 0      | 0   | 0   | 0   | 0   | 0       | 0   | 0   | 0   | 0   | 0   | 0  | 0  | 0   |
| Is Exact Filter   | 1014            | BASAVARAJGuru           |      | Do      | n't Pe | erserv | e      |        | 0      | 0   | 0   | 0   | 0   | 0       | 45  | 80  | 0   | 84  | 88  | 0  | 0  | 81  |
| Employee Name     | 1041            | Nagraj                  | 91   | 89      | 93     | 0      | 0      | 84     | 87     | 89  | 91  | 86  | 0   | 0       | 89  | 86  | 0   | 89  | 99  | 0  | 0  | 0   |
|                   | 1064            | Shivkumar               | 0    | 0       | 81     | 0      | 0      | 84     | 0      | 0   | 0   | 82  | 0   | 0       | 79  | 0   | 0   | 0   | 0   | 0  | 0  | 86  |
| Department        | 1083            | Basavraju Hiremath      | 0    | 0       | 0      | 0      | 0      | 0      | 0      | 0   | 0   | 0   | 0   | 0       | 0   | 0   | 0   | 0   | 0   | 0  | 0  | 0   |
| Default           | 1095            | Daniel                  | 96   | 79      | 76     | 0      | 0      | 86     | 0      | 717 | 160 | 567 | 0   | 0       | 78  | 87  | 74  | 88  | 76  | 0  | 0  | 98  |
| Sales             | 1452            | Karthik L               | 102  | 114     | 111    | 0      | 0      | 164    | 120    | 101 | 114 | 114 | 0   | 0       | 139 | 123 | 138 | 113 | 105 | 0  | 0  | 130 |
| Software          | 1689            | Jason                   | 91   | 82      | 96     | 0      | 0      | 98     | 96     | 90  | 95  | 95  | 0   | 0       | 107 | 97  | 93  | 72  | 96  | 0  | 0  | 100 |
| TechSupport       | 1692            | Peter                   | 84   | 85      | 80     | 0      | 0      | 82     | 83     | 82  | 77  | 96  | 0   | 0       | 79  | 79  | 84  | 78  | 78  | 0  | 0  | 85  |
|                   | 1698            | Abram                   | 112  | 0       | 57     | 27     | 0      | 0      | 91     | 0   | 85  | 107 | 0   | 0       | 0   | 0   | 0   | 0   | 0   | 0  | 0  | 0   |

Filter Reset

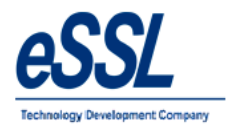

#### Continue ...

| overTime Registe    | r                      |                    |                 |        |         |       |        |        |        |         |      |
|---------------------|------------------------|--------------------|-----------------|--------|---------|-------|--------|--------|--------|---------|------|
| Month Jun 👻 🗎       | <sup>/ear</sup> 2016 - | Go                 |                 |        |         |       |        |        |        |         |      |
| Company eSSL        | Designation A          | Category           | All 👻 Statu     | us 🔽   | Vorking | 9     | •      | Emplo  | yment  | Туре    | All  |
| Filter              | Emp Code               | Emp Name           |                 | 1      | 2       | 3     | 4      | 5      | 6      | 7       | 8    |
| Employee Code       | 1003                   | Praveen            |                 | 150    | 146     | 72    | 0      | 0      | 216    | 0       | 0    |
|                     | 1009                   | Chetan             |                 | 101    | 89      | 85    | 0      | 0      | 2      | 0       | 0    |
| Is Exact Filter     | 1014                   | BASAVARAJGuru      | Update OverTime |        | -       |       | -      | 100    | -      |         | ×    |
| Employee Name       | 1041                   | Nagraj             |                 |        |         |       |        |        |        |         |      |
|                     | 1064                   | Shivkumar          | Overtime 50     |        |         |       |        | In M   | in     |         |      |
| Department          | 1083                   | Basavraju Hiremath | Preserved Ove   | erTime | Value   | while | Attend | lance  | Recald | ulation | n    |
| Default             | 1095                   | Daniel             |                 |        |         |       | 6      | Jpdate |        | Close   |      |
| HR<br>Sales         | 1452                   | Karthik L          |                 | 102    | 1114    | 1111  | 19     |        | 104    | 1120    | 1101 |
| Service<br>Software | 1689                   | Jason              |                 | 91     | 82      | 96    | 0      | 0      | 98     | 96      | 90   |
| TechSupport         | 1692                   | Peter              |                 | 84     | 85      | 80    | 0      | 0      | 82     | 83      | 82   |
|                     | 1698                   | Abram              |                 | 112    | 0       | 57    | 27     | 0      | 0      | 91      | 0    |

| OverTime Registe    | r              |                    |                 |        |         |         |        |         |       |         |     |   |
|---------------------|----------------|--------------------|-----------------|--------|---------|---------|--------|---------|-------|---------|-----|---|
| ۲ Month Jun         | ′ear 2016 🔻    | Go                 |                 |        |         |         |        |         |       |         |     |   |
| Company eSSL        | Designation Al | Category           | All - Statu     | us 🚺   | Vorkin  | g       | •      | Emplo   | yment | Туре    | All |   |
| Filter              | Emp Code       | Emp Name           |                 | 1      | 2       | 3       | 4      | 5       | 6     | 7       | 8   |   |
| Employee Code       | 1003           | Praveen            |                 | 150    | 146     | 72      | 0      | 0       | 216   | 0       | 0   |   |
|                     | 1009           | Chetan             |                 | 101    | 89      | 85      | 0      | 0       | 2     | 0       | 0   |   |
| Is Exact Filter     | 1014           | BASAVARAJGuru      | Update OverTime |        |         |         |        |         |       |         | 23  | J |
| Employee Name       | 1041           | Nagraj             |                 |        |         |         |        |         |       |         |     | ٦ |
|                     | 1064           | Shivkumar          | Overtime 50     |        |         |         |        | In M    | lin   |         |     |   |
| Department          | 1083           | Basavraju Hiremath | Preserved Ove   | erTime | e Value | e while | Atten  | dance   | Recal | culatio | n   |   |
| Account<br>Default  | 1095           | Daniel             | Success         |        |         |         | - 0    |         | ×     |         | e   |   |
| HR<br>Sales         | 1452           | Karthik L          | 4               |        |         |         |        |         |       |         | שיך |   |
| Service<br>Software | 1689           | Jason              |                 | Tim    | ellod   | lated   | Succe  | cefully |       |         | 90  |   |
| TechSupport         | 1692           | Peter              |                 |        | c opu   | luccu   | Jucce  | ssruny  | •     |         | 82  |   |
|                     | 1698           | Abram              |                 |        |         |         |        |         |       | 1       | 0   | - |
| Filter Reset        |                | 1                  |                 |        |         |         | $\leq$ | OK      |       | 2       |     | - |

Note: User can preserve or un-preserver the OT

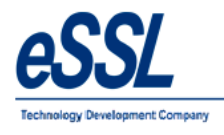

# Leave Summary:

- This page will display the Leave records of the employee by year wise like Leave take, Leave current balance, Leave balance at year begin
- User can Import leave balance
- User can Export the leave records
- > User can edit the leave balance at year begin
- > User can filter by Company, Department, Designation, Employee type etc ...

| Leave Summary            |             |            |             |             |                                    | <             | Show: O Leave | estaken 🧿 Leaves | Current Balance 🥥 Leaves Balance at Year begin |
|--------------------------|-------------|------------|-------------|-------------|------------------------------------|---------------|---------------|------------------|------------------------------------------------|
| Year 2017 - Ca           | ategory All | Company eS | SL   Design | ation All   | <ul> <li>Status Working</li> </ul> | ng 🔹 Employme | ent Type All  | Location         | AI                                             |
| Filter                   | Emp Code    | Emp Name   | Company     | Department  | CL                                 | PL            | SL            | EL               |                                                |
| Employee Code            | 510         | Vijaykumar | eSSL        | Software    | 3                                  | 10            | 10            | 15               |                                                |
| E Fract Filter           | 1015        | Santhosh   | eSSL        | Software    | 5                                  | 10            | 10            | 15               |                                                |
| Employee Name            | 1037        | Rubesh     | eSSL        | TechSupport | 5                                  | 10            | 10            | 15               |                                                |
|                          | 1123        | Amitkumar  | eSSL        | Software    | 5                                  | 10            | 10            | 15               |                                                |
|                          | 1124        | Pradeep    | eSSL        | Software    | 5                                  | 10            | 10            | 15               |                                                |
| Account                  | 1125        | Soumya     | eSSL        | Software    | 5                                  | 10            | 10            | 15               |                                                |
| Default<br>HR            | 1133        | Tom        | eSSL        | TechSupport | 5                                  | 10            | 10            | 15               |                                                |
| Sales                    | 1135        | Напу       | eSSL        | TechSupport | 5                                  | 10            | 10            | 15               |                                                |
| Software<br>Tech Support | 1165        | Peter      | eSSL        | TechSupport | 5                                  | 10            | 10            | 15               |                                                |
| rearrangeon              | 1507        | Adam       | eSSL        | Account     | 5                                  | 10            | 10            | 15               |                                                |
|                          | 1514        | Lee        | eSSL        | Account     | 5                                  | 10            | 10            | 15               |                                                |
| Filter Reset             | 1527        | Swapnil P  | eSSL        | Account     | 5                                  | 10            | 10            | 15               |                                                |

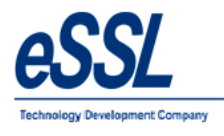

# **Attendance Logs:**

- > This page will display the employee Attendance records date wise
- User can Add the manual punches
   User can recalculate employee attendance
- > User can update the remarks for particular attendance date
- User can filter status like Present, Absent, Late, Coming, Early going etc ...

| Attendance Logs |          |             |          |                  |        |        |         |        |          |     |                |         |           |              |                               |                      |
|-----------------|----------|-------------|----------|------------------|--------|--------|---------|--------|----------|-----|----------------|---------|-----------|--------------|-------------------------------|----------------------|
| Attendance Date | ]] Jun   | 2016 🔻 S    | tatus    |                  |        |        |         |        |          |     |                |         | $\langle$ | Add Manual P | unch Recalculate Attenad      | dance Update Remarks |
| Filter          |          | Att Date    | Emp Code | Emp Name         | Status | InTime | OutTime | Shift  | Duration | OT  | LateBy         | EarlyBy | On Leave  | On OD        | PunchRecords                  | Remarks              |
| Ellipioyee code |          | 01 Jun 2016 | 1180     | Chandrashekar V  | P      | 09:49  | 18:56   | ShiftA | 480      | 67  | 49             | 0       | ٥         |              | 09:49:in(T168),12:49:out(T1   |                      |
| Is Exact Filter |          | 01 Jun 2016 | 1188     | Shankarappa N    | P      | 08:44  | 17:27   | ShiftA | 480      | 43  | 0              | 0       |           |              | 08:44:in(T168),17:27:out(T1   |                      |
| Employee Name   | ٥        | 01 Jun 2016 | 1193     | Nabraj Awasthi   | P      | 08:37  | 18:39   | ShiftA | 480      | 122 | 0              | 0       |           |              | 08:37:in(T168),18:39:out(T1   |                      |
|                 |          | 01 Jun 2016 | 1205     | 1205             | Р      | 09:16  | 18:44   | ShiftA | 480      | 88  | 16             | 0       |           | 0            | 09:16:in(T168),13:18:out(T1   |                      |
|                 |          | 01 Jun 2016 | 1210     | sunil            | P      | 09:07  | 18:56   | ShiftA | 480      | 109 | 0              | 0       |           |              | 09:07:in(T168),12:54:out(T1   |                      |
| Hiter Heset     | 0        | 01 Jun 2016 | 1228     | SHASHIKALA       | P      | 09:12  | 18:21   | ShiftA | 480      | 69  | 12             | 0       |           |              | 09:12:in(T168),14:11:out(T1   |                      |
|                 |          | 01 Jun 2016 | 1237     | Harshawardhana A | P      | 09:10  | 15:15   | ShiftA | 365      | 0   | 0              | 104     |           |              | 09:10:in(T168),14:11:out(T1   |                      |
|                 | m        | 01 Jun 2016 | 1238     | Moinuddin        | P      | 09:14  | 17:00   | ShiftA | 466      | 0   | 14             | 0       |           | 0            | 09:14:in(T168),17:00:out(SE), |                      |
|                 |          | 01 Jun 2016 | 1240     | Suresh           | A      |        |         | NS     | 0        | 0   | 0              | 0       |           |              |                               |                      |
|                 | ۵        | 01 Jun 2016 | 1241     | Prashanth        | Р      | 09:14  | 18:48   | ShiftA | 480      | 94  | 14             | 0       |           |              | 09:14:in(T168),13:56:out(T1   |                      |
|                 |          | 01 Jun 2016 | 1255     | Soumya           | P      | 10:19  | 18:59   | ShiftA | 480      | 40  | 7 <del>9</del> | 0       |           |              | 10:19:in(T168),18:59:out(T1   |                      |
|                 |          | 01 Jun 2016 | 1257     | Ashok Lenka      | Ρ      | 09:01  | 18:49   | ShiftA | 480      | 108 | 0              | 0       |           |              | 09:01:in(T168),18:49:out(T1   |                      |
|                 | <b>P</b> | 01 Jun 2016 | 1263     | Sagarika         | P      | 09:35  | 18:59   | ShiftA | 480      | 84  | 35             | 0       |           |              | 09:35:in(T168),18:59:out(T1   |                      |
|                 |          | 01 Jun 2016 | 1265     | Rakesh Panicker  | Р      | 09:21  | 18:38   | ShiftA | 480      | 77  | 21             | 0       |           |              | 09:21:in(T168),13:35:out(T1   |                      |
|                 | 0        | 01 Jun 2016 | 1334     | Savita           | P      | 09:13  | 17:37   | ShiftA | 480      | 24  | 13             | 0       |           |              | 09:13:in(T168),13:07:out(T1   |                      |

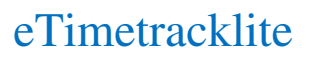

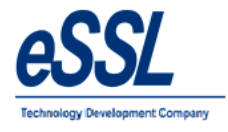

# Work Code:

This form display work code list

| WorkCode List      |        | x      |
|--------------------|--------|--------|
| WorkCode List      |        |        |
| WorkCode           | Name   |        |
| 0                  | 1      | Add    |
| 1                  | tiffen | Edit   |
| 2                  | lunch  |        |
| 3                  | dinner | Delete |
|                    |        |        |
|                    |        |        |
|                    |        |        |
|                    |        |        |
| Tatal Danada ( 4   |        |        |
| I otal Kecords : 4 |        |        |

Work Code Name Description

- : Enter work code number : Enter work code Name
- : Enter work code Name : Enter work code description

| Work        | Code List                              |                |      |
|-------------|----------------------------------------|----------------|------|
| WorkC       | ode                                    | Name           |      |
| D           | Work Code Details                      | ×              | Add  |
| 1<br>2<br>3 | Work Code 4 🚖<br>Description Tea/Coffe | Name Tea/Coffe | Edit |

|       |                                            |                 | _  |                |
|-------|--------------------------------------------|-----------------|----|----------------|
| Nork( | Work Code Details                          | Name            | 23 | Add            |
|       | Work Code 4 Name<br>Description Tea/Coffee | e Tea/Coffe     | ]_ | Edit<br>Delete |
|       | Success<br>WorkCode Addee                  | I Successfully. | e  |                |

#### **Device Management:**

User can Add, Edit & Delete devices

| 💐 eSSL eTimeTrackLite 9.8 - [ Device | e Management]  |                |                 |              | -                 |            |
|--------------------------------------|----------------|----------------|-----------------|--------------|-------------------|------------|
| 🛃 Admin Masters Utilities            | Attendance Rep | orts Canteen I | Monitor Windows | s Help       |                   |            |
| i 💁 🔑 🔒 🖨 i 🌆 🌺 🙆 🔎                  | 1 📰 🌒 🤰 🧃      | i 🎄 🦑 🏄 🥉      | <i>(</i>        |              |                   |            |
| Device List 🔲 Parallel Dat           | tabase Downloa | d 🔲 Auto Cicar | After Download  | Download Log | ge from beginning |            |
| Device Name C                        | conn Type      | IP Address     | Device Type     | Location     | Last Log Date     | Last Log T |
| 🔲 T141 To                            | cp/IP          | 192.168.1.141  | Attendance      |              |                   |            |
| 🔲 T168 To                            | cp/IP          | 192.168.1.168  | Attendance      |              |                   |            |
| Device Name                          | : Enter de     | vice name      |                 |              |                   |            |
| Short Name                           | : Enter de     | vice short na  | me              |              |                   |            |
| Serial Number                        | : Enter de     | vice Serial n  | umber           |              |                   |            |
| Connection Type                      | : Select th    | e connection   | type            |              |                   |            |
| Device Type                          | : Select th    | e device type  | ddmaaa          |              |                   |            |
| IP address<br>Dovice Direction       | : Enter the    | e device IP A  | adress          | down         |                   |            |
| Device Location                      | : Enter the    | e location nat | me              | uown         |                   |            |
| Comm Key                             | : By defai     | ult value will | be "0" or En    | ter the comm | key if set in the | e device   |
| Face Device Type                     | : Select F     | ace device ty  | pe from drop    | down         |                   |            |

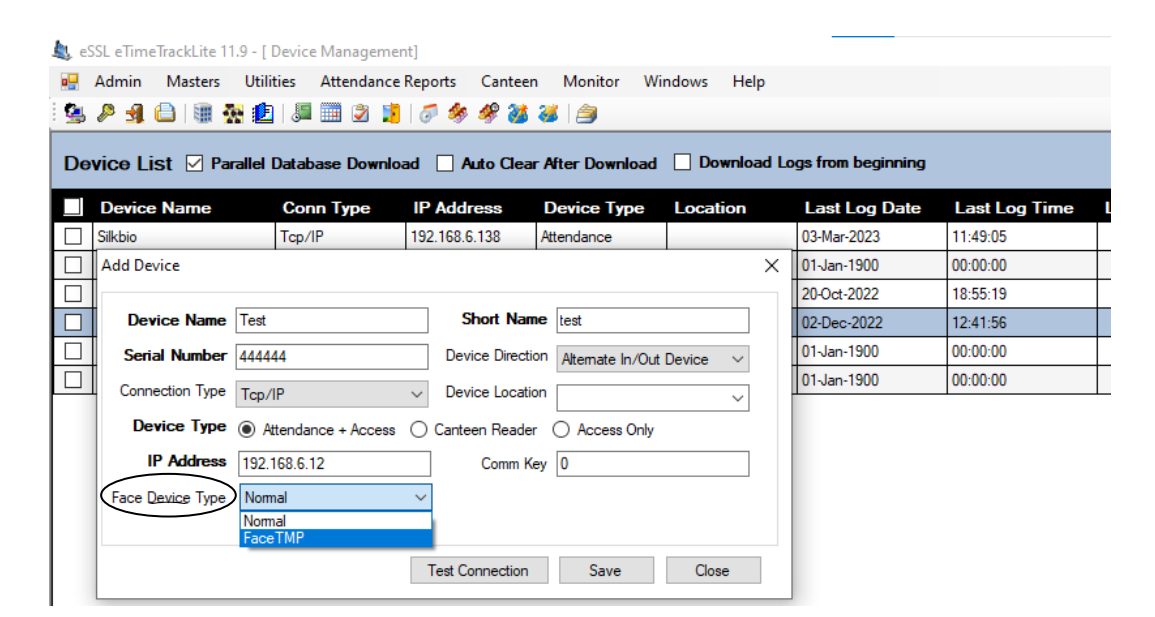

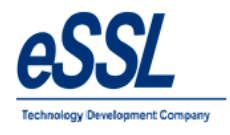

#### Note:

- 1. If device has punch records in the database application then we cannot delete the device
- 2. Device Type Normal Regular Face Terminal
- 3. Device Type FaceTemp AI series devices like Ace Mars, Neptune etc
- 4. User face template cannot be interchanged between normal and face temp devices

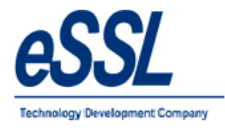

Continue ...

| Admin Masters   | Utilities Attendan    | ice Reports Cantee | n Monitor \        | Windows Help |
|-----------------|-----------------------|--------------------|--------------------|--------------|
| P 🛃 🖨 🗃 🛉       | 🐕 🔔   🞩 🧱 🌌 .         | 🧾   🖉 🦑 🦑 🏄        | 🍯 🎒                |              |
| vice List 🗖 Pa  | arallel Database Dowr | nload 🔲 Auto Clea  | r After Downloa    | d 🔲 Downloa  |
| Device Name     | Conn Type             |                    | Device Type        | Location     |
| T141            | Tcp/IP                | 192.168.1.141      | Attendance         | Eccention    |
| T168            | Tcp/IP                | 192.168.1.168      | Attendance         |              |
| Device Name     | Test                  | Short Name         | e TS               |              |
| Device Name     | Test                  | Short Name         | e TS               |              |
| Serial Number   | 66566546664           | Device Directio    | n Alternate In/Out | t Device 🔻   |
| Connection Type | Tcp/IP                | Device Location    | n Bangalore        | •            |
| Device Type     | Attendance + Access   | Canteen Reader     | Access Only        |              |
| ID Address      | 192.168.1.169         | Comm Ke            | y 0                |              |
| IF Address      |                       |                    |                    |              |

| P 🖪 🖨 🗑 🐼        | 1                   | 8 🤣 🍕 🖉          | i 😻 🤌                 |            |               |
|------------------|---------------------|------------------|-----------------------|------------|---------------|
| vice List 🔲 Para | llel Database Down  | load 📃 Auto Cle  | ar After Download     | Download I | Logs from beg |
| Device Name      | Conn Type           | IP Address       | Device Type           | Location   | Last Log      |
| T141             | Tcp/IP              | 192.168.1.141    | Attendance            |            |               |
| T168             | Tcp/IP              | 192.168.1.168    | Attendance            |            |               |
| Device Name      | ccess<br>Device Add | led Successfully | S<br>Ntemate In/Out [ | Device 🔻   |               |

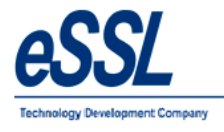

#### Set Device Date & Time:

User can set the System date & time in the device

| eSSL eTimeTrackLite 9                   | 0.8 - [ Device Managen<br>Utilities Attendar | nent]<br>ice Reports Cante    | en Monitor W                                    | indows Help     |                       |    |
|-----------------------------------------|----------------------------------------------|-------------------------------|-------------------------------------------------|-----------------|-----------------------|----|
| Device List 	Pa                         | rallel Database Dow                          | 🐴 🔗 🧇 🖋 🚳<br>nioad 📄 Auto Cle | ar After Download                               | Download I      | Logs from beginning   |    |
| Device Name                             | Conn Type                                    | IP Address                    | Device Type                                     | Location        | Last Log Date         | L  |
| T141                                    | Tcp/IP                                       | 192.168.1.141                 | Attendance                                      |                 | 27-Sep-2016           | 13 |
| T168                                    | Tcp/IP                                       | 192.168.1.168                 | Attendance                                      |                 | 27-Aug-2016           | 16 |
| Update Device                           | 1000                                         |                               | - and the second                                | -               | 5                     | 3  |
| Set System Date Time Success System dat | Clear Admin Privilege                        | Download User                 | s to DB Edit Group<br>ce Edit Time<br>Name T168 | p Settings Clea | r Logs Restart Device |    |
| IP Address 192                          | reconcerno                                   |                               | cation Attemate                                 | In/Out Device   | •                     |    |
| Test Connection                         | Unlock Door                                  | Clear Greeting                |                                                 | Sa              | ove Close             |    |

#### **View Device Status:**

User can extract information from the device enrolled employee count, Finger count, Face count, Attendance Logs count, Admin count, Password user count

| eSSL eTimeTrackLite 9.8 -                                                          | [ Device Managemen                                                         | it]                                               |                                                                                                    |               |                          |    |
|------------------------------------------------------------------------------------|----------------------------------------------------------------------------|---------------------------------------------------|----------------------------------------------------------------------------------------------------|---------------|--------------------------|----|
| 🚦 Admin Masters L<br>🍇 🔑 🖪 🙆 💷 🌺                                                   | Itilities Attendance<br>1 Juli - Attendance                                | Reports Cantee                                    | en Monitor Wi<br>i 🎯 🎒                                                                                                    | ndows Help    |                          |    |
| Device List 🔲 Paral                                                                | el Database Downlo                                                         | ad 🔲 Auto Clea                                    | ar After Download                                                                                                    | Download      | Logs from beginning      |    |
| Device Name                                                                        | Conn Type                                                                  | IP Address                                        | Device Type                                                                                                    | Location      | Last Log Date            | La |
| T141                                                                               | Tcp/IP                                                                     | 192.168.1.141                                     | Attendance                                                                                                    |               | 27-Sep-2016              | 13 |
| T168                                                                               | Tcp/IP                                                                     | 192.168.1.168                                     | Attendance                                                                                                    |               | 27-Aug-2016              | 16 |
| pdate Device                                                                       | 100                                                                        |                                                   | - Contraction of the local division of the local division of the l | Star-patron   | Σ                        | 3  |
| V                                                                                  | liew Device Status                                                         |                                                   |                                                                                                    |               | produ arostnig to Dovido |    |
| Device Name T168                                                                   | Device Status                                                              |                                                   |                                                                                                    |               |                          |    |
|                                                                                    | Users C                                                                    | ount 189                                          |                                                                                                    |               |                          |    |
| Serial Number 6426                                                                 |                                                                            | 11 10000                                          | ate                                                                                                    | n/Out Device  | •                        |    |
| Serial Number 6426                                                                 | Finger Print Co                                                            | ount 346                                          | ate                                                                                                    | n/Out Device  | •                        |    |
| Serial Number 6426<br>Connection Type Tcp/                                         | Finger Print C<br>Face C                                                   | iount 346<br>iount 0                              | ste                                                                                                    | n/Out Device  | •                        |    |
| Serial Number 6426<br>Connection Type Top/<br>Device Type () /                     | Finger Print C<br>Face C<br>Attendance Logs C                              | ount 346<br>ount 0<br>ount 95                     | ate                                                                                                    | n/Out Device  | •                        |    |
| Serial Number 6426<br>Connection Type Tcp/<br>Device Type (a) A<br>IP Address 192. | Finger Print C<br>Face C<br>Attendance Logs C<br>AdminC                    | ount 346<br>ount 0<br>ount 95<br>ount 0           | ste                                                                                                    | In/Out Device | <b>*</b>                 |    |
| Serial Number 6426<br>Connection Type Top/<br>Device Type @ A<br>IP Address 192.   | Finger Print C<br>Face C<br>Attendance Logs C<br>AdminC<br>Password User C | ount 346<br>ount 0<br>ount 95<br>ount 0<br>ount 6 | ste                                                                                                    | In/Out Device | •                        |    |

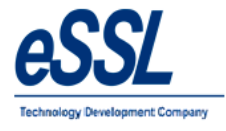

#### **Clear Admin Privilege:**

User can clear the all admin privilege set in the device

| Admin Masters C     | 💼 🗿 📰 🕉                | e Reports Cantee | en wohltor w      | indows Help   |                     |              |
|---------------------|------------------------|------------------|-------------------|---------------|---------------------|--------------|
| evice List 🔳 Parall | el Database Downl      | oad 📃 Auto Clea  | ar After Download | Download      | Logs from beginning | Look Loo Ti- |
| T141                | Tcp/IP                 | 192,168,1,141    | Attendance        | Location      | 27-Sep-2016         | 13:59:56     |
| T168                | Tcp/IP                 | 192.168.1.168    | Attendance        |               | 27-Aug-2016         | 16:01:18     |
| date Device         |                        |                  |                   | -             |                     | 23 0:00      |
| Success             |                        | X                | Name T168         |               |                     |              |
| Administr           | ator privilege cleared | successfully.    | rection Alternate | In/Out Device | •                   |              |
|                     |                        |                  |                   |               |                     |              |

#### **Download Users:**

User can download enrolled employee information like (Name, Card Number, Finger Templates & Face Templates) to the application database

| eSSL eTimeTrackLite 9.8 - [                                       | Device Managemen                                      | nt]            |                          |                 | Condition Sector    |               |
|-------------------------------------------------------------------|-------------------------------------------------------|----------------|--------------------------|-----------------|---------------------|---------------|
| 🚽 Admin Masters Ut                                                | ilities Attendance                                    | Reports Cantee | n Monitor Wi             | ndows Help      |                     |               |
| 🤽 🖉 🗐 🕒 🕷 🕵                                                       | 🖢   🎩 🥅 🏂 其                                           | 🖉 🤣 🦑 🏄        | 🥶 l 🎒                    |                 |                     |               |
| Device List 🔲 Paralle                                             | l Database Downlo                                     | ad 🔲 Auto Clea | r After Download         | Download L      | .ogs from beginning |               |
| Device Name                                                       | Conn Type                                             | IP Address     | Device Type              | Location        | Last Log Date       | Last Log Time |
| T141                                                              | Tcp/IP                                                | 192.168.1.141  | Attendance               |                 | 27-Sep-2016         | 13:59:56      |
| T168                                                              | Tcp/IP                                                | 192.168.1.168  | Attendance               |                 | 27-Aug-2016         | 16:01:18      |
| pdate Device                                                      | 1000                                                  |                |                          | State optimized | Σ                   | 3 0:00        |
| Select<br>Userinfo I<br>Device Type  Atten<br>IP Address 192.168. | Cards V Fingerpu<br>Down<br>dance + Access O<br>1.168 | Intern Reader  | Access Only<br>omm Key 0 | In/Out Device   | •                   |               |
| Test Connection U                                                 | nlock Door Cle                                        | ear Greeting   |                          | Sa              | ve Close            |               |

Note: Kindly select Finger or Face, One at time to download

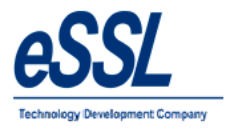

# **Upload Users:**

- > User can upload single or multiple employees from application database to device
- User can filter the employee based on Company, Department, Status, Designation etc

Note: Kindly select either Finger or Face, to upload to the device

| Device                                                                                                    | lame                                                                                                    | Conn Type                                                                                                    | IP Address                                                                                                    | Device Type                                                                                                    | Location I                                                                                                    | Last Log Date                                                             | Last Log Time                                                                                                    | Logs Downloade                                                                                                    | d Statu                                                                                   |
|----------------------------------------------------------------------------------------------------|----------------------------------------------------------------------------------------------------|----------------------------------------------------------------------------------------------------|----------------------------------------------------------------------------------------------------|----------------------------------------------------------------------------------------------------|----------------------------------------------------------------------------------------------------|---------------------------------------------------------------------------|----------------------------------------------------------------------------------------------------|----------------------------------------------------------------------------------------------------|-------------------------------------------------------------------------------------------|
| T141                                                                                                    |                                                                                                    | Tcp/IP                                                                                                    | 192.168.1.141                                                                                                    | Attendance                                                                                                    |                                                                                                    |                                                                           |                                                                                                    |                                                                                                    |                                                                                           |
| T168                                                                                                    |                                                                                                    | Tcp/IP                                                                                                    | 192.168.1.168                                                                                                    | Attendance                                                                                                    |                                                                                                    |                                                                           |                                                                                                    | j.                                                                                                    |                                                                                           |
| late Device                                                                                                    |                                                                                                    | Sec. 1                                                                                                    |                                                                                                    | April 1999                                                                                                    | The same                                                                                                    | 23                                                                        | )                                                                                                    |                                                                                                    | 00                                                                                        |
| neral Users in                                                                                                    | Device                                                                                                    |                                                                                                    |                                                                                                    |                                                                                                    |                                                                                                    |                                                                           |                                                                                                    |                                                                                                    |                                                                                           |
| Set System Date                                                                                                    | Time Clear /                                                                                                    | Admin Privilege                                                                                                    | Download Users to                                                                                                    | DB Edit Group Se                                                                                                    | ettings Clear Logs                                                                                                    | Restart Device                                                            |                                                                                                    |                                                                                                    |                                                                                           |
| View Device St                                                                                                    | atus Chan                                                                                                    | ge IP Address                                                                                                    | Upload Users to De                                                                                                    | evice Edit Time Zon                                                                                                    | e Settings Upload G                                                                                                    | reeting to Device                                                         |                                                                                                    |                                                                                                    |                                                                                           |
| d Users to De                                                                                                    | rice                                                                                                    |                                                                                                    |                                                                                                    |                                                                                                    |                                                                                                    |                                                                           |                                                                                                    |                                                                                                    |                                                                                           |
| Filter<br>Employee Cod                                                                                                    |                                                                                                    | Filter                                                                                                    |                                                                                                    |                                                                                                    | Department                                                                                                    |                                                                           | Designation                                                                                                    | n Al 🔻                                                                                                    |                                                                                           |
| 2.1010/00 000                                                                                                    |                                                                                                    |                                                                                                    | Company                                                                                                    |                                                                                                    | Departmer                                                                                                    |                                                                           |                                                                                                    |                                                                                                    |                                                                                           |
| Employee Nam                                                                                                    | e                                                                                                    | Rese                                                                                                    | Category                                                                                                    | All 👻                                                                                                    | Employement Typ                                                                                                    | e Al 🔻                                                                    | Status                                                                                                    | s Al 🔻                                                                                                    |                                                                                           |
|                                                                                                    |                                                                                                    |                                                                                                    |                                                                                                    |                                                                                                    |                                                                                                    |                                                                           |                                                                                                    |                                                                                                    |                                                                                           |
|                                                                                                    |                                                                                                    | 111,185                                                                                                    |                                                                                                    |                                                                                                    | 2                                                                                                    |                                                                           |                                                                                                    |                                                                                                    |                                                                                           |
| Device Code                                                                                                    | Employee                                                                                                    | e Code Emple                                                                                                    | oyee Name                                                                                                    | Company                                                                                                    | Department                                                                                                    | Group ID                                                                  | Card Number Pa                                                                                                    | assword Fingerp                                                                                                    | rint Face                                                                                 |
| Device Code                                                                                                    | Employee<br>1015                                                                                                    | Code Emplo                                                                                                    | <b>byee Name</b><br>h Kumar SB                                                                                                    | <b>Company</b><br>Default                                                                                                    | <b>Department</b><br>Default                                                                                                    | Group ID<br>1                                                             | Card Number Pa                                                                                                    | assword Fingerp                                                                                                    | rint Face                                                                                 |
| Device Code<br>015<br>019                                                                                                    | Employee<br>1015<br>1019                                                                                                    | Code Emplo<br>Santhos<br>1019                                                                                                    | b <b>yee Name</b><br>h Kumar SB                                                                                                    | <b>Company</b><br>Default<br>Default                                                                                                    | Department<br>Default<br>Default                                                                                                    | Group ID<br>1<br>1                                                        | Card Number Pa                                                                                                    | assword Fingerp<br>2<br>2                                                                                                    | rint Face<br>0<br>0                                                                       |
| <b>Device Code</b><br>D15<br>D19<br>D36                                                                                                    | Employee<br>1015<br>1019<br>1036                                                                                                 | Code Emplo<br>Santhos<br>1019<br>Hanuma                                                                                                    | byee Name<br>h Kumar SB<br>ntha                                                                                                    | Company<br>Default<br>Default<br>Default                                                                                                    | Department<br>Default<br>Default<br>Default                                                                                                    | Group ID 1 1 1 1 1 1 1                                                    | Card Number Pa<br>No<br>No<br>No                                                                                                    | Assword Fingerp<br>2<br>2<br>2<br>2                                                                                                    | rint Face<br>0<br>0<br>0                                                                  |
| Device Code<br>015<br>019<br>036<br>037                                                                                                    | Employee<br>1015<br>1019<br>1036<br>1037                                                                                         | Code Emple<br>Santhos<br>1019<br>Hanuma<br>Roopa I                                                                                                    | h Kumar SB                                                                                                    | Company<br>Default<br>Default<br>Default<br>Default                                                                                                    | Department<br>Default<br>Default<br>Default<br>Default                                                                                                    | Group ID 1 1 1 1 1 1 1 1 1 1 1 1 1 1 1 1 1 1 1                            | Card Number Pa<br>No<br>No<br>No<br>No<br>No                                                                                                    | 2<br>2<br>2<br>2<br>2<br>2<br>2<br>2<br>2<br>2                                                                                                    | rint Face<br>0<br>0<br>0<br>0                                                             |
| Device Code<br>D15<br>D19<br>D36<br>D37<br>D38                                                                                                | Employee<br>1015<br>1019<br>1036<br>1037<br>1038                                                                                 | Code Emple<br>Santhos<br>1019<br>Hanuma<br>Roopa I<br>Anshu                                                                                                  | bygee Name<br>h Kumar SB<br>ntha                                                                                                    | Company<br>Default<br>Default<br>Default<br>Default<br>Default                                                                                                    | Department Default Default Default Default Default Default Default                                                                                                    | Group ID 1 1 1 1 1 1 1 1 1 1 1 1 1 1 1 1 1 1 1                            | Card Number Pa<br>No<br>No<br>No<br>No<br>No                                                                                                    | 2<br>2<br>2<br>2<br>2<br>2<br>2<br>2<br>2<br>2<br>2<br>2<br>2                                                                                                    | rint Face<br>0<br>0<br>0<br>0<br>0                                                        |
| Device Code<br>015<br>019<br>036<br>037<br>038<br>040                                                                                         | Employee<br>1015<br>1019<br>1036<br>1037<br>1038<br>1040                                                                         | Code Emple<br>Santhos<br>1019<br>Hanuma<br>Roopa I<br>Anshu<br>Anahu                                                                                         | bygee Name<br>h Kumar SB<br>ntha<br>D                                                                                                    | Company<br>Default<br>Default<br>Default<br>Default<br>Default<br>Default<br>Default                                                                                                    | Department<br>Default<br>Default<br>Default<br>Default<br>Default<br>Default                                                                                                    | Group ID<br>1<br>1<br>1<br>1<br>1<br>1<br>1<br>1<br>1<br>1                | Card Number         Pa           No         No           No         No           No         No           No         No           No         No           No         No                                                                                                    | Assword Fingerpr<br>2<br>2<br>2<br>2<br>2<br>2<br>2<br>2<br>2<br>2<br>2                                                                                                    | rint Face<br>0<br>0<br>0<br>0<br>0<br>0<br>0                                              |
| Device Code<br>015<br>019<br>036<br>037<br>038<br>040<br>041                                                                                  | Employed<br>1015<br>1019<br>1036<br>1037<br>1038<br>1040<br>1041                                                                 | Code Emple<br>Santhos     1019     Hanuma     Roopa I     Anshu     Anahu     Guthyap                                                                        | bygee Name<br>h Kumar SB<br>ntha<br>D<br>MK<br>pa                                                                                                    | Company<br>Default<br>Default<br>Default<br>Default<br>Default<br>Default<br>Default                                                                                                    | Department<br>Default<br>Default<br>Default<br>Default<br>Default<br>Default<br>Default<br>Default                                                                                                    | Group ID<br>1<br>1<br>1<br>1<br>1<br>1<br>1<br>1<br>1<br>1<br>1<br>1<br>1 | Card Number Par<br>No<br>No<br>No<br>No<br>No<br>No<br>No<br>No<br>No<br>No                                                                                                    | Fingerp           2           2           2           2           2           2           2           2           2           2           2           2           2           2           2           2           2           2           2           2           2           2           2           2           2           2           2           2           2                                                                                                    | rint Face<br>0<br>0<br>0<br>0<br>0<br>0<br>0<br>0<br>0                                    |
| Device Code<br>015<br>019<br>036<br>037<br>038<br>040<br>041<br>064                                                                           | Employed<br>1015<br>1019<br>1036<br>1037<br>1038<br>1040<br>1041                                                                 | 2 Code Emplo<br>Santhos<br>1019<br>Hanuma<br>Roopa I<br>Anshu<br>Anshu<br>Guthyap<br>Shivkum                                                                 | h Kumar SB<br>ntha<br>o<br>MK<br>pa<br>ar                                                                                                    | Company<br>Default<br>Default<br>Default<br>Default<br>Default<br>Default<br>Default<br>Default                                                                                                    | Department<br>Default<br>Default<br>Default<br>Default<br>Default<br>Default<br>Default<br>Default<br>Default<br>Default                                                                                                    | Group ID<br>1<br>1<br>1<br>1<br>1<br>1<br>1<br>1<br>1<br>1<br>1<br>1<br>1 | Card Number Pa<br>No<br>No<br>No<br>No<br>No<br>No<br>No<br>No<br>No<br>No                                                                                                    | Eingerpl           2           2           2           2           2           2           2           2           2           2           2           2           2           2           2           2           2           2           2           2           2           2           2           2           2                                                                                                    | rint Face<br>0<br>0<br>0<br>0<br>0<br>0<br>0<br>0<br>0<br>0                               |
| Device Code<br>015<br>019<br>036<br>037<br>038<br>040<br>040<br>041<br>064<br>067                                                             | Employed<br>1015<br>1019<br>1036<br>1037<br>1038<br>1040<br>1041<br>1064<br>1067                                                 | Code Emplo<br>Santhos<br>1019<br>Hanuma<br>Roopa I<br>Anshu<br>Anand I<br>Guthyap<br>Shivkum                                                                 | h Kumar SB<br>ntha<br>o)<br>IK<br>pa<br>ar                                                                                                    | Company<br>Default<br>Default<br>Default<br>Default<br>Default<br>Default<br>Default<br>Default                                                                                                    | Department<br>Default<br>Default<br>Default<br>Default<br>Default<br>Default<br>Default<br>Default<br>Default<br>Default                                                                                                    | Group ID<br>1<br>1<br>1<br>1<br>1<br>1<br>1<br>1<br>1<br>1<br>1<br>1<br>1 | Card Number         Pa           No         No           No         No           No         No           No         No           No         No           No         No           No         No           No         No           No         No           No         No           No         No                                                                                                    | Fingerpl           2           2           2           2           2           2           2           2           2           2           2           2           2           2           2           2           2           2           2           2           2           2           2           2           2                                                                                                    | rint Face<br>0<br>0<br>0<br>0<br>0<br>0<br>0<br>0<br>0<br>0<br>0<br>0<br>0                |
| Device Code<br>015<br>019<br>036<br>037<br>038<br>040<br>041<br>064<br>067<br>078                                                             | Employed<br>1015<br>1019<br>1036<br>1037<br>1038<br>1040<br>1041<br>1064<br>1067<br>1078                                         | Code Emplo<br>Santhos     Santhos     1019     Hanuma     Roopa I     Anshu     Anand I     Guthyap     Shivkun     Avind     Chaluva                        | pyge Name<br>h Kumar SB<br>ntha<br>)<br>)<br>K<br>k<br>pa<br>ar<br>raju                                                                                                    | Company Default Default Defaul | Department Default Default Default Default Default Default Default Default Default Default Default Default Default Default Default Default Default Default                                                                                                    | Group ID 1 1 1 1 1 1 1 1 1 1 1 1 1 1 1 1 1 1 1                            | Card Number         Pa           No         No           No         No           No         No           No         No           No         No           No         No           No         No           No         No           No         No           No         No           No         No           No         No           No         No                                                                                                    | Eingerpl           2           2           2           2           2           2           2           2           2           2           2           2           2           2           2           2           2           2           2           2           2           2           2           2           2           2           2                                                                                                    | rint Face<br>0<br>0<br>0<br>0<br>0<br>0<br>0<br>0<br>0<br>0<br>0<br>0<br>0<br>0<br>0<br>0 |
| Device Code<br>115<br>119<br>136<br>137<br>138<br>140<br>141<br>164<br>167<br>178<br>183                                                      | Employee<br>1015<br>1019<br>1036<br>1037<br>1038<br>1040<br>1041<br>1064<br>1064<br>1067<br>1078<br>1083                         | Code Emplo<br>Santhos<br>1019<br>Hanume<br>Roopa I<br>Anshu<br>Anshu<br>Anand I<br>Guthyap<br>Shivkun<br>Arvind<br>Arvind<br>Chaluva<br>Basavra              | h Kumar SB<br>ntha<br>)<br>KK<br>Pa<br>ar<br>raju                                                                                                    | Company Default Default Defaul | Department<br>Default<br>Default<br>Default<br>Default<br>Default<br>Default<br>Default<br>Default<br>Default<br>Default<br>Default<br>Default                                                                                                    | Group ID 1 1 1 1 1 1 1 1 1 1 1 1 1 1 1 1 1 1 1                            | Card Number         Pa           No         No           No         No           No         No           No         No           No         No           No         No           No         No           No         No           No         No           No         No           No         No           No         No                                                                                                    | Eingerplic           2           2           2           2           2           2           2           2           2           2           2           2           2           2           2           2           2           2           2           2           2           2           2           2           2           2           2           2           2           2           2           2           2           2           2                                                              | rint Face<br>0<br>0<br>0<br>0<br>0<br>0<br>0<br>0<br>0<br>0<br>0<br>0<br>0                |
| evice Code<br>15<br>19<br>36<br>37<br>38<br>40<br>41<br>44<br>44<br>44<br>44<br>46<br>46<br>46<br>46<br>47<br>78<br>83<br>99<br>1             | Employed<br>1015<br>1019<br>1036<br>1037<br>1038<br>1040<br>1041<br>1064<br>1067<br>1078<br>1083<br>1091                         | e Code Empla<br>Santhos<br>1019<br>Hanuma<br>Roopa (1<br>Anshu<br>Anand I<br>Guthyap<br>Shivkum<br>Avrind<br>Chaluvaa<br>Basavra<br>Rais                     | h Kumar SB<br>ntha<br>)<br>KK<br>pa<br>ar<br>raju<br>ju CS                                                                                                    | Company Default Default Defaul | Department<br>Default<br>Default<br>Default<br>Default<br>Default<br>Default<br>Default<br>Default<br>Default<br>Default<br>Default<br>Default<br>Default<br>Default                                                                                                    | Group ID<br>1<br>1<br>1<br>1<br>1<br>1<br>1<br>1<br>1<br>1<br>1<br>1<br>1 | Card Number         Pa           No         No           No         No           No         No           No         No           No         No           No         No           No         No           No         No           No         No           No         No           No         No           No         No           No         No                                                                                                    | Fingerprice           2           2           2           2           2           2           2           2           2           2           2           2           2           2           2           2           2           2           2           2           2           2           2           2           2           2           2           2           2           2           2           2           2           2           2           2           2           2           2           2 | rint Face<br>0<br>0<br>0<br>0<br>0<br>0<br>0<br>0<br>0<br>0<br>0<br>0<br>0                |
| Pevice Code<br>115<br>119<br>119<br>1306<br>13137<br>1338<br>140<br>141<br>141<br>141<br>146<br>147<br>167<br>167<br>168<br>191<br>191<br>195 | Employed<br>1015<br>1019<br>1037<br>1038<br>1040<br>1041<br>1064<br>1067<br>1078<br>1083<br>1091<br>1095                         | e Code Emple<br>Santhos<br>1019<br>Hanuma<br>Roopa I<br>Anshu<br>Anand I<br>Guthyap<br>Shivkun<br>Avrind<br>Chaluva<br>Basavra<br>Raju<br>Vijandać           | bygec Name<br>h Kumar SB<br>nntha<br>o<br>MK<br>pa<br>MK<br>pa<br>nar<br>raju<br>u CS<br>bygec Name<br>training Name<br>training Name<br>train | Company Default Default Defaul | Department Default Default Def | Group ID<br>1<br>1<br>1<br>1<br>1<br>1<br>1<br>1<br>1<br>1<br>1<br>1<br>1 | Card Number         Pa           No         No           No         No                                                                           | Fingerpl           2           2           2           2           2           2           2           2           2           2           2           2           2           2           2           2           2           2           2           2           2           2           2           2           2           2           2           2           2           2           2           2           2           2           2           2           2           2           1                | rint Face<br>0<br>0<br>0<br>0<br>0<br>0<br>0<br>0<br>0<br>0<br>0<br>0<br>0                |
| Pevice Code<br>115<br>119<br>119<br>133<br>133<br>133<br>133<br>134<br>133<br>133<br>134<br>141<br>141                                        | Employed<br>1015<br>1019<br>1036<br>1037<br>1038<br>1040<br>1041<br>1064<br>1067<br>1078<br>1083<br>1091<br>1095<br>1095         | Code Employees<br>Santhos<br>1019<br>Hanuma<br>Roopa I<br>Anshu<br>Anand I<br>Guthyap<br>Shivkum<br>Avvind<br>Chaluva<br>Basavra<br>Raju<br>Vijaykat<br>abbi | And Antipage Antipage                                                                                                    | Company Default Default Defaul | Department Default Default Def | Group ID 1 1 1 1 1 1 1 1 1 1 1 1 1 1 1 1 1 1 1                            | Card Number Par<br>No<br>No<br>No<br>No<br>No<br>No<br>No<br>No<br>No<br>No<br>No<br>No<br>No                                                                                                    | Fingerp           2           2           2           2           2           2           2           2           2           2           2           2           2           2           2           2           2           2           2           2           2           2           2           2           2           2           2           2           2           2           2           2           2           2           1                                                                 | rint Face<br>0<br>0<br>0<br>0<br>0<br>0<br>0<br>0<br>0<br>0<br>0<br>0<br>0                |
| Pevice Code<br>115<br>119<br>136<br>137<br>138<br>140<br>141<br>164<br>167<br>167<br>167<br>168<br>197<br>195<br>197<br>195<br>197<br>196     | Employed<br>1015<br>1019<br>1036<br>1037<br>1038<br>1040<br>1041<br>1064<br>1067<br>1078<br>1083<br>1091<br>1095<br>1097<br>1099 | s Code Emple<br>Sanhos<br>1019<br>Hanuma<br>Roopa I<br>Anshu<br>Anand I<br>Guthyap<br>Shivkum<br>Avvind<br>Chaluva<br>Basavra<br>Raju<br>Vijeylak<br>ubel t  | Anter a constraint of the second second seco                                                                                                    | Company Default Default Defaul | Department Default Default Def | Group ID                                                                  | Card Number         Pare           No         No           No         No | Fingerp           2           2           2           2           2           2           2           2           2           2           2           2           2           2           2           2           2           2           2           2           2           2           2           2           1           2                                                                                                    | rint Face<br>0<br>0<br>0<br>0<br>0<br>0<br>0<br>0<br>0<br>0<br>0<br>0<br>0                |

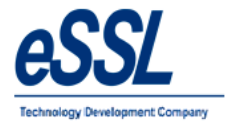

# **Change IP Address:**

User can set LAN IP address in the device

| Device Name                                | Conn Type              | nload 🔲 Auto Clea   | Device Type          | Location          | Last Log Date         |
|--------------------------------------------|------------------------|---------------------|----------------------|-------------------|-----------------------|
| T160                                       | Tcp/IP                 | 192.168.1.141       | Attendance           |                   |                       |
| date Device                                | Герли                  | 132.100.1.100       | Altendance           | The same          | 23                    |
| View Device Status<br>Change Device Ip Add | Change IP Address      | Upload Users to Dev | ice Edit Time Z      | one Settings Uplo | ad Greeting to Device |
| Change Device In                           |                        | hort                | Name T168            |                   |                       |
| Ip Address 192.16                          | 8.1.168 <mark>.</mark> | Ce Di               | rection Alternate In | n/Out Device      | •                     |

# **Clear Logs:**

User can clear log records from the device

| Set System Date 1 | îme Clear Admin Privilege | Download Users to DB   | Edit Group Settings     | Clear Logs | Restart Device   |
|-------------------|---------------------------|------------------------|-------------------------|------------|------------------|
| View Device Stat  | us Change IP Address      | Upload Users to Device | Edit Time Zone Settings | Upload Gre | eeting to Device |
| Device Name       | T168                      | Short Name             | T168                    |            |                  |
| Serial Number     | 6426152901937             | 2 Device Direction     | Alternate In/Out Device | •          | •                |
| Connection Type   | Tcp/IP                    | Device Location        |                         |            |                  |
| Device Type       | Attendance + Access Ca    | anteen Reader 🔘 Access | Only                    |            |                  |
| IP Address        | 192.168.1.168             | Comm Key               | 0                       |            |                  |

Note: Log records in the device are deleted cannot be restored

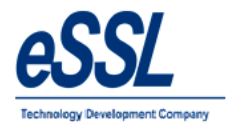

#### Download Logs:

User can download the logs from single or multiple devices to application database

| Download Logs from beginning | : This function download the log records from | beginning |
|------------------------------|-----------------------------------------------|-----------|
|                              |                                               | - 0 0     |

Auto Clear After Download : This function will clear logs from the device after downloading to application Database

| 🛝 eS    | SL eTimeTrackLite 9.8 - [[               | Device Managemer                                 | t]                                                         |                                                             |             |                                                                  |                                       |                 |                              |               |
|---------|------------------------------------------|--------------------------------------------------|------------------------------------------------------------|-------------------------------------------------------------|-------------|------------------------------------------------------------------|---------------------------------------|-----------------|------------------------------|---------------|
| •       | Admin Masters Utili                      | ities Attendance                                 | Reports Cantee                                             | n Monitor Wi                                                | ndows Help  |                                                                  |                                       |                 |                              |               |
| 4       | P 🖪 🔒 🕷 🖗                                | 🎩 🧱 🔰 🚺                                          | J 🔅 🌮 🏄                                                    | <b>ö</b>                                                    |             |                                                                  |                                       |                 |                              |               |
|         |                                          |                                                  |                                                            |                                                             |             |                                                                  |                                       |                 | Ord Drumbard Dara Drumbard   | Denveloed UCD |
| De      | vice List 📄 Parallel                     | Database Downlo                                  | ad 📋 Auto Clea                                             | ır After Download                                           | Download Lo | gs from beginning                                                |                                       |                 | Start Download Stop Download | Domiload 028  |
| De      | vice List 🔲 Parallel<br>Device Name      | Database Downlo<br>Conn Type                     | ad 📃 Auto Clea                                             | r After Download<br>Device Type                             | Download Lo | igs from beginning<br>Last Log Date                              | Last Log Time                         | Logs Downloaded | Status                       | Download USB  |
| De<br>I | vice List Parallel Device Name T141      | Database Downlo Conn Type Tcp/IP                 | ad DAuto Clea<br>IP Address<br>192.168.1.141               | r After Download<br>Device Type<br>Attendance               | Location    | gs from beginning<br>Last Log Date<br>27-Sep-2016                | Last Log Time<br>13:59:56             | Logs Downloaded | Status                       | Download USB  |
| De      | vice List Parallel Device Name T141 T168 | Database Downlo<br>Conn Type<br>Tcp/IP<br>Tcp/IP | ad <b>Auto Clea IP Address</b> 192.168.1.141 192.168.1.168 | r After Download<br>Device Type<br>Attendance<br>Attendance | Location    | gs from beginning<br>Last Log Date<br>27-Sep-2016<br>27-Aug-2016 | Last Log Time<br>13:59:56<br>16:01:18 | Logs Downloaded | Status                       | Download USB  |

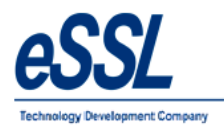

#### Parallel Database:

This API will dump log data from the device to the third party database by mapping the following database fields

| <ul><li>Select the database type from the drop down</li><li>Enter the server name or IP address of the database</li></ul> |
|----------------------------------------------------------------------------------------------------|
| : Enter the database user name                                                                                            |
| : Enter the database user password                                                                                        |
| : Enter the table name                                                                                                    |
| : If connection type is Oracle then type as "XE" or as per the user input                                                 |
| : If connection type is Oracle then port number is "1521" or as per the user input                                        |
| : Map the fields name with your table schema                                                                              |
|                                                                                                    |

| Database Type 🤇     | MS SQL Server 🗸 | Service        | Port          |
|---------------------|-----------------|----------------|---------------|
| Server Name / IP    | ESSLBA\SQL2014  | Database Name  | PDB           |
| User Name           | sa              | Password       | ****          |
| Table Name          | TC              |                |               |
| able Fields Mapping |                 |                |               |
| Employee Code =     | Empcode         | Emp. Device (  | Code =        |
| Log Date Time =     |                 | Format yyyy-M  | M-dd HH:mm:ss |
| Log Date =          | Logdate         | Format yyyy-M  | M-dd          |
| Log Time =          | LogTime         | Format HH:mm   | :SS           |
| Log Date Time 2 =   |                 | Format yyyy-M  | M-dd HH:mm:ss |
| Log Date 2 =        |                 | Format yyyy-M  | M-dd HH:mm:ss |
| Log Time 2=         |                 | Format yyyy-M  | M-dd HH:mm:ss |
| Download DateTime = |                 | Format yyyy-M  | M-dd HH:mm:ss |
| Direction =         | Dir             | In In          | Out out       |
| Work Code =         |                 | Device Short N | ame =         |
| Serial Number =     |                 | Verification M | ode =         |
| Att Photo =         |                 | Devic          | eld =         |
| leserved Fields     |                 |                |               |
| Reserved Field      | 1 =             | Value          |               |
| Reserved Field      | 2 =             | Value          |               |

Note: - User can export data to parallel data base manually for one month only at time

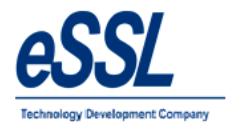

**Upload User to Multiple Devices:** User can upload single or multiple employees to multiple devices

|     | Upload Users To N       | fultiple Devices |                     |          |             |            |            |          |                  |            |           |         | x |
|-----|-------------------------|------------------|---------------------|----------|-------------|------------|------------|----------|------------------|------------|-----------|---------|---|
|     | Filter<br>Employee Code |                  | Filter C            | Company  | Al          | ▼ De       | partment ( | Ali 🗖    | Desigr           | nation All | •]        |         |   |
|     | Employee Name           |                  | Reset               | Category | Al          | - Employer | ent Type   | All      | •                | itatus All | •         |         |   |
| li. | Device Code             | Employee Code    | Employee Na         | me       | Company     | Departm    | ent        | Group ID | Card Number      | Password   | Fingerpri | nt Face | ^ |
|     | 1015                    | 1015             | Santhosh Kumar S    | B        | Default     | Default    |            | 1        |                  | No         | 2         | 0       |   |
|     | 1019                    | 1019             | 1019                | 1        | Default     | Default    |            | 1        |                  | No         | 2         | 0       |   |
|     | 1036                    | 1036             | Hanumantha          | 1        | Default     | Default    |            | 1        |                  | No         | 2         | 0       |   |
|     | 037                     | 1037             | Roopa D             | 1        | Default     | Default    |            | 1        |                  | No         | 2         | 0       |   |
| Y   | 1038                    | 1038             | Anshu               | 1        | Default     | Default    |            | 1        |                  | No         | 2         | 0       |   |
|     | 1040                    | 1040             | Anand MK            | 1        | Default     | Default    |            | 1        |                  | No         | 2         | 0       |   |
|     | 1041                    | 1041             | Guthyappa           |          | Default     | Default    |            | 1        |                  | No         | 2         | 0       |   |
|     | 1064                    | 1064             | Shivkumar           | ļ        | Default     | Default    |            | 1        |                  | No         | 2         | 0       |   |
|     | 1067                    | 1067             | Arvind              | 1        | Default     | Default    |            | 1        |                  | No         | 2         | 0       |   |
| m   | 1078                    | 1078             | Chaluvaraiu         |          | Default     | Default    |            | 1        |                  | No         | 2         | 0       | - |
|     | Select Devices          |                  |                     |          |             |            |            |          |                  | Loc        | ation Al  |         |   |
| -   | Device Name             | e Conn Type      | e IP Addre          | 55       | Device Type | Location   | Status     |          |                  |            |           |         |   |
| V   | ] T141                  | Tcp/IP           | 192.168.1.1         | 41 /     | Attendance  | 2.         |            |          |                  |            |           |         |   |
| V   | T168                    | Tcp/IP           | 192.168.1.1         | 68       | Attendance  |            |            |          |                  |            |           |         |   |
|     | TS                      | Tcp/IP           | 192.168.1.1         | 69       | Attendance  | Bangalore  |            |          |                  |            |           |         |   |
|     |                         |                  |                     |          |             |            |            |          |                  |            |           |         |   |
|     |                         | List all Employ  | ees with Biometrics | Details  | To Group 1  | 🖌 🔽 Us     | er Info 🤇  | Cards V  | Fingerprints 🔲 F |            | load C    | lose    |   |

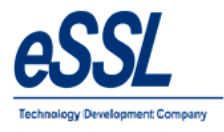

# **Delete User from Multiple Devices:**

User can delete single or multiple employees from multiple devices

|   | Employee Code  |               | Filter Compan   | y Al        | - Dej     | partment All | Design        | ation Al   | •           |        |
|---|----------------|---------------|-----------------|-------------|-----------|--------------|---------------|------------|-------------|--------|
|   | Employee Name  |               | Reset Categor   | y (All      | Employeme | nt Type All  | • 5           | itatus All | -           |        |
|   | Device Code    | Employee Code | Employee Name   | Company     | Departme  | nt Group II  | ) Card Number | Password   | Fingerprint | t Face |
| N | 1238           | 1238          | Moinuddin       | Default     | Default   | 1            | 02            | No         | 2           | 0      |
| 1 | 1240           | 1240          | Suresh          | Default     | Default   | 1            |               | No         | 2           | 0      |
| ] | 1241           | 1241          | Prashanth R     | Default     | Default   | 1            |               | No         | 2           | 0      |
| I | 1255           | 1255          | Soumya          | Default     | Default   | 1            |               | No         | 2           | 0      |
| ] | 1257           | 1257          | Ashok Lenka     | Default     | Default   | 1            | 56-<br>       | No         | 2           | 0      |
| 1 | 1263           | 1263          | Sagarika        | Default     | Default   | 1            |               | No         | 2           | 0      |
|   | 1265           | 1265          | Rakesh Panicker | Default     | Default   | 1            | ~             | No         | 2           | 0      |
| 1 | 1334           | 1334          | Savita          | Default     | Default   | 1            |               | No         | 2           | 0      |
| 1 | 1372           | 1372          | Swetha M        | Default     | Default   | 1            |               | No         | 2           | 0      |
| 1 | 1398           | 1398          | Shankaranna HK  | Default     | Default   | 1            |               | No         | 2           | 0      |
|   | Select Devices |               |                 |             |           |              |               | Loc        | ation Al    |        |
| 3 | Device Name    | e Conn Typ    | e IP Address    | Device Type | Location  | Status       |               |            |             |        |
| 1 | T141           | Tcp/IP        | 192.168.1.141   | Attendance  |           |              |               |            |             |        |
| 1 | T168           | Tcp/IP        | 192.168.1.168   | Attendance  |           |              |               |            |             |        |
| _ | TS             | Tcp/IP        | 192.168.1.169   | Attendance  | Bangalore |              |               |            |             |        |

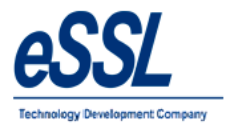

#### Backup & Clear Old Logs:

User can back up the logs from date to date from database of the application & file will be created as "date" name with extension "bck" & at the same time if you check mark clear logs then logs will be deleted from the database

| kup & Clear | Old Logs                            | Σ      |
|-------------|-------------------------------------|--------|
| Backup & C  | ear Old Logs                        |        |
| From Date   | 17 Jul 2017 🗐 👻 To Date 17 Jul      | 2017 👻 |
| Backup Path | C:\Users\Amitkumar\Desktop\Logs_bac | жи     |
|             | Clear Logs                          |        |
| uccess      | 100% Save                           | Close  |
| i Ba        | ckup of LogRecords created Successf | ully.  |
|             |                                     | ОК     |

#### **Restore Logs:**

User can restore the logs records from backup file that is created

| store Old Logs   | Σ                                     |
|------------------|---------------------------------------|
| Restore Old Lo   | gs                                    |
| Restore Filepath | C:\Users\Amitkumar\Desktop\Logs_backu |
|                  | 100% Restore Close                    |
| Success          |                                       |
| 0                | Log Records Restore Successfully      |
|                  | ОК                                    |

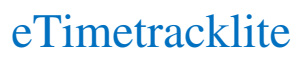

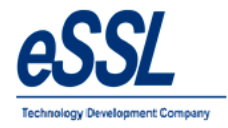

#### **Import/Export:**

#### **Import Employee Details**

User can import employee details in bulk either from excel sheet or csv file

#### **Export Employee Details**

User can export employee details either in excel sheet or csv file

#### **Import Employee Other Details**

User can import employee other details in bulk either from excel sheet or csv file

#### **Export Employee Details**

User can export employee other details either in excel sheet or csv file

#### **Export Employee Leave Summary**

User can export employee leave balance and leave taken of particular year

#### **Import Employee Leave Balance**

User can import employee leave balance of particular year

Note: - Before importing please refer to sample file format for employee details and leave details in the application

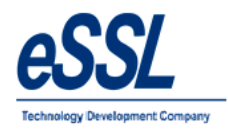

# 5) Pay-Roll:

This application includes simple basic Pay-Roll module

User can set Manual or Formula for values of HRA, DA, Convinces, TD, LOP, OT, PF etc...

User can add the loan details & Reimbursement details also

User can generate the reports like Monthly Pay-Slip, TDS, PF, ESIC, LOP, Yearly Summary report etc ...

| 😋 eSSL eP | ayTrack | -            |            |      |  |
|-----------|---------|--------------|------------|------|--|
| Admin     | Manage  | Reports      | Windows    | Help |  |
| i 🖉 🛃     | Payro   | oll Formula  | Settings   |      |  |
|           | Empl    | loyee Pay D  | etails     | - E  |  |
|           | Empl    | loyee Salary | Structures |      |  |
|           | Loan    | Details      |            |      |  |
|           | Reim    | bursement    | Details    |      |  |
|           | Pays    | lip Records  |            |      |  |
|           |         |              |            | _    |  |

| Formula Builder<br>HRA Formula Builder<br>(Basic)*65/(100)<br>Bai                                                                                                    | ×<br>ckspace Clear All                  |
|----------------------------------------------------------------------------------------------------|-----------------------------------------|
| Ba                                                                                                    | ckspace Clear All                       |
| Dasic         7         8         9         4           HRA         4         5         6         -           DA         1         2         3         *           Conveyance         0         .         /         / | ( ) Sqrt<br>[ ] Sin<br>{ } Cos<br>% ^ ! |
| Verify Formula                                                                                                    | OK Close                                |

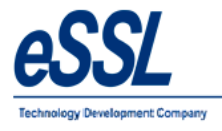

# **Employee Salary structure:**

User can Add, Edit & Delete the employee salary components

| Admin | Manage               | Reports                                | Windows            | Help |
|-------|----------------------|----------------------------------------|--------------------|------|
| P 4   | Payr<br>Emp          | oll Formula<br>loyee Pay D             | Settings<br>etails |      |
|       | Emp                  | >                                      |                    |      |
|       | Loar<br>Rein<br>Pays | n Details<br>nbursement<br>lip Records | Details            |      |

| 🛓 Admin Manage          | e Reports Windows                     | Help               |                 |                       |              |              |         |           |                  | - 8           |
|-------------------------|---------------------------------------|--------------------|-----------------|-----------------------|--------------|--------------|---------|-----------|------------------|---------------|
| Employee Salary         | y Structure                           |                    |                 |                       |              |              |         |           |                  | Import Export |
| Filter<br>Employee Code | Effective Date Emp<br>Select Employee | Code Emp Name      | Company Departm | ent Basic HRA [       | DA Conveyanc | e TDS<br>200 | PF PT   | ESIC<br>0 | <b>OT</b><br>100 | Add           |
| Is Exact Employee Name  | Emp Code                              | Emp Name           | Company essi    | Dept.                 | Fiter        | 0            | 500 150 | 200       | 0                | Edit          |
|                         | Emp Code                              | Praveen            | eSSL            | Department<br>Service |              |              |         |           |                  |               |
| Company                 | 1009                                  | Chetan             | eSSL            | Service               |              |              |         |           |                  |               |
|                         | 1014                                  | BASAVARAJGuru      | eSSL            | Service               |              |              |         |           |                  |               |
| Department              | 1015                                  | Santhosh           | eSSL            | Software              | =            |              |         |           |                  |               |
| Default                 | 1037                                  | Rubesh             | eSSL            | TechSupport           |              |              |         |           |                  |               |
| HR<br>Sales             | 1038                                  | Patil              | eSSL            | Sales                 |              |              |         |           |                  |               |
| Service                 | 1041                                  | Nagraj             | eSSL            | Service               |              |              |         |           |                  |               |
| Software<br>TechSupport | 1064                                  | Shivkumar          | eSSL            | Service               |              |              |         |           |                  |               |
|                         | 1083                                  | Basavraju Hiremath | eSSL            | Service               |              |              |         |           |                  |               |
|                         | 1095                                  | Daniel             | eSSL            | HR                    |              |              |         |           |                  |               |
|                         | 1123                                  | Amitkumar          | eSSL            | Software              |              |              |         |           |                  |               |
| Filter Reset            | 1124                                  | Pradeep            | eSSL            | Software              |              |              |         |           |                  |               |
|                         | 1125                                  | Soumya             | eSSL            | Software              |              |              |         |           |                  |               |
|                         | 1133                                  | Tom                | eSSL            | TechSupport           |              |              |         |           |                  |               |
|                         | 1135                                  | Harry              | eSSL            | TechSupport           |              |              |         |           |                  |               |
|                         | 1165                                  | Peter              | eSSL            | TechSupport           | *            |              |         |           |                  |               |
|                         |                                       |                    |                 | Select                | Cancel       |              |         |           |                  |               |

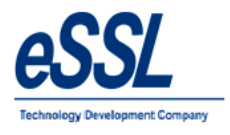

# eTimetracklite

Continue ...

|                |            |        |                      |    |                    |                 | January 201   |
|----------------|------------|--------|----------------------|----|--------------------|-----------------|---------------|
| Basic          | 10000      | HRA 12 | 2000                 | DA | 6400               | Conveyance      | ce 1600       |
| OT per Hour    | 100        |        |                      |    |                    |                 |               |
| Standard Deduc | tables     |        |                      |    |                    |                 |               |
| TDS            |            | ES     | IC                   |    | Employer Contribut | tion to ESIC    |               |
| V PT           | 200        | PF     |                      |    | Employer Contribut | tion towards PF |               |
| ✓ LOP 5        | 00         | Per Da | y 🔘 Fixed 💿 Floating | 9  | Floating PF        | Floating PT     | Floating ESIC |
| Other Earning  | Components |        |                      | 0  | ther Deducatable   | Components      | Update        |
| 5              | A          | Remark | s                    | T  | уре                | Amount          | Remarks       |
| Тире           | Amount     |        |                      |    | 16-                |                 |               |
| Туре           | Amount     |        |                      | 20 |                    |                 |               |
| Туре           | Amount     |        |                      |    |                    |                 |               |
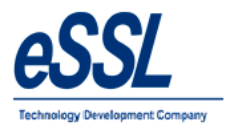

# Additional Earning Components:

| 1003:Praveen                                                                                                    | 5                                                                                                    |          |                                  |          |                                                                                                    |
|----------------------------------------------------------------------------------------------------|----------------------------------------------------------------------------------------------------|----------|----------------------------------|----------|----------------------------------------------------------------------------------------------------|
| 0.1.15                                                                                                    |                                                                                                    |          |                                  |          | Effective Date January 200 🗸                                                                                                    |
| Standard Earning                                                                                                    | gs                                                                                                    |          |                                  |          |                                                                                                    |
| Basic                                                                                                    | 10000                                                                                                    | HRA 1200 | 0                                | DA       | 6400 Conveyance 1600                                                                                                    |
|                                                                                                    | 100                                                                                                    | 1        |                                  |          |                                                                                                    |
|                                                                                                    | 100                                                                                                    |          |                                  |          |                                                                                                    |
| Standard Deduc                                                                                                    | tables                                                                                                    |          |                                  |          |                                                                                                    |
| TDS 2                                                                                                    | 200                                                                                                    | ESIC     | 0                                |          | Employer Contribution to ESIC 0                                                                                                    |
| PT C                                                                                                    | 0                                                                                                    | PF       | 0                                |          | Employer Contribution towards PF 0                                                                                                    |
| LOP 5                                                                                                    | 00                                                                                                    | Per Day  | Fixed Fixed Floating             | 2        | Roating PF Roating PT Roating ESIC                                                                                                    |
| Other Earning                                                                                                    | Components                                                                                                    |          |                                  | 0        | Other Deducatable Components                                                                                                    |
| Туре                                                                                                    | Amount                                                                                                    | Remarks  |                                  |          | Type Amount Remarks                                                                                                    |
| iloyee Salary St<br>1 <b>003:Praveen</b>                                                                                                    | ructure                                                                                                    |          |                                  |          | Effective Date January 200                                                                                                    |
|                                                                                                    |                                                                                                    |          |                                  |          |                                                                                                    |
| Standard Earning                                                                                                    | 15                                                                                                    |          |                                  |          |                                                                                                    |
| Standard Earning<br>Basic                                                                                                    | ıs<br>10000                                                                                                    | HRA 1200 | 0                                | DA       | A 6400 Conveyance 1600                                                                                                    |
| Standard Earning<br>Basic<br>7 OT per Hour                                                                                                    | 18<br>10000<br>100                                                                                                    | HRA 1200 | 0                                | DA       | A 6400 Conveyance 1600                                                                                                    |
| Standard Earning<br>Basic<br>OT per Hour<br>Standard Deduct                                                                                                    | 10000<br>1000<br>100<br>ables                                                                                                    | HRA 1200 | 0                                | DA       | A 6400 Conveyance 1600                                                                                                    |
| Standard Earning<br>Basic<br>I OT per Hour<br>Standard Deduct<br>I TDS 2                                                                                           | 38<br>10000<br>100<br>ables<br>00                                                                                                    | HRA 1200 | 0                                | DA       | A 6400 Conveyance 1600 Employer Contribution to ESIC 0                                                                                                    |
| Standard Eaming<br>Basic<br>I OT per Hour<br>Standard Deduct<br>I TDS 2<br>I PT 0                                                                                  | 10000<br>1000<br>tables<br>00                                                                                                    | HRA 1200 | 0                                | DA       | A 6400 Conveyance 1600 Employer Contribution to ESIC Employer Contribution to wards PF 0                                                                                                    |
| Standard Earning<br>Basic<br>OT per Hour<br>Standard Deduct<br>V TDS 2<br>PT 0<br>V LOP 50                                                                         | 25<br>10000<br>100<br>100<br>1ables<br>00<br>100<br>100                                                                                                    | HRA 1200 | 0<br>0<br>0<br>• Fixed © Floatin | DA<br>g  | 6400 Conveyance 1600 Employer Contribution to ESIC Employer Contribution towards PF Hoating PF Hoating PT Roating ESIC                                                                              |
| Standard Earning<br>Basic<br>I OT per Hour<br>Standard Deduct<br>I TDS 2<br>I TDS 2<br>I DP 50<br>arning Details                                                   | 35<br>10000<br>100<br>100<br>tables<br>100<br>100<br>100<br>100                                                                                                    | HRA 1200 | 0<br>0<br>• Fixed © Floatin      | DA<br>g  | A 6400 Conveyance 1600  Employer Contribution to ESIC 0 Employer Contribution towards PF 0 Roating PF Roating PT Roating ESIC Update                                                                |
| Standard Earning<br>Basic<br>I OT per Hour<br>Standard Deduct<br>I TDS 2<br>I TDS 2<br>I PT 0<br>I LOP 5<br>arning Details                                         | 35<br>10000<br>100<br>tables<br>100<br>1<br>00<br>1<br>00                                                                                                    | HRA 1200 | 0<br>0<br>0<br>Pixed © Floatin   | DA<br>Ig | 6400     Conveyance     1600     Employer Contribution to ESIC     Employer Contribution to wards PF     Employer Contribution towards PF     Roating PF     Roating PT     Roating ESIC     Update |
| Standard Earning<br>Basic<br>OT per Hour<br>Standard Deduct<br>TDS 2<br>PT 0<br>V LOP 50<br>arning Details<br>Earning Type                                         | 28 10000 100 100 100 100 100 100 100 100                                                                                                    | HRA 1200 | 0<br>0<br>0 Fixed O Floatin      | DA       | A 6400 Conveyance 1600  Employer Contribution to ESIC Employer Contribution to wards PF Employer Contribution towards PF Roating PF Roating PT Roating ESIC Update Update Type Amount Remarks       |
| Standard Earning<br>Basic<br>OT per Hour<br>Standard Deduct<br>V TDS 2<br>PT 0<br>V LOP 50<br>Sarning Details<br>Earning Type<br>Amount                            | 28<br>10000<br>100<br>tables<br>100<br>100<br>100<br>100<br>100<br>100<br>100<br>10                                                                                                    | HRA 1200 | 0<br>0<br>• Fixed O Floatin      | g C      | A       6400       Conveyance       1600         Employer Contribution to ESIC       0                                                                                                    |
| Standard Earning<br>Basic<br>OT per Hour<br>Standard Deduct<br>TDS 2<br>PT 0<br>LOP 50<br>Earning Details<br>Earning Type<br>Amount<br>Remarks                     | 28 10000 100 100 100 100 100 1 100 1 1 100 1 1 100 1 1 1 1 1 1 1 1 1 1 1 1 1 1 1 1 1 1 1 1 | HRA 1200 | 0<br>0<br>• Fixed © Floatin      | ] DA     | A 6400 Conveyance 1600  Employer Contribution to ESIC Employer Contribution towards PF Employer Contribution towards PF Roating PF Roating PT Roating ESIC Update Update Type Amount Remarks        |
| Standard Earning<br>Basic<br>OT per Hour<br>Standard Deduct<br>TDS 2<br>TDS 2<br>TDS 2<br>PT 0<br>V LOP 50<br>Earning Details<br>Earning Type<br>Amount<br>Remarks | 35<br>10000<br>100<br>tables<br>100<br>100<br>100<br>100<br>100<br>100<br>100<br>10                                                                                                    | HRA 1200 | 0<br>0<br>0<br>9 Fixed O Roatir  | DA       | A 6400 Conveyance 1600  Employer Contribution to ESIC Employer Contribution to wards PF Employer Contribution towards PF Floating PF Floating PT Floating ESIC Update Update Type Amount Remarks    |

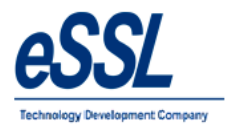

# Additional Deduction Components:

| ,,,                                     | Structure                                         |                                                         |                                                                                                    |
|-----------------------------------------|---------------------------------------------------|---------------------------------------------------------|----------------------------------------------------------------------------------------------------|
| 1003:Praveer                            | 1                                                 |                                                         | Effective Date January 200 -                                                                                                    |
| Standard Earnir                         | ngs                                               |                                                         |                                                                                                    |
| Basic                                   | c 10000                                           | HRA 12000                                               | DA 6400 Conveyance 1600                                                                                                    |
| 🔽 OT per Hou                            | ir 100                                            |                                                         |                                                                                                    |
|                                         |                                                   |                                                         |                                                                                                    |
| -Standard Dedu                          | John                                              |                                                         |                                                                                                    |
| ✓ TDS                                   | 200                                               |                                                         | Employer Contribution to ESIC 0                                                                                                    |
| PT                                      | 0                                                 | PF                                                      | Employer Contribution towards PF 0                                                                                                    |
| LOP                                     | 500                                               | Per Day 💿 Fixed 🔘 Fi                                    | oating PF Poating PT Poating ESIC                                                                                                    |
| Other Earning                           | g Components                                      |                                                         | Other Deducatable Components                                                                                                    |
| Туре                                    | Amount                                            | Remarks                                                 | Type Amount Remarks                                                                                                    |
| Bonus                                   | 1000                                              | Bonus                                                   |                                                                                                    |
|                                         |                                                   |                                                         | Add                                                                                                    |
|                                         |                                                   |                                                         | Edit                                                                                                    |
|                                         |                                                   |                                                         | Delete                                                                                                    |
|                                         |                                                   |                                                         |                                                                                                    |
|                                         |                                                   |                                                         |                                                                                                    |
|                                         |                                                   |                                                         |                                                                                                    |
|                                         |                                                   |                                                         | Close                                                                                                    |
|                                         |                                                   |                                                         |                                                                                                    |
|                                         |                                                   |                                                         |                                                                                                    |
|                                         |                                                   |                                                         |                                                                                                    |
| nployee Salary                          | Structure                                         |                                                         |                                                                                                    |
| Contraction of the                      |                                                   |                                                         |                                                                                                    |
| 1003:Pravee                             | n                                                 |                                                         | Effective Date January 200                                                                                                    |
| Standard Earn                           | nings                                             |                                                         |                                                                                                    |
| Basi                                    | ic 10000                                          | HRA 12000                                               | DA 6400 Conveyance 1600                                                                                                    |
| OT per Hou                              | ur 100                                            |                                                         |                                                                                                    |
|                                         | -                                                 |                                                         |                                                                                                    |
| Standard Ded                            |                                                   |                                                         |                                                                                                    |
|                                         | luctables                                         |                                                         |                                                                                                    |
| TDS                                     | 200                                               | ESIC 0                                                  | Employer Contribution to ESIC 0                                                                                                    |
| TDS                                     | 200<br>0                                          | ESIC 0                                                  | Employer Contribution to ESIC 0<br>Employer Contribution towards PF 0                                                                                                    |
| ✓ TDS PT ✓ LOP                          | luctables<br>200<br>0<br>500                      | ESIC 0<br>PF 0<br>Per Day @ Fixed @                     | Employer Contribution to ESIC 0<br>Employer Contribution towards PF 0<br>Floating Deductable Details                                                                                                 |
| ✓ TDS PT ✓ LOP                          | 200<br>0<br>500                                   | ESIC 0<br>PF 0<br>Per Day © Fixed ©                     | Employer Contribution to ESIC 0<br>Employer Contribution towards PF 0<br>Floating Deductable Details                                                                                                 |
| TDS TDS PT LOP Other Earnin             | 200<br>0<br>500<br>g Components                   | ESIC 0<br>PF 0<br>Per Day © Fixed ©                     | Employer Contribution to ESIC 0<br>Employer Contribution towards PF 0<br>Floating Deductable Details                                                                                                 |
| TDS TDS TDS TDP TC TDP TDP              | 200 0 500 g Components                            | ESIC 0                                                  | Employer Contribution to ESIC 0<br>Employer Contribution towards PF 0<br>Floating Deductable Details Update<br>Deduction Type Bus Transport Update<br>Amount 500 Is Taxable                          |
| Type TDS TDS TDS Type Total             | Juctables 200 0 500 g Components Amount 1005      | ESIC 0<br>PF 0<br>Per Day © Fixed ©                     | Employer Contribution to ESIC 0<br>Employer Contribution towards PF 0<br>Floating Deductable Details Update<br>Deduction Type Bus Transport Update                                                   |
| TDS TDS PT COP Other Earnin Type Bonus  | Juctables 200 0 500 sg Components Amount 1000     | ESIC 0<br>PF 0<br>Per Day © Fixed ©<br>Remarks<br>Bonus | Employer Contribution to ESIC 0<br>Employer Contribution towards PF 0<br>Floating Deductable Details Update<br>Deduction Type Bus Transport Update<br>Amount 500 Is Taxable<br>Remarks Bus Transport |
| TDS TTS Type Bonus                      | luctables 200 0 500 sg Components Amount 1000     | ESIC 0 PF 0 Per Day  Fixed  Remarks Bonus               | Employer Contribution to ESIC 0<br>Employer Contribution towards PF 0<br>Floating Deductable Details Update<br>Amount 500 Is Taxable<br>Remarks Bus Transport                                        |
| TDS TTS TTS Type Bonus Total            | luctables 200 0 500 g Components Amount 1000      | ESIC 0 PF 0 Per Day  Fixed  Remarks Bonus               | Employer Contribution to ESIC 0<br>Employer Contribution towards PF 0<br>Floating Deductable Details<br>Deduction Type Bus Transport<br>Amount 500 Is Taxable<br>Remarks Bus Transport               |
| TDS TTS Type Bonus Type                 | Juctables 200 0 500 500 ag Components Amount 1000 | ESIC 0<br>PF 0<br>Per Day  Fixed  Remarks Bonus         | Employer Contribution to ESIC Employer Contribution towards PF Floating Deductable Details Deduction Type Bus Transport Amount 500 Is Taxable Remarks Bus Transport                                  |
| TDS TTS Type Bonus Type                 | Juctables 200 0 500 ag Components Amount 1000     | ESIC 0 PF 0 Per Day  Fixed  Remarks Bonus               | Employer Contribution to ESIC 0<br>Employer Contribution towards PF 0<br>Ploating Deductable Details Update<br>Deduction Type Bus Transport Update<br>Amount 500 Is Taxable<br>Remarks Bus Transport |
| TDS TTS TTS Type Bonus                  | Juctables 200 0 500 ag Components Amount 1000     | ESIC 0<br>PF 0<br>Per Day • Fixed •                     | Employer Contribution to ESIC 0<br>Employer Contribution towards PF 0<br>Ploating Deductable Details Update<br>Amount 500 Is Taxable<br>Remarks Bus Transport<br>Add Close                           |
| TDS TTS TTS TTS TTS TTS TTS TTS TTS TTS | Juctables 200 0 500 Bg Components Amount 1000     | ESIC 0<br>PF 0<br>Per Day • Fixed •                     | Employer Contribution to ESIC 0<br>Employer Contribution towards PF 0<br>Floating Deductable Details Update<br>Amount 500 Is Taxable<br>Remarks Bus Transport<br>Add Close                           |
| TDS TDS TTS TUP Type Bonus              | Juctables 200 0 500 Bg Components Amount 1000     | ESIC 0<br>PF 0<br>Per Day  Fixed  Remarks Bonus         | Employer Contribution to ESIC 0<br>Employer Contribution towards PF 0<br>Floating Deductable Details Update<br>Amount 500 Is Taxable<br>Remarks Bus Transport Is Taxable<br>Add Close                |

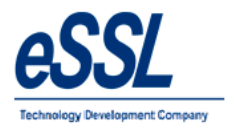

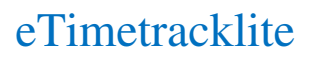

Continue ...

| Standard Earning |            |                            |                  | 2.00                | Undary 200    |
|------------------|------------|----------------------------|------------------|---------------------|---------------|
| Basic            | 10000      | HRA 12000                  | DA 6400          | Conveyance          | 1600          |
| OT per Hour      | 100        |                            |                  |                     |               |
| Standard Deduc   | tables     |                            |                  |                     |               |
| TDS 2            | 200        | ESIC 0                     | Employer Contrib | oution to ESIC 0    |               |
| PT 0             | )          | PF 0                       | Employer Contrib | oution towards PF 0 |               |
| ✓ LOP 5          | 00         | Per Day 💿 Fixed 🔘 Floating | Floating PF      | Floating PT         | Floating ESIC |
| ther Earning     | Components |                            | Other Deducatabl | e Components        | Update        |
| Гуре             | Amount     | Remarks                    | Туре             | Amount              | Remarks       |
|                  | 1000       | Bonus                      | Bus Transport    | 500 8               | Bus Transport |
| onus             |            |                            |                  |                     |               |
| onus             |            |                            |                  |                     |               |
| onus             |            |                            |                  |                     |               |

# Pay Slip Records:

To generate the pay slip, need to re-calculate pay slip records of the employee

| 🍓 eSSL eP | PayTrack                    |   |
|-----------|-----------------------------|---|
| Admin     | Manage Reports Windows Help |   |
| 🖉 🤌       | Payroll Formula Settings    |   |
|           | Employee Pay Details        | _ |
|           | Employee Salary Structures  |   |
|           | Loan Details                |   |
|           | Reimbursement Details       |   |
|           | Payslip Records             |   |
|           |                             |   |

Note: Attendance Records should be recalculated

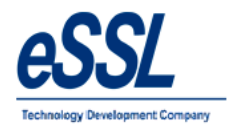

Continue ...

- > You can filter the month & select single employee or multiple employees

- Right click on the Page
  Recalculate Pay Slip Details
  Freeze --- This option will freeze pay slip for particular month
- > Un Freeze --- This option will Unfreeze pay slip for particular month

| 🍓 eSSL ePayTrack - [Er | nploy | ee Payslip Detai | ls]                       | -        |         | -    | a fastra re   |       |     | -    | -        |    |       |              |               |            |
|------------------------|-------|------------------|---------------------------|----------|---------|------|---------------|-------|-----|------|----------|----|-------|--------------|---------------|------------|
| 💀 Admin Manag          | e F   | leports Winde    | ows Help                  |          |         |      |               |       |     |      |          |    |       |              |               |            |
| P 🔒                    |       |                  |                           |          |         |      |               |       |     |      |          |    |       |              |               |            |
| Employee Pays          | ip D  | etails           |                           |          |         |      |               |       |     |      |          |    |       |              |               |            |
| Month Aug Ver          | r 20  | 117 🔹 Rec        | calculate Payslip Details |          |         |      |               |       |     |      |          |    |       |              |               |            |
| Company eSSL           | •     | Designation      | All   Category All        | ▼ Status | Working | •    | Employment Ty | pe Al |     | 🔹 lo | cation A |    |       | •            |               |            |
| Filter                 |       | Emp Code         | Emp Name                  | Basic    | HRA     | DA   | Conveyance    | от    | TDS | PF   | ESIC     | PT | LOP   | Tot. Earning | Tot.Deduction | Net Salary |
| Employee Code          |       | 1003             | Prayeen                   | 10000    | 12000   | 6400 | 1600          | 0     | 200 | 0    | 0        | 0  | 10500 | 31000        | 11200         | 19800      |
| Die Grant Diese        |       | 1009             | Chetan                    | 0        | 0       | 0    | 0             | 0     | 0   | 0    | 0        | 0  | 0     | 0            | 0             | 0          |
| Is Exact Filter        |       | 1014             | BASAVARAJGuru             | 0        | 0       | 0    | 0             | 0     | 0   | 0    | 0        | 0  | 0     | 0            | 0             | 0          |
| Employee Name          |       | 1015             | Santhosh                  | 0        | 0       | 0    | 0             | 0     | 0   | 0    | 0        | 0  | 0     | 0            | 0             | 0          |
| Desident               |       | 1037             | Rubesh                    | 0        | 0       | 0    | 0             | 0     | 0   | 0    | 0        | 0  | 0     | 0            | 0             | 0          |
| Account                |       | 1038             | Patil                     | 0        | 0       | 0    | 0             | 0     | 0   | 0    | 0        | 0  | 0     | 0            | 0             | 0          |

#### You can also edit particular month pay slip

| ay Siip       | Detai | IS             |                  |                     | Effective | Date | Augus        | t 2017         |
|---------------|-------|----------------|------------------|---------------------|-----------|------|--------------|----------------|
| Employee      | 1003  | :Praveen       |                  |                     |           |      | (            | Fre            |
| Eamings       |       |                |                  | Deductions          |           |      |              | $\sim$         |
| Basic         | 10000 |                |                  | TDS                 | 200       |      |              |                |
| HRA           | 12000 | 8              |                  | ESIC                | 0         |      |              |                |
| DA            | 6400  |                |                  | PF                  | 0         | F    | о то         |                |
| Conveyance    | 1600  |                |                  | Absent Days         | 21        | LWOP | Days         | 0              |
| OT Hours      | 00:00 | OT Per I       | Hour 100         | LOP Per day         | 500       |      |              | 5404           |
| Total OT      | 0     | 0              |                  | Total LOP           | 10500     |      |              |                |
| Туре          |       | Amount         | Remarks          | Туре                | Am        | ount | Rem          | arks           |
| Bonus         |       | 1000           | Bonus            | Bus Transpo         | rt 500    |      | Bus T        | Fransport      |
| Type<br>Bonus |       | Amount<br>1000 | Remarks<br>Bonus | Type<br>Bus Transpo | Am<br>500 | ount | Rem<br>Bus T | arks<br>Fransp |
|               |       |                |                  |                     |           |      |              |                |

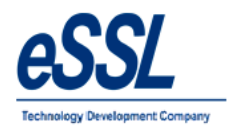

### 6) **Canteen:**

This form will display the list of all Canteen Items User can Add, Edit & Delete the Canteen Items

| ist<br>Item Code | Employee Contribution |                       |                                                       |
|------------------|-----------------------|-----------------------|-------------------------------------------------------|
| Item Code        | Employee Contribution |                       |                                                       |
|                  | Employee contribution | Employer Contribution |                                                       |
| 1                | 1                     | 2                     | Add                                                   |
| 2                | 2                     | 4                     |                                                       |
| 3                | 3                     | 5                     | Edit                                                  |
|                  |                       |                       |                                                       |
|                  | 3                     | 2 2<br>3 3            | 2         2         4           3         3         5 |

| Item Name             | : Enter Item name       |
|-----------------------|-------------------------|
| Short Name            | : Enter Item Short Name |
| Employee contribution | : Enter amount          |
| Employer contribution | : Enter amount          |
| Employer contribution | : Enter amount          |

| em Name | ▼ Item Code           | Employee Contribution | Employer Contribution |        |
|---------|-----------------------|-----------------------|-----------------------|--------|
|         |                       |                       | 2                     | Add    |
| noer    | Canteen Item Details  |                       |                       | Edit   |
|         | ltem Name             | Cold Drinks           |                       | Delete |
|         | Item Short Name       | 4 Item Code           | • 4                   |        |
|         | Employee Contribution | 10                    |                       |        |
|         | Employer Contribution | 12                    |                       |        |
|         |                       | $\sim$                |                       |        |
|         |                       | Add                   | Close                 |        |
|         | L                     |                       |                       |        |

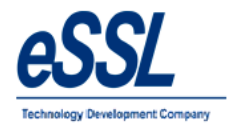

#### Continue ...

| ltern Name | Item Code            | Employee Contribution          | Employer Contribution |     |
|------------|----------------------|--------------------------------|-----------------------|-----|
| Геа        | 1                    | 1                              | 2                     | Add |
| UNCH       | Canteen Item Details |                                |                       |     |
|            | Emple Car            | nteen Item Added Successfully. | Close                 |     |

User can define the canteen item timings

| ne            | Code                                  | Begin Time | End Time | Default Item |        |
|---------------|---------------------------------------|------------|----------|--------------|--------|
| anteen Timing | IS 📉                                  | 16:00      | 17:00    | Dinner       | Add    |
|               | · · · · · · · · · · · · · · · · · · · | 18:30      | 22:29    | 4            | 100    |
| Name          | Cold Drinks                           | 13:00      | 15:29    | LUNCH        | Edit   |
| Short Name    | CD                                    | 06:00      | 08:00    | Tea          | Delete |
| Begin Time    | 15:40 HH:MM 24 hr fmt                 |            |          |              |        |
| End Time      | 15:55 HH:MM 24 hr fmt                 |            |          |              |        |
| Default Item  | [4                                    |            |          |              |        |
|               | Add Close                             |            |          |              |        |

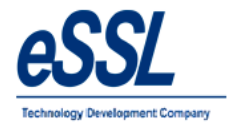

#### Continue ...

| me                                     | Code                               | •                                       | Begin Time | End Time         | Default Item     |        |
|----------------------------------------|------------------------------------|-----------------------------------------|------------|------------------|------------------|--------|
| Canteen Timing                         | lz                                 | 23                                      | 16:00      | 17:00            | Dinner           | Add    |
| C                                      |                                    |                                         | 18:30      | 22:29            | 4                | 7100   |
| Name                                   | Cold Drinks                        |                                         | 13:00      | 15:29            | LUNCH            | Edit   |
| Charl Name                             | <b>CD</b>                          |                                         | 06:00      | 08:00            | Tea              | Delete |
| Begin Time<br>End Time<br>Default Item | 15:40 HH:<br>15:55 HH:<br>4<br>Add | :MM 24 hr fmt<br>:MM 24 hr fmt<br>Close | Car        | nteen Timing Add | ed Successfully. |        |

| Cancentini  | ngs List |            |          |              |        |
|-------------|----------|------------|----------|--------------|--------|
| Name        | Code     | Begin Time | End Time | Default Item |        |
| Cold Drinks | CD       | 15:40      | 15:55    | 4            |        |
| Din         | Din      | 16:00      | 17:00    | Dinner       | Aud    |
| Dinner      | Dinner   | 18:30      | 22:29    | 4            | Edit   |
| Lunch       | Lunch    | 13:00      | 15:29    | LUNCH        | Delete |
| Теа         | Tea      | 06:00      | 08:00    | Tea          |        |
|             |          |            |          |              |        |
|             |          |            |          |              |        |

Note: Each canteen items should not clash Begin & End time

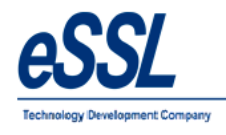

### 7) **Online Downloader:**

- > Online downloader is data(log records) collector from the device
- > Logs can be downloaded to third party database
- ➢ Logs can be cleared after downloading
- User can select the time interval from the drop down ,as per that online downloader will be running in the loop

| 0 e          | xSSL Online Logs Downloader X |                  |                   |                  |               |               |               |                 |                  |                                   |  |  |
|--------------|-------------------------------|------------------|-------------------|------------------|---------------|---------------|---------------|-----------------|------------------|-----------------------------------|--|--|
| Onl          | ne Logs Downloade             | r 🗹 Parallel Dat | abase Download    |                  | Auto Clear Af | ter Download  |               |                 | Start Download S | op Download Minimise to Tray Exit |  |  |
|              |                               | Download L       | ogs from beginnin | g Timer Interval | 10            | ✓ in Minutes  |               |                 |                  |                                   |  |  |
|              | Device Name                   | Conn Type        | IP Address        | Device Type      | Location      | Last Log Date | Last Log Time | Logs Downloaded | Health Monitor   | Status                            |  |  |
| $\checkmark$ | Silkbio                       | Tcp/IP           | 192.168.6.138     | Attendance       |               | 10-Mar-2023   | 10:45:19      | 24/24           | online           | Last Download: 14-Mar-2023 16:53  |  |  |
|              | USB                           | USB              |                   | Attendance       |               | 01-Jan-1900   | 00:00:00      |                 |                  |                                   |  |  |
| $\checkmark$ | X990                          | Tcp/IP           | 192.168.6.141     | Attendance       |               | 25-Feb-2023   | 15:49:10      | 5/5             | online           | Last Download: 14-Mar-2023 16:53  |  |  |
| V            | AceMini                       | Tcp/IP           | 192.168.6.165     | Attendance       |               | 02-Dec-2022   | 12:41:56      |                 | offline          | Unable to connect the device      |  |  |
|              | Uface                         | Tcp/IP           | 192.168.6.139     | Attendance       |               | 01-Jan-1900   | 00:00:00      |                 |                  |                                   |  |  |

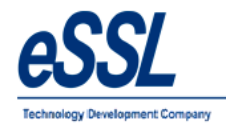

#### 8) Scheduler:

Following function of scheduler:

- Syncs Employee data from the device to application database
- > Collect & export the logs records at specified local directory folder or FTP directory
- Sync System date & time with device
- > Calculate & export attendance logs at specified local directory folder or FTP directory
- > Send email of Late coming /Early going to department head
- Send email notification of Absentees to department head
- Sends SMS of Absentees employees
- > User can schedule these parameters as per convenient timings
- Scheduler runs only once in 24 hours

| Collect and Export Device Logs at                  | HH:   | 9  | ~ | MM:  | 30 | ~      | Format:  | Standard Format | ~ | Last Run:2023-03-01 12:12 |
|----------------------------------------------------|-------|----|---|------|----|--------|----------|-----------------|---|---------------------------|
| Sync UserInfo at                                   | HH:   | 9  | ~ | MM:  | 0  | ~      | Format:  | Standard Format | ~ | Last Run:2023-03-01 12:12 |
| Sync Date and Time at                              | HH:   | 9  | ~ | MM:  | 15 | ~      | Format:  | Standard Format | ~ | Last Run:2023-03-01 12:12 |
| Calculate and Export Attendance Logs at            | HH1:  | 10 | ~ | MM1: | 0  | ~      | Format:  | Standard Format | ~ | Last Run:2023-03-01 12:28 |
|                                                    | HH2:  | 0  | ~ | MM2: | 0  | ~      |          |                 |   |                           |
|                                                    | HH3:  | 0  | ~ | MM3: | 0  | ~      |          |                 |   |                           |
| Send eMail of Late Coming / Early Going            | HH:   | 11 | ~ | MM:  | 0  | $\sim$ | Format:  | Standard Format | ~ | Last Run:2023-03-01 14:29 |
| Send eMail Notification of Absentees               | HH:   | 11 | ~ | MM:  | 15 | ~      | Format:  | Standard Format | ~ | Last Run:2023-03-01 17:41 |
| Send eMail of Late Coming / Early Going To Employe | HH:   | 11 | ~ | MM:  | 30 | ~      | Format:  | Standard Format | ~ | Last Run:2023-03-01 14:29 |
| Send eMail Notification of Absentees To Employee   | HH:   | 11 | ~ | MM:  | 45 | ~      | Format:  | Standard Format | ~ | Last Run:2023-03-01 17:41 |
| Send SMS for Absentees Begin Time                  | e HH: | 00 |   | MM:  | 00 |        | End Time | нн: 00 🗸 мм: 00 | ~ | Last Run:2022-07-08       |

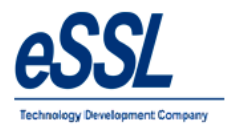

### 9) Admin:

This Form will display the List of all Users. User can Add, Edit & Delete User's

| 1 | Users List        |           | ×        | 1     |
|---|-------------------|-----------|----------|-------|
|   | Users List        |           |          |       |
| I | Login             | Role Name | $\frown$ |       |
|   | essi              | Admin     | Add      | Click |
| l |                   |           | Edit     |       |
| l |                   |           | Delete   |       |
|   |                   |           |          |       |
| L |                   |           |          |       |
| L |                   |           |          |       |
|   |                   |           |          |       |
| l |                   |           |          |       |
| l |                   |           |          |       |
| l |                   |           |          |       |
|   | Total Records : 1 |           |          |       |
| U |                   |           |          |       |

| Login Name | : Enter User login Name |
|------------|-------------------------|
| Password   | : Enter password        |

**Role** : Enter the role name

Note:

- > Accessible companies & permission allowed to user
- > Check Mark as "Is Admin" then user will able to access all Permission
- > Can access invisible Items check box is used to give permission of accessing Invisible companies

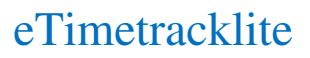

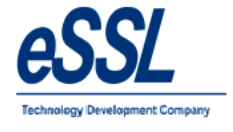

Continue ...

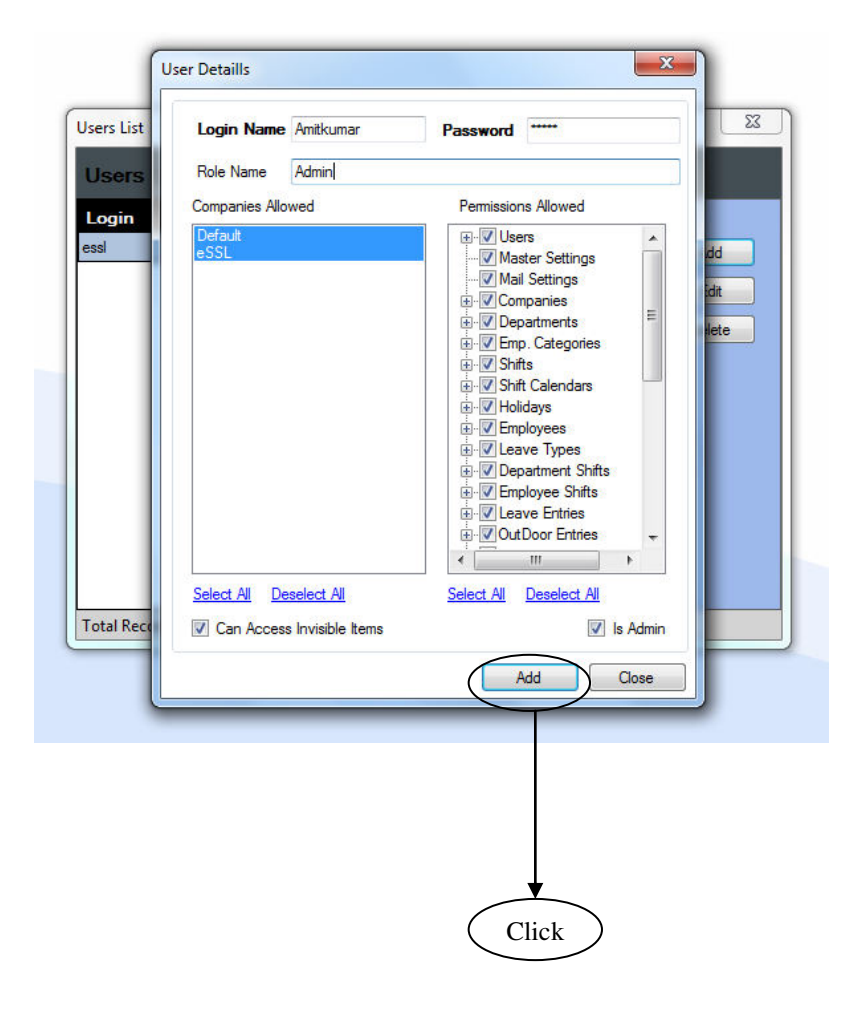

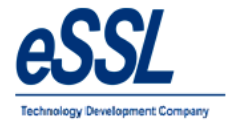

### Continue ...

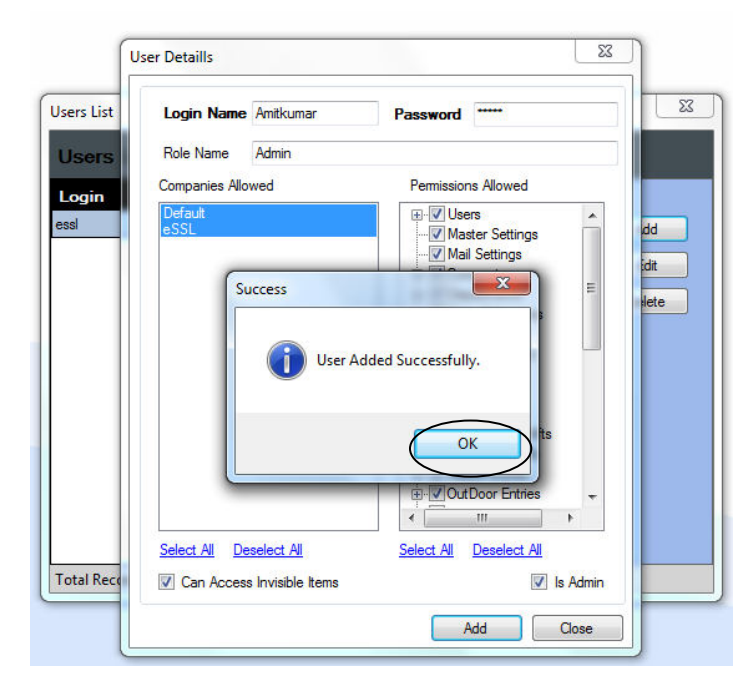

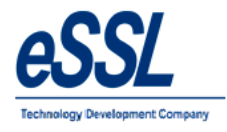

# 10) **Reports:**

User can recalculate the attendance of the employee from date To date

User can filter company & department

| Re Calculate Atte | ndance            |                             | × |
|-------------------|-------------------|-----------------------------|---|
| From Date         | 01 Mar 2023 🔲 🔻   | To Date 🛐 Mar 2023 🗐 🔻      |   |
| Select Cor        | npanies           | Select Departments          |   |
| Def ault<br>essi  |                   | Daffacile<br>Re<br>STMTE    |   |
| Select A          | II 🔿 Deselect All | Select All     Deselect All |   |
|                   |                   | 0 %                         |   |
|                   |                   | Calculate Close             |   |

Printed On : Jul 20 2017 11:59

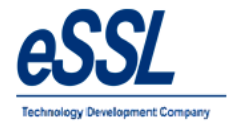

### **Daily Reports:**

#### 1.1) Basic Report

# Daily Attendance Report (Basic Report)

Jun 01 2016 To Jun 01 2016

Company: eSSL

Attendance Date 01-Jun-2016

Department Account

| SNo | E. Code | Name           | Shift  | InTime | OutTime | Work Dur. | от    | Tot. Dur. | Status                   | Remarks |
|-----|---------|----------------|--------|--------|---------|-----------|-------|-----------|--------------------------|---------|
| 1   | 1507    | Adam           | NS     |        |         | 00:00     | 00:00 | 00:00     | On Leave(PL)             |         |
| 2   | 1514    | Lee            | ShiftA | 09:08  | 18:37   | 8:00      | 1:29  | 9:29      | Present                  |         |
| 3   | 1527    | Swapnil P      | ShiftA | 09:04  | 18:57   | 8:00      | 1:53  | 9:53      | Present                  |         |
| 4   | 1529    | Nanda Kulkarni | ShiftA | 09:11  | 18:57   | 8:00      | 1:46  | 9:46      | Present                  |         |
| 5   | 1533    | Manoj Joshi    | ShiftA | 10:26  | 18:55   | 8:00      | 00:29 | 8:29      | Present                  |         |
| 6   | 1580    | Sachi          | ShiftA | 09:42  |         | 7:18      | 00:00 | 7:18      | Present (No<br>OutPunch) |         |

Department HR

| SNo | E. Code | Name      | Shift  | InTime | OutTime | Work Dur. | от   | Tot. Dur. | Status  | Remarks |
|-----|---------|-----------|--------|--------|---------|-----------|------|-----------|---------|---------|
| 1   | 1095    | Daniel    | ShiftA | 08:56  | 18:32   | 8:00      | 1:36 | 9:36      | Present |         |
| 2   | 1452    | Karthik L | ShiftA | 08:50  | 18:32   | 8:00      | 1:42 | 9:42      | Present |         |
| 3   | 1689    | Jason     | ShiftA | 09:01  | 18:32   | 8:00      | 1:31 | 9:31      | Present |         |
| 4   | 1692    | Peter     | ShiftA | 09:08  | 18:32   | 8:00      | 1:24 | 9:24      | Present |         |
| 5   | 1698    | Abram     | ShiftA | 08:53  | 18:45   | 8:00      | 1:52 | 9:52      | Present |         |

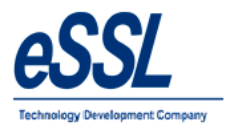

# eTimetracklite

# 1.2) Daily Detail Report

|            | Daily Attendance Report (Detailed Report) |                 |        |           |            |           |            |           |        |           |        |              |                          |                                                                    |
|------------|-------------------------------------------|-----------------|--------|-----------|------------|-----------|------------|-----------|--------|-----------|--------|--------------|--------------------------|--------------------------------------------------------------------|
| Co         | npany:                                    | eSSL            |        |           |            |           | Jun 01 20  | 016 To Ju | n 01 2 | 2016      |        |              |                          | Printed On : Jul 20 2017 12:00                                     |
| Atte       | Attendance Date : 01-Jun-2018             |                 |        |           |            |           |            |           |        |           |        |              |                          |                                                                    |
| Dep<br>SNo | ertment<br>E. Code                        | Account<br>Name | Shift  | S. InTime | S. OutTime | A. InTime | A. OutTime | Work Dur. | от     | Tot. Dur. | LateBy | EarlyGoingBy | Status                   | Punch Records                                                      |
| 1          | 1507                                      | Adam            | NS     | 00:00     | 00:00      |           |            | 00:00     | 00:00  | 00:00     | 00:00  | 00:00        | On Leave(PL)             |                                                                    |
| 2          | 1514                                      | Lee             | ShiftA | 09:00     | 17:00      | 09:08     | 18:37      | 8:00      | 1:29   | 9:29      | 00:00  | 00:00        | Present                  | 09:08:in(T168),18:37:out(T168),                                    |
| 3          | 1527                                      | Swapnil P       | ShiftA | 09:00     | 17:00      | 09:04     | 18:57      | 8:00      | 1:53   | 9:53      | 00:00  | 00:00        | Present                  | 09:04:in(T168),18:57:out(T168),                                    |
| 4          | 1529                                      | Nanda Kulkarni  | ShiftA | 09:00     | 17:00      | 09:11     | 18:57      | 8:00      | 1:46   | 9:46      | 00:11  | 00:00        | Present                  | 09:11:in(T168),18:57:out(T168),                                    |
| 5          | 1533                                      | Manoj Joshi     | ShiftA | 09:00     | 17:00      | 10:26     | 18:55      | 8:00      | 00:29  | 8:29      | 1:26   | 00:00        | Present                  | 10:26:in(T168),14:04:out(T168),14:43:in<br>(T168),18:55:out(T168), |
| 6          | 1580                                      | Sachi           | ShiftA | 09:00     | 17:00      | 09:42     |            | 7:18      | 00:00  | 7:18      | 00:42  | 00:00        | Present (No<br>OutPunch) | 09:42:in(T168),17:00:out(SE),                                      |
| Dep        | Department HR                             |                 |        |           |            |           |            |           |        |           |        |              |                          |                                                                    |
| SNo        | E. Code                                   | Name            | Shift  | S. InTime | S. OutTime | A. InTime | A. OutTime | Work Dur. | от     | Tot. Dur. | LateBy | EarlyGoingBy | Status                   | Punch Records                                                      |
| 1          | 1095                                      | Daniel          | ShiftA | 09:00     | 17:00      | 08:56     | 18:32      | 8:00      | 1:36   | 9:36      | 00:00  | 00:00        | Present                  | 08:56:in(T168),18:32:out(T168),                                    |
| 2          | 1452                                      | Karthik L       | ShiftA | 09:00     | 17:00      | 08:50     | 18:32      | 8:00      | 1:42   | 9:42      | 00:00  | 00:00        | Present                  | 08:50:in(T168),12:29:out(T168),12:40:in<br>(T168),18:32:out(T168), |
| 3          | 1689                                      | Jason           | ShiftA | 09:00     | 17:00      | 09:01     | 18:32      | 8:00      | 1:31   | 9:31      | 00:00  | 00:00        | Present                  | 09:01:in(T168),18:32:out(T168),                                    |
| 4          | 1692                                      | Peter           | ShiftA | 09:00     | 17:00      | 09:08     | 18:32      | 8:00      | 1:24   | 9:24      | 00:00  | 00:00        | Present                  | 09:08:in(T168),13:23:out(T168),14:39:in<br>(T168),18:32:out(T168), |
| 5          | 1698                                      | Abram           | ShiftA | 09:00     | 17:00      | 08:53     | 18:45      | 8:00      | 1:52   | 9:52      | 00:00  | 00:00        | Present                  | 08:53:in(T168),10:53:out(T168),11:17:in<br>(T168),18:45:out(T168), |
| Dep        | artment                                   | Sales           |        |           |            |           |            |           |        |           |        |              |                          |                                                                    |
| SNo        | E. Code                                   | Name            | Shift  | S. InTime | S. OutTime | A. InTime | A. OutTime | Work Dur. | от     | Tot. Dur. | LateBy | EarlyGoingBy | Status                   | Punch Records                                                      |
| 1          | 1038                                      | Patil           | ShiftA | 09:00     | 17:00      | 08:27     | 18:18      | 8:00      | 1:51   | 9:51      | 00:00  | 00:00        | Present                  | 08:27:in(T168),18:18:out(T168),                                    |
| 2          | 1241                                      | Prashanth       | ShiftA | 09:00     | 17:00      | 09:14     | 18:48      | 8:00      | 1:34   | 9:34      | 00:14  | 00:00        | Present                  | 09:14:in(T168),13:56:out(T168),14:12:in<br>(T168),18:48:out(T168), |
| 3          | 1471                                      | Amol            | ShiftA | 09:00     | 17:00      | 09:09     | 18:53      | 8:00      | 1:44   | 9:44      | 00:00  | 00:00        | Present                  | 09:09:in(T168),18:53:out(T168),                                    |
| 4          | 1605                                      | Krishnan        | NS     | 00:00     | 00:00      |           |            | 00:00     | 00:00  | 00:00     | 00:00  | 00:00        | Absent                   |                                                                    |
| 5          | 1688                                      | Shweta          | ShiftA | 09:00     | 17:00      | 08:59     | 18:31      | 8:00      | 1:32   | 9:32      | 00:00  | 00:00        | Present                  | 08:59:in(T168),13:07:out(T168),14:07:in<br>(T168),18:31:out(T168), |
| 6          | 1706                                      | Rohini          | NS     | 00:00     | 00:00      |           |            | 00:00     | 00:00  | 00:00     | 00:00  | 00:00        | Absent                   |                                                                    |

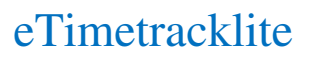

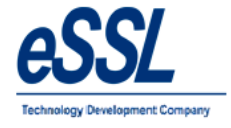

#### **1.3) Daily Summary Report**

Jun 01 2016 To Jun 10 2016

Company: eSSL

Printed On : Jul 20 2017 12:00

| Employee Code: | 1507   | Employee Name : |        | Adam           | Adam                   |         |  |  |  |  |
|----------------|--------|-----------------|--------|----------------|------------------------|---------|--|--|--|--|
| Date           | InTime | OutTime         | Shift  | Total Duration | Status                 | Remarks |  |  |  |  |
| 01-Jun-2016    |        |                 | NS     | 00:00          | On Leave(PL)           |         |  |  |  |  |
| 02-Jun-2016    | 09:07  | 18:33           | ShiftA | 9:26           | Present On Leave(PL)   |         |  |  |  |  |
| 03-Jun-2016    | 09:13  | 18:35           | ShiftA | 9:22           | Present On Leave(PL)   |         |  |  |  |  |
| 04-Jun-2016    | 08:43  | 16:40           | ShiftA | 7:57           | Present On Leave(PL)   |         |  |  |  |  |
| 05-Jun-2016    |        |                 | NS     | 00:00          | WeeklyOff On Leave(PL) |         |  |  |  |  |
| 06-Jun-2016    | 09:24  | 18:27           | ShiftA | 9:03           | Present On Leave(PL)   |         |  |  |  |  |
| 07-Jun-2016    | 09:14  | 18:28           | ShiftA | 9:14           | Present On Leave(PL)   |         |  |  |  |  |
| 08-Jun-2016    | 09:11  | 18:27           | ShiftA | 9:16           | Present On Leave(PL)   |         |  |  |  |  |
| 09-Jun-2016    | 09:13  | 18:29           | ShiftA | 9:16           | Present On Leave(PL)   |         |  |  |  |  |
| 10-Jun-2016    | 09:14  | 18:27           | ShiftA | 9:13           | Present On Leave(PL)   |         |  |  |  |  |

Total Duration=72 Hrs 47 Min , PresentDays=8 , Leaves=10 , Holiday=0 , AbsentDays=0 , Weekly Off =0

| Employee Code: | 1514   | Employee Na | me :   | Lee            |           |         |  |  |  |  |
|----------------|--------|-------------|--------|----------------|-----------|---------|--|--|--|--|
| Date           | InTime | OutTime     | Shift  | Total Duration | Status    | Remarks |  |  |  |  |
| 01-Jun-2016    | 09:08  | 18:37       | ShiftA | 9:29           | Present   |         |  |  |  |  |
| 02-Jun-2016    | 09:12  | 18:35       | ShiftA | 9:23           | Present   |         |  |  |  |  |
| 03-Jun-2016    | 09:08  | 18:32       | ShiftA | 9:24           | Present   |         |  |  |  |  |
| 04-Jun-2016    | 09:09  | 16:01       | ShiftA | 6:52           | Present   |         |  |  |  |  |
| 05-Jun-2016    |        |             | NS     | 00:00          | WeeklyOff |         |  |  |  |  |
| 06-Jun-2016    | 09:06  | 18:37       | ShiftA | 9:31           | Present   |         |  |  |  |  |
| 07-Jun-2016    | 09:12  | 18:33       | ShiftA | 9:21           | Present   |         |  |  |  |  |
| 08-Jun-2016    | 09:10  | 18:34       | ShiftA | 9:24           | Present   |         |  |  |  |  |
| 09-Jun-2016    | 09:14  | 18:33       | ShiftA | 9:19           | Present   |         |  |  |  |  |
| 10-Jun-2016    | 08:52  | 18:32       | ShiftA | 9:40           | Present   |         |  |  |  |  |

Total Duration=82 Hrs 23 Min , PresentDays=9 , Leaves=0 , Holiday=0 , AbsentDays=0 , Weekly Off =1

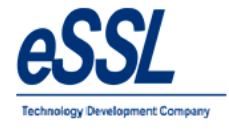

#### 1.4) Daily Detailed Summary Report

#### Daily Attendance Report (Detailed Summary Report)

Jun 01 2016 To Jun 10 2016

| Company:    | eSSL Printed On : Jul 20 2017 12:01 |                          |        |           |            |           |       |           |        |              |                        |                                                                                                    |  |  |
|-------------|-------------------------------------|--------------------------|--------|-----------|------------|-----------|-------|-----------|--------|--------------|------------------------|----------------------------------------------------------------------------------------------------|--|--|
|             |                                     |                          |        |           |            |           |       |           |        |              |                        |                                                                                                    |  |  |
| Department: | Account                             |                          |        |           |            |           |       |           |        |              |                        |                                                                                                    |  |  |
| Emp Code:   | 1507                                | 507 Employee Name : Adam |        |           |            |           |       |           |        |              |                        |                                                                                                    |  |  |
| Att. Date   | InTime                              | OutTime                  | Shift  | S. InTime | S. OutTime | Work Dur. | от    | Tot. Dur. | LateBy | EarlyGoingBy | Status                 | Punch Records                                                                                         |  |  |
| 01-Jun-2016 |                                     |                          | NS     | 00:00     | 00:00      | 00:00     | 00:00 | 00:00     | 00:00  | 00:00        | On Leave(PL)           |                                                                                                    |  |  |
| 02-Jun-2016 | 09:07                               | 18:33                    | ShiftA | 09:00     | 17:00      | 8:00      | 1:26  | 9:26      | 00:00  | 00:00        | Present On Leave(PL)   | 09:07:in(T168),11:22:out(T168),14:40:in<br>(T168),18:33:out(T168),                                    |  |  |
| 03-Jun-2016 | 09:13                               | 18:35                    | ShiftA | 09:00     | 17:00      | 8:00      | 1:22  | 9:22      | 00:00  | 00:00        | Present On Leave(PL)   | 09:13:in(T168),13:22:out(T168),18:35:in(T168),                                                        |  |  |
| 04-Jun-2016 | 08:43                               | 16:40                    | ShiftA | 09:00     | 17:00      | 7:57      | 00:00 | 7:57      | 00:00  | 00:00        | Present On Leave(PL)   | 08:43:in(T168),16:40:out(T168),                                                                       |  |  |
| 05-Jun-2016 |                                     |                          | NS     | 00:00     | 00:00      | 00:00     | 00:00 | 00:00     | 00:00  | 00:00        | WeeklyOff On Leave(PL) |                                                                                                    |  |  |
| 06-Jun-2016 | 09:24                               | 18:27                    | ShiftA | 09:00     | 17:00      | 8:00      | 1:03  | 9:03      | 00:00  | 00:00        | Present On Leave(PL)   | 09:24:in(T168),18:27:out(T168),                                                                       |  |  |
| 07-Jun-2016 | 09:14                               | 18:28                    | ShiftA | 09:00     | 17:00      | 8:00      | 1:14  | 9:14      | 00:00  | 00:00        | Present On Leave(PL)   | 09:14:in(T168),13:38:out(T168),14:00:in<br>(T168),18:28:out(T168),                                    |  |  |
| 08-Jun-2016 | 09:11                               | 18:27                    | ShiftA | 09:00     | 17:00      | 8:00      | 1:16  | 9:16      | 00:00  | 00:00        | Present On Leave(PL)   | 09:11:in(T168),13:32:out(T168),14:05:in<br>(T168),18:27:out(T168),                                    |  |  |
| 09-Jun-2016 | 09:13                               | 18:29                    | ShiftA | 09:00     | 17:00      | 8:00      | 1:16  | 9:16      | 00:00  | 00:00        | Present On Leave(PL)   | 09:13:in(T168),12:58:out(T168),13:14:in<br>(T168),13:40:out(T168),14:03:in(T168),18:29:out<br>(T168), |  |  |
| 10-Jun-2016 | 09:14                               | 18:27                    | ShiftA | 09:00     | 17:00      | 8:00      | 1:13  | 9:13      | 00:00  | 00:00        | Present On Leave(PL)   | 09:14:in(T168),10:33:out(T168),10:57:in<br>(T168),13:33:out(T168),14:05:in(T168),18:27:out<br>(T168), |  |  |

Total Duration=72 Hrs 47 Min , PresentDays=8 , Leaves=10 , Holiday=0 , AbsentDays=0 , Weekly Off =0

| Emp Code:      | 1514                                                                                              | Employee I | Name : |           | Lee        |           |       |           |        |              |           |                                                                    |
|----------------|---------------------------------------------------------------------------------------------------|------------|--------|-----------|------------|-----------|-------|-----------|--------|--------------|-----------|--------------------------------------------------------------------|
| Att. Date      | InTime                                                                                            | OutTime    | Shift  | S. InTime | S. OutTime | Work Dur. | от    | Tot. Dur. | LateBy | EarlyGoingBy | Status    | Punch Records                                                      |
| 01-Jun-2016    | 09:08                                                                                             | 18:37      | ShiftA | 09:00     | 17:00      | 8:00      | 1:29  | 9:29      | 00:00  | 00:00        | Present   | 09:08:in(T168),18:37:out(T168),                                    |
| 02-Jun-2016    | 09:12                                                                                             | 18:35      | ShiftA | 09:00     | 17:00      | 8:00      | 1:23  | 9:23      | 00:12  | 00:00        | Present   | 09:12:in(T168),18:35:out(T168),                                    |
| 03-Jun-2016    | 09:08                                                                                             | 18:32      | ShiftA | 09:00     | 17:00      | 8:00      | 1:24  | 9:24      | 00:00  | 00:00        | Present   | 09:08:in(T168),11:07:out(T168),11:21:in<br>(T168),18:32:out(T168), |
| 04-Jun-2016    | 09:09                                                                                             | 16:01      | ShiftA | 09:00     | 17:00      | 6:52      | 00:00 | 6:52      | 00:00  | 00:58        | Present   | 09:09:in(T168),16:01:out(T168),                                    |
| 05-Jun-2016    |                                                                                                   |            | NS     | 00:00     | 00:00      | 00:00     | 00:00 | 00:00     | 00:00  | 00:00        | WeeklyOff |                                                                    |
| 06-Jun-2016    | 09:06                                                                                             | 18:37      | ShiftA | 09:00     | 17:00      | 8:00      | 1:31  | 9:31      | 00:00  | 00:00        | Present   | 09:08:in(T168),18:37:out(T168),                                    |
| Total Duration | otal Duration=82 Hrs 23 Min . PresentDavs=9 . Leaves=0 . Holidav=0 . AbsentDavs=0 . Weekly Off =1 |            |        |           |            |           |       |           |        |              |           |                                                                    |

Generated By:essl

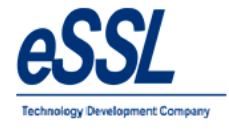

### **1.5) Daily In-Out Duration Report**

# Daily Attendance Report (IN/OUT Punch Report)

Jun 01 2016 To Jun 10 2016

| Coi  | mpany:  | eSSL         |             | Printed On : Jul 20 2017 12:02 |       |       |       |       |      |       |      |       |      |       |
|------|---------|--------------|-------------|--------------------------------|-------|-------|-------|-------|------|-------|------|-------|------|-------|
| Date |         | 01-June-2016 |             |                                |       |       |       |       |      |       |      |       |      |       |
| SNo  | E. Code | Name         | Department  | Shift                          | IN-1  | OUT-1 | IN-2  | OUT-2 | IN-3 | OUT-3 | IN-4 | OUT-4 | IN-5 | OUT-5 |
| 35   | 1706    | Rohini       | Sales       | NS                             |       |       |       |       |      |       |      |       |      |       |
| 36   | 1708    | Puja         | Sales       | ShiftA                         | 09:13 | 18:34 |       |       |      |       |      |       |      |       |
| 37   | 1740    | Manju        | TechSupport | ShiftA                         | 08:50 | 13:36 | 14:04 | 18:54 |      |       |      |       |      |       |
| 38   | 1784    | Victor       | Sales       | NS                             |       |       |       |       |      |       |      |       |      |       |

| Date | •       | 02-June-2016       |             |        |       |       |       |       |      |       |      |       |      |          |  |
|------|---------|--------------------|-------------|--------|-------|-------|-------|-------|------|-------|------|-------|------|----------|--|
| SNo  | E. Code | Name               | Department  | Shift  | IN-1  | OUT-1 | IN-2  | OUT-2 | IN-3 | OUT-3 | IN-4 | OUT-4 | IN-5 | OUT-5    |  |
| 39   | 1003    | Praveen            | Service     | ShiftA | 08:13 | 12:53 | 13:21 | 18:39 |      |       |      |       |      |          |  |
| 40   | 1009    | Chetan             | Service     | ShiftA | 09:03 | 18:32 |       |       |      |       |      |       |      | 1        |  |
| 41   | 1014    | BASAVARAJGuru      | Service     | NS     |       |       |       |       |      |       |      |       |      |          |  |
| 42   | 1015    | Santhosh           | Software    | ShiftA | 09:22 | 11:16 | 11:33 |       |      |       |      |       |      | 1        |  |
| 43   | 1037    | Rubesh             | TechSupport | NS     |       |       |       |       |      |       |      |       |      | <u> </u> |  |
| 44   | 1038    | Patil              | Sales       | ShiftA | 08:32 | 18:20 |       |       |      |       |      |       |      | 1        |  |
| 45   | 1041    | Nagraj             | Service     | ShiftA | 09:09 | 12:52 | 13:07 | 18:38 |      |       |      |       |      |          |  |
| 46   | 1064    | Shivkumar          | Service     | ShiftA | 09:05 | 12:20 |       |       |      |       |      |       |      |          |  |
| 47   | 1083    | Basavraju Hiremath | Service     | NS     |       |       |       |       |      |       |      |       |      |          |  |
| 48   | 1095    | Daniel             | HR          | ShiftA | 09:08 | 18:27 |       |       |      |       |      |       |      |          |  |
| 49   | 1123    | Amitkumar          | Software    | ShiftA | 09:40 | 17:00 |       |       |      |       |      |       |      |          |  |

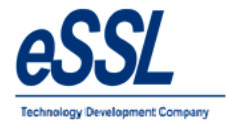

### **1.6) In-Out Punch Report**

Company: eSSL

#### Daily Attendance Report (In Out Duration Report)

Jun 01 2016 To Jun 10 2016

Printed On : Jul 20 2017 12:01

| Attend | lance Date | 10-Jun-2016 |                      |                       |                                                                |
|--------|------------|-------------|----------------------|-----------------------|----------------------------------------------------------------|
| Depar  | tment      | Sales       |                      |                       |                                                                |
| SNo.   | Emp Code   | Name        | In Duration (In Hrs) | Out Duration( In Hrs) | Punch Records                                                  |
| 1      | 1038       | Patil       | 9:32                 | 00:00                 | 08:48:in(T168),18:20:out(T168),                                |
| 2      | 1241       | Prashanth   | 9:24                 | 00:00                 | 09:13:in(T168),14:02:out(T168),14:26:in(T168),18:38:out(T168), |
| 3      | 1471       | Amol        | 00:00                | 00:00                 |                                                                |
| 4      | 1605       | Krishnan    | 9:27                 | 00:00                 | 09:03:in(T168),18:30:out(T168),                                |
| 5      | 1688       | Shweta      | 9:44                 | 00:00                 | 08:39:in(T168),18:23:out(T168),                                |
| 6      | 1706       | Rohini      | 00:00                | 00:00                 |                                                                |
| 7      | 1708       | Puja        | 9:14                 | 00:00                 | 09:14:in(T168),13:53:out(T168),13:57:in(T168),18:29:out(T168), |
| 8      | 1784       | Victor      | 00:00                | 00:00                 |                                                                |

#### Department Service

| SNo. | Emp Code | Name               | In Duration (In Hrs) | Out Duration( In Hrs) | Punch Records                                                  |
|------|----------|--------------------|----------------------|-----------------------|----------------------------------------------------------------|
| 1    | 1003     | Praveen            | 9:16                 | 00:00                 | 08:14:in(T168),17:30:out(T168),                                |
| 2    | 1009     | Chetan             | 00:00                | 00:00                 |                                                                |
| 3    | 1014     | BASAVARAJGuru      | 00:00                | 00:00                 |                                                                |
| 4    | 1041     | Nagraj             | 9:26                 | 00:00                 | 09:10:in(T168),12:55:out(T168),13:12:in(T168),18:36:out(T168), |
| 5    | 1064     | Shivkumar          | 9:21                 | 00:00                 | 09:05:in(T168),18:27:out(T168),                                |
| 6    | 1083     | Basavraju Hiremath | 00:00                | 00:00                 |                                                                |

Department

Software

| SNo. | Emp Code | Name      | In Duration (In Hrs) | Out Duration( In Hrs) | Punch Records                                                  |
|------|----------|-----------|----------------------|-----------------------|----------------------------------------------------------------|
| 1    | 1015     | Santhosh  | 9:20                 | 00:00                 | 09:24:in(T168),13:41:out(T168),14:32:in(T168),18:44:out(T168), |
| 2    | 1123     | Amitkumar | 6:55                 | 00:00                 | 10:04:in(T168),17:00:out(SE),                                  |
| 3    | 1124     | Pradeep   | 00:00                | 00:00                 |                                                                |
| 4    | 1125     | Soumya    | 00:00                | 00:00                 |                                                                |

Generated By:essl

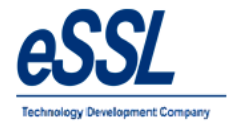

### 1.7) Daily Late Coming Report

| Daily Attendance | Late | Coming                                  | (Detailed  | Report)    |
|------------------|------|-----------------------------------------|------------|------------|
| Dully Automatine |      | e e i i i i i i i i i i i i i i i i i i | (Dettailed | ite point, |

Jun 01 2016 To Jun 10 2016

| Printed | On | : Jul | 20 | 2017 | 12:06 |
|---------|----|-------|----|------|-------|

| Attendance Date : | 01-Jun-2016 |
|-------------------|-------------|
|                   |             |

| 1 | Depa | rtment  | Account        |        |           |            |           |            |           |       |           |        |              |                          |                                                                    |
|---|------|---------|----------------|--------|-----------|------------|-----------|------------|-----------|-------|-----------|--------|--------------|--------------------------|--------------------------------------------------------------------|
| 1 | SNo  | E. Code | Name           | Shift  | S. InTime | S. OutTime | A. InTime | A. OutTime | Work Dur. | от    | Tot. Dur. | LateBy | EarlyGoingBy | Status                   | Punch Records                                                      |
| [ | 1    | 1529    | Nanda Kulkarni | ShiftA | 09:00     | 17:00      | 09:11     | 18:57      | 8:00      | 1:46  | 9:46      | 00:11  | 00:00        | Present                  | 09:11:in(T168),18:57:out(T168),                                    |
|   | 2    | 1533    | Manoj Joshi    | ShiftA | 09:00     | 17:00      | 10:26     | 18:55      | 8:00      | 00:29 | 8:29      | 1:26   | 00:00        | Present                  | 10:26:in(T168),14:04:out(T168),14:43:in<br>(T168),18:55:out(T168), |
| ſ | 3    | 1580    | Sachi          | ShiftA | 09:00     | 17:00      | 09:42     |            | 7:18      | 00:00 | 7:18      | 00:42  | 00:00        | Present (No<br>OutPunch) | 09:42:in(T168),17:00:out(SE),                                      |

#### Department Sales

Company: eSSL

| SNo | E. Code | Name      | Shift  | S. InTime | S. OutTime | A. InTime | A. OutTime | Work Dur. | от   | Tot. Dur. | LateBy | EarlyGoingBy | Status  | Punch Records                                                      |
|-----|---------|-----------|--------|-----------|------------|-----------|------------|-----------|------|-----------|--------|--------------|---------|--------------------------------------------------------------------|
| 1   | 1241    | Prashanth | ShiftA | 09:00     | 17:00      | 09:14     | 18:48      | 8:00      | 1:34 | 9:34      | 00:14  | 00:00        | Present | 09:14:in(T168),13:56:out(T168),14:12:in<br>(T168),18:48:out(T168), |
| 2   | 1708    | Puja      | ShiftA | 09:00     | 17:00      | 09:13     | 18:34      | 8:00      | 1:21 | 9:21      | 00:13  | 00:00        | Present | 09:13:in(T168),18:34:out(T168),                                    |

#### Department Software

| \$<br>No | E. Code | Name     | Shift  | S. InTime | S. OutTime | A. InTime | A. OutTime | Work Dur. | от   | Tot. Dur. | LateBy | EarlyGoingBy | Status  | Punch Records                                                                                         |
|----------|---------|----------|--------|-----------|------------|-----------|------------|-----------|------|-----------|--------|--------------|---------|----------------------------------------------------------------------------------------------------|
| 1        | 1015    | Santhosh | ShiftA | 09:00     | 17:00      | 09:21     | 18:41      | 8:00      | 1:20 | 9:20      | 00:21  | 00:00        | Present | 09:21:in(T168),10:25:out(T168),10:36:in<br>(T168),13:42:out(T168),14:49:in<br>(T168),18:41:out(T168), |

#### Department TechSupport

| S | No | E. Code | Name   | Shift  | S. InTime | S. OutTime | A. InTime | A. OutTime | Work Dur. | от    | Tot. Dur. | LateBy | EarlyGoingBy | Status                   | Punch Records                                                                                         |
|---|----|---------|--------|--------|-----------|------------|-----------|------------|-----------|-------|-----------|--------|--------------|--------------------------|----------------------------------------------------------------------------------------------------|
|   | 1  | 1165    | Peter  | ShiftA | 09:00     | 17:00      | 09:24     | 18:27      | 8:00      | 1:03  | 9:03      | 00:24  | 00:00        | Present                  | 09:24:in(T168),13:03:out(T168),13:22:in<br>(T168),14:43:out(T168),14:52:in<br>(T168),18:27:out(T168), |
|   | 2  | 1703    | Mishra | ShiftA | 09:00     | 17:00      | 09:11     |            | 7:49      | 00:00 | 7:49      | 00:11  | 00:00        | Present (No<br>OutPunch) | 09:11:in(T168),17:00:out(SE),                                                                         |

#### Attendance Date :

02-Jun-2016

Department Account

| SN | lo E. | . Code | Name           | Shift  | S. InTime | S. OutTime | A. InTime | A. OutTime | Work Dur. | от    | Tot. Dur. | LateBy | EarlyGoingBy | Status  | Punch Records                   |
|----|-------|--------|----------------|--------|-----------|------------|-----------|------------|-----------|-------|-----------|--------|--------------|---------|---------------------------------|
|    | 1 1   | 514    | Lee            | ShiftA | 09:00     | 17:00      | 09:12     | 18:35      | 8:00      | 1:23  | 9:23      | 00:12  | 00:00        | Present | 09:12:in(T168),18:35:out(T168), |
|    | 2 1   | 529    | Nanda Kulkarni | ShiftA | 09:00     | 17:00      | 11:51     | 18:37      | 6:46      | 00:00 | 6:46      | 2:51   | 00:00        | Present | 11:51:in(T168),18:37:out(T168), |

Generated By:essl

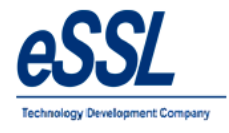

# **1.8) Daily Early Going Report**

|             |                      |                  |        |           |            | Daily     | Attendan   | ce Early  | Goir    | ig (Deta  | iled Re | port)        |          |                                                                    |
|-------------|----------------------|------------------|--------|-----------|------------|-----------|------------|-----------|---------|-----------|---------|--------------|----------|--------------------------------------------------------------------|
| Co          | mpany:               | eSSL             |        |           |            |           | Jun 01 2   | 016 Io Ju | in 10 2 | 2016      |         |              |          | Printed On : Jul 20 2017 12:08                                     |
| Atte<br>Dep | endance D<br>artment | ate :<br>Service | 02-Jur | -2016     |            |           |            |           |         |           |         |              |          |                                                                    |
| SNo         | E. Code              | Name             | Shift  | S. InTime | S. OutTime | A. InTime | A. OutTime | Work Dur. | от      | Tot. Dur. | LateBy  | EarlyGoingBy | Status   | Punch Records                                                      |
| 1           | 1064                 | Shivkumar        | ShiftA | 09:00     | 17:00      | 09:05     | 12:20      | 3:15      | 00:00   | 3:15      | 00:00   | 4:39         | %Present | 09:05:in(T168),12:20:out(T168),                                    |
| Dep         | artment              | Software         |        |           |            | •         |            |           |         |           |         |              |          |                                                                    |
| SNo         | E. Code              | Name             | Shift  | S. InTime | S. OutTime | A. InTime | A. OutTime | Work Dur. | от      | Tot. Dur. | LateBy  | EarlyGoingBy | Status   | Punch Records                                                      |
| 1           | 1015                 | Santhosh         | ShiftA | 09:00     | 17:00      | 09:22     | 11:33      | 2:11      | 00:00   | 2:11      | 00:22   | 5:26         | %Present | 09:22:in(T168),11:16:out(T168),11:33:in<br>(T168),                 |
| Dep         | artment              | TechSupport      |        |           |            | •         |            |           |         |           |         |              |          |                                                                    |
| SNo         | E. Code              | Name             | Shift  | S. InTime | S. OutTime | A. InTime | A. OutTime | Work Dur. | от      | Tot. Dur. | LateBy  | EarlyGoingBy | Status   | Punch Records                                                      |
| 1           | 1135                 | Harry            | ShiftA | 09:00     | 17:00      | 08:45     | 13:01      | 4:16      | 00:00   | 4:16      | 00:00   | 3:58         | Present  | 08:45:in(T168),13:01:out(T168),                                    |
| Atte        | endance D            | ate :            | 03-Jur | -2016     |            |           |            |           |         |           |         |              |          |                                                                    |
| Dep         | artment              | TechSupport      |        |           |            |           |            |           |         |           |         |              |          |                                                                    |
| SNo         | E. Code              | Name             | Shift  | S. InTime | S. OutTime | A. InTime | A. OutTime | Work Dur. | от      | Tot. Dur. | LateBy  | EarlyGoingBy | Status   | Punch Records                                                      |
| 1           | 1135                 | Harry            | ShiftA | 09:00     | 17:00      | 09:40     | 11:38      | 1:58      | 00:00   | 1:58      | 00:40   | 5:21         | Absent   | 09:40:in(T168),11:38:out(T168),                                    |
| Atte        | endance D            | ate :            | 04-Jur | -2016     |            |           |            |           |         |           |         |              |          |                                                                    |
| Dep         | artment              | Account          |        |           |            |           |            |           |         |           |         |              |          |                                                                    |
| SNo         | E. Code              | Name             | Shift  | S. InTime | S. OutTime | A. InTime | A. OutTime | Work Dur. | от      | Tot. Dur. | LateBy  | EarlyGoingBy | Status   | Punch Records                                                      |
| 1           | 1514                 | Lee              | ShiftA | 09:00     | 17:00      | 09:09     | 16:01      | 6:52      | 00:00   | 6:52      | 00:00   | 00:58        | Present  | 09:09:in(T168),16:01:out(T168),                                    |
| 2           | 1527                 | Swapnil P        | ShiftA | 09:00     | 17:00      | 09:12     | 16:40      | 7:28      | 00:00   | 7:28      | 00:12   | 00:19        | Present  | 09:12:in(T168),16:40:out(T168),                                    |
| 3           | 1529                 | Nanda Kulkarni   | ShiftA | 09:00     | 17:00      | 09:01     | 14:23      | 5:22      | 00:00   | 5:22      | 00:00   | 2:36         | Present  | 09:01:in(T168),13:53:out(T168),14:23:in<br>(T168),                 |
| 4           | 1580                 | Sachi            | ShiftA | 09:00     | 17:00      | 09:38     | 16:28      | 6:50      | 00:00   | 6:50      | 00:38   | 00:31        | Present  | 09:38:in(T168),13:38:out(T168),13:49:in<br>(T168),16:28:out(T168), |

Generated By:essl

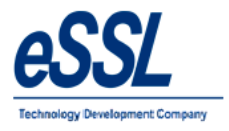

#### **1.9) Missed Out Punch Report**

#### Daily Attendance Missed Out Punch (Basic Report)

Jun 01 2016 To Jun 10 2016

| Company: eSSL               | Printed On : Jul 20 2017 12:08 |
|-----------------------------|--------------------------------|
| Attendance Date 08-Jun-2018 |                                |

Department Software

| SNo | E. Code | Name      | Shift  | InTime | OutTime | Work Dur. | от    | Tot. Dur. | Status                   | Remarks |
|-----|---------|-----------|--------|--------|---------|-----------|-------|-----------|--------------------------|---------|
| 1   | 1123    | Amitkumar | ShiftA | 10:23  |         | 6:37      | 00:00 | 6:37      | Present (No<br>OutPunch) |         |

Attendance Date 07-Jun-2016

Department HR

| SNo | E. Code | Name   | Shift  | InTime | OutTime | Work Dur. | от    | Tot. Dur. | Status                   | Remarks |
|-----|---------|--------|--------|--------|---------|-----------|-------|-----------|--------------------------|---------|
| 1   | 1095    | Daniel | ShiftA | 09:24  |         | 7:36      | 00:00 | 7:36      | Present (No<br>OutPunch) |         |

Attendance Date 08-Jun-2016

| De | pa | rtment  | Software |        |        |         |           |       |           |                          |         |
|----|----|---------|----------|--------|--------|---------|-----------|-------|-----------|--------------------------|---------|
| SN | 0  | E. Code | Name     | Shift  | InTime | OutTime | Work Dur. | от    | Tot. Dur. | Status                   | Remarks |
| 1  | 1  | 1015    | Santhosh | ShiftA | 09:24  |         | 7:36      | 00:00 | 7:36      | Present (No<br>OutPunch) |         |

Department TechSupport

| SN | E. Code | Name | Shift  | InTime | OutTime | Work Dur. | от    | Tot. Dur. | Status                   | Remarks |
|----|---------|------|--------|--------|---------|-----------|-------|-----------|--------------------------|---------|
|    | 1 1133  | Tom  | ShiftA | 09:11  |         | 7:49      | 00:00 | 7:49      | Present (No<br>OutPunch) |         |

Attendance Date 10-Jun-2016

Department Software

| SNo | E. Code | Name      | Shift  | InTime | OutTime | Work Dur. | от    | Tot. Dur. | Status                   | Remarks |
|-----|---------|-----------|--------|--------|---------|-----------|-------|-----------|--------------------------|---------|
| 1   | 1123    | Amitkumar | ShiftA | 10:04  |         | 6:56      | 00:00 | 6:56      | Present (No<br>OutPunch) |         |

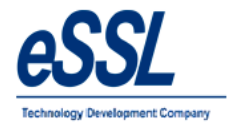

#### **1.10) Daily Leave Report**

#### Daily Attendance On Leave (Basic Report)

Jun 01 2016 To Jun 10 2016

Company: eSSL

Printed On : Jul 20 2017 12:06

Attendance Date 08-Jun-2016

Department Account

| SNo | E. Code | Name | Shift  | InTime | OutTime | Work Dur. | от   | Tot. Dur. | Status                   | Remarks |
|-----|---------|------|--------|--------|---------|-----------|------|-----------|--------------------------|---------|
| 1   | 1507    | Adam | ShiftA | 09:11  | 18:27   | 8:00      | 1:16 | 9:16      | Present On Leave<br>(PL) |         |

Attendance Date 09-Jun-2016

Department Account

| SNo | E. Code | Name | Shift  | InTime | OutTime | Work Dur. | от   | Tot. Dur. | Status                   | Remarks |
|-----|---------|------|--------|--------|---------|-----------|------|-----------|--------------------------|---------|
| 1   | 1507    | Adam | ShiftA | 09:13  | 18:29   | 8:00      | 1:16 | 9:16      | Present On Leave<br>(PL) |         |

Attendance Date 10-Jun-2016

Department Account

| SNo | E. Code | Name | Shift  | InTime | OutTime | Work Dur. | от   | Tot. Dur. | Status                   | Remarks |
|-----|---------|------|--------|--------|---------|-----------|------|-----------|--------------------------|---------|
| 1   | 1507    | Adam | ShiftA | 09:14  | 18:27   | 8:00      | 1:13 | 9:13      | Present On Leave<br>(PL) |         |

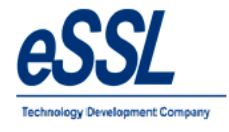

#### 1.11) Designation wise Report

#### Daily Designation Report (Basic Report)

Jun 01 2016 To Jun 01 2016

| Com   | nanv | <i>r</i> : | eSSI |
|-------|------|------------|------|
| 00111 | pany | · •        | 0000 |

Attendance Date 01-Jun-2016

Printed On : Jul 20 2017 12:27

| Desi | ignation | Manager |        |        |         |           |      |           |         |         |
|------|----------|---------|--------|--------|---------|-----------|------|-----------|---------|---------|
| SNo  | E. Code  | Name    | Shift  | InTime | OutTime | Work Dur. | от   | Tot. Dur. | Status  | Remarks |
| 1    | 1003     | Praveen | ShiftA | 08:07  | 18:37   | 8:00      | 2:30 | 10:30     | Present |         |
| 2    | 1095     | Daniel  | ShiftA | 08:56  | 18:32   | 8:00      | 1:36 | 9:36      | Present |         |

Designation RSM

| SN | E. Code | Name  | Shift  | InTime | OutTime | Work Dur. | от   | Tot. Dur. | Status  | Remarks |
|----|---------|-------|--------|--------|---------|-----------|------|-----------|---------|---------|
| 1  | 1038    | Patil | ShiftA | 08:27  | 18:18   | 8:00      | 1:51 | 9:51      | Present |         |

|   | Desi | gnation | Snr Developer |       |        |         |           |       |           |        |         |
|---|------|---------|---------------|-------|--------|---------|-----------|-------|-----------|--------|---------|
| 9 | SNo  | E. Code | Name          | Shift | InTime | OutTime | Work Dur. | от    | Tot. Dur. | Status | Remarks |
| Γ | 1    | 1125    | Soumya        | NS    |        |         | 00:00     | 00:00 | 00:00     | Absent |         |

| Des | ignation | Snr Servcie Eng    |       |        |         |           |       |           |        |         |
|-----|----------|--------------------|-------|--------|---------|-----------|-------|-----------|--------|---------|
| SNo | E. Code  | Name               | Shift | InTime | OutTime | Work Dur. | от    | Tot. Dur. | Status | Remarks |
| 1   | 1083     | Basavraju Hiremath | NS    |        |         | 00:00     | 00:00 | 00:00     | Absent |         |

Designation Snr.Business Analyst

| SI | ٩o | E. Code | Name      | Shift | InTime | OutTime | Work Dur. | от    | Tot. Dur. | Status | Remarks |
|----|----|---------|-----------|-------|--------|---------|-----------|-------|-----------|--------|---------|
|    | 1  | 1123    | Amitkumar | NS    |        |         | 00:00     | 00:00 | 00:00     | Absent |         |

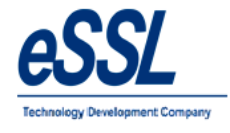

### 1.12) Daily Grade wise Report

### Daily Gradewise Report (Basic Report)

Jun 01 2016 To Jun 01 2016

| Company: eSSL Printed On : Jul 20 2017 12:2 |           |          |        |        |         |           |      |           |         |         |  |  |  |
|---------------------------------------------|-----------|----------|--------|--------|---------|-----------|------|-----------|---------|---------|--|--|--|
| Atte                                        | ndance Da |          |        |        |         |           |      |           |         |         |  |  |  |
| Grad                                        | de        | G2       |        |        |         |           |      |           |         |         |  |  |  |
| SNo                                         | E. Code   | Name     | Shift  | InTime | OutTime | Work Dur. | от   | Tot. Dur. | Status  | Remarks |  |  |  |
| 12                                          | 1680      | Priyanka | ShiftA | 09:08  | 18:30   | 8:00      | 1:22 | 9:22      | Present |         |  |  |  |
| 13                                          | 1688      | Shweta   | ShiftA | 08:59  | 18:31   | 8:00      | 1:32 | 9:32      | Present |         |  |  |  |
| 14                                          | 1692      | Peter    | ShiftA | 09:08  | 18:32   | 8:00      | 1:24 | 9:24      | Present |         |  |  |  |
|                                             |           |          | _      |        |         |           |      |           |         |         |  |  |  |

| L |    |      |         |        |       |       |       |       |       |                          |  |
|---|----|------|---------|--------|-------|-------|-------|-------|-------|--------------------------|--|
|   | 15 | 1703 | Mishra  | ShiftA | 09:11 |       | 7:49  | 00:00 | 7:49  | Present (No<br>OutPunch) |  |
|   | 16 | 1704 | Preethi | ShiftA | 09:05 | 18:29 | 8:00  | 1:24  | 9:24  | Present                  |  |
|   | 17 | 1706 | Rohini  | NS     |       |       | 00:00 | 00:00 | 00:00 | Absent                   |  |
| Γ | 18 | 1708 | Puja    | ShiftA | 09:13 | 18:34 | 8:00  | 1:21  | 9:21  | Present                  |  |
|   | 19 | 1740 | Manju   | ShiftA | 08:50 | 18:54 | 8:00  | 2:04  | 10:04 | Present                  |  |
| ſ | 20 | 1784 | Victor  | NS     |       |       | 00:00 | 00:00 | 00:00 | Absent                   |  |
| - |    |      |         |        |       |       |       |       |       |                          |  |

Grade

G3

| SNo | E. Code | Name               | Shift  | InTime | OutTime | Work Dur. | от    | Tot. Dur. | Status  | Remarks |
|-----|---------|--------------------|--------|--------|---------|-----------|-------|-----------|---------|---------|
| 1   | 1003    | Praveen            | ShiftA | 08:07  | 18:37   | 8:00      | 2:30  | 10:30     | Present |         |
| 2   | 1014    | BASAVARAJGuru      | NS     |        |         | 00:00     | 00:00 | 00:00     | Absent  |         |
| 3   | 1083    | Basavraju Hiremath | NS     |        |         | 00:00     | 00:00 | 00:00     | Absent  |         |

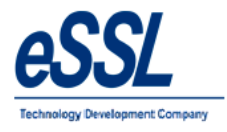

#### 1.13) Employee wise Report

### Daily Attendance Report (Basic Report)

Jun 01 2016 To Jun 05 2016

Company: eSSL

Printed On : Jul 20 2017 12:21

| Attendance | Date | 01- Jun-2018 |
|------------|------|--------------|
| Attenuance | Date | 01-Jun-2010  |

| Emp | . Туре  | Permanent          |        |        |         |           |       |           |                          |         |
|-----|---------|--------------------|--------|--------|---------|-----------|-------|-----------|--------------------------|---------|
| SNo | E. Code | Name               | Shift  | InTime | OutTime | Work Dur. | от    | Tot. Dur. | Status                   | Remarks |
| 1   | 1003    | Praveen            | ShiftA | 08:07  | 18:37   | 8:00      | 2:30  | 10:30     | Present                  |         |
| 2   | 1009    | Chetan             | ShiftA | 09:08  | 18:49   | 8:00      | 1:41  | 9:41      | Present                  |         |
| 3   | 1014    | BASAVARAJGuru      | NS     |        |         | 00:00     | 00:00 | 00:00     | Absent                   |         |
| 4   | 1015    | Santhosh           | ShiftA | 09:21  | 18:41   | 8:00      | 1:20  | 9:20      | Present                  |         |
| 5   | 1037    | Rubesh             | NS     |        |         | 00:00     | 00:00 | 00:00     | Absent                   |         |
| 6   | 1038    | Patil              | ShiftA | 08:27  | 18:18   | 8:00      | 1:51  | 9:51      | Present                  |         |
| 7   | 1041    | Nagraj             | ShiftA | 09:10  | 18:41   | 8:00      | 1:31  | 9:31      | Present                  |         |
| 8   | 1064    | Shivkumar          | NS     |        |         | 00:00     | 00:00 | 00:00     | Absent                   |         |
| 9   | 1083    | Basavraju Hiremath | NS     |        |         | 00:00     | 00:00 | 00:00     | Absent                   |         |
| 10  | 1095    | Daniel             | ShiftA | 08:56  | 18:32   | 8:00      | 1:36  | 9:36      | Present                  |         |
| 11  | 1123    | Amitkumar          | NS     |        |         | 00:00     | 00:00 | 00:00     | Absent                   |         |
| 12  | 1124    | Pradeep            | NS     |        |         | 00:00     | 00:00 | 00:00     | Absent                   |         |
| 13  | 1125    | Soumya             | NS     |        |         | 00:00     | 00:00 | 00:00     | Absent                   |         |
| 14  | 1133    | Tom                | ShiftA | 08:58  |         | 8:00      | 00:02 | 8:02      | Present (No<br>OutPunch) |         |
| 15  | 1135    | Нагту              | ShiftA | 08:56  | 18:37   | 8:00      | 1:41  | 9:41      | Present                  |         |
| 16  | 1165    | Peter              | ShiftA | 09:24  | 18:27   | 8:00      | 1:03  | 9:03      | Present                  |         |
| 17  | 1241    | Prashanth          | ShiftA | 09:14  | 18:48   | 8:00      | 1:34  | 9:34      | Present                  |         |
| 18  | 1452    | Karthik L          | ShiftA | 08:50  | 18:32   | 8:00      | 1:42  | 9:42      | Present                  |         |
| 19  | 1471    | Amol               | ShiftA | 09:09  | 18:53   | 8:00      | 1:44  | 9:44      | Present                  |         |
| 20  | 1507    | Adam               | NS     |        |         | 00:00     | 00:00 | 00:00     | On Leave(PL)             |         |
| 21  | 1514    | Lee                | ShiftA | 09:08  | 18:37   | 8:00      | 1:29  | 9:29      | Present                  |         |
| 22  | 1527    | Swapnil P          | ShiftA | 09:04  | 18:57   | 8:00      | 1:53  | 9:53      | Present                  |         |
| 23  | 1529    | Nanda Kulkarni     | ShiftA | 09:11  | 18:57   | 8:00      | 1:46  | 9:46      | Present                  |         |
| 24  | 1533    | Manoj Joshi        | ShiftA | 10:26  | 18:55   | 8:00      | 00:29 | 8:29      | Present                  |         |

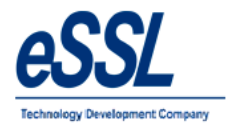

# 1.14) Team Wise Report

#### Daily Attendance Report (Basic Report)

Jun 01 2016 To Jun 01 2016

Company: eSSL

Printed On : Jul 20 2017 12:25

| Attendance | Date | 01 lue | 2018  |
|------------|------|--------|-------|
| Attendance | Date | UT-JUN | -2010 |

| Tear | n       | T2      |        |        |         |           |      |           |         |         |
|------|---------|---------|--------|--------|---------|-----------|------|-----------|---------|---------|
| SNo  | E. Code | Name    | Shift  | InTime | OutTime | Work Dur. | от   | Tot. Dur. | Status  | Remarks |
| 12   | 1704    | Preethi | ShiftA | 09:05  | 18:29   | 8:00      | 1:24 | 9:24      | Present |         |
| 13   | 1740    | Manju   | ShiftA | 08:50  | 18:54   | 8:00      | 2:04 | 10:04     | Present |         |

| Tea | m       | T4                 |        |        |         |           |       |           |         |         |
|-----|---------|--------------------|--------|--------|---------|-----------|-------|-----------|---------|---------|
| SNo | E. Code | Name               | Shift  | InTime | OutTime | Work Dur. | от    | Tot. Dur. | Status  | Remarks |
| 1   | 1003    | Praveen            | ShiftA | 08:07  | 18:37   | 8:00      | 2:30  | 10:30     | Present |         |
| 2   | 1009    | Chetan             | ShiftA | 09:08  | 18:49   | 8:00      | 1:41  | 9:41      | Present |         |
| 3   | 1014    | BASAVARAJGuru      | NS     |        |         | 00:00     | 00:00 | 00:00     | Absent  |         |
| 4   | 1041    | Nagraj             | ShiftA | 09:10  | 18:41   | 8:00      | 1:31  | 9:31      | Present |         |
| 5   | 1064    | Shivkumar          | NS     |        |         | 00:00     | 00:00 | 00:00     | Absent  |         |
| 6   | 1083    | Basavraju Hiremath | NS     |        |         | 00:00     | 00:00 | 00:00     | Absent  |         |

| Tea | m       | T5        |        |        |         |           |       |           |         |         |
|-----|---------|-----------|--------|--------|---------|-----------|-------|-----------|---------|---------|
| SNo | E. Code | Name      | Shift  | InTime | OutTime | Work Dur. | от    | Tot. Dur. | Status  | Remarks |
| 1   | 1015    | Santhosh  | ShiftA | 09:21  | 18:41   | 8:00      | 1:20  | 9:20      | Present |         |
| 2   | 1123    | Amitkumar | NS     |        |         | 00:00     | 00:00 | 00:00     | Absent  |         |
| 3   | 1124    | Pradeep   | NS     |        |         | 00:00     | 00:00 | 00:00     | Absent  |         |
| 4   | 1125    | Soumya    | NS     |        |         | 00:00     | 00:00 | 00:00     | Absent  |         |
| 5   | 1571    | Sagrika   | ShiftA | 08:59  | 18:32   | 8:00      | 1:33  | 9:33      | Present |         |

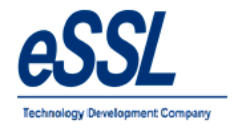

#### **1.15) Daily Short work Duration Report**

#### Daily Attendance Short Worked (Basic Report)

Jun 01 2016 To Jun 10 2016

Company: eSSL

Printed On : Jul 20 2017 12:07

Attendance Date 09-Jun-2016

Department Service

| SNo | E. Code | Name      | Shift  | InTime | OutTime | Work Dur. | от    | Tot. Dur. | Status  | Remarks |
|-----|---------|-----------|--------|--------|---------|-----------|-------|-----------|---------|---------|
| 1   | 1064    | Shivkumar | ShiftA | 09:05  | 13:15   | 4:10      | 00:00 | 4:10      | Present |         |

Department Software

| SNo | E. Code | Name      | Shift  | InTime | OutTime | Work Dur. | от    | Tot. Dur. | Status | Remarks |
|-----|---------|-----------|--------|--------|---------|-----------|-------|-----------|--------|---------|
| 1   | 1123    | Amitkumar | ShiftA | 10:15  | 10:42   | 00:27     | 00:00 | 00:27     | Absent |         |

| Dep | artment | TechSupport |        |        |         |           |       |           |         |         |
|-----|---------|-------------|--------|--------|---------|-----------|-------|-----------|---------|---------|
| SNo | E. Code | Name        | Shift  | InTime | OutTime | Work Dur. | от    | Tot. Dur. | Status  | Remarks |
| 1   | 1135    | Harry       | ShiftA | 08:54  | 13:11   | 4:17      | 00:00 | 4:17      | Present |         |

Attendance Date 10-Jun-2016

Department Software

| SNo | E. Code | Name      | Shift  | InTime | OutTime | Work Dur. | от    | Tot. Dur. | Status                   | Remarks |
|-----|---------|-----------|--------|--------|---------|-----------|-------|-----------|--------------------------|---------|
| 1   | 1123    | Amitkumar | ShiftA | 10:04  |         | 6:56      | 00:00 | 6:56      | Present (No<br>OutPunch) |         |

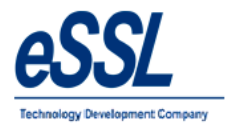

#### 1.16) Daily Absent Report

#### Daily Attendance Absent (Basic Report)

Jun 01 2016 To Jun 10 2016

Company: eSSL

Printed On : Jul 20 2017 12:04

Attendance Date 10-Jun-2016

Department Sales

| SNo | E. Code | Name   | Shift | InTime | OutTime | Work Dur. | от    | Tot. Dur. | Status | Remarks |
|-----|---------|--------|-------|--------|---------|-----------|-------|-----------|--------|---------|
| 3   | 1784    | Victor | NS    |        |         | 00:00     | 00:00 | 00:00     | Absent |         |

Department Service

| SNo | E. Code | Name               | Shift | InTime | OutTime | Work Dur. | от    | Tot. Dur. | Status | Remarks |
|-----|---------|--------------------|-------|--------|---------|-----------|-------|-----------|--------|---------|
| 1   | 1009    | Chetan             | NS    |        |         | 00:00     | 00:00 | 00:00     | Absent |         |
| 2   | 1014    | BASAVARAJGuru      | NS    |        |         | 00:00     | 00:00 | 00:00     | Absent |         |
| 3   | 1083    | Basavraju Hiremath | NS    |        |         | 00:00     | 00:00 | 00:00     | Absent |         |

#### Department

| 9 | No | E. Code | Name    | Shift | InTime | OutTime | Work Dur. | от    | Tot. Dur. | Status | Remarks |
|---|----|---------|---------|-------|--------|---------|-----------|-------|-----------|--------|---------|
|   | 1  | 1124    | Pradeep | NS    |        |         | 00:00     | 00:00 | 00:00     | Absent |         |
|   | 2  | 1125    | Soumya  | NS    |        |         | 00:00     | 00:00 | 00:00     | Absent |         |

Department TechSupport

Software

| 9 | 5No | E. Code | Name   | Shift | InTime | OutTime | Work Dur. | от    | Tot. Dur. | Status | Remarks |
|---|-----|---------|--------|-------|--------|---------|-----------|-------|-----------|--------|---------|
| Γ | 1   | 1037    | Rubesh | NS    |        |         | 00:00     | 00:00 | 00:00     | Absent |         |
| Γ | 2   | 1135    | Harry  | NS    |        |         | 00:00     | 00:00 | 00:00     | Absent |         |

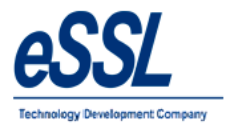

#### 1.17) Daily Extra Work Duration Report

#### Daily Attendance Extra Worked (Basic Report)

Jun 01 2016 To Jun 10 2016

Printed On : Jul 20 2017 12:07

Attendance Date 07-Jun-2016

Company: eSSL

| De | epa | artment | Account |        |        |         |           |      |           |         |         |
|----|-----|---------|---------|--------|--------|---------|-----------|------|-----------|---------|---------|
| SI | lo  | E. Code | Name    | Shift  | InTime | OutTime | Work Dur. | от   | Tot. Dur. | Status  | Remarks |
|    | 5   | 1580    | Sachi   | ShiftA | 09:14  | 18:31   | 8:00      | 1:17 | 9:17      | Present |         |

Department HR

| SNo | E. Code | Name      | Shift  | InTime | OutTime | Work Dur. | от   | Tot. Dur. | Status  | Remarks |
|-----|---------|-----------|--------|--------|---------|-----------|------|-----------|---------|---------|
| 1   | 1452    | Karthik L | ShiftA | 08:30  | 18:30   | 8:00      | 2:00 | 10:00     | Present |         |
| 2   | 1689    | Jason     | ShiftA | 08:54  | 18:30   | 8:00      | 1:36 | 9:36      | Present |         |
| 3   | 1692    | Peter     | ShiftA | 09:07  | 18:30   | 8:00      | 1:23 | 9:23      | Present |         |
| 4   | 1698    | Abram     | ShiftA | 09:01  | 18:32   | 8:00      | 1:31 | 9:31      | Present |         |

Department Software

| SN | E. Code | Name      | Shift  | InTime | OutTime | Work Dur. | от    | Tot. Dur. | Status  | Remarks |
|----|---------|-----------|--------|--------|---------|-----------|-------|-----------|---------|---------|
|    | 1015    | Santhosh  | ShiftA | 09:22  | 18:38   | 8:00      | 1:16  | 9:16      | Present |         |
| :  | 2 1123  | Amitkumar | ShiftA | 10:11  | 18:53   | 8:00      | 00:42 | 8:42      | Present |         |
|    | 3 1571  | Sagrika   | ShiftA | 09:08  | 18:30   | 8:00      | 1:22  | 9:22      | Present |         |

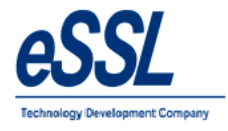

# eTimetracklite

### 2.0 Monthly Report

#### 2.1) Monthly Basic Report

#### Monthly Status Report (Basic Report)

Jun 01 2016 To Jun 30 2016

| Co  | mpany:    | eSSL          |     |      |     |      |     |     |     |     |      |      |          |      |         |      |         |          |      |          |      |         |      |         |          |      |          |      |         |      |         |          | Pri | inted | On | : Jul | 20 2 | 2017 | 12:29 |
|-----|-----------|---------------|-----|------|-----|------|-----|-----|-----|-----|------|------|----------|------|---------|------|---------|----------|------|----------|------|---------|------|---------|----------|------|----------|------|---------|------|---------|----------|-----|-------|----|-------|------|------|-------|
| Dep | partment  | Account       |     |      |     |      |     |     |     |     |      |      |          |      |         |      |         |          |      |          |      |         |      |         |          |      |          |      |         |      |         |          |     |       |    |       |      |      |       |
| SI  | Emp. Code | Name          | 1 W | 2 Th | 3F  | 4 St | 5 S | 6 M | 7 T | 8 W | 9 Th | 10 F | 11<br>St | 12 S | 13<br>M | 14 T | 15<br>W | 16<br>Th | 17 F | 18<br>St | 19 S | 20<br>M | 21 T | 22<br>W | 23<br>Th | 24 F | 25<br>St | 26 S | 27<br>M | 28 T | 29<br>W | 30<br>Th | Ρ   | Α     | L  | н     | HP   | wo   | WOP   |
| 1   | 1507      | Adam          | PL  | PLP  | PLP | PLP  | PL  | PLP | PLP | PLP | PLP  | PLP  | PLP      | PL   | PLP     | PLP  | PLP     | PLP      | PLP  | PLP      | PL   | PLP     | PLP  | PLP     | PLP      | PLP  | PLP      | PL   | PLP     | PLP  | PL      | PLP      | 24  | 0     | 30 | 0     | 0    | 0    | 0     |
| 2   | 1514      | Lee           | P   | P    | P   | P    | wo  | P   | P   | Ρ   | Ρ    | Ρ    | Ρ        | wo   | Ρ       | P    | Ρ       | P        | P    | Ρ        | wo   | P       | P    | P       | Ρ        | Ρ    | Ρ        | wo   | P       | P    | Ρ       | Ρ        | 26  | 0     | 0  | 0     | 0    | 4    | 0     |
| 3   | 1527      | Swapnii P     | P   | P    | P   | P    | wo  | P   | Р   | P   | P    | Р    | P        | wo   | Р       | Р    | P       | P        | P    | P        | wo   | Р       | Р    | Р       | Р        | P    | Ρ        | wo   | P       | P    | P       | P        | 26  | 0     | 0  | 0     | 0    | 4    | 0     |
| 4   | 1529      | Nanda Kulkami | P   | P    | P   | P    | wo  | P   | A   | A   | A    | A    | A        | wo   | P       | P    | A       | A        | P    | P        | wo   | P       | P    | P       | P        | P    | P        | wo   | P       | P    | P       | P        | 19  | 7     | 0  | 0     | 0    | 4    | 0     |
| 5   | 1533      | Manoj Joshi   | P   | P    | P   | P    | wo  | P   | Р   | P   | P    | P    | P        | wo   | P       | P    | P       | P        | P    | P        | wo   | P       | P    | P       | P        | P    | P        | wo   | P       | P    | P       | P        | 26  | 0     | 0  | 0     | 0    | 4    | 0     |
| 6   | 1580      | Sachi         | P   | P    | P   | P    | wo  | P   | P   | P   | P    | P    | P        | wo   | P       | P    | P       | P        | P    | P        | wo   | P       | P    | P       | P        | P    | P        | wo   | P       | P    | P       | P        | 26  | 0     | 0  | 0     | 0    | 4    | 0     |
| L   |           | Į             |     | -    | -   | -    | -   |     | I   | I   | I    | I    |          |      | I       | I    | I       |          | I    | I        | -    |         | I    | I       | I        | I    |          |      | I       | -    | -       | -        |     |       |    | I     | I    |      |       |
| Dep | partment  | HR            |     |      |     |      |     |     |     |     |      |      |          |      |         |      |         |          |      | _        |      |         |      |         |          |      |          |      |         |      |         |          |     |       |    |       |      |      |       |
| SI  | Emp. Code | Name          | 1 W | 2 Th | 3F  | 4 St | 5 S | 6 M | 7 T | 8 W | 9 Th | 10 F | 11<br>St | 12 S | 13<br>M | 14 T | 15<br>W | 16<br>Th | 17 F | 18<br>St | 19 S | 20<br>M | 21 T | 22<br>W | 23<br>Th | 24 F | 25<br>St | 26 S | 27<br>M | 28 T | 29<br>W | 30<br>Th | Ρ   | A     | L  | н     | HP   | wo   | WOP   |
| 1   | 1095      | Daniel        | P   | P    | P   | P    | wo  | P   | P   | P   | P    | P    | A        | wo   | P       | P    | P       | P        | P    | Ρ        | wo   | P       | P    | P       | P        | P    | P        | wo   | P       | P    | P       | P        | 25  | 1     | 0  | 0     | 0    | 4    | 0     |
| 2   | 1452      | Karthik L     | P   | P    | P   | P    | wo  | P   | Р   | P   | P    | Ρ    | A        | wo   | Ρ       | Р    | Р       | P        | P    | Ρ        | wo   | P       | P    | P       | Р        | Ρ    | P        | wo   | P       | Ρ    | P       | P        | 25  | 1     | 0  | 0     | 0    | 4    | 0     |
| 3   | 1689      | Jason         | P   | Ρ    | P   | Ρ    | wo  | P   | Ρ   | Ρ   | Ρ    | Ρ    | P        | wo   | Ρ       | Ρ    | Ρ       | Ρ        | Ρ    | Ρ        | wo   | Ρ       | P    | Ρ       | Ρ        | Ρ    | Ρ        | wo   | Ρ       | Ρ    | Ρ       | Ρ        | 26  | 0     | 0  | 0     | 0    | 4    | 0     |
| 4   | 1692      | Peter         | P   | P    | P   | Р    | wo  | P   | Р   | Р   | Р    | Р    | Ρ        | wo   | Р       | Р    | Р       | P        | Р    | Ρ        | wo   | P       | Р    | Р       | Ρ        | Р    | P        | wo   | Р       | P    | Р       | Р        | 26  | 0     | 0  | 0     | 0    | 4    | 0     |
| 5   | 1698      | Abram         | P   | P    | P   | P    | wo  | P   | P   | P   | P    | Ρ    | Ρ        | wo   | A       | Α    | A       | A        | Α    | A        | wo   | A       | A    | ٨       | A        | A    | A        | wo   | A       | A    | A       | A        | 10  | 16    | 0  | 0     | 0    | 4    | 0     |
| Dep | partment  | Sales         |     |      | 1   |      | 1   |     |     |     |      |      |          |      |         |      |         |          |      |          |      |         |      |         |          |      |          |      |         |      |         |          |     |       |    | -     | -    |      |       |
| SI  | Emp. Code | Name          | 1 W | 2 Th | 3F  | 4 St | 5 S | 6 M | 7 T | 8 W | 9 Th | 10 F | 11       | 12 S | 13      | 14 T | 15      | 16       | 17 F | 18       | 19 S | 20      | 21 T | 22      | 23       | 24 F | 25       | 26 S | 27      | 28 T | 29      | 30       | Ρ   | Α     | L  | н     | HP   | WO   | WOP   |
| 1   | 1038      | Pati          | P   | P    | P   | A    | wo  | P   | P   | P   | P    | P    | A        | wo   | P       | Р    | P       | P        | A    | A        | wo   | A       | P    | P       | P        | P    | A        | wo   | P       | P    | A       | P        | 19  | 7     | 0  | 0     | 0    | 4    | 0     |
| 2   | 1241      | Prashanth     | P   | P    | P   | P    | wo  | A   | P   | P   | P    | P    | P        | wo   | P       | P    | P       | P        | P    | P        | wo   | P       | P    | P       | P        | P    | P        | wo   | P       | P    | P       | P        | 25  | 1     | 0  | 0     | 0    | 4    | 0     |
| 3   | 1471      | Amol          | P   | P    | P   | P    | wo  | Α   | A   | A   | A    | A    | A        | wo   | A       | A    | A       | A        | A    | A        | wo   | Α       | A    | A       | A        | A    | A        | wo   | A       | A    | A       | A        | 4   | 22    | 0  | 0     | 0    | 4    | 0     |
| 4   | 1605      | Krishnan      | A   | A    | P   | P    | wo  | P   | A   | P   | Р    | Р    | P        | wo   | A       | P    | Р       | P        | P    | P        | wo   | P       | P    | P       | Р        | Р    | P        | wo   | P       | P    | P       | P        | 22  | 4     | 0  | 0     | 0    | 4    | 0     |
| 5   | 1688      | Shweta        | P   | P    | P   | P    | wo  | P   | P   | P   | Р    | Р    | P        | wo   | Р       | A    | Р       | P        | P    | P        | wo   | P       | P    | P       | A        | P    | P        | wo   | P       | P    | A       | A        | 22  | 4     | 0  | 0     | 0    | 4    | 0     |
| 6   | 1706      | Rohini        | A   | A    | P   | P    | wo  | P   | P   | P   | ۸    | A    | P        | wo   | P       | P    | Р       | P        | P    | P        | wo   | P       | P    | P       | P        | P    | P        | wo   | P       | P    | P       | P        | 22  | 4     | 0  | 0     | 0    | 4    | 0     |
| 7   | 1708      | Puja          | P   | P    | P   | P    | wo  | P   | Р   | Р   | P    | P    | P        | wo   | A       | P    | P       | P        | P    | P        | wo   | P       | P    | P       | P        | P    | P        | wo   | P       | P    | P       | P        | 25  | 1     | 0  | 0     | 0    | 4    | 0     |
|     |           |               |     |      |     |      |     |     |     |     |      |      |          |      |         |      |         |          |      |          |      |         |      |         |          |      |          |      |         |      |         |          |     |       |    |       |      |      | 1     |

Generated By:essl

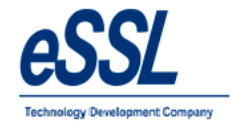

### 2.2) Monthly Detail Basic Report

#### Monthly Status Report (Basic Work Duration)

Jun 01 2016 To Jun 30 2016

| Comp                                 | any:                        | eSS                                 | L                           |                             |             |                                    |                                     |                             |                                      |                             |                             |             |                             |                             |                             |                             |                             |                             |             |                             |                             |                             |                             |                             |                             |             | Print                       | ed On                       | : Jul 2                     | 0 2017                      | 12:56 |
|--------------------------------------|-----------------------------|-------------------------------------|-----------------------------|-----------------------------|-------------|------------------------------------|-------------------------------------|-----------------------------|--------------------------------------|-----------------------------|-----------------------------|-------------|-----------------------------|-----------------------------|-----------------------------|-----------------------------|-----------------------------|-----------------------------|-------------|-----------------------------|-----------------------------|-----------------------------|-----------------------------|-----------------------------|-----------------------------|-------------|-----------------------------|-----------------------------|-----------------------------|-----------------------------|-------|
| Days                                 | 1 W                         | 2 Th                                | 3 F                         | 4 St                        | 5 S         | 6 M                                | 7 T                                 | 8 W                         | 9 Th                                 | 10 F                        | 11 St                       | 12 S        | 13 M                        | 14 T                        | 15 W                        | 16 Th                       | 17 F                        | 18 St                       | 19 S        | 20 M                        | 21 T                        | 22 W                        | 23 Th                       | 24 F                        | 25 St                       | 26 S        | 27 M                        | 28 T                        | 29 W                        | 30 Th                       |       |
| Departn                              | ent                         | Acco                                | unt                         |                             |             |                                    |                                     |                             |                                      |                             |                             |             |                             |                             |                             |                             |                             |                             |             |                             |                             |                             |                             |                             |                             |             |                             |                             |                             |                             |       |
| Emp. Co                              | de :                        | 1507                                |                             |                             |             | Emp.                               | Name                                | :                           | Adam                                 |                             |                             |             |                             |                             |                             |                             |                             |                             |             |                             |                             |                             |                             |                             |                             |             |                             |                             |                             |                             |       |
| Status<br>InTime                     | PL                          | PLP<br>09:07                        | PLP<br>09:13                | PLP<br>08:43                | PL          | PLP<br>09:24                       | PLP<br>09:14                        | PLP<br>09:11                | PLP<br>09:13                         | PLP<br>09:14                | PLP<br>08:59                | PL          | PLP<br>09:15                | PLP<br>09:12                | PLP<br>09:14                | PLP<br>09:15                | PLP<br>09:12                | PLP<br>08:54                | PL          | PLP<br>18:31                | PLP<br>18:30                | PLP<br>18:30                | PLP<br>18:30                | PLP<br>17:52                | PLP<br>16:01                | PL          | PLP<br>09:16                | PLP<br>09:12                | PL                          | PLP<br>09:10                |       |
| OutTime<br>Total                     | 00:00                       | 18:33<br>9:26                       | 18:35<br>9:22               | 16:40<br>7:57               | 00:00       | 18:27<br>9:03                      | 18:28<br>9:14                       | 18:27<br>9:16               | 18:29<br>9:16                        | 18:27<br>9:13               | 15:54<br>6:55               | 00:00       | 18:27<br>9:12               | 18:27<br>9:15               | 18:25<br>9:11               | 18:27<br>9:12               | 18:46<br>9:34               | 16:01<br>7:07               | 00:00       | 09:15<br>14:44              | 14:43<br>20:13              | 14:10<br>19:40              | 14:14<br>19:44              | 14:08<br>20:16              | 13:59                       | 00:00       | 17:22<br>8:06               | 18:38<br>9:26               | 00:00                       | 18:29<br>9:19               |       |
| Emp. Co                              | de :                        | 1514                                |                             |                             |             | Emp.                               | Name                                | :                           | Lee                                  |                             |                             |             |                             |                             |                             |                             |                             |                             |             |                             | -                           |                             |                             |                             |                             |             |                             |                             |                             | -                           |       |
| Status<br>InTime<br>OutTime<br>Total | P<br>09:08<br>18:37<br>9:29 | P<br>09:12<br>18:35<br>9:23         | P<br>09:08<br>18:32<br>9:24 | P<br>09:09<br>16:01<br>6:52 | WO<br>00:00 | P<br>09:06<br>18:37<br>9:31        | P<br>09:12<br>18:33<br>9:21         | P<br>09:10<br>18:34<br>9:24 | P<br>09:14<br>18:33<br>9:19          | P<br>08:52<br>18:32<br>9:40 | P<br>08:55<br>16:00<br>7:05 | WO<br>00:00 | P<br>09:18<br>18:34<br>9:16 | P<br>08:58<br>18:36<br>9:38 | P<br>09:05<br>18:54<br>9:49 | P<br>09:08<br>18:39<br>9:31 | P<br>09:08<br>18:38<br>9:30 | P<br>09:05<br>16:15<br>7:10 | WO<br>00:00 | P<br>09:11<br>18:37<br>9:26 | P<br>09:05<br>18:34<br>9:29 | P<br>09:05<br>18:39<br>9:34 | P<br>09:03<br>18:32<br>9:29 | P<br>09:02<br>18:33<br>9:31 | P<br>09:05<br>16:04<br>6:59 | WO<br>00:00 | P<br>09:20<br>18:31<br>9:11 | P<br>09:11<br>18:32<br>9:21 | P<br>09:12<br>18:35<br>9:23 | P<br>09:03<br>18:33<br>9:30 | ·     |
| Emp. Co                              | de :                        | 1527                                |                             |                             |             | Emp.                               | Name                                | :                           | Swap                                 | nil P                       |                             |             |                             |                             |                             |                             |                             |                             |             |                             |                             |                             |                             |                             |                             |             |                             |                             |                             |                             |       |
| Status<br>InTime<br>OutTime<br>Total | P<br>09:04<br>18:57<br>9:53 | P<br>09:06<br>18:28<br>9:22         | P<br>09:01<br>18:21<br>9:20 | P<br>09:12<br>16:40<br>7:28 | WO<br>00:00 | P<br>09:07<br>18:24<br>9:17        | P<br>09:07<br>18:27<br>9:20         | P<br>09:07<br>18:26<br>9:19 | P<br>09:07<br>18:25<br>9:18          | P<br>08:58<br>18:20<br>9:22 | P<br>09:26<br>15:59<br>6:33 | WC<br>00:00 | P<br>09:08<br>18:23<br>9:15 | P<br>08:58<br>18:26<br>9:28 | P<br>09:17<br>18:28<br>9:11 | P<br>09:06<br>18:34<br>9:28 | P<br>09:02<br>17:04<br>8:02 | P<br>09:30<br>17:28<br>7:58 | WO<br>00:00 | P<br>09:03<br>18:24<br>9:21 | P<br>09:06<br>18:37<br>9:31 | P<br>09:08<br>18:25<br>9:17 | P<br>09:15<br>18:27<br>9:12 | P<br>09:07<br>18:22<br>9:15 | P<br>09:06<br>16:00<br>6:54 | WO<br>00:00 | P<br>09:09<br>18:29<br>9:20 | P<br>09:15<br>18:22<br>9:07 | P<br>10:57<br>18:24<br>7:27 | P<br>08:57<br>8:03          |       |
| Emp. Co                              | de :                        | 1529                                | -                           |                             |             | Emp.                               | Name                                | :                           | Nanda                                | a Kulka                     | mi                          |             |                             |                             |                             |                             |                             |                             |             | -                           | -                           | -                           | -                           |                             |                             |             |                             | -                           | -                           | -                           |       |
| Status<br>InTime<br>OutTime<br>Total | 09:11<br>18:57<br>19:45     | 11:51<br>18:37<br>6:46              | 09:13<br>18:15<br>9:02      | 09:01<br>14:23<br>5:22      | 00:00       | 08:56<br>18:59<br>10:03            | 00:00                               | 00:00                       | 00:00                                | 00:00                       | 00:00                       | 00:00       | 08:52<br>18:40<br>9:48      | 09:13<br>18:27<br>9:14      | 00:00                       | 00:00                       | 10:54<br>18:29<br>7:35      | 09:11<br>16:01<br>6:50      | 00:00       | 09:08<br>18:36<br>9:28      | 09:15<br>18:39<br>9:24      | 09:08<br>18:34<br>9:26      | 08:59<br>18:42<br>9:43      | 09:07<br>18:39<br>9:32      | 09:04<br>16:04<br>7:00      | 00:00       | 09:38<br>18:45<br>9:07      | 09:21<br>18:17<br>8:56      | 09:04<br>18:21<br>9:17      | 09:08<br>18:42<br>9:34      | ·     |
| Emp. Co                              | de :                        | 1533                                |                             |                             |             | Emp.                               | Name                                | :                           | Mano                                 | Joshi                       |                             |             |                             |                             |                             |                             |                             |                             |             |                             |                             |                             |                             |                             |                             |             |                             |                             |                             |                             |       |
| Status<br>InTime<br>OutTime<br>Total | P<br>1026<br>18:55<br>8:29  | P<br>09:11<br>18:33<br>9:22<br>1580 | P<br>09:12<br>18:27<br>9:15 | P<br>09:12<br>17:25<br>8:13 | WO<br>00:00 | P<br>10:57<br>18:33<br>7:36<br>Emp | P<br>09:09<br>18:30<br>9:21<br>Name | P<br>09:12<br>18:34<br>9:22 | P<br>09:13<br>18:30<br>9:17<br>Sachi | P<br>09:14<br>18:33<br>9:19 | P<br>09:14<br>16:00<br>6:46 | WO<br>00:00 | P<br>09:14<br>18:33<br>9:19 | P<br>09:14<br>18:32<br>9:18 | P<br>09:15<br>18:33<br>9:18 | P<br>09:14<br>18:33<br>9:19 | P<br>09:14<br>18:33<br>9:19 | P<br>09:28<br>16:11<br>6:43 | WO<br>00:00 | P<br>09:13<br>18:33<br>9:20 | P<br>09:15<br>18:33<br>9:18 | P<br>09:14<br>18:33<br>9:19 | P<br>09:15<br>18:30<br>9:15 | P<br>09:15<br>18:35<br>9:20 | P<br>09:15<br>16:04<br>6:49 | WO<br>00:00 | P<br>09:14<br>18:45<br>9:31 | P<br>09:15<br>18:44<br>9:29 | P<br>08:56<br>18:32<br>9:36 | P<br>09:14<br>18:41<br>9:27 |       |
| Status<br>InTime                     | P<br>09:42                  | P<br>10:34                          | P<br>10:33                  | P<br>09:38                  | wo          | P<br>10:17                         | P<br>09:14                          | P<br>09:22                  | P<br>09:26                           | P<br>10:11                  | P<br>09:22                  | wo          | P<br>09:40                  | P<br>09:36                  | P<br>09:47                  | P<br>09:42                  | P<br>09:26                  | P<br>10:00                  | wo          | P<br>09:20                  | P<br>09:17                  | P<br>09:25                  | P<br>09:49                  | P<br>09:33                  | P<br>09:50                  | wo          | P<br>09:22                  | P<br>10:15                  | P<br>09:42                  | P<br>09:23                  |       |

Generated By:essl

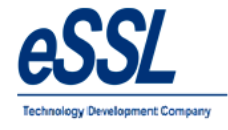

# 2.3) Monthly Detailed Report

#### Monthly Status Report (Detailed Work Duration)

Jun 01 2016 To Jun 30 2016

| Comp                                                                          | any:                                          | eSS                                             | L                                             |                                                |                   |                                               |                                                        |                                                        |                                                         |                                               |                                               |                    |                                               |                                               |                                                        |                                               |                                                        |                                                         |                   |                                               |                                               |                                               |                                               |                                                        |                                                |                   | Print                                        | ed On                                         | : Jul 2                                       | 2017                                                   | 12:32 |
|-------------------------------------------------------------------------------|-----------------------------------------------|-------------------------------------------------|-----------------------------------------------|------------------------------------------------|-------------------|-----------------------------------------------|--------------------------------------------------------|--------------------------------------------------------|---------------------------------------------------------|-----------------------------------------------|-----------------------------------------------|--------------------|-----------------------------------------------|-----------------------------------------------|--------------------------------------------------------|-----------------------------------------------|--------------------------------------------------------|---------------------------------------------------------|-------------------|-----------------------------------------------|-----------------------------------------------|-----------------------------------------------|-----------------------------------------------|--------------------------------------------------------|------------------------------------------------|-------------------|----------------------------------------------|-----------------------------------------------|-----------------------------------------------|--------------------------------------------------------|-------|
| Days                                                                          | 1 W                                           | 2 Th                                            | 3 F                                           | 4 St                                           | 5 S               | 6 M                                           | 7 T                                                    | 8 W                                                    | 9 Th                                                    | 10 F                                          | 11 St                                         | 12 S               | 13 M                                          | 14 T                                          | 15 W                                                   | 16 Th                                         | 17 F                                                   | 18 St                                                   | 19 S              | 20 M                                          | 21 T                                          | 22 W                                          | 23 Th                                         | 24 F                                                   | 25 St                                          | 26 S              | 27 M                                         | 28 T                                          | 29 W                                          | 30 Th                                                  |       |
| Departr                                                                       | nent:                                         | Tech                                            | Suppo                                         | rt                                             |                   |                                               |                                                        |                                                        |                                                         |                                               |                                               |                    |                                               |                                               |                                                        |                                               |                                                        |                                                         |                   |                                               |                                               |                                               |                                               |                                                        |                                                |                   |                                              |                                               |                                               |                                                        |       |
| Status<br>InTime<br>OutTime<br>Duration<br>Late By<br>Early By                | P<br>09:11<br>7:49<br>00:11                   | P<br>09:13<br>18:42<br>8:00<br>00:13            | P<br>09:04<br>18:34<br>8:00                   | P<br>09:04<br>16:38<br>7:34<br>00:21           | WO<br>00:00       | P<br>09:05<br>18:31<br>8:00                   | P<br>09:13<br>18:35<br>8:00<br>00:13                   | P<br>09:11<br>18:37<br>8:00<br>00:11                   | P<br>09:13<br>18:43<br>8:00<br>00:13                    | P<br>09:07<br>18:48<br>8:00                   | P<br>09:12<br>16:06<br>6:54<br>00:12<br>00:53 | WO<br>00:00        | P<br>09:11<br>15:17<br>6:06<br>00:11<br>1:42  | P<br>09:07<br>18:28<br>8:00                   | A<br>00:00                                             | A<br>00:00                                    | P<br>12:23<br>09:01<br>8:00                            | P<br>16:05<br>12:00                                     | WO<br>00:00       | P<br>09:12<br>18:34<br>8:00<br>00:12          | P<br>09:11<br>18:39<br>8:00<br>00:11          | P<br>09:08<br>18:41<br>8:00                   | P<br>09:13<br>18:40<br>8:00<br>00:13          | р<br>09:09<br>7:51                                     | P<br>09:09<br>16:25<br>7:16<br>00:35           | WO<br>00:00       | P<br>09:07<br>18:56<br>8:00                  | P<br>09:12<br>18:38<br>8:00<br>00:12          | P<br>09:14<br>18:39<br>8:00<br>00:14          | P<br>09:13<br>18:40<br>8:00<br>00:13                   | <br>  |
| OT                                                                            | ShiftA                                        | 1:29<br>ShiftA                                  | 1:30<br>ShiftA                                | ShiftA                                         | NS                | 1:26<br>ShiftA                                | 1:22<br>ShiftA                                         | 1:26<br>ShiftA                                         | 1:30<br>ShiftA                                          | 1:41<br>ShiftA                                | ShiftA                                        | NS                 | ShiftA                                        | 1:21<br>ShiftA                                | NS                                                     | NS                                            | 12:38<br>ShiftB                                        | 1:55<br>ShiftC                                          | NS                | 1:22<br>ShiftA                                | 1:28<br>ShiffA                                | 1:33<br>ShiftA                                | 1:27<br>ShiftA                                | ShiftA                                                 | ShiftA                                         | NS                | 1:49<br>ShiftA                               | 1:26<br>ShiftA                                | 1:25<br>ShiftA                                | 1:27<br>ShiftA                                         |       |
| Employ                                                                        | ee:                                           | 1704                                            | Preeth                                        | i                                              |                   | Total D<br>By Day                             | Ouration:<br>ys: 7 Ear                                 | 195:21<br>ly By Hr                                     | Hrs. Tota<br>5: 3:55 E                                  | al OT: 29<br>arly goir                        | :22 Hrs<br>Ig By Da                           | . Preser<br>ays: 4 | t 25 Ab                                       | sent: 1 V                                     | VeekiyO                                                | it: 4 Holi                                    | days: 0                                                | Leaves                                                  | Taken: (          | ) Late By                                     | / Hrs: 1:                                     | 29 Late                                       |                                               |                                                        |                                                |                   |                                              |                                               |                                               |                                                        |       |
| Status<br>InTime<br>OutTime<br>Duration<br>Late By<br>Early By<br>OT<br>Shift | P<br>09:05<br>18:29<br>8:00<br>1:24<br>ShiftA | (P<br>09:02<br>18:36<br>8:00<br>11:34<br>ShiftA | P<br>09:08<br>18:26<br>8:00<br>1:18<br>ShifA  | P<br>09:08<br>16:00<br>6:52<br>00:59<br>ShiftA | 00:00             | P<br>09:10<br>18:31<br>8:00<br>1:21<br>ShiftA | P<br>09:10<br>18:29<br>8:00<br>1:19<br>ShiftA          | P<br>09:13<br>18:36<br>8:00<br>00:13<br>1:23<br>ShiftA | P<br>09:13<br>18:26<br>8:00<br>00:13<br>1:13<br>ShiftA  | P<br>09:06<br>18:28<br>8:00<br>1:22<br>ShiftA | P<br>09:10<br>15:54<br>6:44<br>1:05<br>ShiftA | WO<br>00:00<br>NS  | P<br>09:05<br>18:33<br>8:00<br>1:28<br>ShiftA | P<br>09:04<br>18:31<br>8:00<br>1:27<br>ShiftA | P<br>09:11<br>18:27<br>8:00<br>00:11<br>1:16<br>ShiftA | P<br>09:05<br>18:32<br>8:00<br>1:27<br>ShiftA | P<br>09:13<br>18:28<br>8:00<br>00:13<br>1:15<br>ShiftA | P<br>09:13<br>16:09<br>6:56<br>00:13<br>00:50<br>ShiftA | WO<br>00:00<br>NS | A<br>00:00<br>NS                              | P<br>09:05<br>18:34<br>8:00<br>1:29<br>ShiftA | P<br>09:07<br>18:33<br>8:00<br>1:26<br>ShiftA | P<br>09:10<br>18:43<br>8:00<br>1:33<br>ShiftA | P<br>09:14<br>18:37<br>8:00<br>00:14<br>1:23<br>ShiftA | P<br>09:09<br>15:58<br>6:49<br>1:01<br>ShiftA  | WO<br>00:00<br>NS | P<br>09:08<br>18:35<br>8:00<br>1:27<br>ShifA | P<br>09:08<br>18:40<br>8:00<br>1:32<br>ShiftA | P<br>09:06<br>18:28<br>8:00<br>1:22<br>ShiftA | P<br>09:12<br>18:35<br>8:00<br>00:12<br>1:23<br>ShiftA |       |
| Employ                                                                        | ee:                                           | 1740                                            | : Manju                                       |                                                |                   | Total D<br>By Day                             | Ouration:<br>ys: 2 Ear                                 | 154:43<br>ly By Hr                                     | Hrs. Tota<br>s: 5:51 E                                  | al OT: 25<br>arly goir                        | ::23 Hrs<br>Ig By Da                          | . Preser<br>ays: 4 | it: 20 Ab                                     | sent: 6 V                                     | VeekiyO                                                | if: 4 Holi                                    | days: O I                                              | Leaves                                                  | Taken: I          | 0 Late By                                     | ( Hrs: 1:1                                    | D3 Late                                       |                                               |                                                        |                                                |                   |                                              |                                               |                                               | Q                                                      |       |
| Status<br>InTime<br>OutTime<br>Duration<br>Late By<br>Early By<br>OT<br>Shift | P<br>08:50<br>18:54<br>8:00<br>2:04<br>ShiftA | P<br>08:44<br>18:38<br>8:00<br>11:54<br>ShiftA  | P<br>08:57<br>18:12<br>8:00<br>1:15<br>ShiftA | A<br>00:00<br>NS                               | WO<br>00:00<br>NS | P<br>08:58<br>18:23<br>8:00<br>1:25<br>ShiftA | P<br>09:15<br>18:23<br>8:00<br>00:15<br>1:08<br>ShiftA | P<br>08:53<br>18:46<br>8:00<br>1:53<br>ShiftA          | P<br>09:48<br>18:30<br>8:00<br>00:48<br>00:42<br>ShiftA | P<br>08:50<br>18:24<br>8:00<br>1:34<br>ShiftA | P<br>08:55<br>15:55<br>7:00<br>1:04<br>ShitA  | WO<br>00:00<br>NS  | P<br>08:53<br>18:26<br>8:00<br>1:33<br>ShiftA | P<br>08:53<br>18:59<br>8:00<br>2:05<br>ShiftA | P<br>09:02<br>18:26<br>8:00<br>1:24<br>ShiftA          | P<br>08:53<br>18:32<br>8:00<br>1:39<br>ShiftA | P<br>08:45<br>18:30<br>8:00<br>1:45<br>ShiftA          | P<br>08:44<br>16:08<br>7:24<br>00:51<br>ShiftA          | WO<br>00:00<br>NS | P<br>08:51<br>18:41<br>8:00<br>1:50<br>ShiftA | P<br>09:02<br>18:42<br>8:00<br>1:40<br>ShiftA | P<br>08:47<br>13:57<br>5:10<br>3:02<br>ShiftA | A<br>00:00                                    | P<br>09:02<br>18:33<br>8:00<br>1:31<br>ShiftA          | P<br>08:56<br>16:05<br>7:09<br>00:54<br>ShiftA | WO<br>00:00<br>NS | A<br>00:00<br>NS                             | A<br>00:00<br>NS                              | A<br>00:00<br>NS                              | A<br>00:00<br>NS                                       |       |

Generated By:essl

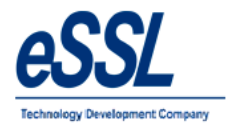

Company:

#### 2.4) Monthly Status Summary Report

eSSL

Preethi

Manju

20 6

#### Monthly Status Report (Summary Report)

Jun 01 2016 To Jun 30 2016

Printed On : Jul 20

Department: Software Emp. Code wo WOP SL Other Leave Total Leave Total Present EmployeeName HP CL PL н Δ Santhosh 15 11 Amitkumar Pradeep 0 26 0 26 Soumya Sagrika Department: TechSupport Emp. Code EmployeeName HP wo WOP CL PL SL Other Leave Total Leave Total Present н Α Rubesh 0 26 Tom Harry Peter Priyanka Mishra 

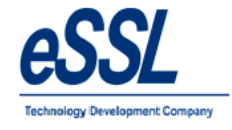

# 2.5) Monthly OT Summary Report

#### Monthly Status Report (OT Summary)

#### Jun 01 2016 To Jun 30 2016

Printed On : Jul 20 2017 12:35

| Department:        | Acco  | unt   |       |       |    |       |      |      |      |       |       |      |      |      |      |       |       |       |      |      |      |      |       |      |       |      |       |       |      |       |       |
|--------------------|-------|-------|-------|-------|----|-------|------|------|------|-------|-------|------|------|------|------|-------|-------|-------|------|------|------|------|-------|------|-------|------|-------|-------|------|-------|-------|
| Employee           | 1 W   | 2 Th  | 3 F   | 4 St  | 68 | 6 M   | 7 T  | 8 W  | 8 Th | 10 F  | 11 St | 12 8 | 13 M | 14 T | 16 W | 18 Th | 17 F  | 18 St | 19 8 | 20 M | 21 T | 22 W | 23 Th | 24 F | 26 St | 26 8 | 27 M  | 28 T  | 28 W | 30 Th | Total |
| Adam:1507          |       | 1:26  | 1:22  |       |    | 1:03  | 1:14 | 1:16 | 1:16 | 1:13  |       |      | 1:12 | 1:15 | 1:11 | 1:12  | 1:34  |       |      | 2:44 | 8:13 | 7:40 | 7:44  | 8:16 | 1:59  |      | 00:06 | 1:26  |      | 1:19  | 54:41 |
| Lee:1514           | 1:29  | 1:23  | 1:24  |       |    | 1:31  | 1:21 | 1:24 | 1:19 | 1:40  |       |      | 1:16 | 1:38 | 1:49 | 1:31  | 1:30  |       |      | 1:26 | 1:29 | 1:34 | 1:29  | 1:31 |       |      | 1:11  | 1:21  | 1:23 | 1:30  | 32:09 |
| Swapnil P:1527     | 1:53  | 1:22  | 1:20  |       |    | 1:17  | 1:20 | 1:19 | 1:18 | 1:22  |       |      | 1:15 | 1:28 | 1:11 | 1:28  | 00:02 |       |      | 1:21 | 1:31 | 1:17 | 1:12  | 1:15 |       |      | 1:20  | 1:07  |      | 00:03 | 25:41 |
| Nanda Kulkami:1529 | 1:46  |       | 1:02  |       |    | 2:03  |      |      |      |       |       |      | 1:48 | 1:14 |      |       |       |       |      | 1:28 | 1:24 | 1:26 | 1:43  | 1:32 |       |      | 1:07  | 00:56 | 1:17 | 1:34  | 20:20 |
| Manoj Joshi: 1533  | 00:29 | 1:22  | 1:15  | 00:13 |    |       | 1:21 | 1:22 | 1:17 | 1:19  |       |      | 1:19 | 1:18 | 1:18 | 1:19  | 1:19  |       |      | 1:20 | 1:18 | 1:19 | 1:15  | 1:20 |       |      | 1:31  | 1:29  | 1:36 | 1:27  | 27:46 |
| Sachi:1580         |       | 00:10 | 00:11 |       |    | 00:26 | 1:17 | 1:15 | 1:09 | 00:39 | 1:15  |      | 1:04 |      |      |       | 1:09  |       |      | 1:12 | 1:40 |      |       |      |       |      | 1:11  |       | 1:10 | 1:25  | 15:13 |

#### Department:

HR

Company: eSSL

| Employee       | 1 W  | 2 Th | 3 F   | 4 St  | 68 | 6 M  | 7 T  | 8 W   | 8 Th | 10 F | 11 St | 12 8 | 13 M | 14 T | 16 W | 18 Th | 17 F | 18 St | 18 8 | 20 M | 21 T | 22 W | 23 Th | 24 F | 26 St | 26 8 | 27 M | 28 T | 28 W | 30 Th | Total |
|----------------|------|------|-------|-------|----|------|------|-------|------|------|-------|------|------|------|------|-------|------|-------|------|------|------|------|-------|------|-------|------|------|------|------|-------|-------|
| Daniel:1095    | 1:38 | 1:19 | 1:16  |       |    | 1:26 |      | 11:57 | 2:40 | 9:27 |       |      | 1:18 | 1:27 | 1:14 | 1:28  | 1:16 |       |      | 1:38 | 1:16 | 1:21 | 1:24  | 1:29 |       |      | 1:19 | 1:13 | 1:24 |       | 47:28 |
| Karthik L:1452 | 1:42 | 1:54 | 1:51  |       |    | 2:44 | 2:00 | 1:41  | 1:54 | 1:54 |       |      | 2:19 | 2:03 | 2:18 | 1:53  | 1:45 |       |      | 2:10 | 1:50 | 1:27 | 1:53  | 1:41 | 00:10 |      | 2:35 | 1:51 | 1:47 | 1:47  | 43:18 |
| Jason:1689     | 1:31 | 1:22 | 1:36  |       |    | 1:38 | 1:36 | 1:30  | 1:35 | 1:35 |       |      | 1:47 | 1:37 | 1:33 | 1:12  | 1:36 |       |      | 1:40 | 1:33 | 1:24 | 1:24  | 1:46 |       |      | 1:47 | 1:34 | 1:23 | 1:27  | 34:06 |
| Peter: 1692    | 1:24 | 1:25 | 1:20  |       |    | 1:22 | 1:23 | 1:22  | 1:17 | 1:36 |       |      | 1:19 | 1:19 | 1:24 | 1:18  | 1:18 |       |      | 1:25 | 1:19 | 1:19 | 1:19  | 1:18 |       |      | 1:29 | 1:26 | 1:22 | 1:18  | 30:02 |
| Abram:1698     | 1:52 |      | 00:57 | 00:27 |    |      | 1:31 |       | 1:25 | 1:47 |       |      |      |      |      |       |      |       |      |      |      |      |       |      |       |      |      |      |      |       | 7:59  |

#### Department: Sales

| Employee        | 1 W  | 2 Th | 3 F  | 4 st  | 68 | 6 M  | 7 T  | 8 W  | 9 Th | 10 F | 11 St | 12 8 | 13 M | 14 T  | 16 W | 18 Th | 17 F | 18 St | 19 8 | 20 M | 21 T | 22 W | 23 Th | 24 F  | 26 St | 28 8 | 27 M  | 28 T | 29 W | 30 Th | Total |
|-----------------|------|------|------|-------|----|------|------|------|------|------|-------|------|------|-------|------|-------|------|-------|------|------|------|------|-------|-------|-------|------|-------|------|------|-------|-------|
| Patil:1038      | 1:51 | 1:48 | 1:42 |       |    | 1:43 | 1:49 | 1:16 | 1:38 | 1:32 |       |      | 1:31 | 00:12 | 1:50 | 1:21  |      |       |      |      | 2:22 | 1:42 | 1:30  | 1:45  |       |      | 1:40  | 1:34 |      | 1:40  | 30:26 |
| Prashanth: 1241 | 1:34 | 1:17 | 1:14 |       |    |      | 1:20 | 1:20 | 1:22 | 1:25 |       |      | 1:26 | 1:25  | 1:27 | 1:20  | 1:26 |       |      | 1:23 | 1:24 | 1:27 | 1:25  | 1:20  |       |      | 12:02 | 7:43 | 7:46 | 7:46  | 58:52 |
| Amol:1471       | 1:44 | 1:22 |      | 00:42 |    |      |      |      |      |      |       |      |      |       |      |       |      |       |      |      |      |      |       |       |       |      |       |      |      |       | 3:48  |
| Krishnan:1605   |      |      | 1:27 |       |    | 1:24 |      | 1:31 | 1:25 | 1:27 |       |      |      | 1:25  | 1:18 | 1:21  | 1:34 |       |      | 1:26 | 1:35 | 1:19 | 1:33  | 00:25 |       |      | 1:32  | 1:34 | 1:44 | 1:24  | 25:24 |
| Shweta:1688     | 1:32 | 1:16 | 1:30 |       |    | 1:59 | 1:14 | 1:22 | 1:32 | 1:44 |       |      | 1:29 |       | 1:27 | 1:25  | 1:17 |       |      | 1:38 | 1:37 | 1:33 |       | 1:25  |       |      | 1:28  |      |      |       | 25:28 |
| Rohini:1708     |      |      | 1:22 |       |    | 1:24 | 1:28 | 1:11 |      |      |       |      | 1:24 | 1:25  | 1:20 | 1:21  | 1:11 |       |      | 1:18 | 1:19 |      | 1:15  | 1:23  |       |      | 1:24  | 1:38 | 1:09 | 1:22  | 22:54 |
| Puja: 1708      | 1:21 | 1:18 | 1:12 |       |    | 1:17 | 1:11 | 1:18 |      | 1:15 |       |      |      | 1:27  | 1:11 | 1:09  | 1:14 |       |      | 1:16 | 1:13 | 1:11 | 1:14  | 1:16  |       |      | 1:12  | 1:21 | 1:11 |       | 23:47 |

#### Department: Service

| Employee           | 1 W  | 2 Th | 3 F  | 4 St | 6 8 | 6 M   | 7 T | 8 W | 9 Th | 10 F | 11 8t | 12 8 | 13 M  | 14 T | 16 W  | 18 Th | 17 F  | 18 St | 19 8 | 20 M | 21 T | 22 W | 23 Th | 24 F | 26 St | 26 8 | 27 M  | 28 T | 28 W | 30 Th | Total |
|--------------------|------|------|------|------|-----|-------|-----|-----|------|------|-------|------|-------|------|-------|-------|-------|-------|------|------|------|------|-------|------|-------|------|-------|------|------|-------|-------|
| Praveen:1003       | 2:30 | 2:26 | 1:12 |      |     | 3:36  |     |     | 2:51 | 1:16 |       |      | 2:42  | 2:08 | 00:04 | 2:49  | 00:59 |       |      | 3:07 | 2:10 | 1:39 | 2:16  | 1:04 |       |      | 3:11  | 2:21 | 2:19 | 2:24  | 43:04 |
| Chetan:1009        | 1:41 | 1:29 | 1:25 |      |     | 00:02 |     |     |      |      |       |      |       |      |       |       |       |       |      |      |      |      |       |      |       |      |       |      | 1:35 | 1:27  | 7:39  |
| BASAVARAJGuru:1014 |      |      |      |      |     |       |     |     |      |      |       |      | 00:45 | 1:20 |       | 1:24  | 1:28  |       |      | 1:21 | 1:20 | 1:22 | 1:21  | 1:20 |       |      | 00:40 | 1:17 | 1:29 | 1:19  | 16:26 |

Generated By:essl

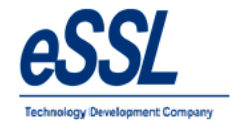

# 2.6) Monthly OT Hours Report

#### Monthly Status Report (Hour Wise Summary)

Jun 01 2016 To Jun 30 2016

| Drinted | On | • | . Ind | 20 | 2017 | 12.50 |
|---------|----|---|-------|----|------|-------|

| Department:        | Acco  | unt   |       |       |    |       |      |      |      |       |       |      |      |      |      |       |       |       |      |      |      |      |       |      |       |      |       |       |      |       |             |             |        |
|--------------------|-------|-------|-------|-------|----|-------|------|------|------|-------|-------|------|------|------|------|-------|-------|-------|------|------|------|------|-------|------|-------|------|-------|-------|------|-------|-------------|-------------|--------|
| Employee           | 1 W   | 2 Th  | 3 F   | 4 St  | 68 | 6 M   | 7 T  | 8 W  | 9 Th | 10 F  | 11 St | 12 8 | 13 M | 14 T | 16 W | 18 Th | 17 F  | 18 St | 19 8 | 20 M | 21 T | 22 W | 23 Th | 24 F | 26 St | 28 8 | 27 M  | 28 T  | 28 W | 30 Th | Total<br>WH | Total<br>OT | Total  |
| Adam: 1507         |       | 1:26  | 1:22  |       |    | 1:03  | 1:14 | 1:16 | 1:16 | 1:13  |       |      | 1:12 | 1:15 | 1:11 | 1:12  | 1:34  |       |      | 2:44 | 8:13 | 7:40 | 7:44  | 8:16 | 1:59  |      | 00:06 | 1:26  |      | 1:19  | 213:59      | 54:41       | 268:40 |
| Lee:1514           | 1:29  | 1:23  | 1:24  |       |    | 1:31  | 1:21 | 1:24 | 1:19 | 1:40  |       |      | 1:16 | 1:38 | 1:49 | 1:31  | 1:30  |       |      | 1:26 | 1:29 | 1:34 | 1:29  | 1:31 |       |      | 1:11  | 1:21  | 1:23 | 1:30  | 204:06      | 32:09       | 236:15 |
| Swapnil P:1527     | 1:53  | 1:22  | 1:20  |       |    | 1:17  | 1:20 | 1:19 | 1:18 | 1:22  |       |      | 1:15 | 1:28 | 1:11 | 1:28  | 00:02 |       |      | 1:21 | 1:31 | 1:17 | 1:12  | 1:15 |       |      | 1:20  | 1:07  |      | 00:03 | 204:20      | 25:41       | 230:01 |
| Nanda Kulkami:1529 | 1:46  |       | 1:02  |       |    | 2:03  |      |      |      |       |       |      | 1:48 | 1:14 |      |       |       |       |      | 1:28 | 1:24 | 1:26 | 1:43  | 1:32 |       |      | 1:07  | 00:56 | 1:17 | 1:34  | 145:33      | 20:20       | 165:53 |
| Manoj Joshi:1533   | 00:29 | 1:22  | 1:15  | 00:13 |    |       | 1:21 | 1:22 | 1:17 | 1:19  |       |      | 1:19 | 1:18 | 1:18 | 1:19  | 1:19  |       |      | 1:20 | 1:18 | 1:19 | 1:15  | 1:20 |       |      | 1:31  | 1:29  | 1:36 | 1:27  | 203:54      | 27:46       | 231:40 |
| Sachi:1580         |       | 00:10 | 00:11 |       |    | 00:28 | 1:17 | 1:15 | 1:09 | 00:39 | 1:15  |      | 1:04 |      |      |       | 1:09  |       |      | 1:12 | 1:40 |      |       |      |       |      | 1:11  |       | 1:10 | 1:25  | 186:12      | 15:13       | 201:25 |

#### Department:

HR

Company: eSSL

| Employee       | 1 W  | 2 Th | 3 F   | 4 St  | 6 8 | 8 M  | 7 T  | 8 W   | 9 Th | 10 F | 11 St | 12 8 | 13 M | 14 T | 16 W | 16 Th | 17 F | 18 St | 19 8 | 20 M | 21 T | 22 W | 23 Th | 24 F | 26 St | 26 8 | 27 M | 28 T | 29 W | 30 Th | Total<br>WH | Total<br>OT | Total  |
|----------------|------|------|-------|-------|-----|------|------|-------|------|------|-------|------|------|------|------|-------|------|-------|------|------|------|------|-------|------|-------|------|------|------|------|-------|-------------|-------------|--------|
| Daniel:1095    | 1:36 | 1:19 | 1:16  |       |     | 1:26 |      | 11:57 | 2:40 | 9:27 |       |      | 1:18 | 1:27 | 1:14 | 1:28  | 1:16 |       |      | 1:38 | 1:16 | 1:21 | 1:24  | 1:29 |       |      | 1:19 | 1:13 | 1:24 |       | 204:05      | 47:28       | 251:33 |
| Karthik L:1452 | 1:42 | 1:54 | 1:51  |       |     | 2:44 | 2:00 | 1:41  | 1:54 | 1:54 |       |      | 2:19 | 2:03 | 2:18 | 1:53  | 1:45 |       |      | 2:10 | 1:59 | 1:27 | 1:53  | 1:41 | 00:10 |      | 2:35 | 1:51 | 1:47 | 1:47  | 199:05      | 43:18       | 242:23 |
| Jason:1689     | 1:31 | 1:22 | 1:36  |       |     | 1:38 | 1:36 | 1:30  | 1:35 | 1:35 |       |      | 1:47 | 1:37 | 1:33 | 1:12  | 1:36 |       |      | 1:40 | 1:33 | 1:24 | 1:24  | 1:46 |       |      | 1:47 | 1:34 | 1:23 | 1:27  | 204:32      | 34:06       | 238:38 |
| Peter:1692     | 1:24 | 1:25 | 1:20  |       |     | 1:22 | 1:23 | 1:22  | 1:17 | 1:36 |       |      | 1:19 | 1:19 | 1:24 | 1:18  | 1:18 |       |      | 1:25 | 1:19 | 1:19 | 1:19  | 1:18 |       |      | 1:29 | 1:26 | 1:22 | 1:18  | 203:12      | 30:02       | 233:14 |
| Abram:1698     | 1:52 |      | 00:57 | 00:27 |     |      | 1:31 |       | 1:25 | 1:47 |       |      |      |      |      |       |      |       |      |      |      |      |       |      |       |      |      |      |      |       | 74:49       | 7:59        | 82:48  |

#### Department: Sales

| Employee       | 1 W  | 2 Th | 3 F  | 4 st  | 68 | 6 M  | 7 T  | 8 W  | 8 Th | 10 F | 11 St | 12 8 | 13 M | 14 T  | 16 W | 18 Th | 17 F | 18 St | 19 8 | 20 M | 21 T | 22 W | 23 Th | 24 F  | 26 St | 26 8 | 27 M  | 28 T | 28 W | 30 Th | Total<br>WH | Total<br>OT | Total  |
|----------------|------|------|------|-------|----|------|------|------|------|------|-------|------|------|-------|------|-------|------|-------|------|------|------|------|-------|-------|-------|------|-------|------|------|-------|-------------|-------------|--------|
| Patil:1038     | 1:51 | 1:48 | 1:42 |       |    | 1:43 | 1:49 | 1:16 | 1:38 | 1:32 |       |      | 1:31 | 00:12 | 1:50 | 1:21  |      |       |      |      | 2:22 | 1:42 | 1:30  | 1:45  |       |      | 1:40  | 1:34 |      | 1:40  | 152:00      | 30:26       | 182:26 |
| Prashanth:1241 | 1:34 | 1:17 | 1:14 |       |    |      | 1:20 | 1:20 | 1:22 | 1:25 |       |      | 1:26 | 1:25  | 1:27 | 1:20  | 1:26 |       |      | 1:23 | 1:24 | 1:27 | 1:25  | 1:20  |       |      | 12:02 | 7:43 | 7:46 | 7:46  | 207:40      | 58:52       | 266:32 |
| Amol:1471      | 1:44 | 1:22 |      | 00:42 |    |      |      |      |      |      |       |      |      |       |      |       |      |       |      |      |      |      |       |       |       |      |       |      |      |       | 31:40       | 3:48        | 35:28  |
| Krishnan:1605  |      |      | 1:27 |       |    | 1:24 |      | 1:31 | 1:25 | 1:27 |       |      |      | 1:25  | 1:18 | 1:21  | 1:34 |       |      | 1:26 | 1:35 | 1:19 | 1:33  | 00:25 |       |      | 1:32  | 1:34 | 1:44 | 1:24  | 171:29      | 25:24       | 196:53 |
| Shweta:1688    | 1:32 | 1:16 | 1:30 |       |    | 1:59 | 1:14 | 1:22 | 1:32 | 1:44 |       |      | 1:29 |       | 1:27 | 1:25  | 1:17 |       |      | 1:38 | 1:37 | 1:33 |       | 1:25  |       |      | 1:28  |      |      |       | 168:37      | 25:28       | 194:05 |
| Rohini:1706    |      |      | 1:22 |       |    | 1:24 | 1:28 | 1:11 |      |      |       |      | 1:24 | 1:25  | 1:20 | 1:21  | 1:11 |       |      | 1:18 | 1:19 |      | 1:15  | 1:23  |       |      | 1:24  | 1:38 | 1:09 | 1:22  | 169:45      | 22:54       | 192:39 |
| Puja:1708      | 1:21 | 1:18 | 1:12 |       |    | 1:17 | 1:11 | 1:18 |      | 1:15 |       |      |      | 1:27  | 1:11 | 1:09  | 1:14 |       |      | 1:16 | 1:13 | 1:11 | 1:14  | 1:16  |       |      | 1:12  | 1:21 | 1:11 |       | 192:21      | 23:47       | 216:08 |

#### Department: Service

| Employee     | 1 W  | 2 Th | 3 F  | 4 st | 68 | 6 M   | 7 T | 8 W | 9 Th | 10 F | 11 St | 12 8 | 13 M | 14 T | 16 W  | 16 Th | 17 F  | 18 St | 19 8 | 20 M | 21 T | 22 W | 23 Th | 24 F | 26 St | 26 8 | 27 M | 28 T | 28 W | 30 Th | Total<br>WH | Total<br>OT | Total  |
|--------------|------|------|------|------|----|-------|-----|-----|------|------|-------|------|------|------|-------|-------|-------|-------|------|------|------|------|-------|------|-------|------|------|------|------|-------|-------------|-------------|--------|
| Praveen:1003 | 2:30 | 2:26 | 1:12 |      |    | 3:36  |     |     | 2:51 | 1:16 |       |      | 2:42 | 2:08 | 00:04 | 2:49  | 00:59 |       |      | 3:07 | 2:10 | 1:39 | 2:16  | 1:04 |       |      | 3:11 | 2:21 | 2:19 | 2:24  | 166:06      | 43:04       | 209:10 |
| Chetan:1009  | 1:41 | 1:29 | 1:25 |      |    | 00:02 |     |     |      |      |       |      |      |      |       |       |       |       |      |      |      |      |       |      |       |      |      |      | 1:35 | 1:27  | 61:53       | 7:39        | 69:32  |

Generated By:essl
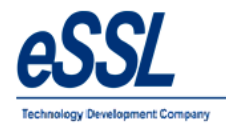

#### 2.7) Monthly Designation Report

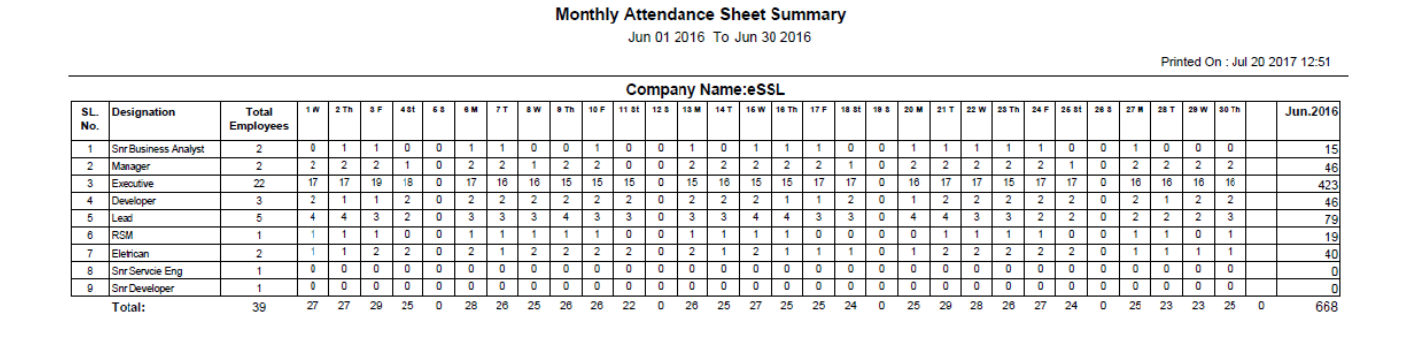

Generated By:essl

Page No

1

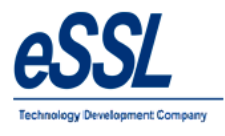

# 3) Yearly Report:

July

0 0

# Yearly Summary Report

Jan 01 2017 To Jul 21 2017

Printed On : Jul 21 2017 15:02 Company: eSSL Department: Service Employee Code : Employee Name : Shivkumar Month HP wo WOP Other Leave Total Leave CL PL SL Н Ρ А January February March April May June 

CONFIDENTIAL

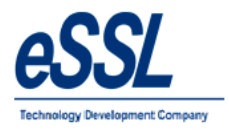

4.0) Leave Report:

#### Leave Entries Report (All)

Jun 01 2016 To Jun 05 2016

Company: eSSL

Printed On : Jul 20 2017 13:07

Date: 01-Jun-2016

| Employee Code | Employee Name | Department | LeaveType | IsApproved | ApprovedBy | Leave Remarks |
|---------------|---------------|------------|-----------|------------|------------|---------------|
| 1507          | Adam          | Account    | PL        | True       | Admin      |               |

Date: 02-Jun-2016

| Employee Code | Employee Name | Department | LeaveType | IsApproved | ApprovedBy | Leave Remarks |
|---------------|---------------|------------|-----------|------------|------------|---------------|
| 1507          | Adam          | Account    | PL        | True       | Admin      |               |

Date: 03-Jun-2016

| Employee Code | Employee Name | Department | LeaveType | IsApproved | ApprovedBy | Leave Remarks |
|---------------|---------------|------------|-----------|------------|------------|---------------|
| 1507          | Adam          | Account    | PL        | True       | Admin      |               |

Date: 04-Jun-2016

| Employee Code | Employee Name | Department | LeaveType | IsApproved | ApprovedBy | Leave Remarks |
|---------------|---------------|------------|-----------|------------|------------|---------------|
| 1507          | Adam          | Account    | PL        | True       | Admin      |               |

Date: 05-Jun-2016

| Employee Code | Employee Name | Department | LeaveType | IsApproved | ApprovedBy | Leave Remarks |
|---------------|---------------|------------|-----------|------------|------------|---------------|
| 1507          | Adam          | Account    | PL        | True       | Admin      |               |

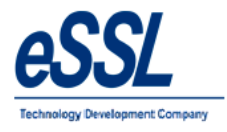

### 5.0) Out Door Report:

#### **OutDoor Entries Report (All)**

Jan 01 2017 To Jul 21 2017

Company: eSSL

Printed On : Jul 21 2017 15:14

Date: 06-Feb-2017

| Employee Code | Employee Name      | Department | Duration | IsApproved | ApprovedBy | Outdoor Entries Remarks |
|---------------|--------------------|------------|----------|------------|------------|-------------------------|
| 1003          | Praveen            | Service    | 480      | True       | Admin      | Exhibition              |
| 1009          | Chetan             | Service    | 480      | True       | Admin      | Offical                 |
| 1014          | BASAVARAJGuru      | Service    | 480      | True       | RSM        | Exhibition              |
| 1041          | Nagraj             | Service    | 480      | True       | Manager    | Offical                 |
| 1064          | Shivkumar          | Service    | 480      | True       | Admin      | Offical                 |
| 1083          | Basavraju Hiremath | Service    | 480      | True       | Admin      | Offical                 |

Date:

07-Feb-2017

| Employee Code | Employee Name      | Department | Duration | IsApproved | ApprovedBy | Outdoor Entries Remarks |
|---------------|--------------------|------------|----------|------------|------------|-------------------------|
| 1003          | Praveen            | Service    | 480      | True       | Admin      | Exhibition              |
| 1009          | Chetan             | Service    | 480      | True       | Admin      | Offical                 |
| 1014          | BASAVARAJGuru      | Service    | 480      | True       | RSM        | Exhibition              |
| 1041          | Nagraj             | Service    | 480      | True       | Manager    | Offical                 |
| 1064          | Shivkumar          | Service    | 480      | True       | Admin      | Offical                 |
| 1083          | Basavraju Hiremath | Service    | 480      | True       | Admin      | Offical                 |

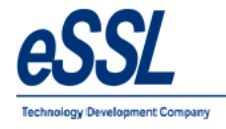

### 6.0) Department Summary Report:

#### **Department Summary Report**

Jun 01 2016 To Jun 05 2016

Company: eSSL

Printed On : Jul 20 2017 13:08

Attendance Date: 01-Jun-2016

| Department Name | Р | Α | Н | HP | wo | WOP | On Leave | On OD | On OT | Late Coming | Early Going | Tot. Employee |
|-----------------|---|---|---|----|----|-----|----------|-------|-------|-------------|-------------|---------------|
| Account         | 5 | 0 | 0 | 0  | 0  | 0   | 1        | 0     | 0     | 0           | 0           | 6             |
| HR              | 5 | 0 | 0 | 0  | 0  | 0   | 0        | 0     | 5     | 0           | 0           | 5             |
| Sales           | 5 | 3 | 0 | 0  | 0  | 0   | 0        | 0     | 8     | 0           | 0           | 8             |
| Service         | 3 | 3 | 0 | 0  | 0  | 0   | 0        | 0     | 6     | 0           | 0           | 6             |
| Software        | 2 | 3 | 0 | 0  | 0  | 0   | 0        | 0     | 5     | 5           | 0           | 5             |
| TechSupport     | 7 | 1 | 0 | 0  | 0  | 0   | 0        | 0     | 0     | 0           | 0           | 8             |

#### Attendance Date: 02-Jun-2016

| Department Name | Р   | Α   | Н | HP | wo | WOP | On Leave | On OD | On OT | Late Coming | Early Going | Tot. Employee |
|-----------------|-----|-----|---|----|----|-----|----------|-------|-------|-------------|-------------|---------------|
| Account         | 6   | 0   | 0 | 0  | 0  | 0   | 1        | 0     | 6     | 0           | 0           | 6             |
| HR              | 5   | 0   | 0 | 0  | 0  | 0   | 0        | 0     | 5     | 0           | 0           | 5             |
| Sales           | 5   | 3   | 0 | 0  | 0  | 0   | 0        | 0     | 8     | 0           | 0           | 8             |
| Service         | 3.5 | 2.5 | 0 | 0  | 0  | 0   | 0        | 0     | 6     | 0           | 0           | 6             |
| Software        | 2.5 | 2.5 | 0 | 0  | 0  | 0   | 0        | 0     | 0     | 5           | 5           | 5             |
| TechSupport     | 7   | 1   | 0 | 0  | 0  | 0   | 0        | 0     | 0     | 0           | 0           | 8             |

Generated By:essl

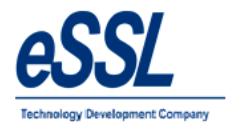

# 7.0) Leave Summary:

|               | Leave Summary                                                                                                    | Report                                                                                                    |                                                                                                    |
|---------------|----------------------------------------------------------------------------------------------------|----------------------------------------------------------------------------------------------------|----------------------------------------------------------------------------------------------------|
|               | Year:201                                                                                                    | 7                                                                                                    |                                                                                                    |
| eSSL          |                                                                                                    | F                                                                                                    | Printed On : Jul 21 2017 15:05                                                                                                    |
|               |                                                                                                    |                                                                                                    |                                                                                                    |
| Service       |                                                                                                    |                                                                                                    |                                                                                                    |
| 1003          | Employee Name:                                                                                                    | Praveen                                                                                                    |                                                                                                    |
| Leave Allowed | Leave Taken                                                                                                    | Leave Balance                                                                                                    | ]                                                                                                    |
| 5             | 2                                                                                                    | 3                                                                                                    |                                                                                                    |
| 15            | 0                                                                                                    | 15                                                                                                    |                                                                                                    |
| 10            | 2                                                                                                    | 8                                                                                                    |                                                                                                    |
| 10            | 0                                                                                                    | 10                                                                                                    |                                                                                                    |
| 1009          | Employee Name:                                                                                                    | Chetan                                                                                                    | _                                                                                                    |
| Leave Allowed | Leave Taken                                                                                                    | Leave Balance                                                                                                    |                                                                                                    |
| 5             | 1                                                                                                    | 4                                                                                                    |                                                                                                    |
| 15            | 0                                                                                                    | 15                                                                                                    |                                                                                                    |
| 10            | 2                                                                                                    | 8                                                                                                    | ]                                                                                                    |
| 10            | 0                                                                                                    | 10                                                                                                    | ]                                                                                                    |
|               | eSSL<br>Service<br>1003<br>Leave Allowed<br>5<br>15<br>10<br>10<br>10<br>1009<br>Leave Allowed<br>5<br>15<br>15<br>10<br>10 | Leave Summary         Year:201         eSSL         Service       Employee Name:         1003       Employee Name:         Leave Allowed       Leave Taken         5       2         15       0         1001       2         1002       Employee Name:         Leave Allowed       Leave Taken         5       1         1009       Employee Name:         Leave Allowed       Leave Taken         5       1         15       0         1009       Employee Name:         1009       Employee Name:         1009       Employee Name:         10       0         10       0         10       0         10       0 | Leave Summary Report         Year:2017         Year:2017         eSSL       F         Service         1003       Employee Name: Praveen         Leave Allowed       Leave Taken       Leave Balance         5       2       3         15       0       15         10       2       8         1009       Employee Name: Chetan         Leave Allowed       Leave Taken       Leave Balance         5       1       4         1009       Employee Name: Chetan         Leave Allowed       Leave Taken       Leave Balance         5       1       4         15       0       15         16       0       15         17       0       15         18       0       15         19       0       15         10       0       15         10       0       15         10       0       10 |

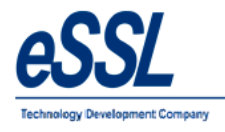

# 8.0) Random Check Report:

Date:

### Random Check Report - in( Time : 09:20 )

Jul 01 2016 To Jul 01 2016

Company: eSSL

Printed On : Jul 20 2017 13:18

01-Jul-2016

| Date & Time       | Employee Code | Employee Name  | Department   |
|-------------------|---------------|----------------|--------------|
| 01-Jul-2016 08:16 | 1003          | Praveen        | Service      |
| 01-Jul-2016 09:12 | 1014          | BASAVARAJGuru  | Service      |
| 01-Jul-2016 08:43 | 1038          | Patil          | Sales        |
| 01-Jul-2016 09:09 | 1041          | Nagraj         | Service      |
| 01-Jul-2016 09:08 | 1064          | Shivkumar      | Service      |
| 01-Jul-2016 09:10 | 1095          | Daniel         | HR           |
| 01-Jul-2016 09:00 | 1133          | Tom            | TechSupport  |
| 01-Jul-2016 08:55 | 1135          | Harry          | TechSupport  |
| 01-Jul-2016 09:13 | 1165          | Peter          | TechSupport  |
| 01-Jul-2016 08:42 | 1452          | Karthik L      | HR           |
| 01-Jul-2016 09:13 | 1507          | Adam           | Account      |
| 01-Jul-2016 09:05 | 1514          | Lee            | Account      |
| 01-Jul-2016 08:57 | 1527          | Swapnil P      | Account      |
| 01-Jul-2016 09:09 | 1529          | Nanda Kulkarni | Account      |
| 01-Jul-2016 08:38 | 1605          | Krishnan       | Sales        |
| 01-Jul-2016 09:05 | 1680          | Priyanka       | TiechSupport |
| 01-Jul-2016 08:59 | 1688          | Shweta         | Sales        |
| 01-Jul-2016 08:56 | 1689          | Jason          | HR           |
| 01-Jul-2016 09:04 | 1692          | Peter          | HR           |
| 01-Jul-2016 09:15 | 1703          | Mishra         | TiechSupport |
| 01-Jul-2016 09:10 | 1704          | Preethi        | TechSupport  |
| 01-Jul-2016 09:10 | 1706          | Rohini         | Sales        |
| 01-Jul-2016 09:14 | 1708          | Puja           | Sales        |

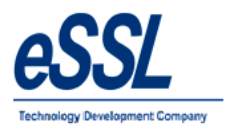

# 9.0) Log Report:

### i. Device wise

### Log Records Report (Device Wise)

Jul 01 2016 To Jul 05 2016

Printed On : Jul 20 2017 13:21

| Device Name          | T168      |               |               |         |             |
|----------------------|-----------|---------------|---------------|---------|-------------|
| Log Date             | Direction | Employee Code | Employee Name | Company | Department  |
| 01-Jul-2016 08:43:21 |           | 1038          | Patil         | eSSL    | Sales       |
| 01-Jul-2016 18:21:23 |           | 1038          | Patil         | eSSL    | Sales       |
| 04-Jul-2016 08:39:54 |           | 1038          | Patil         | eSSL    | Sales       |
| 04-Jul-2016 18:21:02 |           | 1038          | Patil         | eSSL    | Sales       |
| 05-Jul-2016 08:49:30 |           | 1038          | Patil         | eSSL    | Sales       |
| 05-Jul-2016 18:20:10 |           | 1038          | Patil         | eSSL    | Sales       |
| 01-Jul-2016 09:10:13 |           | 1095          | Daniel        | eSSL    | HR          |
| 01-Jul-2016 18:33:52 |           | 1095          | Daniel        | eSSL    | HR          |
| 02-Jul-2016 09:13:28 |           | 1095          | Daniel        | eSSL    | HR          |
| 02-Jul-2016 16:01:17 |           | 1095          | Daniel        | eSSL    | HR          |
| 04-Jul-2016 09:10:34 |           | 1095          | Daniel        | eSSL    | HR          |
| 04-Jul-2016 18:35:18 |           | 1095          | Daniel        | eSSL    | HR          |
| 05-Jul-2016 09:13:27 |           | 1095          | Daniel        | eSSL    | HR          |
| 05-Jul-2016 18:34:41 |           | 1095          | Daniel        | eSSL    | HR          |
| 01-Jul-2016 09:00:37 |           | 1133          | Tom           | eSSL    | TechSupport |
| 01-Jul-2016 18:38:49 |           | 1133          | Tom           | eSSL    | TechSupport |
| 02-Jul-2016 09:04:30 |           | 1133          | Tom           | eSSL    | TechSupport |
| 02-Jul-2016 16:10:30 |           | 1133          | Tom           | eSSL    | TechSupport |
| 04-Jul-2016 09:08:16 |           | 1133          | Tom           | eSSL    | TechSupport |

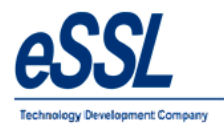

# eTimetracklite

#### ii. Date Wise

# Log Records Report (Date Wise)

Jul 01 2016 To Jul 05 2016

Company: eSSL

Printed On : Jul 20 2017 13:22

| Date: | 2016-07-01 |
|-------|------------|
|       |            |

| Log Date | Employee Code | Employee Name | Direction | DeviceName |
|----------|---------------|---------------|-----------|------------|
| 08:43:21 | 1038          | Patil         |           | T168       |
| 18:21:23 | 1038          | Patil         |           | T168       |
| 09:33:54 | 1241          | Prashanth     |           | T168       |
| 13:26:07 | 1241          | Prashanth     |           | T168       |
| 14:23:52 | 1241          | Prashanth     |           | T168       |
| 18:31:58 | 1241          | Prashanth     |           | T168       |
| 08:38:35 | 1605          | Krishnan      |           | T168       |
| 14:20:37 | 1605          | Krishnan      |           | T168       |
| 14:42:45 | 1605          | Krishnan      |           | T168       |
| 18:33:37 | 1605          | Krishnan      |           | T168       |
| 08:59:03 | 1688          | Shweta        |           | T168       |
| 18:27:07 | 1688          | Shweta        |           | T168       |
| 09:10:50 | 1706          | Rohini        |           | T168       |
| 17:15:44 | 1706          | Rohini        |           | T168       |
| 17:19:51 | 1706          | Rohini        |           | T168       |
| 18:33:14 | 1706          | Rohini        |           | T168       |
| 09:14:07 | 1708          | Puja          |           | T168       |
| 18:32:17 | 1708          | Puja          |           | T168       |

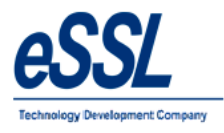

#### iii. Employee Wise

# Log Records Report (Employee Wise)

Jul 01 2016 To Jul 05 2016

| Company: eSSL        |                 |           | F |
|----------------------|-----------------|-----------|---|
| Department           | Software        |           |   |
| Employee             | 1015 : Santhosh |           |   |
| Log Date             | DeviceName      | Direction | 7 |
| 01-Jul-2016 09:14:38 | T168            |           | 1 |
| 01-Jul-2016 13:45:11 | T168            |           | 1 |
| 01-Jul-2016 14:34:29 | T168            |           | 1 |
| 01-Jul-2016 18:40:23 | T168            |           | 1 |
| 02-Jul-2016 09:16:19 | T168            |           | 1 |
| 02-Jul-2016 14:04:37 | T168            |           | 1 |
| 02-Jul-2016 14:29:03 | T168            |           | 1 |
| 02-Jul-2016 15:53:57 | T168            |           | 1 |
| 04-Jul-2016 10:20:23 | T168            |           | 1 |
| 04-Jul-2016 13:03:40 | T168            |           | 1 |
| 04-Jul-2016 14:09:30 | T168            |           | 1 |
| 04-Jul-2016 18:57:10 | T168            |           | 1 |
| 05-Jul-2016 09:16:11 | T168            |           | 1 |
| 05-Jul-2016 11:33:14 | T168            |           | 1 |
| 05-Jul-2016 11:45:07 | T168            |           | 1 |
| 05-Jul-2016 14:11:58 | T168            |           | 1 |
| 05-Jul-2016 14:53:23 | T168            |           | 1 |
| 05-Jul-2016 18:35:57 | T168            |           | 1 |

Printed On : Jul 20 2017 13:20

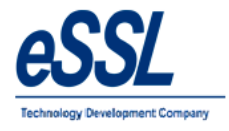

### 10.0) Daily Log Matrix Report:

#### Daily Log Report

Jun 01 2016 To Jun 05 2016

Printed On : Jul 20 2017 13:22

Company: eSSL Log Date 01 Jun 2016

| Emp Code | Emp Name | Deparment   |       |       |       |       |  | Log R | ecords |  |  |  | Status |
|----------|----------|-------------|-------|-------|-------|-------|--|-------|--------|--|--|--|--------|
| 1706     | Rohini   | Sales       |       |       |       |       |  |       |        |  |  |  | A      |
| 1708     | Puja     | Sales       | 09:13 | 18:34 |       |       |  |       |        |  |  |  | P      |
| 1740     | Manju    | TechSupport | 08:50 | 13:36 | 14:04 | 18:54 |  |       |        |  |  |  | P      |
| 1784     | Victor   | Sales       |       |       |       |       |  |       |        |  |  |  | A      |

Log Date 02 Jun 2016

| Emp Code | Emp Name              | Deparment   |       |       |       |       |  | Log R | ecords |  |  |  | Status |
|----------|-----------------------|-------------|-------|-------|-------|-------|--|-------|--------|--|--|--|--------|
| 510      | Vijaykumar            | Software    |       |       |       |       |  |       |        |  |  |  |        |
| 1003     | Praveen               | Service     | 08:13 | 12:53 | 13:21 | 18:39 |  |       |        |  |  |  | P      |
| 1009     | Chetan                | Service     | 09:03 | 18:32 |       |       |  |       |        |  |  |  | P      |
| 1014     | BASAVARAJG<br>URU     | Service     |       |       |       |       |  |       |        |  |  |  | A      |
| 1015     | Santhosh              | Software    | 09:22 | 11:16 | 11:33 | 19:08 |  |       |        |  |  |  | %P     |
| 1037     | Rubesh                | TechSupport |       |       |       |       |  |       |        |  |  |  | A      |
| 1038     | Pati                  | Sales       | 08:32 | 18:20 |       |       |  |       |        |  |  |  | P      |
| 1041     | Nagraj                | Service     | 09:09 | 12:52 | 13:07 | 18:38 |  |       |        |  |  |  | P      |
| 1064     | Shivkumar             | Service     | 09:05 | 12:20 |       |       |  |       |        |  |  |  | %P     |
| 1083     | Basavraju<br>Hiremath | Service     |       |       |       |       |  |       |        |  |  |  | A      |
| 1095     | Daniel                | HR          | 09:08 | 18:27 |       |       |  |       |        |  |  |  | P      |
| 1123     | Amitkumar             | Software    | 09:40 | 19:06 |       |       |  |       |        |  |  |  | P      |
| 1124     | Pradeep               | Software    |       |       |       |       |  |       |        |  |  |  | A      |
| 1125     | Soumya                | Software    |       |       |       |       |  |       |        |  |  |  | A      |
| 1133     | Tom                   | TechSupport | 09:06 | 18:37 |       |       |  |       |        |  |  |  | P      |
| 1135     | Harry                 | TechSupport | 08:45 | 13:01 |       |       |  |       |        |  |  |  | P      |

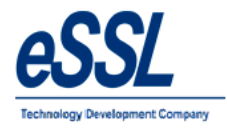

### **11.0)** Continuous Abnormal Report:

#### Continous Abnormally Report (Absent)

May 30 2016 To Jun 30 2016 (For 3 Days )

| Com   | pany: eSSL    |                | Printed On : Jul 20 2017 17:10                                                                                                    |
|-------|---------------|----------------|----------------------------------------------------------------------------------------------------|
| Depar | ment:         | Account        |                                                                                                    |
| Sno.  | Employee Code | Employee Name  | Number of Times                                                                                                    |
| 1     | 1529          | Nanda Kulkarni | 1 ( 07-Jun-2016 ; 08-Jun-2016 ; 09-Jun-2016 ; )                                                                                                    |
| Depar | ment:         | HR             |                                                                                                    |
| Sno.  | Employee Code | Employee Name  | Number of Times                                                                                                    |
| 1     | 1698          | Abram          | 5(13-Jun-2016;14-Jun-2016;15-Jun-2016;16-Jun-2016;17-Jun-2016;18-Jun-2016;20-Jun-<br>2016;21-Jun-2016;22-Jun-2016;23-Jun-2016;24-Jun-2016;25-Jun-2016;27-Jun-2016;28-<br>Jun-2016;29-Jun-2016;) |

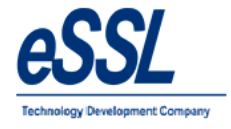

### **12.0) Last Day Status Report:**

#### Last Day Status Report

Jun 01 2016 To Jun 02 2016

Company: eSSL

Printed On : Jul 20 2017 17:16

| SNo | Upload Date | Device Code | Device Name | Logdate          | Emp. Code | Emp. Name | Department | Last Day<br>Status | InOut Status |
|-----|-------------|-------------|-------------|------------------|-----------|-----------|------------|--------------------|--------------|
| 1   |             | 1015        | T168        | 01-06-2016 09:21 | 1015      | Santhosh  | Software   | 01-06-2016         | IN           |
| 1   |             | 1015        | T168        | 01-06-2016 18:41 | 1015      | Santhosh  | Software   | 01-06-2016         | OUT          |
|     |             | 1015        | T168        | 02-06-2016 09:22 | 1015      | Santhosh  | Software   | 02-06-2016         | IN           |
| 4   |             | 1015        | T168        | 02-06-2016 11:33 | 1015      | Santhosh  | Software   | 02-06-2016         | OUT          |
| ÷   |             | 1123        |             | 01-06-2016       | 1123      | Amitkumar | Software   | 01-06-2016         | IN           |
| (   |             | 1123        |             | 01-06-2016       | 1123      | Amitkumar | Software   | 01-06-2016         | OUT          |
| 7   |             | 1123        | T168        | 02-06-2016 09:40 | 1123      | Amitkumar | Software   | 02-06-2016         | IN           |
| 8   |             | 1123        | SE          | 02-06-2016 17:00 | 1123      | Amitkumar | Software   | 02-06-2016         | OUT          |
| ç   |             | 1124        |             | 01-06-2016       | 1124      | Pradeep   | Software   | 01-06-2016         | IN           |
| 10  |             | 1124        |             | 01-06-2016       | 1124      | Pradeep   | Software   | 01-06-2016         | OUT          |
| 11  |             | 1124        |             | 02-06-2016       | 1124      | Pradeep   | Software   | 02-06-2016         | IN           |
| 12  |             | 1124        |             | 02-06-2016       | 1124      | Pradeep   | Software   | 02-06-2016         | OUT          |
| 13  |             | 1125        |             | 01-06-2016       | 1125      | Soumya    | Software   | 01-06-2016         | IN           |
| 14  |             | 1125        |             | 01-06-2016       | 1125      | Soumya    | Software   | 01-06-2016         | OUT          |
| 15  |             | 1125        |             | 02-06-2016       | 1125      | Soumya    | Software   | 02-06-2016         | IN           |
| 16  |             | 1125        |             | 02-06-2016       | 1125      | Soumya    | Software   | 02-06-2016         | OUT          |
| 17  |             | 1571        | T168        | 01-06-2016 08:59 | 1571      | Sagrika   | Software   | 01-06-2016         | IN           |
| 18  |             | 1571        | T168        | 01-06-2016 18:32 | 1571      | Sagrika   | Software   | 01-06-2016         | OUT          |
| 19  |             | 1571        | T168        | 02-06-2016 08:50 | 1571      | Sagrika   | Software   | 02-06-2016         | IN           |
| 20  |             | 1571        | T168        | 02-06-2016 18:31 | 1571      | Sagrika   | Software   | 02-06-2016         | OUT          |

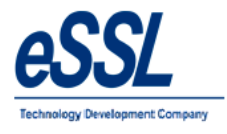

#### 13.0) Generate Memo:

#### a) Absent

Memo

Printed On : Jul 20 2017 17:17

Employee Code:
1014
Attendance Date:
01 Jun 2016

Employee Name:
BASAVARAJGuru
Ref No.

Company:
eSSL

Department:
Service

sub: ABSENTEEISM NUTLE/MEMO.
data BASAVARAJGuru
t has been observed from the Attendance Record that you were Absent from the duty unauthorisedly i.e. without permission on below said attendance date.
Administrator

#### b) Late

#### Memo

Printed On : Jul 20 2017 17:19

Attendance Date: 02 Jun 2016

Ref No.

 Employee Code:
 1135

 Employee Name:
 Harry

 Company:
 eSSL

 Department:
 TechSupport

Sub: LATE-COMING/EARLY-GOING NOTICE/MEMO.

#### Dear Harry ,

It has been observed from the Attendance Record that you were Coming Late or Going Early from the duty unauthorisedly i.e. without permission on below said attendance date. Please give an explanation to the Authorised person immediately.

Administrator

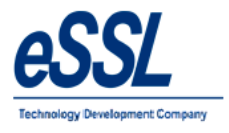

#### C) Half Day

Memo

Printed On : Jul 20 2017 17:22

Employee Code: 1064 Employee Name: Shivkumar Company: eSSL Department: Service

Sub: HALF DAY FOR LATE-COMING/EARLY-GOING NOTICE/MEMO.

Attendance Date: 07 Jun 2016 Ref No.

Dear Shivkumar ,

It has been observed from the Attendance Record that you were late coming/early going unauthorisedly i.e. without permission on below said attendance date. Hence, we have marked you as Half day.

Administrator

#### d) Missed Out Punch

Memo

Printed On : Jul 20 2017 17:21

Attendance Date: 14 Jun 2016 Ref No.

Employee Code: 1038 Employee Name: Patil Company: eSSL Department: Sales

Sub: MISSED OUT PUNCH NOTICE/MEMO.

Dear Patil,

It has been observed from the Attendance Record that you are not punching properly which is resulting into Missed Out Punch records in our attendance reports. Kindly explain the reason and co-operate with us to know exact out punch.

Administrator

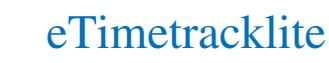

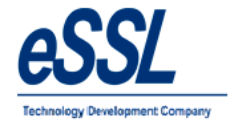

#### 14.0) Special Report:

#### a) Department Vs Employee Matrix

Department Employement Type Matrix

Company: eSSL Jun 01 2016 To Jun 30 2016

| Department/Emp Type | Permanent | Total |
|---------------------|-----------|-------|
| Service             | 89        | 89    |
| Software            | 63        | 63    |
| Sales               | 139       | 139   |
| HR                  | 112       | 112   |
| TechSupport         | 150       | 150   |
| Account             | 147       | 147   |
| Total               | 700       | 700   |

Generated By:essl Printed on: Jul 20 2017 17:23

#### b) Company Vs Employee Matrix

# Company Employement Type Matrix

Jun 01 2016 To Jun 30 2016

| Company\EmployementType | Permanent | Total |
|-------------------------|-----------|-------|
| eSSL                    | 700       | 700   |
| Total                   | 700       | 700   |

Generated By:essl Printed on: Jul 20 2017 17:26

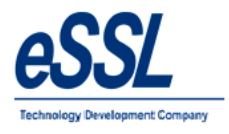

c) Employee Graph

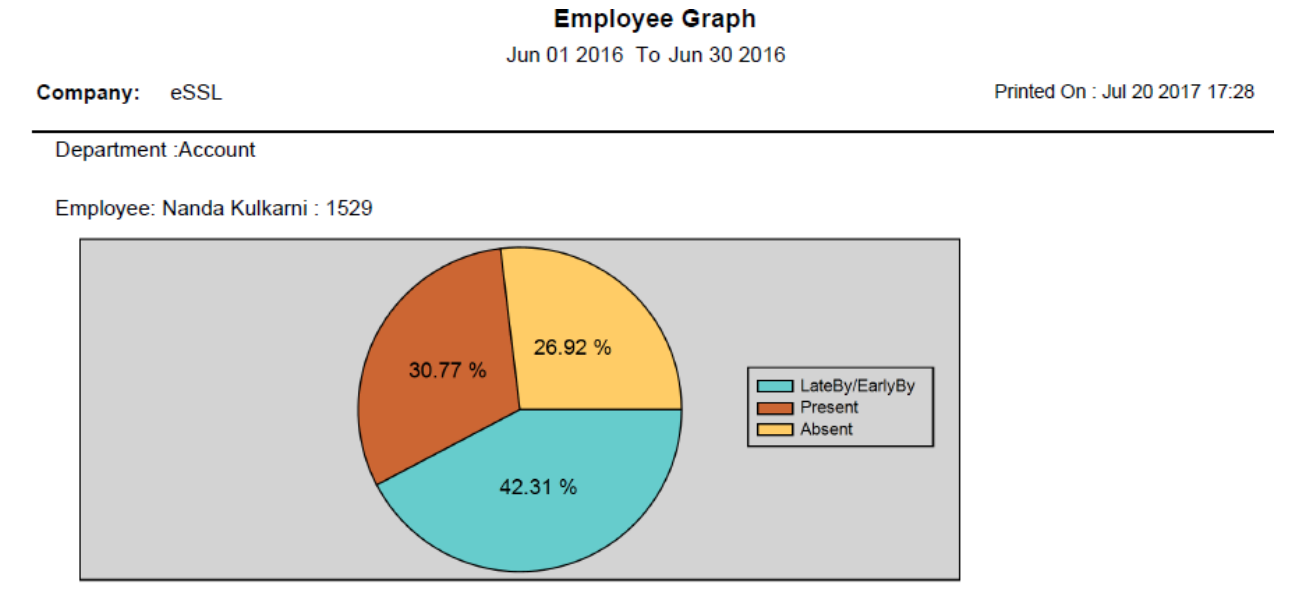

Employee: Manoj Joshi : 1533

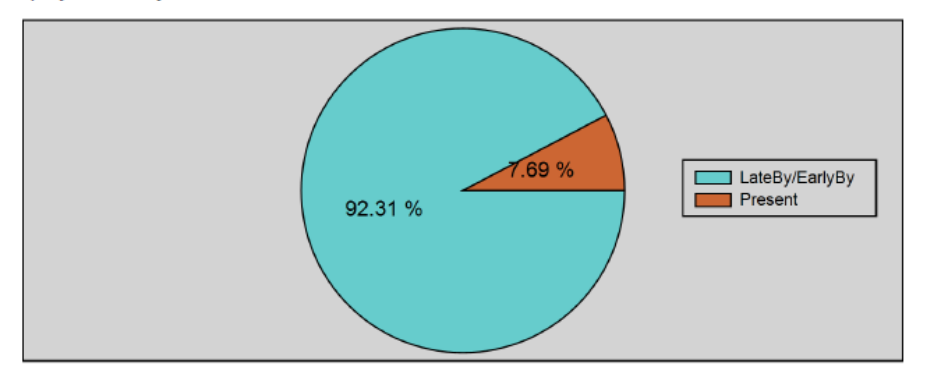

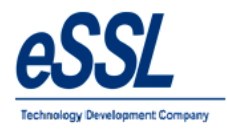

#### d) Department Graph

Department Graph

Jun 01 2016 To Jun 30 2016

Company: eSSL

Printed On : Jul 20 2017 17:29

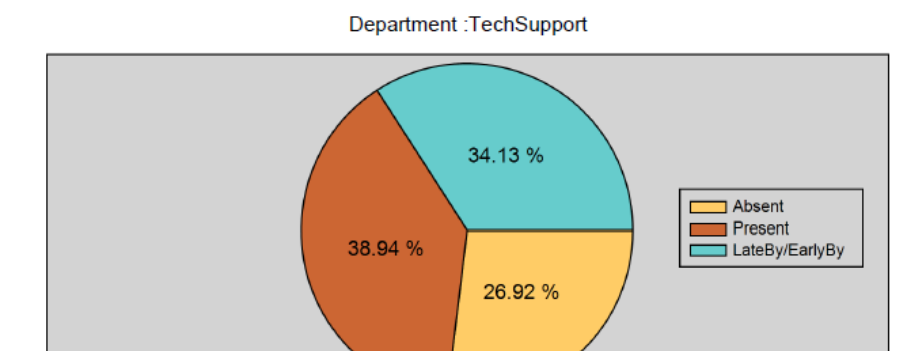

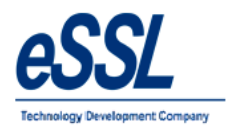

### e) Company Graph

#### **Company Graph**

Jun 01 2016 To Jun 30 2016

Printed On : Jul 20 2017 17:30

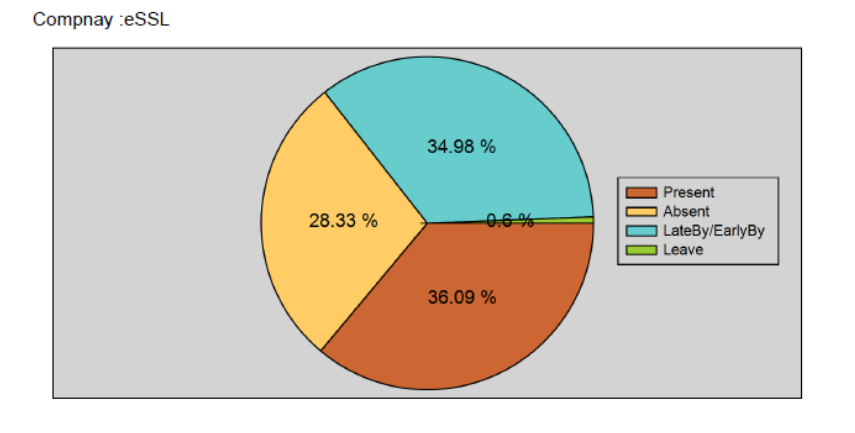

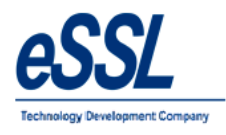

# **15.0) Customized Reports: 15.a) Muster Roll Report**

| NAME OF |                |     |      |          |        |      |         |        |         |      |                |    |     |     |     |    | ]   | N   | U   | ST  | Έ         | RI            | RO  | LL            | C             | U            | N            | NA           | ١G          | E٤         | R            | E            | GI          | ST | Έ   | R  |     |    |     |       |      |       |       |        |           |              |
|---------|----------------|-----|------|----------|--------|------|---------|--------|---------|------|----------------|----|-----|-----|-----|----|-----|-----|-----|-----|-----------|---------------|-----|---------------|---------------|--------------|--------------|--------------|-------------|------------|--------------|--------------|-------------|----|-----|----|-----|----|-----|-------|------|-------|-------|--------|-----------|--------------|
| NAME OF | EMPLOYER :     | _   |      |          |        |      |         |        |         |      |                |    |     |     |     |    |     |     |     |     |           |               | R   | EGI           | (<br>STE      | See<br>R O   | Rule<br>F El | (27)1<br>MPL | ]<br>.0YI   | MEN        | Π            |              |             |    |     |    |     |    |     |       |      |       |       |        |           |              |
| REGISTR | ATION NO :     |     |      |          |        |      |         |        |         |      |                |    |     | _   |     |    |     |     |     | v   | l<br>Vher | IN A<br>re Op | SHO | IP O<br>Ig ar | R CC<br>nd Cl | )MM<br>losir | ERC<br>Ig H  | IAL<br>ours  | EST.<br>are | ABL<br>Ord | ISHI<br>nari | MEN<br>ly ur | IT<br>nifor | m  |     |    |     |    | For | ſhe ſ | Mont | th Er | nding | j June | To 2016   |              |
| Empoyee | Employee       | Sei | c Ag | e Workir | ng Hrs |      | Leave   | Date o | (Lunch) | Time | Desination/    | 01 | 02  | 03  | 04  | 05 | 06  | 07  | 08  | 09  | 10        | 11            | 12  | 13            | 14            | 15           | 16           | 17           | 18          | 19         | 20           | 21           | 22          | 23 | 24  | 2  | 5   | 26 | 27  | 28    | 29   | 30    | Τ     | Tot    | il Rate/N | ion Ea<br>Sa |
| Code    | Name           |     |      | From     | То     | Bal. | Enjoyed | Entry  | From    | То   | Nature of Work |    |     |     |     |    |     |     |     |     |           |               |     |               |               |              |              |              |             |            |              |              |             |    |     |    |     |    |     |       |      |       |       | Da     | / /da     | 1            |
| 1       | 2              | 3   | 4    | 5        | 6      | 7    | 8       | 9      | 10      | - 11 | 12             |    |     |     |     |    |     |     |     |     |           |               |     |               |               |              | 13           |              |             |            |              |              |             |    |     |    |     |    |     |       |      |       |       | - 14   | 15        | 16           |
| 1507    | Adam           | М   |      | 09:00    | 17:00  |      | 30      |        |         |      | Executive      | PL | PLP | PLP | PLP | PL | PLP | PLP | PLP | PLP | PLF       | PLF           | PL  | PLF           | PLP           | PLP          | PLP          | PLP          | PLP         | PL         | PLP          | PLF          | PL          | PL | PPL | PP | ۲LP | PL | PLP | PLP   | PL   | PU    | Р     | 24     |           |              |
| 1514    | Lee            | м   |      | 09:00    | 17:00  |      | 0       |        |         |      | Executive      | Ρ  | Ρ   | Ρ   | Ρ   | wo | Ρ   | Ρ   | Ρ   | Ρ   | Ρ         | Ρ             | wo  | Ρ             | Ρ             | Ρ            | Ρ            | Ρ            | Ρ           | WO         | Ρ            | Ρ            | Ρ           | P  | F   | 2  | Ρ   | wo | Ρ   | Ρ     | P    | Ρ     |       | 30     |           |              |
| 1527    | Swapnii P      | М   |      | 09:00    | 17:00  |      | 0       |        |         |      | Executive      | Ρ  | Ρ   | Ρ   | Ρ   | WO | P   | Ρ   | Ρ   | Ρ   | Ρ         | Ρ             | WO  | Ρ             | Ρ             | Ρ            | Ρ            | Ρ            | Ρ           | WO         | Ρ            | P            | P           | P  | F   |    | Ρ   | wo | Ρ   | P     | P    | P     |       | 30     |           |              |
| 1529    | Nanda Kulkarni | М   |      | 09:00    | 17:00  |      | 0       |        |         |      | Executive      | Ρ  | Ρ   | Ρ   | Ρ   | WO | Ρ   | Α   | Α   | Α   | Α         | Α             | WO  | Ρ             | Ρ             | A            | A            | Ρ            | Ρ           | WO         | Ρ            | Ρ            | Ρ           | P  | F   | 2  | Ρ   | wo | Ρ   | Ρ     | Ρ    | Ρ     |       | 23     |           |              |
| 1533    | Manoj Joshi    | М   |      | 09:00    | 17:00  |      | 0       |        |         |      | Executive      | Ρ  | P   | P   | Ρ   | WO | P   | Ρ   | Ρ   | Ρ   | Ρ         | Ρ             | WO  | Ρ             | Ρ             | Ρ            | Ρ            | Ρ            | Ρ           | WC         | Ρ            | Ρ            | P           | P  | F   | 2  | Ρ   | wo | Ρ   | Ρ     | Ρ    | P     |       | 30     |           |              |
| 1580    | Sachi          | F   |      | 09:00    | 17:00  |      | 0       |        |         |      | Executive      | Ρ  | Ρ   | Ρ   | Ρ   | WO | Ρ   | Р   | Ρ   | Ρ   | Ρ         | Ρ             | WO  | Ρ             | Ρ             | Ρ            | Ρ            | Ρ            | Ρ           | WC         | Ρ            | Ρ            | Ρ           | Ρ  | F   | 2  | Ρ   | WO | Ρ   | Ρ     | Р    | Ρ     |       | - 30   |           |              |

# 15. b) Form J

|           | NAME OF ESTABLISHME<br>NAME OF EMPLOYER<br>REGISTRATION NO | ISTABLISHMENT: |      |       |              |               |       |       |       |       |       |       |       |       |       |                                                          |        |                                                                                                    | IN A S | REG   | FO<br>ISTER |        | M T<br>ule (20)1<br>EMPL<br>ERCIAL | J"<br>I<br>OYM | IENT<br>ABLISI | IMENT   | r     |         |         |       |       | For   | The M                                                          | onth En                                                            | ding June To | 2016  |   |       |  |  |  |
|-----------|------------------------------------------------------------|----------------|------|-------|--------------|---------------|-------|-------|-------|-------|-------|-------|-------|-------|-------|----------------------------------------------------------|--------|----------------------------------------------------------------------------------------------------|--------|-------|-------------|--------|------------------------------------|----------------|----------------|---------|-------|---------|---------|-------|-------|-------|----------------------------------------------------------------|--------------------------------------------------------------------|--------------|-------|---|-------|--|--|--|
| _         |                                                            |                |      |       |              |               |       |       |       |       |       |       |       |       |       |                                                          |        |                                                                                                    | _      |       | Whe         | re Ope | ning                               | and Cl         | osin           | g Hours | are a | Ordina  | rlly un | lform |       |       |                                                                |                                                                    |              |       |   |       |  |  |  |
|           |                                                            |                |      |       |              |               |       |       |       |       |       |       |       |       |       | Hours Wonted Cn Total Hours Deps on Which Extent of each |        |                                                                                                    |        |       |             |        |                                    |                |                |         |       |         |         |       |       |       |                                                                |                                                                    |              |       |   |       |  |  |  |
| Sr<br>No. | Name of Employee                                           | Sex            | A\$0 | Time  | Closing Time | Post interval | Ned   | Thu   | Fa.   | Sat   | Sun   | Mon   | Tue   | Wed   | Thu   | Fi                                                       | ۵<br>۴ | Hours Worked On Learning Stress Stress Stres |        |       |             |        |                                    |                |                |         |       |         |         |       |       |       | Extent of each<br>overtime Worked<br>during the Week<br>Ending | Extent of each<br>overtime Worked<br>Prevolusly during<br>the Year |              |       |   |       |  |  |  |
| 1         | Pati                                                       | м              |      | 09:00 | 17:00        |               | 9:51  | 9:48  | 9:42  | 00:00 | 00:00 | 9:43  | 9:49  | 9:16  | 9:38  | 9:32                                                     | 00:00  | 00:00                                                                                                    | 9:31   | 8:12  | 9:50        | 9:21   | 00:00                              | 00:00          | 00:0           | 00:00   | 10:2  | 2 9:42  | 9:30    | 9:45  | 00:00 | 00:00 | 9:40                                                           | 9:34                                                               | 00:00        | 9:40  |   | 00:00 |  |  |  |
| 2         | Prashanth                                                  | м              |      | 09:00 | 17:00        |               | 9:34  | 9:17  | 9:14  | 7:14  | 00:00 | 00:00 | 9:20  | 9:20  | 9:22  | 9:25                                                     | 6:46   | 00:00                                                                                                    | 9:26   | 9:25  | 9:27        | 9:20   | 9:26                               | 6:51           | 00:0           | 9:23    | 9:24  | 9:27    | 9:25    | 9:20  | 6:49  | 00:00 | 20:02                                                          | 19:43                                                              | 19:46        | 19:46 | 5 | 00:00 |  |  |  |
| 3         | Amol                                                       | м              |      | 09:00 | 17:00        |               | 9:44  | 9:22  | 7:40  | 8:42  | 00:00 | 00:00 | 00:00 | 00:00 | 00:00 | 00:00                                                    | 00:00  | 00:00                                                                                                    | 00:00  | 00:00 | 00:00       | 00:00  | 00:00                              | 00:00          | 00:0           | 00:00   | 00:0  | 0 00:00 | 00:00   | 00:00 | 00:00 | 00:00 | 00:00                                                          | 00:00                                                              | 00:00        | 00:00 |   | 00:00 |  |  |  |
| 4         | Krishnan                                                   | м              |      | 09:00 | 17:00        |               | 00:00 | 00:00 | 9:27  | 6:55  | 00:00 | 9:24  | 00:00 | 9:31  | 9:25  | 9:27                                                     | 6:57   | 00:00                                                                                                    | 00:00  | 9:25  | 9:18        | 9:21   | 9:34                               | 6:57           | 00:0           | 9:26    | 9:35  | 5 9:19  | 9:33    | 8:25  | 6:40  | 00:00 | 9:32                                                           | 9:34                                                               | 9;44         | 9:24  |   | 00:00 |  |  |  |
| 5         | Shweta                                                     | м              |      | 09:00 | 17:00        |               | 9:32  | 9:16  | 9:30  | 7:02  | 00:00 | 9:59  | 9:14  | 9:22  | 9:32  | 9:44                                                     | 7:07   | 00:00                                                                                                    | 9:29   | 00:00 | 9:27        | 9:25   | 9:17                               | 6:44           | 00:0           | 9:38    | 9:3   | 7 9:33  | 00:00   | 9:25  | 7:05  | 00:00 | 9:28                                                           | 4:39                                                               | 00:00        | 00:00 | 3 | 00:00 |  |  |  |
| 6         | Rohini                                                     | м              |      | 09:00 | 17:00        |               | 00:00 | 00:00 | 9:22  | 7:40  | 00:00 | 9:24  | 9:28  | 9:11  | 00:00 | 00:00                                                    | 6:59   | 00:00                                                                                                    | 9:24   | 9:25  | 9:20        | 9:21   | 9:11                               | 6:59           | 00:0           | 9:18    | 9:19  | 9 5:11  | 9:15    | 9:23  | 6:56  | 00:00 | 9:24                                                           | 9:38                                                               | 9:09         | 9:22  |   | 00:00 |  |  |  |
| 7         | Puja                                                       | м              |      | 09:00 | 17:00        |               | 9:21  | 9:18  | 9:12  | 7:20  | 00:00 | 9:17  | 9:11  | 9:18  | 6:52  | 9:15                                                     | 6:41   | 00:00                                                                                                    | 00:00  | 9:27  | 9:11        | 9:09   | 9:14                               | 7:04           | 00:0           | 9:16    | 9:13  | 3 9:11  | 9:14    | 9:16  | 6:21  | 00:00 | 9:12                                                           | 9:21                                                               | 9:11         | 6:03  |   | 00:00 |  |  |  |
| в         | Victor                                                     | м              |      |       |              |               | 00:00 | 00:00 | 00:00 | 00:00 | 00:00 | 00:00 | 00:00 | 00:00 | 00:00 | 00:00                                                    | 00:00  | 00:00                                                                                                    | 00:00  | 00:00 | 00:00       | 00:00  | 00:00                              | 00:00          | 00:0           | 00:00   | 00:0  | 0 00:00 | 00:00   | 00:00 | 00:00 | 00:00 | 00:00                                                          | 00:00                                                              | 00:00        | 00:00 | 3 | 00:00 |  |  |  |

Printed On : Jul 21 2017 12:29

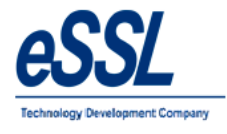

#### 15.C) Detail Form J

| Γ   | NAME OF ESTABLISHMEN          | m:       |   |                    |              |               |          |          |          |          |       |          |          |          |          |          |          |       | 1        |          |             |          | F        | OR       | M       | "J       | •        |          |          |          |          |       |          |          |          |          |          |                                 |                                                                                                    |                                     |                                         |
|-----|-------------------------------|----------|---|--------------------|--------------|---------------|----------|----------|----------|----------|-------|----------|----------|----------|----------|----------|----------|-------|----------|----------|-------------|----------|----------|----------|---------|----------|----------|----------|----------|----------|----------|-------|----------|----------|----------|----------|----------|---------------------------------|----------------------------------------------------------------------------------------------------|-------------------------------------|-----------------------------------------|
|     | NAME OF EMPLOYER              |          |   |                    |              |               |          |          |          |          |       |          |          |          |          |          |          |       |          |          |             |          |          | [ See    | Rule () | 0)1]     |          |          |          |          |          |       |          |          |          |          |          |                                 |                                                                                                    |                                     |                                         |
|     | REGISTRATION NO               |          |   |                    |              |               |          |          |          |          |       |          |          |          |          |          |          |       |          |          |             | R        | GIST     | TER C    | FEN     | PLOY     | MEN      | IT       |          |          |          |       |          |          |          |          |          |                                 |                                                                                                    |                                     |                                         |
| L   |                               |          |   |                    |              |               |          |          |          |          |       |          |          |          |          | -        |          |       |          |          | IN<br>/bere | A SHO    |          | COM      | MERC    |          |          | LISHM    |          | m        |          |       |          |          | For The  | Mont     | n Endin  | g June To 20                    | 016                                                                                                    |                                     |                                         |
| _   | 1                             | _        |   | _                  |              |               |          |          |          |          |       |          |          |          |          |          |          |       |          |          |             |          |          |          |         |          | 0.010    |          | Ginne    |          |          |       |          |          |          |          |          |                                 | 1                                                                                                    | -                                   |                                         |
|     | -                             |          |   |                    |              | _             |          |          | _        |          | -     |          |          |          |          | _        | -        |       |          | -        | Hour        | s work   | aon      | -        |         | -        | -        | -        | -        | -        | -        | -     |          | -        | -        | -        |          |                                 | 0                                                                                                    |                                     | 5 4 4 4 4 4 4 4 4 4 4 4 4 4 4 4 4 4 4 4 |
| No. | Employee                      | Sex      | Ą | Comencning<br>Time | Closing Time | Rest Interval | 1W       | 2 Th     | 3 F      | 4 St     | 5     | 6 M      | 71       | 8 14     | ° Th     | 10 F     | 11 50    | 12 S  | 13 M     | 1        | 15 W        | 16 Th    | 175      | 18 St    | 19.5    | 20 M     | 217      | 22 W     | 23 15    | 24 F     | 25 St    | 26 5  | 27 M     | 28 T     | 29 W     | 30 Th    |          | Worked<br>During Week<br>Ending | OverTime Work is<br>OverTime Work is<br>Done & Extent of<br>each overtime on<br>each occation<br>during the Week<br>Ending | Worked during<br>the Week<br>Ending | Worked<br>Prevolusly<br>during the Year |
| 1   | Name:Santhosh                 | м        | ٥ | 9:00               | 17:00        |               | 9:20     | 2:11     | 9:24     | 6:37     | 00:00 | 8:34     | 9:16     | 7:36     | 9:20     | 9:20     | 6:48     | 00:00 | 6:57     | 9:14     | 5:26        | 3:47     | 9:26     | 6:52     | 00:00   | 00:00    | 9:31     | 9:04     | 9:14     | 8:38     | 6:47     | 00:00 | 21:11    | 21:45    | 19:37    | 20:39    |          | 00:00                           |                                                                                                    |                                     |                                         |
|     | Code:1015                     |          |   | InTime             |              | ٥             | 19:21    | 09:22    | 09:20    | 09:23    |       | 10:19    | 09:22    | 19:24    | 09:26    | 09:24    | 09:29    |       | 11:46    | 09:24    | 09:21       | 09:19    | 09:25    | 09:19    |         |          | 09:19    | 09:22    | 09:19    | 10:05    | 09:19    |       | 12:02    | 13:18    | 13:48    | 12:35    |          |                                 |                                                                                                    |                                     |                                         |
|     | Designation:Developer         |          | ( | OutTim             | e            | 1             | 8:41     | 11:33    | 18:44    | 16:00    |       | 18:53    | 18:38    |          | 18:46    | 18:44    | 16:17    |       | 18:43    | 18:38    | 14:47       | 13:06    | 18:51    | 16:11    |         |          | 18:50    | 18:26    | 18:33    | 18:43    | 16:06    |       | 09:13    | 11:03    | 9:25     | 09:14    |          |                                 |                                                                                                    |                                     |                                         |
|     | DOJ:01-Jan-1900               |          |   | Status             |              | F             |          | 16P      | •        | P        | wo    | P        | P        | P        | P        | P        | P        | wo    | P        | •        | P           | %P       | P        | P        | wo      | ٨        | P        | P        | P        | P        | P        | wo    | P        | P        | •        | P        |          |                                 |                                                                                                    |                                     |                                         |
| 2   | Name:Amitkumar                | м        | 0 | 9:00               | 17:00        |               | 00:00    | 7:20     | 7:03     | 00:00    | 00:00 | 6:37     | 8:42     | 00:31    | 00:27    | 6:56     | 00:00    | 00.00 | 6:30     | 00:00    | 7:29        | 6:58     | 8:33     | 00:00    | 00:00   | 6:59     | 7:21     | 6:26     | 8:27     | 7:02     | 00:00    | 00:00 | 7:03     | 00:00    | 00:00    | 00:00    |          | 00:00                           |                                                                                                    |                                     | <u> </u>                                |
|     | Code:1123                     | $\vdash$ |   | InTime             |              | -             |          | 09:40    | 9:57     |          |       | 10:23    | 10:11    | 10:02    | 10:15    | 10:04    |          |       | 10:30    |          | 09:31       | 10:02    | 10:16    |          |         | 10:01    | 09:39    | 10:34    | 10:16    | 09:58    |          |       | 09:57    |          |          |          |          |                                 |                                                                                                    |                                     |                                         |
|     | Designation:Snr.Busine        | $\vdash$ |   | DutTim             | e            | -             |          |          |          |          |       |          | 18:53    | 10:33    | 10:42    |          |          |       |          | -        |             |          | 18:49    |          | -       |          | -        | -        | 18:43    |          | -        |       |          |          | -        |          |          |                                 |                                                                                                    |                                     |                                         |
|     | ss Analyst<br>DOJ:01-Jac-1900 | -        |   | Status             |              | -             |          |          | -        |          | NO    | •        | Þ        |          |          | •        |          | NO    | P        |          | P           | P        | Þ        |          | wo      | P        | P        | P        | P        | Þ        |          | wo    | P        |          |          |          |          |                                 |                                                                                                    |                                     |                                         |
| 2   | Name Bradeen                  |          |   |                    |              | -             |          | 00.00    | 00:00    | 00.00    | 00.00 | 00:00    | 00:00    |          | 00:00    | 00:00    | 00:00    | 00.00 | 00:00    | 00:00    | 00.00       | 00.00    | 00.00    | 00:00    | 00.00   | 00:00    | 00:00    | 00:00    | 00.00    | 00:00    | 00.00    | 00:00 | 00.00    | 00.00    |          | 00.00    | -        | 00:00                           |                                                                                                    |                                     |                                         |
| ٢   | Code:1134                     | F        |   |                    |              | -             |          |          |          |          |       |          |          |          |          |          | 00.00    |       |          |          |             |          |          | 00.00    |         |          |          |          |          | 00.00    |          |       |          |          |          |          | <u> </u> |                                 |                                                                                                    |                                     |                                         |
|     | Decimation Developer          | ⊢        |   |                    |              | _             |          |          |          |          |       |          |          |          |          |          |          |       |          | -        |             |          |          |          |         |          |          | -        |          |          | <u> </u> |       |          |          | <u> </u> |          |          |                                 |                                                                                                    |                                     |                                         |
|     | Designation.Developer         |          |   | Julium             |              | _             | _        |          |          |          |       |          |          |          |          |          |          |       |          |          |             |          |          |          |         |          |          |          |          |          | _        |       |          |          |          |          | <u> </u> |                                 |                                                                                                    |                                     |                                         |
|     | DCUIDT-UMH1900                |          |   | Status             |              |               | <u>`</u> | <u> </u> | <u> </u> | <u> </u> | wo    | <u> </u> | ^        | <u>`</u> | <u>^</u> | <u> </u> | <u>^</u> | wo    | <u> </u> | <u>^</u> | <u>^</u>    | <u>^</u> | <u>^</u> | <u>^</u> | wo      | <u>^</u> | <u>^</u> | <u>^</u> | <u>^</u> | <u>^</u> | <u> </u> | wo    | <u>^</u> | <u>^</u> | <u> </u> | <u>^</u> |          |                                 |                                                                                                    |                                     | L                                       |
| ۴.  | Name:Soumya                   | M        |   |                    |              | _             | 00:00    | 00:00    | 00:00    | 00:00    | 00:00 | 00:00    | 00:00    | 00:00    | 00:00    | 00:00    | 00:00    | 00.00 | 00:00    | 00:00    | 00:00       | 00:00    | 00:00    | 00:00    | 00:00   | 00:00    | 00:00    | 00:00    | 00:00    | 00:00    | 00:00    | 00:00 | 00:00    | 00:00    | 00:00    | 00:00    |          | 00:00                           |                                                                                                    |                                     |                                         |
|     | Code:1125                     |          |   | InTime             |              |               |          |          |          |          |       |          |          |          |          |          |          |       |          |          |             |          |          |          |         |          |          |          |          |          |          |       |          |          |          |          |          |                                 |                                                                                                    |                                     |                                         |
|     | Designation:Snr<br>Developer  |          |   | OutTim             | e            |               |          |          |          |          |       |          |          |          |          |          |          |       |          |          |             |          |          |          |         |          |          |          |          |          |          |       |          |          |          |          |          |                                 |                                                                                                    |                                     |                                         |
|     | DOJ:01-Jan-1900               |          |   | Status             |              |               | <b>`</b> | •        | ·        | •        | wo    | •        | <b>^</b> | •        | ٨        | •        | ^        | wo    | •        | *        | ^           | ^        | •        | ^        | wo      | ۸.       | •        | ^        | ^        | ٨        | •        | wo    | ^        | •        | •        | ^        |          |                                 |                                                                                                    |                                     |                                         |
| 5   | Name:Sagrika                  | м        | 0 | 9:00               | 17:00        |               | 9:33     | 9:41     | 00:00    | 7:01     | 00:00 | 9:32     | 9:22     | 9:39     | 9:27     | 9:25     | 6:36     | 00.00 | 9:41     | 9:46     | 9:42        | 9:20     | 00:00    | 7:23     | 00:00   | 9:27     | 9:30     | 9:54     | 9:08     | 9:33     | 7:04     | 00:00 | 6:54     | 00:00    | 9:38     | 7:43     |          | 00:00                           |                                                                                                    |                                     |                                         |
|     | Code:1571                     |          |   | InTime             |              | 0             | 8:59     | 08:50    |          | 09:00    |       | 08:58    | 09:08    | 08:53    | 09:03    | 09:05    | 09:22    |       | 08:49    | 08:47    | 09:16       | 09:12    |          | 08:45    |         | 09:07    | 09:02    | 08:40    | 09:24    | 08:59    | 08:56    |       | 09:10    |          | 08:52    | 10:50    |          |                                 |                                                                                                    |                                     |                                         |
|     | Designation:Developer         |          |   | OutTim             | e            | 1             | 8:32     | 18:31    |          | 16:01    |       | 18:30    | 18:30    | 18:32    | 18:30    | 18:30    | 15:58    |       | 18:30    | 18:33    | 18:58       | 18:32    |          | 16:08    |         | 18:34    | 18:32    | 18:34    | 18:32    | 18:32    | 16:00    |       | 16:04    |          | 18:30    | 18:33    |          |                                 |                                                                                                    |                                     |                                         |
|     | DOJ:01-Jan-1900               |          |   | Status             |              | -             |          | Ρ.       | <u>م</u> | P        | NO    | P        | P        | P        | P        | P        | P        | wo    | P        | P        | P           | P        | ۸.       | P        | wo      | P        | P        | P        | P        | P        | P        | wo    | P        | ٩        | P        | P        |          |                                 |                                                                                                    |                                     |                                         |

#### **16.0) Employee Detail Report**

# Employee Details Report (Working)

Jul 21 2017 To Jul 21 2017

Company: eSSL

#### Department Software

| Employee: 1123: Am<br>Email: amit.kumar@<br>Contact No: 948352;<br>DOJ: 20-Jan-2011<br>DOC: 20-Jan-2011<br>DOR:<br>Employement Type:<br>Location: Bangalore | iitkumar (Male)<br>esslindia.com<br>2226<br>Permanent |             |                      |
|----------------------------------------------------------------------------------------------------|-------------------------------------------------------|-------------|----------------------|
| Company                                                                                                    | eSSL                                                  | Department  | Software             |
| Category                                                                                                    | Default                                               | Designation | Snr.Business Analyst |
| Place of Birth                                                                                                    |                                                       | DOB         | 01-May-1982          |
| FatherName                                                                                                    | Shivakumar                                            | MotherName  | Anuradha             |
| Residential Address                                                                                                    |                                                       |             |                      |
| Permanent Address                                                                                                    |                                                       |             |                      |
| Nomenee1                                                                                                    |                                                       | Nomenee2    |                      |
|                                                                                                    | -                                                     |             |                      |

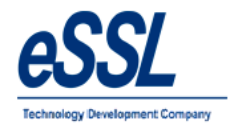

# 17.0) Export Logs:

#### 17.1) Attendance Logs

This function helps the user to choose required fields to export the attendance logs, Click on save format & generate

| From Date                                                                                                    | 21 Jul 20' 👻                                    | Т                                                                                                    | o Date                                                       | 21 Jul 201 | 7 |
|----------------------------------------------------------------------------------------------------|-------------------------------------------------|----------------------------------------------------------------------------------------------------|--------------------------------------------------------------|------------|---|
| Availalbe Fiel                                                                                                    | d                                               | Ехр                                                                                                    | ort to Exc                                                   | el         |   |
| Company<br>Category<br>Employement<br>In Device Na<br>Out Device Na<br>Status<br>Status<br>Code<br>Late<br>By<br>Early by<br>Overtime<br>Is On Leave<br>Leave<br>Type<br>OutDoor Dura<br>Punch Recort<br>Shift Name | type<br>me<br>lame<br>or Entries<br>stion<br>Is | Em     Des     Des     De | ployee Co<br>signation<br>partment<br>ime<br>t Time<br>ation | me         |   |

#### 17.2) Device Logs

This function helps the user to choose required fields to export the device logs, Click on save format & generate

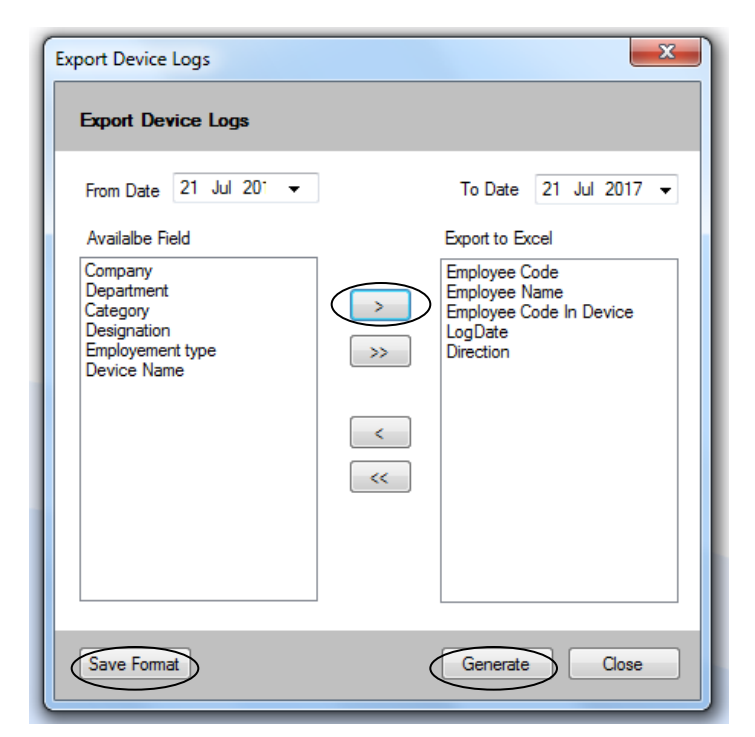

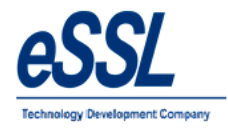

#### **17.3) Device Logs Third Party Format**

- > This function helps the user to choose required fields to export the device logs in the third party format
- > File can be generated date wise, Month wise etc & file extension can be "Text file, Csv file, Dat file"
- > Fields can be separated by "Tab, Space, Coma, None"
- > User can set the value for direction of the In Punches & Out Punches
- > Click on save format & can save file as per set directory folder

| From Date                                                | 21 Jul 2017                     | <b>□</b> ▼ T  | o Date                                                               | 21 Jul 20                                                 | 17 👻 |
|----------------------------------------------------------|---------------------------------|---------------|----------------------------------------------------------------------|-----------------------------------------------------------|------|
| File Path                                                | 1                               |               |                                                                      |                                                           |      |
| File Format                                              | dd-MM-yyyy                      |               | File Ex                                                              | tn dat                                                    |      |
| LogDate Format                                           | dd-MM-yyyy H                    | IH:mm 👻       | Separ                                                                | ator Space                                                | •    |
| In Symbol                                                | I 0                             | out Symbol    | 0                                                                    |                                                           |      |
| No. of Digits in E<br>Custom Fixed/Re<br>Custom Fixed/Re | mployee Code<br>eserved Field 1 | 9<br>R1<br>B2 |                                                                      | V Prefix Z                                                | 'ero |
| Availalbe Field                                          |                                 | 112           | Export t                                                             | o Excel                                                   |      |
|                                                          |                                 | ><br>>><br><  | Device<br>Employ<br>Direction<br>Time In<br>Time<br>Reserv<br>Reserv | Name<br>ee Code<br>m<br>Minutes<br>ed Field1<br>ed Field2 |      |

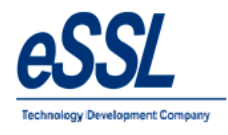

#### **17.4) Export Device logs in custom format**

- > This function helps the user to choose required fields to export the device logs in the custom format
- > File can be generated date wise, Month wise etc & Prefix file can be defined
- File extension can be "Text file, Csv file, Dat file"
- ▶ Fields can be separated by "Tab, Space, Coma, None"
- User can select fields name from the drop down list
- > User can set the value for direction of the In Punches & Out Punches
- ▶ User can save file as per set directory folder

| rom Date 01 Jul 3 | 2017 🗐 🔻 To Date 21 Jul               | 2017 ¥ File   | e Path C:\Users\Amitkumar\E | )esktop\Devicelog: | s_Test |
|-------------------|---------------------------------------|---------------|-----------------------------|--------------------|--------|
| File Name Format  | dd-MM-yyyy 🔻 💟 Prefi                  | Text LMT      | File Extension dat          | Field Seperator    | Tab 🔻  |
| Data Field No. 1  | Employee code 🔹                       | No of Char    | 9 🗸                         | ]                  |        |
| Data Field No. 2  | Punch DateTime 🔹                      | Format        | dd-MMM-yyyy HH:mm:ss 🗸      | Ì                  |        |
| Data Field No. 3  | Device Id 🔹                           | No of Char    | 9 🗸                         | ]                  |        |
| Data Field No. 4  | Direction -                           | In Dir Symbol | 0                           | Out Dir Symbol     | 1      |
| Data Field No. 5  | None                                  | Format        |                             | ]                  |        |
| Data Field No. 6  | None<br>Device Id<br>Device Name      | Format        |                             |                    |        |
| Data Field No. 7  | Employee code<br>Employee Device Code | Format        |                             |                    |        |
| Data Field No. 8  | Punch DateTime<br>Direction           | Format        |                             | ]                  |        |
| Data Field No. 9  | Reserved Field                        | Format        |                             |                    |        |

#### 17.5)SAP Format

- > This function helps the user to generate Standard SAP P10/P20 device logs of the employee
- File can be generated date wise, Month wise etc
- File extension can be "Text file, Csv file, Dat file"
- ➢ User can save file in set directory folder

| SAP P10/P20 Ex           | port                          |                      | ×                     |
|--------------------------|-------------------------------|----------------------|-----------------------|
| SAP P10/P2               | 0 Export                      |                      |                       |
| From Date<br>File Format | 21 Jul 2017 ,<br>dd-MM-yyyy ▼ | To Date<br>File Extn | 21 Jul 2017 	✔<br>dat |
| Backup Path              |                               |                      |                       |
|                          | 0%                            | Ехро                 | Olose                 |

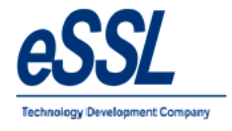

#### **18.0) Extra Reports:**

#### 18.1)Custom Monthly Status Report

#### **Custom Monthly Status Report**

Jun 01 2016 To Jun 30 2016

Company: eSSL

Printed On : Jul 21 2017 13:02

| Department: Service                          | ND | WO | HD | CL | PL | ML | WD | Late Coming Days | Early Going Days             |
|----------------------------------------------|----|----|----|----|----|----|----|------------------|------------------------------|
| Employee Code: 1003<br>EmployeeName: Praveen | 30 | 4  | 0  | 0  | 0  | 0  | 26 |                  | 07 Tue 14:23<br>15 Wed 16:23 |

#### 18.2) Monthly Late Arrival/Early Departure Report

#### Monthly Late Arrival/Early Departure Report

Jun 01 2016 To Jun 30 2016

Company: eSSL

Printed On : Jul 21 2017 13:04

Department: Account

| Emp. Code | Emp Name       | Late Days | Late Beyond 15 mins | Early Departure > 15 mins |
|-----------|----------------|-----------|---------------------|---------------------------|
| 1507      | Adam           | 0         | 0                   | 0                         |
| 1514      | Lee            | 8         | 2                   | 4                         |
| 1527      | Swapnil P      | 7         | 4                   | 3                         |
| 1529      | Nanda Kulkarni | 9         | 4                   | 3                         |
| 1533      | Manoj Joshi    | 24        | 3                   | 3                         |
| 1580      | Sachi          | 26        | 25                  | 7                         |

#### 18.3)Monthly OT Hours Report

#### Monthly Status Report (Hour Wise Summary)

Jun 01 2016 To Jun 30 2016

Company: eSSL

Printed On : Jul 21 2017 13:05

Department: Account

| Employee           | 1 W   | 2 Th  | 3 F   | 4 St  | 68 | 8 M   | 71   | 8 W  | 9 Th | 10 F  | 11 St | 12 8 | 13 M | 14 T | 16 W | 18 Th | 17 F  | 18 St | 19 8 | 20 M | 21 T | 22 W | 23 Th | 24 F | 26 St | 26 8 | 27 M  | 28 T  | 29 W | 30 Th | Total<br>WH | Total<br>OT | Total  |
|--------------------|-------|-------|-------|-------|----|-------|------|------|------|-------|-------|------|------|------|------|-------|-------|-------|------|------|------|------|-------|------|-------|------|-------|-------|------|-------|-------------|-------------|--------|
| Adam: 1507         |       | 1:26  | 1:22  |       |    | 1:03  | 1:14 | 1:16 | 1:16 | 1:13  |       |      | 1:12 | 1:15 | 1:11 | 1:12  | 1:34  |       |      | 2:44 | 8:13 | 7:40 | 7:44  | 8:16 | 1:59  |      | 00:06 | 1:26  |      | 1:19  | 213:59      | 54:41       | 268:40 |
| Lee:1514           | 1:29  | 1:23  | 1:24  |       |    | 1:31  | 1:21 | 1:24 | 1:19 | 1:40  |       |      | 1:16 | 1:38 | 1:49 | 1:31  | 1:30  |       |      | 1:26 | 1:29 | 1:34 | 1:29  | 1:31 |       |      | 1:11  | 1:21  | 1:23 | 1:30  | 204:06      | 32:09       | 236:15 |
| Swapnil P:1527     | 1:53  | 1:22  | 1:20  |       |    | 1:17  | 1:20 | 1:19 | 1:18 | 1:22  |       |      | 1:15 | 1:28 | 1:11 | 1:28  | 00:02 |       |      | 1:21 | 1:31 | 1:17 | 1:12  | 1:15 |       |      | 1:20  | 1:07  |      | 00:03 | 204:20      | 25:41       | 230:01 |
| Nanda Kulkami:1529 | 1:46  |       | 1:02  |       |    | 2:03  |      |      |      |       |       |      | 1:48 | 1:14 |      |       |       |       |      | 1:28 | 1:24 | 1:26 | 1:43  | 1:32 |       |      | 1:07  | 00:56 | 1:17 | 1:34  | 145:33      | 20:20       | 165:53 |
| Manoj Joshi:1533   | 00:29 | 1:22  | 1:15  | 00:13 |    |       | 1:21 | 1:22 | 1:17 | 1:19  |       |      | 1:19 | 1:18 | 1:18 | 1:19  | 1:19  |       |      | 1:20 | 1:18 | 1:19 | 1:15  | 1:20 |       |      | 1:31  | 1:29  | 1:36 | 1:27  | 203:54      | 27:48       | 231:40 |
| Sachi:1580         |       | 00:10 | 00:11 |       |    | 00:28 | 1:17 | 1:15 | 1:09 | 00:39 | 1:15  |      | 1:04 |      |      |       | 1:09  |       |      | 1:12 | 1:40 |      |       |      |       |      | 1:11  |       | 1:10 | 1:25  | 186:12      | 15:13       | 201:25 |

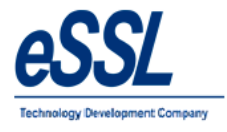

# **18.4)**Monthly Designation Report

|            |                      |                    |    |      |     |      |    |     |    |     |      |      |       |      |      |      |      |       |      |       |      |      |      |      |       |      |       |      |      | Prir | nted C | n : Ju | 21 2 | 017 13:06 |
|------------|----------------------|--------------------|----|------|-----|------|----|-----|----|-----|------|------|-------|------|------|------|------|-------|------|-------|------|------|------|------|-------|------|-------|------|------|------|--------|--------|------|-----------|
|            |                      |                    |    |      |     |      |    |     |    |     |      |      | Co    | mpa  | ny N | lame | e:eS | SL    |      |       |      |      |      |      |       |      |       |      |      |      |        |        |      |           |
| SL.<br>No. | Designation          | Total<br>Employees | 1W | 2 Th | 3 F | 4 St | 68 | 6 M | 71 | 8 W | 9 Th | 10 F | 11 St | 12 8 | 13 M | 14 T | 16 W | 18 Th | 17 F | 18 St | 19 8 | 20 M | 21 T | 22 W | 23 Th | 24 F | 26 St | 28 8 | 27 M | 28 T | 29 W   | 30 Th  |      | Jun.2016  |
| 1          | Snr.Business Analyst | 2                  | 0  | 1    | 1   | 0    | 0  | 1   | 1  | 0   | 0    | 1    | 0     | 0    | 1    | 0    | 1    | 1     | 1    | 0     | 0    | 1    | 1    | 1    | 1     | 1    | 0     | 0    | 1    | 0    | 0      | 0      |      | 15        |
| 2          | Manager              | 2                  | 2  | 2    | 2   | 1    | 0  | 2   | 2  | 1   | 2    | 2    | 0     | 0    | 2    | 2    | 2    | 2     | 2    | 1     | 0    | 2    | 2    | 2    | 2     | 2    | 1     | 0    | 2    | 2    | 2      | 2      |      | 46        |
| 3          | Executive            | 22                 | 17 | 17   | 19  | 18   | 0  | 17  | 16 | 16  | 15   | 15   | 15    | 0    | 15   | 16   | 15   | 15    | 17   | 17    | 0    | 16   | 17   | 17   | 15    | 17   | 17    | 0    | 16   | 16   | 16     | 16     |      | 423       |
| 4          | Developer            | 3                  | 2  | 1    | 1   | 2    | 0  | 2   | 2  | 2   | 2    | 2    | 2     | 0    | 2    | 2    | 2    | 1     | 1    | 2     | 0    | 1    | 2    | 2    | 2     | 2    | 2     | 0    | 2    | 1    | 2      | 2      |      | 46        |
| 5          | Lead                 | 5                  | 4  | 4    | 3   | 2    | 0  | 3   | 3  | 3   | 4    | 3    | 3     | 0    | 3    | 3    | 4    | 4     | 3    | 3     | 0    | 4    | 4    | 3    | 3     | 2    | 2     | 0    | 2    | 2    | 2      | 3      |      | 79        |
| 6          | RSM                  | 1                  | 1  | 1    | 1   | 0    | 0  | 1   | 1  | 1   | 1    | 1    | 0     | 0    | 1    | 1    | 1    | 1     | 0    | 0     | 0    | 0    | 1    | 1    | 1     | 1    | 0     | 0    | 1    | 1    | 0      | 1      |      | 19        |
| 7          | Eletrican            | 2                  | 1  | 1    | 2   | 2    | 0  | 2   | 1  | 2   | 2    | 2    | 2     | 0    | 2    | 1    | 2    | 1     | 1    | 1     | 0    | 1    | 2    | 2    | 2     | 2    | 2     | 0    | 1    | 1    | 1      | 1      |      | 40        |
| 8          | Snr Servcie Eng      | 1                  | 0  | 0    | 0   | 0    | 0  | 0   | 0  | 0   | 0    | 0    | 0     | 0    | 0    | 0    | 0    | 0     | 0    | 0     | 0    | 0    | 0    | 0    | 0     | 0    | 0     | 0    | 0    | 0    | 0      | 0      |      | 0         |
| 9          | Snr Developer        | 1                  | 0  | 0    | 0   | 0    | 0  | 0   | 0  | 0   | 0    | 0    | 0     | 0    | 0    | 0    | 0    | 0     | 0    | 0     | 0    | 0    | 0    | 0    | 0     | 0    | 0     | 0    | 0    | 0    | 0      | 0      |      | 0         |
|            | Total:               | 39                 | 27 | 27   | 29  | 25   | 0  | 28  | 26 | 25  | 26   | 26   | 22    | 0    | 26   | 25   | 27   | 25    | 25   | 24    | 0    | 25   | 29   | 28   | 26    | 27   | 24    | 0    | 25   | 23   | 23     | 25     | 0    | 668       |

Jun 01 2016 To Jun 30 2016

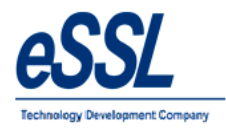

#### 18.5) Daily Snapshot Report

User can we employee punch reords within start time and end time like status Punched ,Not punched or direction wise IN/OUT

| Daily Snapshot Report                                                       |                                                                                                    | ×                             |
|-----------------------------------------------------------------------------|----------------------------------------------------------------------------------------------------|-------------------------------|
| Daily Snapshot Report                                                       |                                                                                                    |                               |
| Select Date 14 Mar 202                                                      | 3 🔍 🗸 Status                                                                                                    | All ~                         |
| Start Time 10:00                                                            | End Time 11:37 HH:MM 24 h                                                                                                    | r Punched<br>Not Punched      |
| Filter Employee                                                             |                                                                                                    | Direction-In<br>Direction-Out |
| Employee Code                                                               | Exact                                                                                                    |                               |
| Employee Name                                                               |                                                                                                    |                               |
| Employee Category                                                           | All $\sim$                                                                                                    |                               |
| Employee Designation                                                        | All 🗸                                                                                                    |                               |
| Employee Location                                                           | All 🗸                                                                                                    |                               |
| Employee Type                                                               | All                                                                                                    |                               |
| Filter Company  Filter Company  Select All  Deselect All  Show Company Logo | Filter Department  Filter Department  State  State State State Stat |                               |
|                                                                             |                                                                                                    | Generate Close                |
|                                                                             |                                                                                                    |                               |

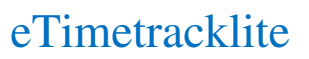

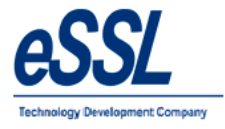

#### Continue ...

#### Punched

### Daily Snapshot Report

|                     | of 2 🕨 🔰 🛛             | 🗢 💿 🛃 🎒 🗐 🛺 属 -   100%       | -        | Find   Next                    |
|---------------------|------------------------|------------------------------|----------|--------------------------------|
| ×                   |                        | Daily Snapshot Report (P     | unched)  |                                |
|                     |                        | 2023-03-14 09:00 To 2023-03- | 14 13:08 |                                |
|                     |                        |                              |          |                                |
| Company:            | eSSL                   |                              |          | Printed On : Mar 15 2023 13:11 |
| Department<br>Date: | Accounts<br>2023-03-14 |                              |          |                                |
| Employee Code       | Employee Name          | Punch Records                | Status   |                                |
| 1240                | Suresh V               | 09:37:06;                    | Punched  |                                |
| 1241                | Prashanth R            | 09:37:06;                    | Punched  |                                |
| 1398                | Shankarappa            | 09:37:06;                    | Punched  |                                |
| 1452                | Karthik                | 09:37:06;                    | Punched  |                                |

#### Not Punched

| Daily Snapshot Report |              |                     |              |        | _           |
|-----------------------|--------------|---------------------|--------------|--------|-------------|
| 1                     | of 3 🕨 🎽   🐗 | 🛛 🛃 🗐 🖬 🛃 -         | 100%         | -      | Find   Next |
| ×                     |              | Daily Snapshot Repo | ort (Not Pur | nched) |             |
|                       |              | 2023-03-14 09:00 To | 2023-03-14 1 | 3:08   |             |
|                       |              |                     |              |        |             |
|                       |              |                     |              |        |             |

Company: eSSL

Printed On : Mar 15 2023 13:09

| Department    | Accounts      |          |
|---------------|---------------|----------|
| Date:         | 2023-03-14    |          |
| Employee Code | Employee Name | Punch Re |
|               |               |          |

| Employee Code | Employee Name  | Punch Records | Status     |
|---------------|----------------|---------------|------------|
| 1014          | Basavaraju H S |               | NotPunched |
| 1015          | Santhosh Kumar |               | NotPunched |
| 1210          | Sunil Kumar HM |               | NotPunched |

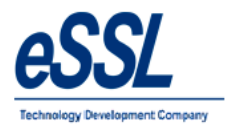

#### 18.6) Daily Exception Report

#### Mar 10 2023 To Mar 10 2023 Company: Default Printed On : Mar 14 2023 18:00 GRADE TOT. WORK DURATION EMP NO EMPLOYEE NAME OUT MISSED PUNCH IN OUT SHORT ОТ IN Attendance Date:2023-03-10 **Default** Total:1 1123 1123 10:45 17:00 6:15 00:00 XXXXX XXXXX Total Labour 1 Department Total: 1 Total: 1

DAILY EXCEPTION REPORT

Generated By:essl

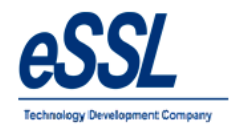

#### 18.7) Custom OT Report

User can define custom OT header like normal work duration, holiday and weekly off. Respective OT value can be defined so that OT is multipled by that value

| Custom OT Report               |                     |                       |                           | ×                 |
|--------------------------------|---------------------|-----------------------|---------------------------|-------------------|
| Custom OT Report               |                     | Group By              | Department Wise           | ~                 |
| Parameter Settings             |                     |                       |                           |                   |
| Multiply Normal OT by          | 1.5 no of time.     | Multiply Weekly Off O | T by 2 no of              | ftime.            |
| Multiply Holiday OT by         | 3 no of time.       |                       |                           |                   |
| WorkDuration Transaction Code  | WDT                 | Holiday OT Transactio | n Code HOT                |                   |
| Normal OT Transaction Code     | ROT                 | Weekly Off OT Transa  | action Code WOT           |                   |
| From Date $01$ Feb 2023 $\lor$ | To Date 28 Feb 2023 | ~                     |                           |                   |
| Filter Employee                |                     | Filter Company        | Filter Den:               | artment           |
| Employee Code 101              | 🗹 Exact             | Default               | Default                   | annone            |
| Employee Name                  |                     | essi                  | fx<br>SWF                 |                   |
| Employee Category All          | ~                   |                       |                           |                   |
| Employee Designation All       | ~                   |                       |                           |                   |
| Employee Location All          | ~                   |                       |                           |                   |
| Employee Type All              | ~                   |                       |                           |                   |
| Show Company Logo              |                     | Select All            | Deselect All 💿 Select A   | II 🔵 Deselect All |
| Recalculate Attendance         |                     |                       | Save Settings and General | te Close          |

#### Custom OT Report

#### Feb 01 2023 To Feb 28 2023

Company: Default

Printed On : Mar 14 2023 18:33

| Department    | Default       |                                                         |                                                                |                                              |                                      |
|---------------|---------------|---------------------------------------------------------|----------------------------------------------------------------|----------------------------------------------|--------------------------------------|
| Employee Name | Employee Code | Normal Worked Hours For the<br>Selected Duration<br>WDT | Overtime Hrs (Normal OT)- All<br>Working days after Hrs<br>ROT | Overtime Hrs (HP)- Public<br>Holidays<br>HOT | Overtime Hrs (WOP)- WeeklyOff<br>WOT |
| Shiva         | 101           | 23:00                                                   | 2:18                                                           | 24:00                                        | 16:00                                |

Generated By:Admin

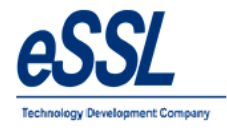

### 18.8) Daily Sheet Designation wise

#### **Daily Sheet Designation**

Mar 14 2023 To Mar 14 2023

Company: eSSL Printed On : Mar 15 2023 15:01

| Atten | dance | Date: |
|-------|-------|-------|

| Designation Name | Total Employees | Total Present |
|------------------|-----------------|---------------|
| Leads            | 17              | 8             |
| Packing          | 6               | 4             |
| Executive        | 7               | 4             |
| Service Engineer | 33              | 17            |
| Business Analyst | 5               | 4             |
| Sales            | 42              | 26            |
| Developer        | 12              | 9             |

14-Mar-2023

Leads Packing Executiv Service Busines Sales Develop TechSupport 26 10 Quality Control 25 15 Marketing 17 11 Manager 12 7 Operations 19 10 Total: 221 125

Generated By:essl

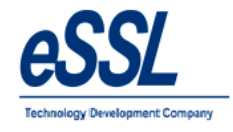

#### **19.0) Work Code Reports:** 19.1) Daily Report

#### WorkCode Wise Daily Report

Jun 01 2017 To Jul 21 2017

| Compa   | any: Default |               |                      |                      | Printed On | : Jul 21 2017 14:4 |
|---------|--------------|---------------|----------------------|----------------------|------------|--------------------|
| Departm | nent         | Default       |                      |                      |            |                    |
| Date :  | 22-Jun-2017  | WorkCode      | : 0                  | WorkCode Name :      | 1          |                    |
| SNo     | EmployeeCode | Employee Name | FirstPunch           | LastPunch            | Duration   |                    |
| 1       | 1531         | Gokul         | 22-Jun-2017 13:24:30 | 22-Jun-2017 13:24:44 | 00:00      |                    |
| 2       | 2 1531       | Gokul         | 22-Jun-2017 13:24:30 | 22-Jun-2017 13:24:44 | 00:00      |                    |
| Date :  | 22-Jun-2017  | WorkCode      | : 1                  | WorkCode Name :      | tiffen     |                    |
| SNo     | EmployeeCode | Employee Name | FirstPunch           | LastPunch            | Duration   |                    |
| 1       | 1531         | Gokul         | 22-Jun-2017 13:25:17 |                      |            |                    |
| Date :  | 22-Jun-2017  | WorkCode      | : 2                  | WorkCode Name :      | lunch      |                    |
| SNo     | EmployeeCode | Employee Name | FirstPunch           | LastPunch            | Duration   |                    |
| 1       | 1531         | Gokul         | 22-Jun-2017 13:25:29 | 22-Jun-2017 13:26:58 | 00:01      |                    |
| Date :  | 29-Jun-2017  | WorkCode      | : 0                  | WorkCode Name :      | 1          |                    |
| SNo     | EmployeeCode | Employee Name | FirstPunch           | LastPunch            | Duration   |                    |

29-Jun-2017 12:31:03

29-Jun-2017 12:31:03

#### 19.2) Daily Work code Summary Report

Soumya

Soumya

#### WorkCode Wise Summary Report

Jul 01 2017 To Jul 21 2017

Company: eSSL

1 1255

2 1255

Printed On : Jul 21 2017 14:42

| WorkCode : | 0 WorkCode Name : 1 |               |            |                |
|------------|---------------------|---------------|------------|----------------|
| SNo        | EmployeeCode        | Employee Name | Department | Total Duration |
| 1          | 1123                | Amitkumar     | Software   | 26:51          |

WorkCode: 1

WorkCode Name : tiffen

| SNo | EmployeeCode | Employee Name | Department | Total Duration |
|-----|--------------|---------------|------------|----------------|
| 1   | 1123         | Amitkumar     | Software   | 00:00          |

| WorkCode : | 2            | WorkCode Name : lunch |            |                |
|------------|--------------|-----------------------|------------|----------------|
| SNo        | EmployeeCode | Employee Name         | Department | Total Duration |
| 1          | 1123         | Amitkumar             | Software   | 00:00          |

WorkCode: 3 WorkCode Name : dinner

| SNo | EmployeeCode | Employee Name | Department | Total Duration |
|-----|--------------|---------------|------------|----------------|
| 1   | 1123         | Amitkumar     | Software   | 00:00          |

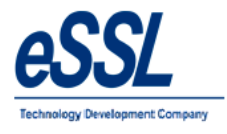

# eTimetracklite

Printed On : Jul 06 2017 11:25

# 20.0) Canteen Reports

# 20.1) Daily Report

|              |               |           |        |            | D<br>Jul  | aily Cante<br>01 2017 To | een Repo | ort<br>17 |  |                                |
|--------------|---------------|-----------|--------|------------|-----------|--------------------------|----------|-----------|--|--------------------------------|
| Company:     | Default       |           |        |            |           |                          |          |           |  | Printed On : Jul 06 2017 11:25 |
| Date :       | 03-Jul-2017   |           |        |            |           |                          |          |           |  |                                |
| Company Tota | l (Date Wise) | Tea/Coffe | Dinner | Emp Cont   | Empr Cont |                          |          |           |  |                                |
|              |               | 4         | 1      | 8          | 14        | 1                        |          |           |  |                                |
| Department : | Default       |           |        |            |           | -                        |          |           |  |                                |
| Employee     |               | Tea/Coffe | Dinner | Emp Cont   | Empr Cont | 1                        |          |           |  |                                |
| 100          | Vijay         | 2         |        | 1.5        | 4         | 1                        |          |           |  |                                |
| 1450         | Kumar         | 2         | 1      | 6.5        | 10        |                          |          |           |  |                                |
| Total        |               | 4         | 1      | 8          | 14        |                          |          |           |  |                                |
| Date :       | 04-Jul-2017   | <b>b</b>  |        | <b>b</b> . |           |                          |          |           |  |                                |
| Company Tota | l (Date Wise) | Tea/Coffe | Lunch  | Dinner     | Emp Cont  | Empr Cont                |          |           |  |                                |
|              |               | 1         | 1      | 2          | 15        | 19.75                    |          |           |  |                                |
| Department : | Default       |           |        |            |           |                          | _        |           |  |                                |
| Employee     |               | Tea/Coffe | Lunch  | Dinner     | Emp Cont  | Empr Cont                | ]        |           |  |                                |
| 100          | Vijay         | 1         |        | 1          | 5.75      | 8                        | 1        |           |  |                                |

# 20.2) Daily summary Report

Kumar

# Daily Summary Canteen Report Jul 01 2017 To Jul 06 2017

11.75

19.75

9.25

15

Company: Default

1450 Total

| Company Total (Date Wise) | Tea/Coffe | Lunch | Dinner | Emp Cont | Empr Cont |
|---------------------------|-----------|-------|--------|----------|-----------|
|                           | 7         | 1     | 3      | 24.5     | 37.75     |

Department : Default

| Employee |       | Tea/Coffe | Lunch | Dinner | Emp Cont | Empr Cont |
|----------|-------|-----------|-------|--------|----------|-----------|
| 100      | Vijay | 5         |       | 1      | 8.75     | 16        |
| 1450     | Kumar | 2         | 1     | 2      | 15.75    | 21.75     |
| Total    |       | 7         | 1     | 3      | 24.5     | 37.75     |

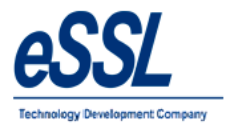

# 20.4) Canteen Work code wise Report

#### Work Code Report(Daily)

#### Jul 04 2017 To Jul 05 2017

Printed On : Jul 06 2017 11:29

| 2017-07-04         |     |       |        |  |  |  |  |  |  |  |  |
|--------------------|-----|-------|--------|--|--|--|--|--|--|--|--|
| Employee Code:Name | Теа | Lunch | Dinner |  |  |  |  |  |  |  |  |
| 1123:Amitkumar     | 1   | 1     | 2      |  |  |  |  |  |  |  |  |
| 1450:Kumar         | 0   | 0     | 0      |  |  |  |  |  |  |  |  |
| 1531:Pradeep       | 1   | 1     | 2      |  |  |  |  |  |  |  |  |
| Total:             | 2   | 2     | 4      |  |  |  |  |  |  |  |  |

2017-07-05

| Employee Code:Name | Tea | Lunch | Dinner |  |  |  |  |  |  |
|--------------------|-----|-------|--------|--|--|--|--|--|--|
| 1123:Amitkumar     | 1   | 0     | 0      |  |  |  |  |  |  |
| 1450:Kumar         | 0   | 0     | 0      |  |  |  |  |  |  |
| 1531:Pradeep       | 0   | 0     | 1      |  |  |  |  |  |  |
| Total:             | 1   | 0     | 1      |  |  |  |  |  |  |

# 20.5) Canteen Work code Consolidated Report

#### Work Code Report(Consolidated)

#### Jul 01 2017 To Jul 06 2017

Printed On : Jul 06 2017 11:30

| Employee Code:Name | Tea | Lunch | Dinner |  |  |  |  |  |  |
|--------------------|-----|-------|--------|--|--|--|--|--|--|
| 1123:Amitkumar     | 2   | 1     | 4      |  |  |  |  |  |  |
| 1450:Kumar         | 0   | 0     | 0      |  |  |  |  |  |  |
| 1531:Pradeep       | 1   | 1     | 3      |  |  |  |  |  |  |
| Total:             | 3   | 2     | 7      |  |  |  |  |  |  |

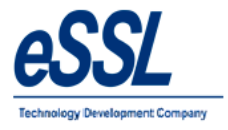

# 21) Audit Report

User operation logs type related to the application like add, update and delete can be viewed.

| Audit Logs    |                      |           |                             |             |
|---------------|----------------------|-----------|-----------------------------|-------------|
| Filter        | Log Date Time        | User Name | Operation Type              | Description |
| Month         | 15 Mar 2023 13:00:16 | essl      | Update LeaveType CL         | Success.    |
| 3 ~           | 15 Mar 2023 13:00:00 | essl      | Update Device MUA1495       | Success.    |
| Year          | 15 Mar 2023 12:59:46 | essi      | Update Department Service   | Success.    |
| 2023          | 15 Mar 2023 12:59:43 | essl      | Update Department Marketing | Success.    |
| From Date     | 15 Mar 2023 12:59:38 | essl      | Update Department Default   | Success.    |
| 01 Mar 202: 🗸 | 15 Mar 2023 12:08:19 | essl      | User Log In                 | Success.    |
| To Date       |                      |           |                             |             |
| 51 Mai 202. V |                      |           |                             |             |
|               |                      |           |                             |             |
| Filter Reset  |                      |           |                             |             |